# NEC

# NEC ESMPRO Manager Ver.7 Setup Guide

Chapter1 Setup for Managed Component in which EXPRESSSCOPE Engine 3 is integrated Chapter2 Setup for Managed Component in which a BMC excluding EXPRESSSCOPE Engine 3 is integrated Chapter3 Setup for Managed Component in which iLO is integrated Chapter4 Setup for Managed Component of BMC (Other) **Chapter5 EM Card and Chassis Management** Chapter6 Setup for the NEC Storage M series Chapter7 Setup for the NEC Storage V series Chapter8 Setup for the Managed Component based on vPro Chapter9 Setup for NEC Scalable Modular Server DX2000 Chapter10 Setup for the VMware ESXi server Chapter11 Setup for the Alert only Component Chapter12 Setup for ExpEther **Chapter13 Setup for Network Device Chapter14 Setup for Other Computer Device Chapter15 Operation for group Chapter16 Removing components** 

Appendix A

Appendix B

Appendix C

Appendix D

Appendix E

Appendix F

Appendix G

Appendix H

E7.26.01-STD ©NEC Corporation 2025

## Contents

| Contents       |                                                                             | 2     |
|----------------|-----------------------------------------------------------------------------|-------|
| Terminology    |                                                                             | 5     |
| Trademarks     |                                                                             | 7     |
| About This Doc | ument                                                                       | 8     |
| Chapter 1      | Setup for Managed Component in which EXPRESSSCOPE Engine 3 is integrated    | 9     |
| 1.1            | Setup Flow                                                                  | 9     |
| 1.2            | Configure BMC on Managed Component                                          | 10    |
| 1.2.1          | Configuration with EXPRESSSCOPE Engine 3 WebConsole                         | 11    |
| 1.2.2          | Online Configuration                                                        | 15    |
| 1.2.3          | Configuration with Off-line BMC Configuration                               | 21    |
| 1.3            | Register a managed component on NEC ESMPRO Manager                          | 24    |
| 1.3.1          | Environment setting                                                         | 24    |
| 1.3.2          | Add component to Group                                                      | 25    |
| 1.3.3          | Register the Managed Component                                              | 30    |
| Chapter2       | Setup for Managed Component in which a BMC excluding EXPRESSSCOPE Engine 3  | is    |
| integrated     |                                                                             | 47    |
| 2.1            | Setup Flow                                                                  | 47    |
| 2.2            | Configure BMC on Managed Component (for LAN connection)                     | 48    |
| 2.2.1          | Configuration with NEC ESMPRO Agent Extension ver1.xx (for LAN connection)  | 49    |
| 2.2.2          | Configuration with NEC EXPRESSBUILDER DOS based with remote console feature | (for  |
|                | LAN connection)                                                             | 60    |
| 2.2.3          | Configuration with NEC EXPRESSBUILDER System Management (for LAN connec     | tion) |
|                |                                                                             | 65    |
| 2.3            | Register a managed component on NEC ESMPRO Manager (for LAN connection)     | 71    |
| 2.3.1          | Register the Managed Component                                              | 71    |
| Chapter3       | Setup for Managed Component in which iLO is integrated                      | 85    |
| 3.1            | Setup Flow                                                                  | 85    |
| 3.2            | Configure iLO on Managed Component                                          | 86    |
| 3.2.1          | SNMP Settings                                                               | 86    |
| 3.2.2          | NEC SSO Settings                                                            | 88    |
| 3.3            | Register a managed component on NEC ESMPRO Manager                          | 96    |
| 3.3.1          | Environment setting                                                         | 96    |
| 3.3.2          | Register the Managed Component                                              | 99    |
| Chapter4       | Setup for Managed Component of BMC (Other)                                  | .114  |
| 4.1            | Setup Flow                                                                  | .114  |
| 4.2            | Configure BMC on Managed Component                                          | .115  |
| 4.3            | Register a managed component on NEC ESMPRO Manager                          | .116  |
| 4.3.1          | Environment setting                                                         | .116  |
| 4.3.2          | Register the Managed Component                                              | .118  |
| Chapter5       | EM Card and Chassis Management                                              | 134   |
| 5.1            | Overview                                                                    | 134   |
| 5.2            | System Requirements                                                         | 134   |
| 5.3            | Setup for EM Card                                                           | 135   |
| 5.3.1          | Setup Flow                                                                  | 135   |
| 5.3.2          | Setup EM Card for communication with NEC ESMPRO Manager Setup the EM Car    | ·d as |
|                | follows. See Users Guide that attached to EM Card for detail.               | 135   |
| 5.3.3          | Register EM Card on NEC ESMPRO Manager                                      | 135   |
| 5.4            | Operation of EM card                                                        | 147   |
| 5.5            | CPU Blade Auto Registration                                                 | 147   |
| Chapter6       | Setup for the NEC iStorage M Series                                         | 148   |
| 6.1            | Setup Flow                                                                  | 148   |
| 6.2            | Register the Managed Component                                              | 149   |

| 6.2.1                                                                                    | Register NEC Storage on NEC ESMPRO Manager                                     | . 149        |
|------------------------------------------------------------------------------------------|--------------------------------------------------------------------------------|--------------|
| Chapter7                                                                                 | Setup for the NEC iStorage V Series                                            | . 163        |
| 7.1                                                                                      | Setup Flow                                                                     | . 163        |
| 7.2                                                                                      | Register the Managed Component                                                 | . 164        |
| 7.2.1                                                                                    | Register iStorage on NEC ESMPRO Manager                                        | . 164        |
| Chapter8                                                                                 | Setup for the Managed Component based on vPro                                  | . 176        |
| 8.1                                                                                      | Setup Flow                                                                     | . 176        |
| 8.2                                                                                      | Configure iAMT on the Managed Component                                        | . 176        |
| 8.3                                                                                      | Register the managed component on NEC ESMPRO Manager                           | . 176        |
| 8.3.1                                                                                    | Register the Managed Component                                                 | . 176        |
| Chapter9                                                                                 | Setup for NEC Scalable Modular Server DX2000                                   | . 191        |
| 9.1                                                                                      | Overview                                                                       | . 191        |
| 9.2                                                                                      | Setup Flow                                                                     | . 192        |
| Chapter10                                                                                | Setup for the VMware ESXi server                                               | . 193        |
| 10.1                                                                                     | Setup Flow                                                                     | . 193        |
| 10.2                                                                                     | Configure the management controller on the Managed Component                   | . 194        |
| 10.3                                                                                     | Register the managed component on NEC ESMPRO Manager                           | . 195        |
| 10.3.1                                                                                   | Set the Environment                                                            | . 195        |
| 10.3.2                                                                                   | Register the Managed Component                                                 | . 195        |
| 10.4                                                                                     | Unorading to VMware ESXi 8.0 or later                                          | 211          |
| 10.4.1                                                                                   | Changing the Managed device                                                    | 211          |
| Chapter 11                                                                               | Setup for the Alert only Component                                             | 215          |
| 11 1                                                                                     | Setup Flow                                                                     | 215          |
| 11.1                                                                                     | Register a managed component on NEC ESMPRO Manager                             | 215          |
| Chapter 12                                                                               | Setun for ExpEther                                                             | 210          |
| 12 1                                                                                     | Notes of before setup                                                          | 210          |
| 12.1                                                                                     | Satur Flow                                                                     | . 210<br>218 |
| Chapter 13                                                                               | Setup Flow                                                                     | 210          |
| 13 1                                                                                     | Setup for Managed Component of Network Device                                  | · 219<br>210 |
| 12.0                                                                                     | Desigter a managed component on NEC ESMDDO Manager                             | · 219        |
| 13.2                                                                                     | Register a managed component on NEC ESWI KO Manager                            | 219          |
| 13.2.1<br>Chantan14                                                                      | Satur for Managad Common and of Other Commuter Davise                          | . 220        |
|                                                                                          | Setup for Managed Component of Other Computer Device                           | . 220        |
| 14.1                                                                                     | Desister Other Computer Device or NEC ESMDDO Manager                           | . 220<br>220 |
| 14.2                                                                                     | Register Other Computer Device on NEC ESMPRO Manager                           | . 228        |
| 14.2.1<br>Chantan15                                                                      | Constructions and the computer Device                                          | . 228        |
|                                                                                          | Operating groups                                                               | . 230        |
| 15.1                                                                                     | Adding group                                                                   | . 230        |
| 15.2                                                                                     | Changing group name                                                            | . 238        |
| 15.3                                                                                     | Removing groups                                                                | . 239        |
| Chapter16                                                                                | Removing components                                                            | . 241        |
| 10.1                                                                                     | Removing components                                                            | . 241        |
| Appendix A. Ho                                                                           | by to setup for the managed component that does not has local console          | . 243        |
| Appendix B. Ho                                                                           | w to setup for using NEC ESMPRO Agent Extension or NEC DianaScope Agent on the | ~            |
| managed com                                                                              | ponent that is set LAN teaming                                                 | . 245        |
| Appendix C. Po                                                                           | rt number for WS-Man communication                                             | . 248        |
| Appendix D. Ma                                                                           | anaged Components Summary                                                      | . 249        |
| Component w                                                                              | /hich is installed BMC/1LO/BMC(Other)                                          | . 249        |
| <explan< td=""><td>ation of the managed components list&gt;</td><td>. 249</td></explan<> | ation of the managed components list>                                          | . 249        |
| Compon                                                                                   | ent which is installed BMC                                                     | . 251        |
| Compon                                                                                   | ent in which iLO is integrated                                                 | . 270        |
| Compon                                                                                   | ent of BMC(Other)                                                              | . 273        |
| <notes f<="" td=""><td>or Each Managed Component&gt;</td><td>. 274</td></notes>          | or Each Managed Component>                                                     | . 274        |
| EM Card                                                                                  |                                                                                | . 275        |
| Power Bay                                                                                |                                                                                | . 275        |
| Component b                                                                              | ased on vPro                                                                   | . 275        |

| Storage                                                                                  |                  |
|------------------------------------------------------------------------------------------|------------------|
| Network Device                                                                           |                  |
| UNIVERGE IX series                                                                       |                  |
| UNIVERGE QX-S series                                                                     |                  |
| UNIVERGE QX-W series                                                                     |                  |
| UNIVERGE PF series                                                                       |                  |
| UNIVERGE QX-R series                                                                     |                  |
| UNIVERGE IX-R series                                                                     |                  |
| UNIVERGE IX-V series                                                                     |                  |
| Other Computer Device                                                                    |                  |
| Appendix E. Means to perform REST API using a sample script                              |                  |
| Prepare                                                                                  |                  |
| Edit sample script                                                                       |                  |
| Sample code                                                                              |                  |
| Appendix F. View Windows Admin Center screen                                             |                  |
| Appendix G. configure the NEC ICT Device Visualize Service Agent                         |                  |
| Appendix H. The procedure to execute a Test Report by using the Event log monitoring(Win | ndows) or Syslog |
| monitoring(Linux) of NEC ESMPRO Agent or NEC ESMPRO ServerAgentService                   |                  |
|                                                                                          |                  |
|                                                                                          |                  |
|                                                                                          |                  |
|                                                                                          |                  |

# Terminology

| Term                    | Description                                                                         |
|-------------------------|-------------------------------------------------------------------------------------|
| ESMPRO Extension for    | A plugin to display hardware information of Express 5800 servers for                |
| Windows Admin Center    | Windows Admin Center.                                                               |
| NEC ESMPRO Agent        | This is a software that works together with NEC ESMPRO Manager to                   |
| 6                       | monitor servers and to obtain various informations from them.                       |
| NEC ESMPRO              | It is NEC ESMPRO Agent's successor software.                                        |
| ServerAgentService      |                                                                                     |
| ExpressUpdate Agent     | This is a software that works on managed servers. it can update modules             |
|                         | such as the firmware and the software on managed servers after recevie the          |
|                         | demand from NEC ESMPRO Manager.                                                     |
| WebSAM iStorageManager  | This is a software that centrally, productively manages storage resources           |
|                         | and displays its component and monitor status and notify fault.                     |
| iStorage (M Series) NEC | This is neccessary relative module for NEC ESMPRO Manager to monitor                |
| ESMPRO Manager relative | iStorage M series.                                                                  |
| module                  |                                                                                     |
| Windows Admin Center    | A web-browser-based server management software provided by Microsoft.               |
| BMC                     | Baseboard Management Controller                                                     |
|                         | BMC is an Embedded controller that can monitor hardware status and                  |
|                         | abnormality without depending on system status and OS.                              |
| EXPRESSSCOPE Engine     | This is a NEC management controller by using BMC.                                   |
| BMC (EXPRESSSCOPE       | Baseboard Management Controller                                                     |
| Engine)                 | An Embedded controller which is able to monitor the system status or error          |
|                         | regardless of DC off/on.                                                            |
| BMC (Other)             | Baseboard Management Controller                                                     |
|                         | Management component pre-contains EMS (Embedded Management                          |
|                         | Software).                                                                          |
|                         | (Product other than BMC (EXPRESSSCOPE Engine), iLO and vPro.)                       |
| IPMI                    | Intelligent Platform Management Interface                                           |
|                         | A standard interface specification for monitoring server hardware without           |
| D 10 1                  | depending on system status and US.                                                  |
| Redfish                 | Redfish is a standard interface that is newer than IPMI, defined by the $D_{\rm A}$ |
|                         | DMTF(Distributed Management Task Force), for managing server                        |
| H O                     | operations.                                                                         |
| ilo                     | A management controller which is able to monitor the system status or error         |
|                         | regardless of DC off/on                                                             |
| vPro                    | Intel platform brand for business users (Intel® vProIM Technology)                  |
| jamt                    | Intel® Active Management Technology                                                 |
|                         | Remote control technology and one of main functions of vPro                         |
| SOL                     | Serial Over I AN                                                                    |
| 301                     | A function which BMC converts the serialized data to UDP Packet and                 |
|                         | sends to LAN                                                                        |
| WS-Man                  | Web Service Management                                                              |
|                         | Open standard protocol for remotely accessing management data with any              |
|                         | computer device.                                                                    |
| Classic Mode            | It is user interface for NEC ESMPRO Manager Ver.7 to start the same                 |
|                         | functionas NEC ESMPRO Manager Ver.6. It can display Server detail                   |
|                         | information and oprate environment setting of NEC ESMPRO Manager.                   |
| Component               | It is the device managed in NEC ESMPRO Manager.                                     |
| System management       | System management is to manage components using SNMP (NEC                           |
|                         | ESMPRO Agent) / WS-Man / ESXi / iStorage in NEC ESMPRO Manager.                     |

| Microsoft Teams   | Microsoft Teams is a collaboration and communication platform developed by Microsoft. |
|-------------------|---------------------------------------------------------------------------------------|
| Alert Define File | In the settings file, SNMP trap for receiving on NEC ESMPRO Manager is defined.       |
|                   | https://www.58support.nec.co.jp/global/download/index.html                            |

## Trademarks

EXPRESSBUILDER, NEC ESMPRO, EXPRESSSCOPE, WebSAM and UNIVERGE are registered trademarks of NEC Corporation.

Microsoft, Windows, Windows Server are registered trademarks or trademarks of Microsoft Corporation in the United States and other countries.

Intel and Intel vPro are registered trademarks or trademarks of Intel Corporation in the United State and other countries.

VMware is a registered trademark or trademark of Broadcom in the United States and other countries. The term "Broadcom" refers to Broadcom Inc. and/or its subsidiaries.

All other product, brand, or trade names used in this publication are registered trademarks or trademarks of their respective trademark owners.

All names used in sample applications are fictitious. They are unrelated to existing product, organization, or individual names.

Windows Server 2025 stands for Windows Server® 2025 Standard, and Windows Server® 2025 Datacenter. Windows Server 2022 stands for Windows Server® 2022 Standard, and Windows Server® 2022 Datacenter. Windows Server 2019 stands for Windows Server® 2019 Standard, and Windows Server® 2019 Datacenter. Windows Server 2016 stands for Windows Server® 2016 Standard, and Windows Server® 2016 Datacenter. Windows 11 stands for Windows® 11 Pro 64-bit Edition

Windows 10 stands for Windows® 10 Pro 64-bit Edition

#### Notes

- (1) No part of this document may be reproduced in any form without the prior written permission of NEC Corporation.
- (2) The contents of this document may be revised without prior notice.
- (3) The contents of this document shall not be copied or altered without the prior written permission of NEC Corporation.
- (4) All efforts have been made to ensure the accuracy of all information in this document. If you notice any part unclear, incorrect, or omitted in the document, contact your authorized NEC sales representative.
- (5) NEC assumes no liability for damages arising from the use of this product, nor any liability for incidental or consequential damages arising from the use of this document regardless of (4).

## **About This Document**

This document introduces remote management using the server management utility "NEC ESMPRO Manager" and explains the complete procedures from installation to managed component's setup.

Before attempting to operate the component management utility NEC ESMPRO Manager, read this document so as to gain an adequate understanding of the contents.

#### Notes

This document is intended for persons who are familiar with the operating system's functions and operations and the network's functions and setup. For operations and inquiries about the operating system, see its online help information.

This document covers universal information about generally managed components. The notes and restrictions on use of each product as a managed component are explained in the user's guide provided with the managed component and "Appendix D. Managed Components Summary".

If the NEC EXPRESSBUILDER(SE) CD-ROM or Maintenance Management Tool CD-ROM is attached to the managed component, read the word in place of "NEC EXPRESSBUILDER" in this document.

Names used with screen images in this document are fictitious. They are unrelated to existing product names, names of organizations, or individual names. The setting values on the screen images are shown as examples, so setting values such as IP addresses on screen images are not guaranteed for operation.

In this document, "¥" expresses back slash.

#### **About Symbols in This Document**

The following explains three symbols that are used in this document:

| IMPORTANT: | Points or particular notes you must follow when handling software of components. |
|------------|----------------------------------------------------------------------------------|
| CHECK:     | Points or notes you need to check when handling software or components.          |
| TIPS:      | Useful information.                                                              |

#### Other Documents for NEC ESMPRO Manager

For other information about the NEC ESMPRO Manager, see the documents below.

- Which components can NEC ESMPRO Manager control? See the "Appendix D. Managed Components Summary".
- How to operate after setup. See the NEC ESMPRO Manager online help information.
- How to operate the command line Interface. See the "NEC ESMPRO Manager Command Line Interface".

# Chapter1 Setup for Managed Component in which EXPRESSSCOPE Engine 3 is integrated

This chapter explains the setup procedure for the NEC ESMPRO Manager to manage the BMC and NEC ESMPRO Agent Extension ver.2.xx on a managed component remotely via LAN connection.

### 1.1 Setup Flow

Setup by the following setup procedure:

- (1) Connect the management PC on which NEC ESMPRO Manager is installed and the managed component on the same network.
- (2) Configure BMC on the managed component to enable ESMPRO Management.
- (3) Register the managed component on NEC ESMPRO Manager.

# **1.2 Configure BMC on Managed Component** Configure BMC of the managed component at first.

| compare 2010 of me manager component at mon                                                                                                    |
|----------------------------------------------------------------------------------------------------|
| TIPS:                                                                                                    |
| <ul> <li>This section explains about the minimum setting that is necessary to connect NEC<br/>ESMPRO Manager with the managed component. For details of BMC configuration,<br/>see document of each tool.</li> </ul> |
|                                                                                                    |
| There are three ways for configuring a BMC on a managed component for LAN connection.                                                                                                    |
| Configuration with NEC EXPRESSSCOPE Engine 3 WebConsole                                                                                                    |
| You can access EXPRESSSCOPE Engine 3 from a Web browser, and set BMC Configuration.                                                                                                    |
| СНЕСК:                                                                                                    |
| • You can use EXPRESSSCOPE Engine 3 only when the HTTP/HTTPS is enabled.                                                                                                    |
| • You cannot configure BMCs on ft server with NEC EXPRESSSCOPE Engine 3 Web                                                                                                    |
| Console. Please choose other method.                                                                                                    |
| Configuration with online BMC Configuration.                                                                                                    |
| Online configuration tool installed on Windows/Linux OS configures BMC.                                                                                                    |
| TIPS:                                                                                                    |
| • The name of the tool is "BMC Configuration" or "Server Configuration Utility". It is depends on a model of server.                                                                                                 |
| Configuration with off-line BMC Configuration                                                                                                    |
| Off-line tool started from POST screen by F4 key configures BMC.                                                                                                    |
|                                                                                                    |
| TIPS:                                                                                                    |
| • The name of the tool is "BMC Configuration" or "Server Configuration Utility". It is                                                                                                    |
| depends on a model of server.                                                                                                    |
|                                                                                                    |

#### 1.2.1 Configuration with EXPRESSSCOPE Engine 3 WebConsole

Explain the operation of Web Console of EXPRESSSCOPE Engine 3.

СНЕСК:

- You cannot configure BMCs on ft server with NEC EXPRESSSCOPE Engine 3 Web Console. Please choose other method.

(1) After starting a web browser on the management PC, input following URL.

In the case that the IP address of BMC is 192.168.1.1 and the setting of HTTPS is enable. https://192.168.1.1/

(2) "Main Menu" screen will be displayed.

Select "Configuration" tab.

| The following screen shows example | e. |
|------------------------------------|----|
|------------------------------------|----|

| Expresss                                                       | <u>COPE</u> 3                                                     |                                                                                                    |                                                                                                    |                                                                                                    | User:Management Software [ Privilege:Adm<br>Environment   About EXPRESSS | ninistrator] Logout<br>COPE Engine 3 Help |
|----------------------------------------------------------------|-------------------------------------------------------------------|----------------------------------------------------------------------------------------------------|----------------------------------------------------------------------------------------------------|----------------------------------------------------------------------------------------------------|--------------------------------------------------------------------------|-------------------------------------------|
| Server Name:BMC1C6F653E3F6 System F                            | 50 (192.168.15.110)<br>Remote Access                              | Configuration                                                                                                    | Update                                                                                                    |                                                                                                    |                                                                          |                                           |
| Summary<br>Component<br>IPMI Information<br>Access Information | Servi<br>Mi<br>Se<br>Lo<br>Re<br>Re<br>Sy<br>Bh<br>Bh<br>Sy<br>Sy | er Information<br>odel Name[Product Part]<br>oduct Serial Number<br>river Status<br>gin users<br>irmote KVM<br>mote Media<br>rmote KVM And Media Licensi-<br>ristem BIOS Revision<br>4/C Fiurtware Revision<br>4/C Boot Flash ROM<br>vistem LAN MAC | Expres<br>012342<br>D Nor<br>3<br>Availat<br>Availat<br>4.6.00 <sup>-</sup><br>00.26<br>#2<br>LAN 1<br>LAN 2 | s5900/R110d-1E [N8100-1760]<br>6<br>mal<br>le<br>le<br>anse has been registered.<br>8<br>: 1C-6F-65-3E-3F-86<br>1C-6F-65-3E-3F-87 | Detail<br>Detail<br>Detail<br>Detail                                     | Reload                                    |
|                                                                |                                                                   | POST Comp                                                                                                    | ileted Successfu                                                                                             | lly<br>î                                                                                                    |                                                                          |                                           |

(3) "Configuration" screen will be displayed. Select "Miscellaneous".

| 45 4400            |                                                                                                    |                                                                                                    | 1.1.1                                                                                                    |  |  |  |
|--------------------|----------------------------------------------------------------------------------------------------|----------------------------------------------------------------------------------------------------|----------------------------------------------------------------------------------------------------|--|--|--|
| 15.1100            |                                                                                                    | Environment About EXPRESSSCOPE En                                                                                                    | gine 3                                                                                                    |  |  |  |
| cess Configuration | Update                                                                                                    |                                                                                                    |                                                                                                    |  |  |  |
|                    |                                                                                                    | A Reid                                                                                                    | had                                                                                                    |  |  |  |
| Harm Manua         |                                                                                                    | Cadua Malaz                                                                                                    |                                                                                                    |  |  |  |
| Item Name          |                                                                                                    | Setup Value                                                                                                    |                                                                                                    |  |  |  |
| Management LAN     | Management   AN                                                                                                    |                                                                                                    |                                                                                                    |  |  |  |
| Basic              | management 2 st                                                                                                    |                                                                                                    |                                                                                                    |  |  |  |
| Connection Type    | Auto Negotiation                                                                                                    |                                                                                                    |                                                                                                    |  |  |  |
| MAC Address        | 1C:6F:65:3E:3F:50                                                                                                    |                                                                                                    |                                                                                                    |  |  |  |
| DHCP               | Enable                                                                                                    |                                                                                                    |                                                                                                    |  |  |  |
| IP Address         | 192.168.15.110                                                                                                    | 192.168.15.110                                                                                                    |                                                                                                    |  |  |  |
| Subnet Mask        | 255.255.254.0                                                                                                    |                                                                                                    |                                                                                                    |  |  |  |
| Default Gateway    | 0.0.0.0                                                                                                    |                                                                                                    |                                                                                                    |  |  |  |
| Dynamic DNS        | Disable                                                                                                    |                                                                                                    |                                                                                                    |  |  |  |
| DNS Server         |                                                                                                    |                                                                                                    |                                                                                                    |  |  |  |
| Host Name          | BMC1C6F653E3F50                                                                                                    |                                                                                                    |                                                                                                    |  |  |  |
| Domain Name        |                                                                                                    |                                                                                                    |                                                                                                    |  |  |  |
| Access Limitation  |                                                                                                    |                                                                                                    |                                                                                                    |  |  |  |
| Limitation Type    | Allow All                                                                                                    |                                                                                                    |                                                                                                    |  |  |  |
|                    |                                                                                                    |                                                                                                    |                                                                                                    |  |  |  |
| POST Comp          | leted Successfully                                                                                                    |                                                                                                    |                                                                                                    |  |  |  |
|                    | Item Name<br>Management LAN<br>Management LAN<br>Basic<br>Connection Type<br>MAC Address<br>DHCP<br>IP Address<br>Subnet Mask<br>Default Gateway<br>Dynamic DNS<br>DNS Server<br>Host Name<br>Domain Name<br>Access Limitation<br>Limitation Type | Item Name         Management LAN       Management LAN         Basic       Connection Type       Auto Negotiation         MAC Address       10:6F 65:3E:3F:50         DHCP       Enable         IP Address       192:168:15:110         Subnet Mask       255:255:26:4.0         Default Gateway       0.0.0.0         Dynamic DNS       Disable         DNS Server       BMC105F653E3F50         Domain Name       Allow All         POST Completed Successfully       ()         ()** ()****       i: | Item Name     Setup Value       Management LAN     Management LAN       Basic     Connection Type       Connection Type     Auto Negotiation       MAC Address     10: 6F:65:3E:3F:50       DHCP     Enable       IP Address     192:168:15:110       Subnet Mask     255:255:254.0       Default Gateway     0:0:00       Dynamic DNS     Disable       DNS Server     Host Name       Moc Elimitation     Autor All |  |  |  |

(4) "Miscellaneous" screen will be displayed.

Be sure to set the following items. The other items can be used with the default values.

-- "ESMPRO Management" Click "Enable".
-- "Authentication Key" Enter the authentication key.

The following screen shows example.

| Expression                                                                                                    |                                                                                   | ,                                             |                 |                                                                            |      | User:Management Software (Privilege:Administrator)<br>Environment About EXPRESSSCOPE Eng | Logout<br>ine 3 Help |
|----------------------------------------------------------------------------------------------------|-----------------------------------------------------------------------------------|-----------------------------------------------|-----------------|----------------------------------------------------------------------------|------|------------------------------------------------------------------------------------------|----------------------|
| System Re                                                                                                    | emote Access                                                                      | Configuration                                 | Update          |                                                                            |      |                                                                                          |                      |
| BMC Troperty Service Service SsL User Management Alert System Operaton ECO Miscellaneous Backup/Restore System BIOS | Inte<br>HT<br>HT<br>Op<br>Pow<br>ACC<br>De<br>PEF<br>Fis<br>Man<br>ES<br>Au<br>Re | rtace rtp rp rp rtp rtp rtp rtp rtp rtp rtp r | <               | Enable<br>Enable<br>Enable<br>Last State<br>600Second<br>Disable<br>Enable | Edit |                                                                                          | ×                    |
|                                                                                                    |                                                                                   | POST Con                                      | npleted Success | sfully                                                                     | ii   |                                                                                          |                      |

CHECK:

- If a managed component supports SOL and "Redirection" is selected to "Enable", you must change the following items for the remote console via the LAN.
- "Configuration" page "System BIOS" page "Flow Control": Hardware RTS/CTS.
- (5) Select "Apply".

The configuration information is set in the BMC.

(6) Select "Property" page in "Network" screen.

Set the following items. The other items can be used with the default values.

-- "DHCP"

Determine whether to dynamically obtain an IP address from a DHCP server. If the item is set Enable and applied, BMC set the value obtained from DHCP server on "IP Address", "Subnet Mask" and "Default Gateway".

- -- "IP Address" Enter the BMC IP address.
- -- "Subnet Mask" Enter the subnet mask for the IP address.
- -- "Default Gateway"

Enter the default gateway if the managed component connects to management PC via any gateway

The following screen shows example.

| Express                          | SCOPE                  | 2              |                |                                                                                                    |                                       | User:Management Software [Privilege:Administrator] | jout |
|----------------------------------|------------------------|----------------|----------------|----------------------------------------------------------------------------------------------------|---------------------------------------|----------------------------------------------------|------|
| Server Name: BMC1C6F6538         | E3F50 (192.168.15.110) | ·              |                |                                                                                                    |                                       | Environment About EXPRESSSCOPE Engine 3            | Help |
| System                           | Remote Access          | Configuration  | Update         |                                                                                                    |                                       |                                                    |      |
| BMC                              | Mai                    | nagement LAN   |                |                                                                                                    |                                       |                                                    | -    |
| <sup>⊕</sup> Network             | N                      | 1anagement LAN |                | Manage                                                                                                    | ement LAN                             |                                                    |      |
| Property                         | Bas                    | ic             |                |                                                                                                    |                                       |                                                    |      |
| Service                          | c                      | onnection Type |                | Auto N                                                                                                    | legotiation 💌                         |                                                    |      |
| SSL                              | N                      | IAC Address    |                | 10:6E-0                                                                                                    | 86,95,95,60                           |                                                    |      |
| User Manageme     Alert          | ent D                  | HCP            | (              | Ena     Ena     Ena | able O Disable                        |                                                    |      |
| "System Operator                 | n D                    | ynamic DNS     |                | C En                                                                                                    | aure crisable                         |                                                    |      |
| ECO                              | D                      | NS Server      |                |                                                                                                    |                                       |                                                    |      |
| Miscellaneous     Backup/Restore | н                      | lost Name      |                | BMC10                                                                                                    | C6F653E3F50                           |                                                    |      |
| System BIOS                      | D                      | omain Name     |                |                                                                                                    |                                       |                                                    |      |
|                                  | Acc                    | ess Limitation |                |                                                                                                    |                                       |                                                    |      |
|                                  | L                      | imitation Type |                | • Allo                                                                                                    | ow All C Allow Address C Deny Address |                                                    |      |
|                                  |                        |                |                |                                                                                                    | Apply Default Cancel                  |                                                    | •    |
|                                  |                        | POST C         | ompleted Succe | ssfully                                                                                                    |                                       |                                                    |      |

(7) If you set "Default Gateway", confirm that the gateway is connected to network.

(8) Select "Apply".

The configuration information is set in the BMC.

| • | Please set the following items for NEC ESMPRO Manager to receive alerts from the |
|---|----------------------------------------------------------------------------------|
|   | BMC.                                                                             |
|   | - Miscellaneous                                                                  |
|   | - Platform Event Filtering : Enable                                              |
|   | - Alert                                                                          |
|   | - Alert - SNMP Alert :                                                           |
|   | - Alert : Enable                                                                 |
|   | - Computer Name : Any                                                            |
|   | - Alert Receiver 1 IP Address:                                                   |
|   | IP address of the management PC on which NEC ESMPRO Manager is                   |
|   | installed.                                                                       |
|   | * Please set the checkbox to enable                                              |

#### 1.2.2 Online Configuration

#### 1.2.2.1 Configuration with Configuration tool for Windows

Explain the operation of Configuration tool for Windows.

- (1) After booting Windows on the managed component, start "BMC Configuration" or "Server Configuration Utility" from start menu on Windows.
- (2) The main dialog box is displayed.
  - In the case of BMC Configuration: "Set BMC Configuration" → "Miscellaneous"
  - In the case of Server Configuration Utility: "EXPRESSSCOPE Engine 3" → "Miscellaneous"

(3) Be sure to set the following items. The other items can be used with the default values.

 -- "ESMPRO Management" Click "Enable".
 -- "Authentication Key" Enter the authentication key.

The following screen shows example.

| Behavior when SEL<br>repository is full                              | ○ Stop logging SEL ○ Clear all SEL ④ Overwrite oldest SEL    |
|----------------------------------------------------------------------|--------------------------------------------------------------|
| Power Restore Delay<br>AC-LINK                                       | ◯ Stay Off ◯ Last State . O Power On                         |
| Delay Time [Required]                                                | 30 seconds (30 - 600)                                        |
| PEF<br>Platfrom Event Filter<br>*1f PEF Configuration is s           | Enable O Disable<br>et to disable, SNMP alert will not work. |
| Management Software —<br>ESMPRO Management<br>Authentication Key [Re | C Enable C Disable                                           |
| Bedirection                                                          | C Enable C Disable                                           |

#### **CHECK:**

• If a managed component supports SOL and "Redirection" is selected to "Enable", you must change the following items for the remote console via the LAN. Main dialog box - "Set BIOS Configuration" page - "Flow Control": Hardware RTS/CTS.

.....

Select Network configuration screen.

- In the case of BMC Configuration: "Set BMC Configuration"  $\rightarrow$  "Network"
- In the case of Server Configuration Utility: "EXPRESSSCOPE Engine 3"  $\rightarrow$  "Network"  $\rightarrow$  "Property"

- CHECK:
- If you configure a fault tolerant server, there are the tab "Network 0" (for CPU/IO module 0) and the tab "Network 1" (for CPU/IO module 1). Please configure both CPU/IO modules.
- (4) Set the following items. The other items can be used with the default values.
  - -- "DHCP"

Determine whether to dynamically obtain an IP address from a DHCP server. If the item is set Enable and applied, BMC set the value obtained from DHCP server on "IP Address", "Subnet Mask" and "Default Gateway".

- -- "IP Address" Enter the BMC IP address.
- -- "Subnet Mask"

Enter the subnet mask for the IP address.

-- "Default Gateway"

Enter the default gateway if the managed component connects to management PC via any gateway.

The following screen shows example.

| *Modufying the setting in this   | s screen will turn the connection with the BMC off. | - |
|----------------------------------|-----------------------------------------------------|---|
| Management LAN<br>Management LAN | Management LAN                                      |   |
| Connection Type                  | Auto Negotiation                                    |   |
| BMC MAC Address                  | 6C:F0:49:56:94:53                                   |   |
| рнср 🤇                           | 💿 Enable 🔿 Disable                                  |   |
| IP Address [Required]            | 192.168.14.77                                       |   |
| Subnet Mask. [Required]          | 255.255.254.0                                       |   |
| Default Gateway                  | 0.0.0.0                                             |   |
| Dynamic DNS                      | C Enable 💿 Disable                                  |   |
| DNS Server                       |                                                     |   |
| Host Name                        | BMC6CF049569453                                     |   |
| Domain Name                      |                                                     |   |

- (5) If you set "Default Gateway", confirm that the gateway is connected to network.
- (6) Click "Apply".

The configuration information is set in the BMC.

CHECK:
Please set the following items for NEC ESMPRO Manager to receive alerts from the BMC.
Miscellaneous

Platform Event Filter : Enable
SNMP Alert
Alert : Enable
Computer Name : Any
Alert Receiver Primary IP Address :

IP address of the management PC on which NEC ESMPRO Manager is installed.
\* Please set the checkbox to enable.

#### 1.2.2.2 Configuration with Configuration tool for Linux

Explains the operation of Configuration tool for Linux.

(1) After booting Linux on the managed component, start BMC Configuration or Server Configuration Utility by the following commands.

In the case of BMC Configuration:

/opt/nec/BMC Configuration/bmcconf

In the case of Server Configuration Utility:

/opt/nec/ServerConfiguration/svconf

- (2) The main dialog box is displayed.
  - In the case of BMC Configuration: "Set BMC Configuration" → "Miscellaneous"
  - In the case of Server Configuration Utility: "EXPRESSSCOPE Engine 3" → "Configuration" → "Miscellaneous"
- (3) "Miscellaneous" screen is displayed.

Be sure to set the following items. The other items can be used with the default values.

 -- "ESMPRO Management" Click "Enable".
 -- "Authentication Key" Enter the authentication key.

| AC-Link  | estore beray                   | (                  | ) Stay Off | (*) Last State   | () Powe      |
|----------|--------------------------------|--------------------|------------|------------------|--------------|
| Delay T  | ime [Required                  | 1]                 | 30_        | seconds (30 -    | 600)         |
| *PEF     |                                |                    | ( 10       | Franklar ( ) Dia |              |
| *If PE   | m Event riite<br>F Configurati | er<br>ion is set t | o disable. | SNMP alert wil   | l not wor    |
| *Managem | ent Software                   |                    | o andabro, | onar arero mi    | 1 1100 1101. |
| ESMPRO   | Management                     |                    |            | Enable ( ) Dis   | able         |
| Authent  | ication Key                    | Kequired]          |            | **               |              |

#### CHECK:

 If a managed component supports SOL and "Redirection" is selected to "Enable", you must change the following items for the remote console via the LAN.
 Main dialog box - "Set BIOS Configuration" page - "Console Redirection Configuration" page - "Flow Control": Hardware RTS/CTS.

.....

(4) Select "Apply".

The configuration information is set in the BMC.

#### NEC ESMPRO Manager Setup Guide

(5) Select network configuration screen.

- In the case of BMC Configuration: "Set BMC Configuration" → "BMC Configuration" → "Network" → "Property"
- In the case of Server Configuration Utility: "EXPRESSSCOPE Engine 3" → "Configuration" → "Network" → "IPv4 Property"
- (6) Set the following items. The other items can be used with the default values.
  - -- "DHCP"

Determine whether to dynamically obtain an IP address from a DHCP server. If the item is set Enable and applied, BMC set the value obtained from DHCP server on "IP Address", "Subnet Mask" and "Default Gateway".

- -- "IP Address" Enter the BMC IP address.
- -- "Subnet Mask" Enter the subnet mask for the IP address.
- -- "Default Gateway"

Enter the default gateway if the managed component connects to management PC via any gateway.

The following screen shows example.

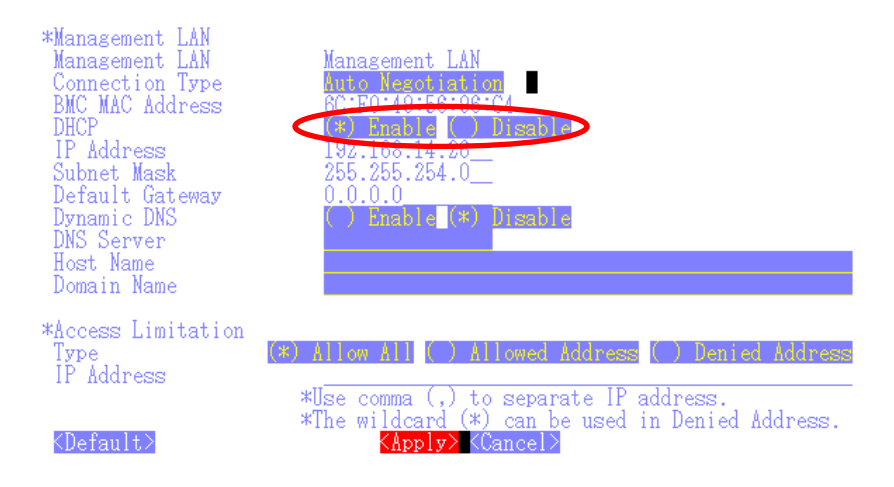

- (7) If you set "Default Gateway", confirm that the gateway is connected to network.
- (8) Select "Apply".

The configuration information is set in the BMC.

CHECK:
Please set the following items for NEC ESMPRO Manager to receive alerts from the BMC.
Miscellaneous

Platform Event Filter : Enable
SNMP Alert:
Alert : Enable
Computer Name : Any
Primary Alert Receiver : Enable
IP Address :

IP address of the management PC on which NEC ESMPRO Manager is installed.

\_\_\_\_\_

#### **1.2.3 Configuration with Off-line BMC Configuration**

(1) The following message is displayed on the bottom of POST screen.

```
Press<F2> SETUP, <F3> Internal flash memory, <F4> ROM Utility, <F12> Network
```

- (2) Press F4 key on this screen. If F4 key is entered, Keyboard type selection screen is displayed after POST screen. Select keyboard type.
- (3) "Main Menu" screen is displayed. Select "BMC Configuration" or "Server Configuration Utility".
- (4) Select Miscellaneous screen.
  - In the case of BMC Configuration: "BMC Configuration"  $\rightarrow$  "Miscellaneous"
  - In the case of Server Configuration Utility: "EXPRESSSCOPE Engine 3" → "Configuration" → "Miscellaneous"

(5) Be sure to set the following items. The other items can be used with the default values.

- -- "ESMPRO Management" Click "Enable".
- -- "Authentication Key" Enter the authentication key.

The following screen shows example.

| Miscellaneous                        |                                       |
|--------------------------------------|---------------------------------------|
| Items                                | : Values                              |
| Behavior when SEL repository is full | . : [Stop logging SEL]                |
| Platform Event Filter                | : [Disable]                           |
| Management Software                  |                                       |
| ESMPRO Management                    | . [Enable]                            |
| Authentication Key [Required]        | • [****                               |
| Redirection                          | : [Enable]                            |
| < OK >                               |                                       |
| < Cancel >                           |                                       |
| < Load Default Value >               |                                       |
|                                      |                                       |
|                                      |                                       |
|                                      |                                       |
|                                      |                                       |
|                                      |                                       |
|                                      |                                       |
|                                      |                                       |
|                                      | Warra an Ol                           |
| Select: [Enter] cancel: [ESU] Help:[ |                                       |
| Note . If DEE Configuration is set   | to dischle. CNWD clost will not work  |
| Note : IT FEF Contiguration is set   | to disable, SNMP alert will not work. |
|                                      |                                       |

CHECK:
 If a managed component supports SOL and "Redirection" is selected to "Enable", you must change the following items necessary for the remote console via the LAN. Input <F2> key on the POST screen of the managed component.
 "SETUP" page - "Advanced" page - "Serial Port Configuration" page - "Flow Control": Hardware RTS/CTS.

(6) Select "OK".

The configuration information is set in the BMC.

(7) Select network configuration screen.

- In the case of BMC Configuration: "BMC Configuration"  $\rightarrow$  "Network"  $\rightarrow$  "Property"
- In the case of Server Configuration Utility: "EXPRESSSCOPE Engine 3" → "Configuration" → "Network" → "IPv4 Property"

СНЕСК:

• If you configure a fault tolerant server, there are the menu "Network: CPU/IO module 0" and the menu "Network 1: CPU/IO module 1". Please configure both CPU/IO modules.

(8) Set the following items. The other items can be used with the default values.

-- "DHCP"

Determine whether to dynamically obtain an IP address from a DHCP server. If the item is set Enable and applied, BMC set the value obtained from DHCP server on "IP Address", "Subnet Mask" and "Default Gateway".

- -- "IP Address" Enter the BMC IP address.
- -- "Subnet Mask" Enter the subnet mask for the IP address.
- -- "Default Gateway"

Enter the default gateway if the managed component connects to management PC via any gateway.

The following screen shows example.

| Network(Property)                                                                              |                                                                                                    |
|------------------------------------------------------------------------------------------------|----------------------------------------------------------------------------------------------------|
| Items :                                                                                        | Values                                                                                                    |
| Trends       ************************************                                              | [Management LAN]<br>[Auto Negotiation]<br>10:55:55:35:35:50<br>[Enable]<br>132.166.15.110<br>255.255.254.0<br>0.0.0.0<br>[Disable] |
| DNS Server :<br>Host Name :<br>Domain Name :<br>< OK ><br>< Cancel ><br>< Load Default Value > | []<br>[BMC1C6F653E3F50]<br>[]                                                                                                    |
| Select:[Enter] Cancel:[ESC] Help<br>Note:To change "Management LAN"                            | ):[Home or ?]<br>setting, "BMC Reset" is required.                                                                                 |

- (9) If you set "Default Gateway", confirm that the gateway is connected to network.
- (10) Select "OK".

The configuration information is set in the BMC.

```
.....
 IMPORTANT:
    When "Shared BMC LAN" of BMC Network setting is enabled via "BMC
    Configuration" or "Server Configuration Utility", the system LAN port that is shared
    and the BMC are not able to communicate directly.
    Therefore, when BMC is managed by NEC ESMPRO Manager of own component,
    "Management LAN" is enabled instead of enabling "Shared BMC LAN". Detail of
    this, please refer to EXPRESSSCOPE Engine 3 User's Guide.
      .....
 CHECK:
    Please set the following items for NEC ESMPRO Manager to receive alerts from the
    BMC.
    - Miscellaneous
      - Platform Event Filter : Enable
    - SNMP Alert:
      - SNMP Alert : Enable
      - Computer Name : Any
      - Alert Receiver 1: Enable
      - IP Address 1:
        IP address of the management PC on which NEC ESMPRO Manager is
installed.
```

### 1.3 Register a managed component on NEC ESMPRO Manager

To register the managed component on the NEC ESMPRO Manager, login to the NEC ESMPRO Manager and perform in the following order:

#### 1.3.1 Environment setting

If it has never been set, NEC ESMPRO Manager cannot register following components. In following cases, "Self Signed Certificate" should be accepted by NEC ESMPRO Manager. Otherwise NEC ESMPRO Manager cannot manage components via WS-Management protocol or ESXi.

- The managed is a VMware ESXi server

- NEC ESMPRO ServerAgentService is installed to managed component, and HTTPS with "Self Signed Certificate" is used for communication between ServerAgentService and NEC ESMPRO Manager.

(1) Click "Environment" from "Settings" menu.

| ESMPRO                                                          |                           | About NEC ESMPRO Manager Help Classic Mode | Administrator • |
|-----------------------------------------------------------------|---------------------------|--------------------------------------------|-----------------|
| 😢 Dashboard 📲 Register 📾 Component 🛕 AlertViewer 🕂 Advanced - 🎗 | Tools - 🌣 Settings -      |                                            |                 |
|                                                                 | Account Information       |                                            |                 |
| Component Status                                                | Environment               | New Alert Status                           |                 |
|                                                                 | Environment               |                                            |                 |
| The component is not registered.                                | Alive Monitoring Settings | No alerts are unread.                      |                 |
|                                                                 |                           |                                            |                 |
|                                                                 |                           |                                            |                 |
|                                                                 |                           |                                            |                 |
|                                                                 |                           |                                            |                 |
|                                                                 |                           |                                            |                 |
|                                                                 |                           |                                            | _               |
| FW/SW Update Availablity                                        |                           | Alert Unread/Read Status                   |                 |
|                                                                 |                           |                                            |                 |
| The component is not registered.                                |                           | There are no alerts.                       |                 |
|                                                                 |                           |                                            |                 |
|                                                                 |                           |                                            |                 |
|                                                                 |                           |                                            |                 |
|                                                                 |                           |                                            |                 |
|                                                                 |                           |                                            |                 |

(2) On "Network" screen, click "Edit" and set "Self Signed Certificate" of "WS-Man Communication / ESXi" to "Allow".

| 3 ¢ number of times |  |
|---------------------|--|
| 4 seconds           |  |
| 4 seconds           |  |
| 4 seconds           |  |
| 4 seconds           |  |
|                     |  |
| 60 seconds          |  |
|                     |  |
| 5 seconds           |  |
| 5 number of times   |  |
| 47117               |  |
| • Redfish O IPMI    |  |
| 20 seconds          |  |
| Allow • Not Allowed |  |
|                     |  |
| Serial Port 1 +     |  |
|                     |  |
| • Allow No Allowed  |  |
|                     |  |
| 20 seconds          |  |
| 0 number of times   |  |
| • HTTPS O HTTP      |  |
| Allow O Not Allowed |  |
|                     |  |

#### 1.3.2 Add component to Group 1.3.2.1 Creating group

(1) Click "Component".

| ESMPRO                                                                            | About NEC ESMPRO Manager Help Classic Mode 🛓 Administrator * |
|-----------------------------------------------------------------------------------|--------------------------------------------------------------|
| G Dashooard G Hegi ter Component M Herrylewer + Advanced · R 10015 · U Settings · |                                                              |
| Component Status                                                                  | New Alert Status                                             |
| The component is not registered.                                                  | No alerts are unread.                                        |
|                                                                                   |                                                              |
|                                                                                   |                                                              |
| FW/SW Update Availability                                                         | Alert Unread/Read Status                                     |
| The component is not registered.                                                  | There are no alerts.                                         |
|                                                                                   |                                                              |
|                                                                                   |                                                              |

(2) The "Component List" will be displayed. Please select the group to that component belongs from the group list.

For example, if you want to create a new group in group "root", select "root".

| ESMPRO                                                 |             |                 |                 |               |           |                 | About N        | EC ESMPRO Manago | er Help Classic Mo                 | de 💄 admin <del>-</del>           |
|--------------------------------------------------------|-------------|-----------------|-----------------|---------------|-----------|-----------------|----------------|------------------|------------------------------------|-----------------------------------|
| 🕻 Dashboard -                                          | Register    | 📾 Component 🔺 A | AlertViewer 💥 1 | Tools 🔻       |           |                 |                |                  |                                    |                                   |
| Component List                                         | l .         |                 |                 |               |           |                 |                | + ADD GROUP      | root                               | ÷                                 |
| REFRESH                                                |             |                 | 🗹 🛛 Error 🛛     | 🎽 🗕 Warning 🖞 | 🗹 🔍 DC-OF | F/POST/OS Panic | ✓ ●Unknowr     | າ 🗹 🔍 Normal     | <ul> <li>Status Getting</li> </ul> | <ul> <li>Not Monitored</li> </ul> |
| <ul> <li>Status</li> <li>No data available.</li> </ul> | Name        | Туре            | Linkage         | ÷ II          | P Address | Manager         | nent LAN<br>ss | \$ Memo          |                                    | \$                                |
| 0 item(s) 0 to 0 i                                     | s displayed |                 |                 |               |           |                 |                |                  |                                    | Previous Next                     |
|                                                        |             |                 |                 |               |           |                 |                |                  | DELETE SELE                        | ECTED DEVICE/GROUP                |

(3) Click "+ ADD GROUP"

| ESMPRO                        |                                 |                      | Abo                           | ut NEC ESMPRO Manager Help | Classic Mode 💄 admin 🕶       |
|-------------------------------|---------------------------------|----------------------|-------------------------------|----------------------------|------------------------------|
| 🖨 Dashboard 📲 Register        | component 🛕 AlertViewer 💥 Tool: | 3 <b>*</b>           |                               |                            |                              |
| Component List                |                                 |                      | (                             | + ADD GROUP                | ot 🗢                         |
| REFRESH                       | 🗹 单 Error 🔽 🔍                   | Warning 🗹 🛛 DC-OFF/P | OST/OS Panic 🗹 🔍 Unkn         | own 🔽 🔍 Normal 🗹 🔍 State   | us Getting 🛛 🔍 Not Monitored |
| 🖌 Status 🗘 Name               |                                 | IP Address           | Management LAN     IP Address | # Memo                     | *                            |
| No data available.            |                                 |                      |                               |                            |                              |
| 0 item(s) 0 to 0 is displayed |                                 |                      |                               |                            | Previous Next                |
|                               |                                 |                      |                               |                            | DELETE SELECTED DEVICE/GROUP |

(4) On the "Add a Group"screen, enter the group name and click "REGISTER".

The group name can be up to 63 characters long. Please do not enter a group name that includes whitespace characters.

| Add a Group |                | × |
|-------------|----------------|---|
| Crea        | te a new group |   |
| [Plea<br>GI | oupB           |   |
|             |                |   |
|             | REGISTER       |   |

(5) "A new group "GroupB" is created" is displayed, and click "OK". Created group will be listed in "Component List".

| localhost:21120 says             |    |
|----------------------------------|----|
| A new group "GroupB" is created. |    |
|                                  | ОК |

| MPRO                                                                  |              | About NEC ESMPRO Manager Help Classic              | Mode 💄 Administrator -   |
|-----------------------------------------------------------------------|--------------|----------------------------------------------------|--------------------------|
| Dashboard 📲 Register 🚔 Component 🛕 AlertViewer 🕂 Advanced 👻 🎇 Tools 👻 | Settings -   |                                                    |                          |
| omponent List                                                         |              | + ADD GROUP                                        | ۵                        |
| REFRESH                                                               | Error Sector | /POST/OS Panic 💟 🖲 Unknown 💟 🖲 Normal 💟 🖷 Status G | etting 🛛 🛛 Not Monitored |
|                                                                       | Manage       | ment LAN                                           |                          |
| otatus                                                                |              | ess 🌩 Memo                                         | \$                       |
| GroupB Group[Rename]                                                  |              |                                                    |                          |
| emis concernent to discloued                                          |              |                                                    | Previous 1 Next          |
|                                                                       |              | DELE                                               | TE SELECTED DEVICE/GROUP |
|                                                                       |              |                                                    |                          |
|                                                                       |              |                                                    |                          |

#### 1.3.2.2 Adding a component to a group

(1) Click "Component".

| SMPF   | 0             |                 |                        |                       |                         |                      | About NEC ESMPRO Manager | Help Classic Mode 💄 Adminis  | strator |
|--------|---------------|-----------------|------------------------|-----------------------|-------------------------|----------------------|--------------------------|------------------------------|---------|
| Dashb  | oard 📲 Regis  | r 📾 Component , | AlertViewer + Advanced | - 🎗 Tools - 🌣 Setting | s <del>-</del>          |                      |                          |                              |         |
| Compon | ent List      | $\smile$        |                        |                       |                         |                      | + ADD GROUP              | root                         | ٠       |
| REFR   | ESH           |                 |                        |                       | 🛃 🛛 Error 🛛 🖉 🔍 Warning | DC-OFF/POST/OS Panic | 🗹 🖲 Unknown 🗹 🔍 Normal 🚦 | 🕽 😐 Status Getting 🛛 🔍 Not M | onitore |
| Sta    | itus 🗘 I      | Name            | 🕆 Туре                 | Linkage               | IP Address              | Management LAN       | Memo     Memo            |                              | 4       |
| •      | 2             | Server          | Server                 |                       |                         | 192.168.1.240        |                          |                              |         |
| •      | <b>Fi</b> (   | GroupB          | Group[Rename]          |                       |                         |                      |                          |                              |         |
| em(s)  | between 1 and | 2 is displayed  |                        |                       |                         |                      |                          | Previous                     | 1 N     |
|        |               |                 |                        |                       |                         |                      |                          |                              | DOLID   |
|        |               |                 |                        |                       |                         |                      |                          | DELETE SELECTED DEVICE/G     | NUUP    |
|        |               |                 |                        |                       |                         |                      |                          |                              | İ       |
|        |               |                 |                        |                       |                         |                      |                          |                              |         |

(2) The "Component List" will be displayed, please click the checkbox for the component and then click "+ ADD GROUP".

| ESMPRO            |                        |                              |                      |                        |                             | About NEC ESMPRO Manage | er Help Classic Mode | Administrator -   |
|-------------------|------------------------|------------------------------|----------------------|------------------------|-----------------------------|-------------------------|----------------------|-------------------|
| 🕼 Dashboard 🛛 🐇   | Register 📾 Compo       | onent 🛕 AlertViewer 🕂 Advanc | ed - 💥 Tools - 🌣 Set | tings -                |                             |                         |                      |                   |
| Component List    |                        |                              |                      |                        |                             | + ADD GROUP             | root                 | ٠                 |
| REFRESH           |                        |                              |                      | 🗹 🛛 Error 🛛 🖉 🖉 Warnii | ng 💈 🛛 DC-OFF/POST/OS Panic | 🗹 🖲 Unknown 🔽 🔍 Normal  | Status Getting       | Not Monitored     |
| Status            |                        | 🗢 Туре                       | Linkage              |                        | Management LAN              | # Memo                  |                      | \$                |
| <b>2</b>          | Server                 | Server                       |                      |                        | 192.168.1.240               |                         |                      |                   |
| •                 | GroupB                 | Group[Rename]                |                      |                        |                             |                         |                      |                   |
| 2 item(s) between | n 1 and 2 is displayed |                              |                      |                        |                             |                         |                      | Previous 1 Next   |
|                   |                        |                              |                      |                        |                             |                         | DELETE SELE          | CTED DEVICE/GROUP |
|                   |                        |                              |                      |                        |                             |                         |                      |                   |
|                   |                        |                              |                      |                        |                             |                         |                      |                   |

(3) Select the group from the group list, and then click "REGISTER".

If you want to create a new group and register components, select "+ Add New Group" from the list and enter the group name.

| ESMPRO            |                      |                          |         |                                     |   | About NEC ESMPRO Manager Help Cla       | ssic Mode 🔒 Administrator - |
|-------------------|----------------------|--------------------------|---------|-------------------------------------|---|-----------------------------------------|-----------------------------|
| 🔇 Dashboard 🔒     | Register 🖴 Component | AlertViewer + Advanced - | 🗶 Tool: | Add devices or groups to the group. | × |                                         |                             |
| Component List    |                      |                          |         | GroupP                              |   | + ADD GROUP root                        | •                           |
| DEEDERH           |                      |                          |         | Gloups •                            |   | Panic 🔽 elinknown 🔽 eNormal 🔽 eStatus ( | Setting 🔽 🔍 Not Monitored   |
| REFREGIT          |                      |                          |         | i device(s) will be added           |   |                                         |                             |
| Status            | Name                 | 🗘 Туре                   | ÷ Linka |                                     |   | # Memo                                  | \$                          |
|                   | Server               | Server                   |         | PECISTER                            |   |                                         |                             |
|                   | GroupB               | Group[Rename]            |         | ILCUOLEN                            |   |                                         |                             |
| 2 item(s) between | 1 and 2 is displayed |                          |         |                                     |   |                                         | Previous 1 Next             |
|                   |                      |                          |         |                                     |   |                                         |                             |
|                   |                      |                          |         |                                     |   | UEL                                     | ETE SELECTED DEVICE/GROUP   |
|                   |                      |                          |         |                                     |   |                                         |                             |
|                   |                      |                          |         |                                     |   |                                         |                             |

(4) If you select a group where components have been added from the group list, the component or group will be displayed in the "Component List".

|   | ESMPRO                     |                   |                        |                     |                           |             |                              | About NEC            | ESMPRO Manage | r Help Classic Mode                | Administrator -                   |
|---|----------------------------|-------------------|------------------------|---------------------|---------------------------|-------------|------------------------------|----------------------|---------------|------------------------------------|-----------------------------------|
|   | 🕼 Dashboard 🛛 🖧 Re         | egister 📾 Com     | ponent 🛕 AlertViewer 🕂 | - Advanced - 🎇 Tool | s - 🌣 Settings -          |             |                              |                      |               |                                    |                                   |
|   | Component List             |                   |                        |                     |                           |             |                              |                      | + ADD GR IP   | GroupB                             | •                                 |
|   | REFRESH                    |                   |                        |                     | <ul> <li>Error</li> </ul> | 🛃 😐 Warning | DC-OFF/POST/C                | OS Panic 🛛 🛛 Unknown | 🗹 🛛 Normal    | <ul> <li>Status Getting</li> </ul> | <ul> <li>Not Monitored</li> </ul> |
|   | <ul> <li>Status</li> </ul> | Name              | ⇔ Type                 | Linkage             | IP Address                | ¢           | Management LAN<br>IP Address | Memo                 |               |                                    | \$                                |
| 5 |                            | Server            | Server                 |                     |                           |             | 192.168.1.240                |                      |               |                                    |                                   |
|   | 1 item(s) between 1 a      | and 1 is displaye | d                      |                     |                           |             |                              |                      |               |                                    | Previous 1 Next                   |
|   |                            |                   |                        |                     |                           |             |                              |                      |               | DELETE SELE                        | CTED DEVICE/GROUP                 |

#### **1.3.3 Register the Managed Component**

Use either of the two methods to register the managed component.

#### **Manual Registration**

This method requires the operator to directly enter the managed component's information such as the IP address of the BMC and to perform "Check Connection".

#### **Auto Registration**

This method automatically searches the network for managed components that are not registered yet on the NEC ESMPRO Manager, and registers the managed components. This method is available only when LAN connection is used.

#### 1.3.3.1 Manual Registration

(1) Click "Register".

| ESMPRO                                                                              | About NEC ESMPRO Manager Help Classic Mode 🛓 Administrator - |
|-------------------------------------------------------------------------------------|--------------------------------------------------------------|
| 😫 Dashboan 🔁 Register 🖨 Component 🛕 AlertViewer 🕂 Advanced - 🎇 Tools - 🌣 Settings - |                                                              |
|                                                                                     |                                                              |
| Component Status                                                                    | New Alert Status                                             |
| The component is not registered.                                                    | No alerts are unread.                                        |
| SW/6W lades Available                                                               | Alex Unexed/Read Status                                      |
|                                                                                     | Alert ulireau/reau status                                    |
| The component is not registered.                                                    | There are no alerts.                                         |
|                                                                                     |                                                              |

(2) Click the "Server / Storage" of "Manual Registration".

| Auto Registration Manual Registra                                                                    | ation                                                                                                    |
|----------------------------------------------------------------------------------------------------|----------------------------------------------------------------------------------------------------|
| Server / Storage JPS Netwo                                                                           | ork Device Other Computer Device Alert Only Management                                                                                                    |
| Component Name [Required]                                                                            |                                                                                                    |
| Alias                                                                                                |                                                                                                    |
| Destination Group                                                                                    | root ¢                                                                                                    |
| Common Setting                                                                                       |                                                                                                    |
| OS IP Address [Required]                                                                             |                                                                                                    |
| SNMP (NEC ESMPRO Agent) / WS-N                                                                       | fan / ESXi / iStorage                                                                                                    |
| Management                                                                                           | • Registration O Unregistration                                                                                                    |
| Management Type                                                                                      | <ul> <li>SNMP (NEC ESMPRO Agent, iStorage M series)</li> <li>WS-Man (NEC ESMPRO ServerAgentService, ESXi7 earlier)</li> <li>ESXi (ESXi8 or later)</li> <li>REST API (iStorage V series)</li> </ul> |
| SNMP Community Name(Get)                                                                             | public                                                                                                    |
| SNMP Community Name(Set)                                                                             |                                                                                                    |
| RAID system (Universal RAID Utility)                                                                 |                                                                                                    |
| Management                                                                                           | • Registration O Unregistration                                                                                                    |
| NEC ExpressUpdate                                                                                    |                                                                                                    |
| Updates via NEC ExpressUpdate<br>Agent                                                               | • Registration O Unregistration                                                                                                    |
| "BMC (EXPRESSSCOPE Engine)"/"iL(                                                                     | D*/"BMC(Other)*/"vPro"(Common)                                                                                                    |
| Management                                                                                           | • Registration O Unregistration                                                                                                    |
| Management Type                                                                                      | • iLO BMC BMC (Other) vPro                                                                                                    |
| ▲ "BMC(EXPRESSSCOPE Engine)"<br>ADE), BMC(ECO CENTER), BMC(mai<br>For cases other than the above and | is target for EXPRESSSCOPE Engine1/2/3/3ft/2SP/3SP, EM Card(SIGMABL<br>ny core server).<br>'ILO" and "vPro", Please select "BMC (Other)".                                                          |
| User Name/Password [Required]                                                                        | 1                                                                                                    |
| Communication Protocol                                                                               | ○ нттр ● нттрѕ                                                                                                    |
| Port Number [Required]                                                                               | 443                                                                                                    |
| "BMC (EXPRESSSCOPE Engine)*/"iLt                                                                     | D*/*BMC(Other)*/*vPro*(LAN)                                                                                                    |
| IP Address 1 [Required]                                                                              |                                                                                                    |

#### (3) Input the following items:

| Name              | Value                                                                      |
|-------------------|----------------------------------------------------------------------------|
| Component Name    | Specify the name of the managed component on NEC ESMPRO Manager.           |
|                   | Assign a name different from other managed component names. Do not         |
|                   | enter a name including blank characters. Uppercase characters are          |
|                   | distinguished from lowercase characters.                                   |
| Alias             | Specify the information about the managed component. Do not enter a        |
|                   | name including blank characters. Only blank characters cannot be entered.  |
|                   | Also, please do not enter a name containing blank characters. The blank    |
|                   | characters will be removed if there are half-width blank characters before |
|                   | or after the string. Uppercase characters are distinguished from lowercase |
|                   | characters. Optional.                                                      |
| Destination Group | Specify the group to which the managed component will belong. See "1.3.2   |
|                   | Add component to Group" for the information about creating group.          |
| Common Setting    |                                                                            |
| OS IP Address     | Specify the OS IP Address of the managed component.                        |
| SNMP (NEC ESMPRO  | Agent) / WS-Man / ESXi / iStorage                                          |
| Management        | Select "Registration" to manage the system of the component.               |
| Management Type   | Select a management type of the managed component.<br>- SNMP *1            |
|                   | NEC ESMPRO Agent is installed on the managed component.                    |
|                   | - WS-Man *1, *2                                                            |
|                   | VMware ESXi7 is installed on the managed component.                        |
|                   | NEC ESMPRO ServerAgentService is installed on the managed                  |
|                   | component.                                                                 |
|                   | - ESXi *1, *2                                                              |
|                   | The operating system of the managed component is VMware ESXi8 or           |
|                   | later.                                                                     |
| SNMP Community    | SNMP Community Name which is specified at SNMP Agent running on            |
| Name(Get)         | the managed component.                                                     |
|                   | It is necessary to get the information, configure, monitor via SNMP        |
| SNMP Community    | When you want to set SNMP Community names for Get and Set separately       |
| Name(Set)         | on the managed component, specify the SNMP Community name for Set          |
|                   | in this field by alphanumeric characters.                                  |
| II N              | If it is not specified, SNMP Community name for Get will be used.          |
| User Name         | Enter the Username/Password for communication with WS-Man or ESXI.         |
|                   | - NEC ESMPRO ServerAgentService (Windows) is installed.                    |
|                   | Enter Username(Local User Accounts)/Password of Windows system             |
|                   | Administrator                                                              |
| Password          | (does not use a user object in Active Directory Domain Services)           |
|                   | - NEC ESMPRO ServerAgentService (Linux) is installed.                      |
|                   | Enter root/Password of Linux operating system                              |
|                   | 1                                                                          |
|                   | - The operating system of the managed component is VMware ESXi.            |
|                   | Enter Username/Password of VMware ESXi Administrator                       |
| Communication     | This is displayed only when WS-Man is selected as the management target.   |
| Protocol          | Select protocol HTTP/HTTPS for connection WS-Man service. *2               |
|                   | - NEC ESMPRO ServerAgentService (Windows) is installed                     |
|                   | If you want to use HTTPS for WS-Man communication with                     |

|                                        | ESMPRO/ServerAgentService, refer to Chapter 2, Installation 3.3 HTTPS<br>Setting in the ESMPRO/ServerAgentService Installation Guide<br>(Windows).                                                                                                    |
|----------------------------------------|----------------------------------------------------------------------------------------------------|
|                                        | <ul> <li>NEC ESMPRO ServerAgentService (Linux) is installed.</li> <li>Select HTTPS.</li> </ul>                                                                                                    |
|                                        | - The operating system of the managed component is VMware ESXi7. Select HTTPS.                                                                                                    |
| Port Number                            | Enter port number where WS-Man service listens for connection. *3                                                                                                    |
|                                        | <ul> <li>NEC ESMPRO ServerAgentService (Windows) is installed.</li> <li>If you want to use HTTP, enter 5985.</li> <li>If you want to use HTTPS, enter 5986.</li> </ul>                                                                                                    |
|                                        | - NEC ESMPRO ServerAgentService (Linux) is installed.<br>Enter 5986.                                                                                                    |
|                                        | - The operating system of the managed component is VMware ESXi7.<br>Enter 443.                                                                                                    |
| RAID system(Universal                  | RAID Utility)                                                                                                    |
| Management                             | <ul> <li>Select "Registration" to manage the RAID system of the component.</li> <li>The operating system of the managed component is VMware ESXi7.</li> <li>WS-Man management must be enabled in addition to this setting.</li> <li>The managed component is Express5800/ft server.</li> </ul> |
|                                        | The RAID system management feature unregistered because there is no utility to manage the RAID system.                                                                                                    |
|                                        | - If the managed component is a VMware ESXi8 or later, please select "                                                                                                    |
|                                        | Unregistration ".                                                                                                    |
| NEC ExpressUpdate                      |                                                                                                    |
| Updates via NEC<br>ExpressUpdate Agent | Select "Registration" to manage the component using NEC ExpressUpdate.                                                                                                    |
| Updates via                            | Select "Registration" to manage the component using Management                                                                                                    |
| "PMC (EVDDESSSCO                       | DE Engine)" / "il O" / "DMC (Other)" / "vPro" (Common)                                                                                                    |
| Management                             | Select "Registration" otherwise NEC ESMPRO Manager may not monitor                                                                                                    |
|                                        | HW status.                                                                                                    |
| Management Type                        | Select "BMC".                                                                                                    |
| Authentication Key                     | Enter the "authentication key" that you set in "1.2 Configure BMC on Managed Component".                                                                                                    |
| <b>"BMC (EXPRESSSCO</b>                | PE Engine)" / "iLO" / "BMC (Other)" / "vPro" (LAN)                                                                                                    |
| Current IP Address                     | If you set both "IP Address1" and "IP Address2", specify which IP address                                                                                                    |
| Failover                               | This setting is valid only when both "IP Address1" and "IP Address2" are                                                                                                    |
|                                        | set. Determine whether to enable/disable the "Failover" feature.                                                                                                    |
| IP Address 1                           | Enter the IP address that is specified on LAN1 of the BMC configuration                                                                                                    |
|                                        | for the managed component.                                                                                                    |
|                                        | address of the management I AN port for the CPU/IO module 0 to the form                                                                                                    |
|                                        | If the managed component is a server which has FXPRESSSCOPE Engine                                                                                                    |
|                                        | SP3(2BMC model), you should enter the IP address of the management                                                                                                    |
|                                        | LAN port for the Master BMC to the form.                                                                                                    |
| IP Address 2                           | Enter the IP address that is specified on LAN2 of the BMC configuration                                                                                                    |
|                                        | for the managed component.                                                                                                    |
|                                        | If the managed component is a fault tolerant server, you should enter the IP                                                                                                    |

-

|      | address of the management LAN port for the CPU/IO module 1 to the form.               |
|------|---------------------------------------------------------------------------------------|
|      | If the managed component is a server which has EXPRESSSCOPE Engine                    |
|      | SP3(2BMC model), you should enter the IP address of the management                    |
|      | LAN port for the Standby BMC to the form.                                             |
|      |                                                                                       |
|      |                                                                                       |
| CHE  | CCK:                                                                                  |
| •    | *1 If NEC ESMPRO Manager is installed on Linux system, "SNMP" server                  |
|      | management are not supported.                                                         |
|      |                                                                                       |
| СНЕ  |                                                                                       |
| CIII | *? If a calf signed contificate is installed on the monopoid contrast for UTTDS       |
| •    | <sup>12</sup> If a sen-signed certificate is instaned on the managed server for HTTPS |
|      | communication, a setting to allow it is required. Refer to "Chapter2" Environment     |
|      | setting" for detailed information.                                                    |
|      |                                                                                       |
| CHE  | CCK:                                                                                  |
| •    | *3 Regarding a port number for WS-Man communication, refer to "Appendix C. Port       |
|      | number for WS-Man communication".                                                     |
|      |                                                                                       |
| ІМР  | ORTANT                                                                                |
| •    | If BMC(EXPRESSSCOPE Engine) management is disabled NEC ESMPRO                         |
|      | Manager may not be able to manifer HW status Detailed information is shown in the     |
|      | annager may not be able to monitor 11 w status. Detailed information is shown in the  |
|      | connection check result screen.                                                       |

#### (4) Click "ADD".

If there is an error in the input content, correct the input content following the message.

| ESMPRO                                                                           |                                                                                                    | About NEC ESMPRO Manager | Help Classic Mode | 💄 admin 🕶 |
|----------------------------------------------------------------------------------|----------------------------------------------------------------------------------------------------|--------------------------|-------------------|-----------|
| 🚯 Dashboard 📲 Register 🚔 Component 🛕 Ale                                         | ertViewer 💃 Tools 👻                                                                                                    |                          |                   |           |
| Auto Registration Manual Registrat                                               | ion                                                                                                    |                          |                   |           |
| Server / Storage Network Device                                                  | Other Computer Device Alert Only Management                                                                                         |                          |                   |           |
| Component Name [Required]                                                        | BMC                                                                                                    |                          |                   |           |
| Alias                                                                            |                                                                                                    |                          |                   |           |
| Destination Group                                                                | root ¢                                                                                                    |                          |                   |           |
| SNMP (NEC ESMPRO Agent) / WS-Ma                                                  | un / ESXi / iStorage                                                                                                    |                          |                   |           |
| Management                                                                       | Registration     O     Unregistration                                                                                               |                          |                   |           |
| RAID system (Universal RAID Utility)                                             |                                                                                                    |                          |                   |           |
| Management                                                                       | Registration     Unregistration                                                                                                    |                          |                   |           |
| NEC ExpressUpdate                                                                |                                                                                                    |                          |                   |           |
| Updates via NEC ExpressUpdate<br>Agent                                           | C Registration • Unregistration                                                                                                    |                          |                   |           |
| Updates via Management<br>Controller                                             | Registration     Unregistration                                                                                                    |                          |                   |           |
| "BMC (EXPRESSSCOPE Engine)"/"iL0"                                                | '/"BMC(Other)"/'vPro"(Common)                                                                                                    |                          |                   |           |
| Management                                                                       | • Registration Unregistration                                                                                                    |                          |                   |           |
| ▲ If BMC / iLO management is disal<br>Please refer to the result page of control | bled, NEC ESMPRO Manager cannot monitor HW errors of some servers.<br>nection check.                                                |                          |                   |           |
| Management Type                                                                  | • BMC iLO BMC (Other) vPro                                                                                                    |                          |                   |           |
|                                                                                  | s target for EXPRESSSCOPE Engine1/2/3/3ft/2SP/3SP, EM Card(SIGMABL<br>core server).<br>LO" and "vPro", Please select "BMC (Other)". |                          |                   |           |
| Authentication Key [Required]                                                    |                                                                                                    |                          |                   |           |
| "BMC (EXPRESSSCOPE Engine)"/"iLO                                                 | '/"BMC(Other)"/"vPro"(LAN)                                                                                                    |                          |                   |           |
| Current IP Address                                                               | IP Address 1                                                                                                    |                          |                   |           |
| Failover                                                                         | • Enable O Disable                                                                                                    |                          |                   |           |
| IP Address 1 [Required]                                                          | 192 . 168 . 8 . 18                                                                                                    |                          |                   |           |
| IP Address 2                                                                     |                                                                                                    |                          |                   |           |
|                                                                                  | d Da                                                                                                    |                          |                   |           |

(5) "CHECK CONNECTION" screen is displayed.

Click "CHECK CONNECTION" to start it.

| ESMPRO                                                                                                    | About NEC ESMPRO Manager | Help Classic Mode | 💄 admin 🗸 |
|----------------------------------------------------------------------------------------------------|--------------------------|-------------------|-----------|
| 🚯 Dashboard - 🖞 Register 🚔 Component 🛕 AlertViewer 🔀 Tools 👻                                                                                                |                          |                   |           |
| Auto Registration         Manual Registration           Server / Storage         Network Device         Other Computer Device         Alert Only Management |                          |                   |           |
| To remotely manage components,<br>please continue to perform check connection.                                                                              |                          |                   |           |
| CHECK CONNECTION                                                                                                    |                          |                   |           |

(6) If the "CHECK CONNECTION" is completed, "Connection check results" screen will be displayed.

| ESMPRO                               |                       |           | About NEC ESMPRO Mana                                                                                                    | ger Help | Classic Mode | 💄 admin 🕶 |
|--------------------------------------|-----------------------|-----------|----------------------------------------------------------------------------------------------------|----------|--------------|-----------|
| 🕒 Dashboard 📲 Register 🚔 Component 🥻 | AlertViewer 💥 Tools 🗸 |           |                                                                                                    |          |              |           |
| Auto Registration Manual Regi        | stration              | Alert On  | / Management                                                                                                    |          |              |           |
|                                      |                       | Conr      | ection check results                                                                                                    |          |              |           |
|                                      | Management            | Detected  | Detail                                                                                                    |          |              |           |
|                                      | ВМС                   | Detected  | SNMP Alert configuration is not completed on BMC (EXPRESSSCOPE<br>Engine). Setting up SNMP Alert configuration is required to send hard<br>ware error alert to NEC ESMPRO Manager. Please set NEC ESMPRO M<br>anager's address as 'Alert Receiver'. Using the BMC (EXPRESSSCOPE E<br>ngine) NEC ExpressUpdate function can be used. |          |              |           |
|                                      | ВАСК                  | TO COMPON | NT LIST CONTINUE REGISTERING                                                                                                    |          |              |           |

| Detected     | Detail                                                                          |
|--------------|---------------------------------------------------------------------------------|
| Detected     | The feature was detected.                                                       |
|              | NEC ESMPRO Manager can use the feature to manage the component.                 |
| Not Detected | The feature was not detected.                                                   |
|              | NEC ESMPRO Manager cannot use the feature to manage the component.              |
|              | Click the "Name" of the component that could not be registered in the           |
|              | "Component List". The connection settings screen in Classic mode will be        |
|              | displayed. Please check that there are no errors in the entered items. For more |
|              | details, please refer to the online help for NEC ESMPRO Manager.                |
### 1.3.3.2 Auto Registration

(1) Click "Register".

| ESMPRO                                                                               | About NEC ESMPRO Manager Help Classic Mode 💄 Administrator - |
|--------------------------------------------------------------------------------------|--------------------------------------------------------------|
| 🚯 Dashboz 🖞 🎝 Register 🛟 Component 🛕 AlertViewer 🕂 Advanced - 💥 Tools - 🌣 Settings - |                                                              |
|                                                                                      |                                                              |
| Component Status                                                                     | New Alert Status                                             |
| The component is not registered.                                                     | No alerts are unread.                                        |
| EW/6W Heddae Aveilability                                                            | Alat Useral/Read Status                                      |
| Fw/sw update Availability                                                            | Alert Unread/Read Status                                     |
| The component is not registered.                                                     | There are no alerts.                                         |
|                                                                                      |                                                              |

(2) Click the "Server / Storage" of "Auto Registration".

| Destination Orugo 0.00:   Discovery Made   Discovery Made   Discovery Discover   Discovery Discover   Discovery Discover   Discover Made   Discover Made   Discover Made   Discover Made   Discover Made   Discover Made   Discover Made   Discover Made   Discover Made   Discover Made   Discover Made   Discover Made </th <th>to Registration Manual Registra</th> <th>tion</th>                                                                                                    | to Registration Manual Registra                                                                                                    | tion                                                                                                    |
|----------------------------------------------------------------------------------------------------|----------------------------------------------------------------------------------------------------|----------------------------------------------------------------------------------------------------|
| Discovery Mode   P Address Range Discovery   Star Address Prepared     Discovery Mode    P Address Range Discovery     Star Address Prepared     Discovery Mode    Discovery Mode    Discovery Mode    Discovery Mode    Discovery Mode    Discovery Mode    Discovery Mode    Discovery Mode    Discovery Mode    Discovery Mode    Discovery I   Discovery IIIIIIIIIIIIIIIIIIIIIIIIIIIIIIIIIIII                                                                                                    | Destination Group                                                                                                    | e toot                                                                                                    |
| Silcovery Mole P Adverse Hange Haccenty   Silcovery Mole                                                                                                    | Discovery Range                                                                                                    |                                                                                                    |
| Burt Address (Nequent)   Burt Address (Nequent)   Bicker (Stand)   Bicker (Stand) <td>Discovery Mode</td> <td>IP Address Range Discovery     Network Address Discovery</td>                                                                                                    | Discovery Mode                                                                                                    | IP Address Range Discovery     Network Address Discovery                                                                                                    |
| Evid Address (Beguerd)   Bitch Address (Beguerd)   Bitch (EC EMPRO ServerAgentService, ESK2 sarlier)   Bitch (C EMPRO ServerAgentService, ESK2 sarlier)   Bitch (C EMPRO ServerAgentService, ESK2 sarlier)   C Extent Service, ESK2 sarlier, ESK2 sarlier, ESK2                                                                                                    | Start Address [Required]                                                                                                    |                                                                                                    |
| Share Accession   BMP PACE EMARIA Agent, Elitorget M anies)   Discovery   Discovery   Community Name Riespieled   Discovery   Community Name Riespieled   Discove                                                                                                    | End Address [Required]                                                                                                    |                                                                                                    |
| State   State   State </td <td><math>\frown</math></td> <td></td>                                                                                                    | $\frown$                                                                                                    |                                                                                                    |
| SMRP PMC2 ESMRPR0 Agents, Elicoget M annes)   Discovery <ul> <li>Endole</li> <li>Discovery</li> <li>Endole</li> <li>Discovery</li> <li>Exdole</li> <li>Discovery</li> <li>Exdole</li> <li>D</li></ul>                                                                            | C Server / Storage                                                                                                    |                                                                                                    |
| Discovery <ul> <li>Inside</li> <li>Detable</li> </ul> SMP Community Name Required <ul> <li>(Lobic</li> </ul> SMA (Lot CEMPRO ServerApertifier Voc. (ESD? service)     Discovery <ul> <li>Endels</li> <li>Detable</li> </ul> User Name/Passendl Required <ul> <li>(Lobic</li> <li>(Stocker)</li> </ul> Discovery <li>Endels</li> <li>Detable</li> Discovery <ul> <li>Endels</li> <li>Detable</li> </ul> Discovery <li>Endels</li> <li>Detable</li> Discovery <ul> <li>Endels</li> <li>Detable</li> </ul> Discovery <li>Endels</li> <li>Detable</li> Discovery <ul> <li>Endels</li> <li>Detable</li> </ul> Discovery <li>Endels</li> <li>Detable</li> Discovery <ul> <li>Endels</li> <li>Detable</li> </ul> Discovery <li>Endels</li> <li>Detable</li> Discovery <ul> <li>Endels</li> <li>Detable</li> </ul> Discovery <li>Endels</li> <li>Detable</li> Discovery <ul> <li>Endels</li> <li>Detable</li> </ul> Discovery <li>Endels</li> <li>Detable</li> Discovery <ul> <li>Endels</li> <li>Detable</li> </ul> Discovery <ul> <li>Endels</li> <li>Detable</li> </ul> Discovery <li>Endels</li> <li>Detable</li> Discovery <ul> <li>Endels</li> <li>Detable</li> </ul> Discovery <ul> <li>Endels</li> <li>Detable</li> </ul> Discovery <ul> <li>Endels</li> <li>Detable</li> </ul> <td>SNMP (NEC ESMPRO Agent, iStora</td> <td>ige M series)</td>                                                                                                    | SNMP (NEC ESMPRO Agent, iStora                                                                                                    | ige M series)                                                                                                    |
| SMP: Community Name [Required]   With Multic ESERPTIO Exercise ApportService, ESE? service   Discoury Enable   User Name Passewood [Required]   Discoury Enable   User Name Passewood [Required]   Discoury Enable   User Name Passewood [Required]   Discoury Enable   Discoury Enable <t< td=""><td>Discovery</td><td>C Enable Disable</td></t<>                                                                                                    | Discovery                                                                                                    | C Enable Disable                                                                                                    |
| Visit Mun (NDC ESMPRO Server Agentiserice, ESU? service)   Discoury Enable   User Name/Passeod (Regulard) /   Discoury Enable   Discoury Enable   Autorico                                                                                                    | SNMP Community Name Required                                                                                                    | d) public                                                                                                    |
| Discovery Endel   Liker Name/Passeod [Reguled]                                                                                                    | WS-Man (NEC ESMPRO ServerAge                                                                                                    | ntService, ESXi7 earlier)                                                                                                    |
| User Namu/Fuseword [Negund]                                                                                                    | Discovery                                                                                                    | Enable      Disable                                                                                                    |
| ESX (ESX d a later)  Discoury  ESX (ESX d a later)  Discoury  EST AP (Sourge V series)  Discoury  Ext AnnoPasson (Required)  Discoury  Estable Disable Discoury  Estable Disable Discoury  Estable Disable Discoury  Estable Disable Discoury  Estable Disable Discoury  Estable Disable Discoury  Estable Disable Discoury  Estable Disable Discoury  Estable Disable Disable Discoury  Estable Disable Discoury  Estable Disable Discoury  Estable Disable Discoury  Estable Disable Discoury  Estable Disable Discoury  Estable Disable Discoury  Estable Disable Discoury  Estable Disable Discoury  Estable Disable Discoury  Estable Disable Discoury  Estable Disable Disable Discoury  Estable Disable Discoury  Estable Disable Disable Discoury  Estable Disable Disable Disable Disable Discoury Discoury Discou                                               | User Name/Password [Required]                                                                                                    | dow /                                                                                                    |
| Discovery Endels   Uter Namel Plasseed [Regined] /   ADD   REST API (Storage V series)   Discovery Endels   Discovery Endels   Discovery <                                                                                                    | ESXI (ESXI8 or later)                                                                                                    |                                                                                                    |
| Uter Namel Passeord [Regulard]   REST API (Disreget V action)   Discorery   Inter Namel Passeord [Regulard]   Inter Namel Passeord [Regulard] </td <td>Discovery</td> <td>O Enable 🔿 Disable</td>                                                                                                    | Discovery                                                                                                    | O Enable 🔿 Disable                                                                                                    |
| REST APR (Ourorge V series)         Discoury       Enable         User Namel Passender (Required)       /         ADD         RAD system (Universal RADU Utility)         Discoury       Enable         Discoury       Enable         A. "HAD (Discourse)       Enable         A. "BAD(Discourse)       Enable         Discoury       Enable         Discoury       Enable         A. "BAD(Discourse)       Enable         A. "BAD(Discourse)       Enable         Discoury       Enable         Discoury       Enabl                                                                                                    | User Name/Password [Required]                                                                                                    |                                                                                                    |
| Incomy  Incomy Income  Incomy Income  Income                                                 |                                                                                                    |                                                                                                    |
| User Name Password [Regured]       /       A00         RADD system (Dolversal RADU Utility)       Enable       Decomp         Discoury       Inable       Decade         RCD Expressibulate (Expressibulate Apent)       Discoury       Inable         Discoury       Inable       Decade         RCD       Enable       Decade         RCD       Enable       Decade         RCD       Enable       Decade         RCD       Enable       Decade         RCD       Enable       Decade         RCD       Enable       Decade         RCD       Enable       Decade         RCD(DRPESSSCOPE English)       Enable       Decade         RCD(DRPESSSCOPE English)       Enable       Decade         A       "RAD(DRPESSSCOPE English)       Enable       Decade         A       "RAD(DRPESSSCOPE English)       Decade       Antheriod Resource and Art Article And Yelly Plass select TMC (DMP)*         A       "RAD(DRPESSSCOPE English)       Decade       Antheriod Resource and Art Art Article Decade         A       "RAD(DRPESSSCOPE English)       Decade       Decade       Antheriod Resource and Art Art Art Art Art Art Art Art Art Art                                                                                                    | REST API (iStorage V series)                                                                                                    | • Fnable O Disable                                                                                                    |
| User NamePlassend [Negured]       /       Add         ALD system (Universal KAD Utility)       Exable       Detable         NECC Expressibulate (Expressibulate Apent)       Decomy       Exable       Detable         ACD       Exable       Detable       Decomy       Exable       Decomy         Discoury       Exable       Detable       Add       Discoury       Exable       Detable         AD       Status       Exable       Detable       Add       Discoury       Exable       Detable         AD       Table Origination       Exable Origination       Discoury       Exable Origination       Discoury         Discoury       Exable Origination       Exable Origination       Discoury       Exable Origination       Discoury         Discoury       Exable Origination       Disable       Add       Add       Discoury       Exable Origination       Disable         A_       "MAC(DXPRESSCOPE Enginet)       Disable       Discoury       Exable Origination       Disable         A_       "MAC(DXPRESSCOPE Enginet)       Disable       Disable       Discoury       Exable Origination       Disable         A_       "Mac(DXPRESSCOPE Enginet)       Exable Origination       Disable       Disable       Disable                                                                                                    |                                                                                                    |                                                                                                    |
| ALD system (biversal AMD Utility)         Discorey       Enable         NEC Expressibulate (Expressibulate Apert)         Discorey       Enable         NC         Discorey       Enable         NC         Discorey       Enable         NC         Discorey       Enable         Discorey       Enable         NC         Discorey       Enable         All       Table (Disable         NC       Discorey         Comparison       Enable         Discorey       Enable         Discorey       Enable </td <td>User Name/Password [Required]</td> <td>/ ADD</td>                                                                                                    | User Name/Password [Required]                                                                                                    | / ADD                                                                                                    |
| Discovery                                                                                                    | RAID system (Universal RAID Utility                                                                                                    | 0                                                                                                    |
| NEC Expressional (Expressional Expressional Expressi                                                                              | Discovery                                                                                                    | Enable      Disable                                                                                                    |
| Incomp       Enable         ILD         Discoury <ul> <li>Enable</li> <li>Disable</li> <li>All Onasagement is disabled, MIC ESMPIN Manager cannot monitor HW errors of some strivers. Please refer to the event age of auto registration.</li> <li>Discoury</li> <li>Enable</li> <li>Enable</li> <li>Enable</li> <li>Enable</li> <li>Disable</li> <li>Enable</li> <li>Discoury</li> <li>Enable</li> <li>Enable</li> <li>Mac(DDPRESSECOPE Engine)</li> <li>Discoury</li> <li>Enable</li> <li>Mac(DDPRESSECOPE Engine)</li> <li>Enable</li> <li>Mac(DDPRESSECOPE Engine)</li> <li>Enable</li> <li>Mac(DDPRESSECOPE Engine)</li> <li>Enable</li> <li>Mac(DDPRESSECOPE Engine)</li> <li>Enable</li> <li>Mac(DDPRESSECOPE Engine)</li> <li>Enable</li> <li>All Mac(DDPRESSECOPE Engine)</li> <li>Enable</li> <li>All Mac(DDPRESSECOPE Engine)</li> <li>Enable</li> <li>All Mac(DDPRESSECOPE Engine)</li> <li>Enable</li> <li>All Mac(DDPRESSECOPE Engine)</li> <li>Enable</li> <li>All Mac(DDPRESSECOPE Engine)</li> <li>Enable</li> <li>All Mac(DDPRESSECOPE Engine)</li> <li>Enable</li> <li>All Mac(DDPRESSECOPE Engine)</li> <li>Enable</li> <li>All Mac(DDPRESSECOPE Engine)</li> <li>Enable</li> <li>All Mac(DDPRESSECOPE Engine)</li> <li>Enable</li> <li>All Mac(DDPRESSECOPE Engine)</li> <li>Enable</li> <li>All Mac(DDPRESSECOPE Engine)</li> <li>Enable</li> <li>All Mac(DDPRESSECOPE Engine)</li> <li>Enable</li> <li>All Mac(DDPRESSECOPE Engine)</li> <li>Enable</li> <li>All Mac(DDPRESSECOPE Engine)</li> <li>Enable</li> <li>Enable</li> <li>Enable</li> <li>Enable</li> <li>Enable</li> <li>Enable</li> <li>Enable<td>NEC ExpressUpdate (ExpressUpdat</td><td>C Enable Disable</td></li></ul>                                                                                                    | NEC ExpressUpdate (ExpressUpdat                                                                                                    | C Enable Disable                                                                                                    |
| LU Discovery                                                                                                    | ciaconey                                                                                                    |                                                                                                    |
| A. If LO measurement is disabled, NIC ESMPRO Manager cannot monitor HW errors of some servers. Please refer to the east age of auto registration.      Work Name Please and Required                                                                                                    | iLD<br>Discovery                                                                                                    | Enable      Disable                                                                                                    |
| evalt page of auto registration. User Name/Password [Regulard]  Carter Name/Password [Regulard]  Carter Name/Password [Regulard]  Ca                                               | <ul> <li>If it 0 management is disabled</li> </ul>                                                                                                    | NEC ESMODY Manager cannot monitor HW errors of some servers. Disase refer to the                                                                                              |
|                                                                                                    | esult page of auto registration.                                                                                                    | , HELE LARRE TO Manager Cannot monitor the shore of annual an ends. Finance fore to an                                                                                        |
| BMC[CERPEESSECOPE Engine]  Decomy  C. Cadde Control and Second Second S                                                | User Name/Password [Required]                                                                                                    | dak 🔪                                                                                                    |
|                                                                                                    | BMC(EXPRESSSCOPE Engine)                                                                                                    |                                                                                                    |
| A TMAC(EXPERSESCOPE Engine)' is target for EXPERSESCOPE Engine 1/2/1/11/25/25/25/25/25 (M. Card(SIGMABIL<br>ADQ), MAX(EXO CONTER), MAIC/mary core server).<br>For cases other than the above and 1/0 and 1/0 hybr. Plasses estimate 'TMAC (Dise)'.<br>MAC(EXPERSESCOPE' Engine)' management is disabled, NCE ESM/PIO Manager cannot monitor HW errors of some a<br>rever. Plasses for the break lags and 1/0 and registration.<br>MAC(EXPERSESCOPE' to be read) ago at a dark estimation.<br>MAC(EXPERSESCOPE' to be read) ago at a dark estimation.<br>MAC(EXPERSESCOPE' to be read) ago at a dark estimation.<br>MAC(EXPERSESCOPE' to be read) ago at a dark estimation.<br>MAC(EXPERSESCOPE' to be read) ago at a dark estimation.<br>MAC(EXPERSESCOPE' to be read) ago at a dark estimation.<br>MAC(EXPERSESCOPE' to be read) ago at a dark estimation.<br>MAC(EXPERSESCOPE' to be read) ago at a dark estimation of the entropy of a dark registration.<br>MAC(EXPERSESCOPE' to be read) ago at a dark estimation of the entropy of a dark registration.<br>MAC(EXPERSESCOPE) and the entropy of a dark registration.<br>MAC(EXPERSESCOPE) and the entropy of a dark registration.<br>MAC(EXPERSESCOPE) and the entropy of a dark registration.<br>MAC(EXPERSESCOPE) and the entropy of a dark registration.<br>MAC(EXPERSESCOPE) and the entropy of a dark registration.<br>MAC(EXPERSESCOPE) and the entropy of a dark registration.<br>MAC(EXPERSESCOPE) and the entropy of a dark registration.<br>MAC(EXPERSESCOPE) and the entropy of a dark registration and the entropy of a dark registration.<br>MAC(EXPERSESCOPE) and the entropy of a dark registration and the entropy of a dark registration.<br>MAC(EXPERSESCOPE) and the entropy of a dark registration and the entropy of a dark registration and the entropy of a dark registration.<br>MAC(EXPERSESCOPE) and the entropy of a dark registration and the entropy of a dark registration and the entropy of a dark registration and the entropy of a dark registration and the entropy of a dark registration.<br>MAC(EXPERSESCOPE) and the entropy of the entropy of the entropy of the entropy of th | Discovery                                                                                                    | O Enable 🔘 Disable                                                                                                    |
| ADQ, MACKEDO CISITERIJ, MACICIDAN CORE SERVID.<br>Toricrases of the time hashow and Yoria Yoria Seese select "MAC (Driver).<br>A ut MACKEDPESSBOOK" (Engine) management and inabled, NGC ESM/MO Manager canoot monitor HW errors of some servers. Please for the hire sell space of using registration.<br>MCC Objects of the hire sell space of the hire sell space of the hire sell selected access method and connection is established with both (PHM and Redfish) the access method sell set sell sectores are sell selected access method sell set the sectore of the sectores.<br>Litter hirms/Plasswood [Neguherd] for the hire sell sectore                                       | .≜ *BMC(EXPRESSSCOPE Engine)                                                                                                    | )* is target for EXPRESSSCOPE Engine1/2/3/3ft/2SP/3SP, EM Card(SIGMABL                                                                                                    |
|                                                                                                    | ADE), BMC(ECO CENTER), BMC(m<br>For cases other than the above and                                                                                                    | any core server).<br>d'ILO' and 'vPro', Please select 'BMC (Other)'.                                                                                                    |
| NEC Expressibilities  Authentication Key (Reguined)  Authentication Key (Reguined)  BMC (Ohrw)  BMC (Ohrw)  Choovery  C Exable  C Exable C Exable C Exable C Exable C Exable C Exable C Exable C Exable C Exable C Exable C Exable C Exable C Exable C Exable C Exable C Exable C Exable C Exable C Exa                                                | ervers. Please refer to the result pa                                                                                                    | ej managemen is unadiou, rec. Esser KO manager cannot monitor HW errors of some<br>age of auto registration.                                                                  |
| Authentication Key Thequined  Authentication Key Thequined  Authe                                                | NEC ExpressUpdate                                                                                                    | Enable      Disable                                                                                                    |
| MCC (Other)  MCC (Other)  MCC (Other)  MCC (Decident)  MCC (Decident)  MCC (D                                                | Authentication Key [Required]                                                                                                    | ADD .                                                                                                    |
|                                                                                                    | BMC (Other)                                                                                                    |                                                                                                    |
| If MAC(Other/Instaugument) is disabled, NEC ESM/HDM Manager cannot monitor YW errors of some servers. Please refer to the result page of auto registration.     Access Mode     Artaon     Anto     Anto                                                         | Discovery                                                                                                    | Enable Disable                                                                                                    |
| The Interder Sage of A BLOP Registration. Access Mode Access Mode Access Access Mode Access Mode Access Access Ac                                                | A If BMC(Other)management is                                                                                                    | disabled, NEC ESMPRO Manager cannot monitor HW errors of some servers. Please re                                                                                              |
| If "Auto" is selected as an access method and connection is established with both (IPMI and Redisk) the access method and connection is established with both (IPMI and Redisk) the access method and connection is established with both (IPMI and Redisk) the access method and got the priority for server registration process.  User Namio Password [Negured]     /                                                                                                    | r to the result page of auto registra                                                                                                    | Auto Redfish IPMI                                                                                                    |
| Network Extent as security access memory we get the promy for server registration process. User Namo/Password [Reguined]  Instition Vincom Password [Reguined]  User Namo/Password [Reguined]  ( ACO  ( Stable  ( Stable ( Stable ( Stable  ( Stable  ( Stable ( Stable ( Stab                                               | . If "Auto" is selected as an acce<br>ods i.e. then refer "Priority access in<br>the second second sec | ess method and connection is established with both (IPMI and Redfish) the access met<br>mode at the time of automatic selection' option in Classic Mode's Environment-Setting |
| User Name/Password [Required]  / 400  Inst(P) shre(TM) Technology Discovery  O Enable  User Name/Password [Required]  / 400   Discovery  Discovery Discovery  Discovery  Discovery  Discovery Discover                                               | Herwork screen and selected acce                                                                                                    | sa meulou wiii ger tile priority for server registration process.                                                                                                    |
| Intel(R) IPPo(TM) Technology Discoury Discoury Discoury Discoury Discoury Discourd (Required) District District                                               | User Name/Password [Required]                                                                                                    | / ADD                                                                                                    |
| Discovery                                                                                                    | Intel(R) vPro(TM) Technology                                                                                                    |                                                                                                    |
| User Namo/Password (Required) / ADD  Ups  Network Device                                                                                                    | Discovery                                                                                                    | O Enable 🗇 Disable                                                                                                    |
| UPS     Network Device                                                                                                    | User Name/Password [Required]                                                                                                    | / ADD                                                                                                    |
| Network Device                                                                                                    | DUPS                                                                                                    |                                                                                                    |
|                                                                                                    | Network Device                                                                                                    |                                                                                                    |
| Other Computer Device                                                                                                    | Other Computer Device                                                                                                    |                                                                                                    |

### (3) Input the following items:

| Name                  | Value                                                                   |
|-----------------------|-------------------------------------------------------------------------|
| Destination Group     | Specify the group to which the managed component will belong See "1.3.2 |
| Destination Group     | Add component to Group" for the information about creating group        |
| Discovery Range       | The component to Group for the mornation about creating group.          |
| Discovery Mode        | With "IP Address Range Discovery" selected the NEC ESMPRO Manager       |
| Discovery widde       | searches for the managed components using the IP address range          |
|                       | With "Network Address Discovery" selected the NEC ESMPRO Manager        |
|                       | searches for the managed components using the specified network         |
|                       | address                                                                 |
| Start Address         | When you select "IP Address Range Discovery" for "Discovery Mode"       |
| End Address           | specify the start IP address and end IP address of the range in which   |
| Life Address          | managed components are to be searched for                               |
| Network Address       | When you select "Network Address Discovery" for "Discovery Mode"        |
| Network Mask          | specify the network address and network mask of the managed component   |
| THE WORK MUSK         | to be searched for.                                                     |
| SNMP (NEC ESMPRO      | Agent, iStorage M series)                                               |
| Discovery             | Select "Enable" to manage the system of the component.*1                |
| SNMP Community        | SNMP Community Name which is specified at SNMP Agent running on         |
| Name                  | the managed component.                                                  |
|                       | It is necessary to get the information, configure, monitor via SNMP     |
| WS-Man(NEC ESMPR      | O ServerAgentService, ESXi7)                                            |
| Discoverv             | Select "Enable" to manage VMware ESXi of the component. *1.*2. *5       |
| User Name/Password    | Enter username and password for WS-Man communication. The account       |
|                       | must be a system administrator of the managed operating system.         |
|                       | Click "Add" button and you can add a pair of username and password up   |
|                       | to 5. *3                                                                |
|                       | - NEC ESMPRO ServerAgentService (Windows) is installed.                 |
|                       | Enter Username(Local User Accounts)/Password of Windows system          |
|                       | Administrator                                                           |
|                       | (does not use a user object in Active Directory Domain Services)        |
|                       | - NEC ESMPRO ServerAgentService (Linux) is installed.                   |
|                       | Enter root/Password of Linux operating system                           |
|                       | - The operating system of the managed component is VMware ESXi7.        |
|                       | Enter Username/Password of VMware ESXi Administrator                    |
| ESXi (ESXi8 or later) |                                                                         |
| Discovery             | Select "Enable" to manage ESXi (ESXi8 or later) of the component. *1,*2 |
| User Name/Password    | Enter username and password for ESXi (ESXi8 or later) communication.    |
|                       | The account must be a system administrator of the managed operating     |
|                       | system.                                                                 |
|                       | Click "Add" button and you can add a pair of username and password up   |
|                       | to 5. *3                                                                |
|                       | Enter Username/Password of VMware ESX1 Administrator                    |
| REST API(iStorage V s | eries)                                                                  |
| Discovery             | Select "Disable".                                                       |
| RAID system (Universa | I RAID Utility)                                                         |
| Management            | Select "Enable" to manage the RAID system of the component.             |
|                       | - The operating system of the managed component is VMware ESX1/.        |
|                       | w S-ivian management must be enabled in addition to this setting.       |
|                       | - 1 ne managed component is Express3800/It server.                      |
|                       | I ne KAID system management feature unregistered because there is no    |
|                       | utility to manage the KAID system.                                      |
|                       | -11 the managed component is a VM ware ESX18 or later, please select "  |

|                                                                                                    | Unregistration ".                                                                                                    |
|----------------------------------------------------------------------------------------------------|----------------------------------------------------------------------------------------------------|
| NEC ExpressUpdate (E                                                                                                    | xpressUpdate Agent)                                                                                                    |
| Updates via NEC                                                                                                    | Select "Enable" to manage the component using NEC ExpressUpdate.                                                                                                    |
| BMC (EXPRESSSCOP                                                                                                    | E Engine)                                                                                                    |
| Discovery                                                                                                    | Select "Enable" otherwise NEC ESMPRO Manager may not monitor HW status.                                                                                                    |
| NEC ExpressUpdate                                                                                                    | Select "Enable" to feature NEC ExpressUpdate.                                                                                                    |
| Authentication Key                                                                                                    | Enter the "authentication key" that you set in "1.2 Configure BMC on<br>Managed Component", *3 *4                                                                                                    |
| iLO                                                                                                    |                                                                                                    |
| Discovery                                                                                                    | When you discover components which have EXPRESSSCOPE Engine3, this item should be "Disable".                                                                                                    |
| BMC (Ohter)                                                                                                    |                                                                                                    |
| Discovery                                                                                                    | When you discover components which have EXPRESSSCOPE Engine3, this item should be "Disable".                                                                                                    |
| Intel(R) vPro(TM) Tech                                                                                                    | nology                                                                                                    |
| Discovery                                                                                                    | When you discover components which have EXPRESSSCOPE Engine3, this item should be "Disable".                                                                                                    |
| CHECK:<br>• *1 If NEC ESMI<br>ESXi manageme                                                                                    | PRO Manager is installed on Linux system, "SNMP" and VMware<br>nt are not supported.                                                                                                    |
| • *2 If a self-sig<br>communication,<br>detailed informat                                                                      | ned certificate is installed on the managed server for HTTPS<br>a setting to allow it is required. Refer to "1.1 Setup Flow" for<br>tion.                                                                                                    |
| CHECK:<br>• *3 On "Environn<br>list of username/<br>auto registration                                                          | nent" - "Auto Registration Setting List" screen, you can manage a password and authentication key. All entries in the list are used for every time.                                                                                                    |
|                                                                                                    |                                                                                                    |
| CHECK:<br>• *4 If you registar<br>server, you shou<br>CPU/IO module<br>• *4 If you register<br>EXPRESSSCOP<br>which includes b | er the "Management Controller" management for a fault tolerant<br>ld specify the search range which includes BMC IP addresses of<br>0 and 1.<br>r the "Management Controller" management for a server which has<br>E Engine SP3(2BMC model), you should specify the search range<br>oth BMC IP addresses of Master and Standby. |
| CHECK:<br>• *5 If you want to<br>ESMPRO/Server<br>in the ESMPRO/                                                               | o use HTTPS for WS-MAN communication with<br>AgentService, refer to Chapter 2, Installation 3.3 HTTPS Setting<br>ServerAgentService Installation Guide (Windows).                                                                                                    |
| IMPORTANT:<br>• If BMC(EXPRE<br>Manager may no<br>connection check                                                             | ESSSCOPE Engine) management is disabled, NEC ESMPRO<br>t be able to monitor HW status. Detailed information is shown in the<br>c result screen.                                                                                                    |

(4) Click "RUN DISCOVERY".

| Auto Registration Manual Regist                                                                                                    | ation                                                                                                    |                                                                                                    |                     |
|----------------------------------------------------------------------------------------------------|----------------------------------------------------------------------------------------------------|----------------------------------------------------------------------------------------------------|---------------------|
| Destination Group                                                                                                    | root                                                                                                    | ٠                                                                                                    |                     |
| Discovery Range                                                                                                    |                                                                                                    |                                                                                                    |                     |
| Discovery Mode                                                                                                    | IP Address Range                                                                                                    | Discovery O Network Address Discovery                                                                         |                     |
| Start Address [Required]                                                                                                    | 192 . 168                                                                                                    | . 8 . 18                                                                                                    |                     |
| End Address [Required]                                                                                                    | 192 . 168                                                                                                    | . 8 . 18                                                                                                    |                     |
| Server / Storage                                                                                                    |                                                                                                    |                                                                                                    |                     |
| SNMP (NEC ESMPRO Agent, iSto                                                                                                    | age M series)                                                                                                    |                                                                                                    |                     |
| Discovery                                                                                                    | 🔿 Enable 🝳 Disab                                                                                                    | le                                                                                                    |                     |
| WS-Man (NEC ESMPRO ServerA                                                                                                    | entService, ESXi7 earlier)                                                                                                    |                                                                                                    |                     |
| Discovery                                                                                                    | 🔿 Enable 🧿 Disab                                                                                                    | le                                                                                                    |                     |
| ESXi (ESXi8 or later)                                                                                                    |                                                                                                    |                                                                                                    |                     |
| Discovery                                                                                                    | 🔿 Enable 🧿 Disab                                                                                                    | le                                                                                                    |                     |
| REST API (iStorage V series)                                                                                                    |                                                                                                    |                                                                                                    |                     |
| Discovery                                                                                                    | 🔿 Enable 🝳 Disab                                                                                                    | le                                                                                                    |                     |
| RAID system (Universal RAID Uti                                                                                                    | ty)                                                                                                    |                                                                                                    |                     |
| Discovery                                                                                                    | 🔿 Enable 🧿 Disab                                                                                                    | le                                                                                                    |                     |
| NEC ExpressUpdate (ExpressUp                                                                                                    | ate Agent)                                                                                                    |                                                                                                    |                     |
| Discovery                                                                                                    | 🔘 Enable 🗴 Disab                                                                                                    | le                                                                                                    |                     |
| iLO                                                                                                    |                                                                                                    |                                                                                                    |                     |
| Discovery                                                                                                    | 🔘 Enable 🧿 Disab                                                                                                    | le                                                                                                    |                     |
| BMC(EXPRESSSCOPE Engine)                                                                                                    |                                                                                                    |                                                                                                    |                     |
| Discovery                                                                                                    | 🔾 Enable 🔵 Disat                                                                                                    | le                                                                                                    |                     |
| ▲ *BMC(EXPRESSSCOPE Engi<br>ADE), BMC(ECO CENTER), BMC(<br>For cases other than the above a<br>▲ If BMC(EXPRESSSCOPE Engi<br>ervers. Please refer to the result | e)" is target for EXPRESSSC0<br>nany core server).<br>nd "iLO" and "vPro", Please se<br>ne) management is disabled<br>page of auto registration. | DPE Engine1/2/3/3ft/2SP/3SP, EM Card(SIGM/<br>lect "BMC (Other)".<br>. NEC ESMPRO Manager cannot monitor HW e | ABL<br>rrors of som |
| NEC ExpressUpdate                                                                                                    | 🗴 Enable 🔵 Disab                                                                                                    | le                                                                                                    |                     |
| Authentication Key [Required]                                                                                                    |                                                                                                    | ADD                                                                                                    |                     |
| BMC (Other)                                                                                                    |                                                                                                    |                                                                                                    |                     |
| Discovery                                                                                                    | 🔘 Enable 🧿 Disab                                                                                                    | le                                                                                                    |                     |
| Intel(R) vPro(TM) Technology                                                                                                    |                                                                                                    |                                                                                                    |                     |
| Discovery                                                                                                    | 🔘 Enable 🧿 Disab                                                                                                    | le                                                                                                    |                     |
| JUPS                                                                                                    |                                                                                                    |                                                                                                    |                     |
| Network Device                                                                                                    |                                                                                                    |                                                                                                    |                     |
| Other Computer Device                                                                                                    |                                                                                                    |                                                                                                    |                     |

NEC ESMPRO Manager Setup Guide

### CHECK: When you click the "RUN DISCOVERY", you may see a message "The search cannot be started. ". If you have enabled "WS-Man Discovery" or "ESXi Discovery", please check whether a "Self Signed Certificate" is allowed in section "1.3.1 Environment setting".

When you click the "RUN DISCOVERY", the discovery for components will begin and the "Auto Registration in Progress" screen will be displayed.

| ESMPRO                      |                                   | About NEC ESMPRO Mana                                                   | ger Help Classic Mode | 💄 admin 🕶 |
|-----------------------------|-----------------------------------|-------------------------------------------------------------------------|-----------------------|-----------|
| 🚯 Dashboard 📲 Register 🚔 Co | omponent 🛕 AlertViewer 🎇 Tools 👻  |                                                                         |                       |           |
| Auto Registration           | Manual Registration               |                                                                         |                       |           |
|                             | Auto Re                           | egistration in Progress                                                 |                       |           |
|                             | Discovery Mode                    | IP Address Range Discovery                                              |                       |           |
|                             | Start Address                     | 192.168.8.18                                                            |                       |           |
|                             | End Address                       | 192.168.8.18                                                            |                       |           |
|                             | . ▲ Even if switch screens or log | CANCEL<br>out, you can check the progress by opening this screen again. |                       |           |

(5) If the "Auto Registration" is completed, following message will be displayed. Click "OK".

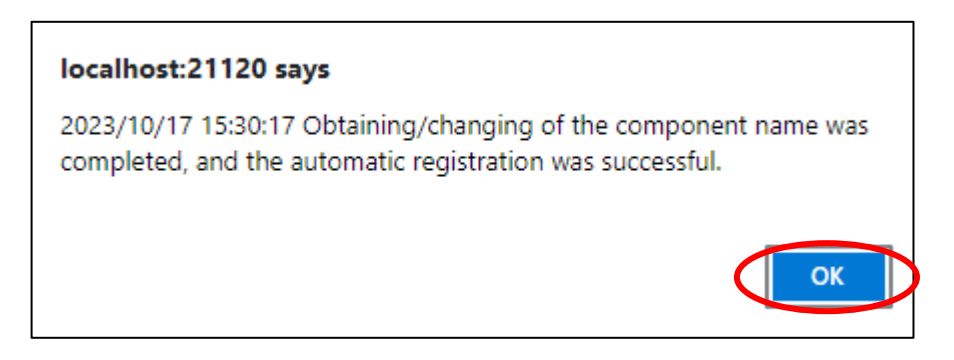

(6) The components registered will be displayed on the "Auto Registration Results" screen.

| RO<br>aboard - 🗗 Register 🛋 Component 🛕 Al | ertViewer 🎇 Tools 👻         |                             | About NEC ES                          | GMPRO Manager Help Classic Mode 🛓 |
|--------------------------------------------|-----------------------------|-----------------------------|---------------------------------------|-----------------------------------|
| Auto Registration Manual Registra          | tion                        |                             |                                       |                                   |
|                                            |                             | Auto Registration Res       | ults                                  |                                   |
| Entry Count:1item(s)                       |                             |                             |                                       |                                   |
| Name IP Address                            | Management LAN IP Address 1 | Management LAN IP Address 2 | Install NEC ExpressUpdate Agent       | Contents                          |
| ManagementController                       | 192.168.8.18                |                             | ExpressUpdate (BMC Controller) Enable | The component was added.          |
|                                            | BAC                         | K TO COMPONENT LIST CONTIN  | UE REGISTERING                        |                                   |

| Description                                               |
|-----------------------------------------------------------|
| Component name                                            |
| P address                                                 |
| BMC (EXPRESSSCOPE Engine) /iLO/BMC (Other) /vPro)         |
| $\mathcal{D}$ IP address                                  |
| P address of BMC (EXPRESSSCOPE Engine) (device support    |
| LAN port2)                                                |
| ExpressUpdate is enable                                   |
| When "NEC ExpressUpdate(ExpressUpdate Agent)" is          |
| enabled, and a component that can be installed with       |
| ExpressUpdate Agent is discovered.                        |
|                                                           |
| • ExpressUpdate is disable                                |
| - "NEC ExpressUpdate(ExpressUpdate Agent)" is disable     |
| - "NEC ExpressUpdate(ExpressUpdate Agent)" is enabled,    |
| but there is not component that can be installed with     |
| ExpressUpdate Agent.                                      |
| • A component has been added.                             |
| This message will be displayed if the component is        |
| successfully registered.                                  |
| • Management Controller management cannot be used.        |
| Hardware monitoring function is unavailable.              |
| (EXPRESSECOPE angina)/iLO/PMC (ather)/yPro connot         |
| be discovered for a component registered by an OS IP      |
| address If you want to register the Management Controller |
| management function, click the "Name". The connection     |
| settings screen in Classic mode will be displayed, so you |
| can perform the registration here.                        |
|                                                           |

### TIPS:

 If the system management cannot discover the managed component name, the "Name" of "Component List" will be "ManagementController". The following components will be named "ManagementController + number". If you want to change the name, click the "Name" in the "Component List" to launch Classic mode, and then click "Setting" -> "Connection Setting" ->"Edit" to change component name.

### 1.3.3.3 Auto Registration Setting

Before executing auto registration, User Name/Password and Authentication Key can be registered up to 5. Using this feature, you do not have to enter these information for each auto registration process. Executing auto registration, User Name/Password and Authentication Key entered in this screen are used in addition to the information entered in auto registration screen.

(1) Click "Environment" from "Settings" menu.

| ESMPRO                                                                  | About NEC ESMPRO Manager Help Classic Mode 🛓 Administrator • |
|-------------------------------------------------------------------------|--------------------------------------------------------------|
| 🚯 Dashboard 📲 Register 📾 Component 🛕 AlertViewer 🕂 Advanced - 💥 Tools - | ings -                                                       |
| Component Status                                                        | At Information                                               |
| The component is not registered.                                        | Konitoring Settings No alerts are unread.                    |
|                                                                         |                                                              |
|                                                                         |                                                              |
|                                                                         |                                                              |
| E FW/SW Update Availablity                                              | Alert Unread/Read Status                                     |
| The component is not registered.                                        | There are no alerts.                                         |
|                                                                         |                                                              |
|                                                                         |                                                              |

(2) Click "Auto Registration Setting" and enter each item.

| ESMPRO | 🕯 Register 🔺 Component 🔺 Al   | ertViewer + Advanced ·   | - 🎗 Tools - 🌣 Settings -  |     |
|--------|-------------------------------|--------------------------|---------------------------|-----|
|        |                               |                          |                           |     |
| User   | Accounts Access Control       | Network Option           | Auto Registration Setting |     |
| Auto   | Registration Setting List     |                          |                           |     |
|        | WS-Man (NEC ESMPRO ServerAger | tService, ESXi7 earlier) |                           |     |
|        | User Name/Password            |                          | /                         | ADD |
|        | ESXi (ESXi8 or later)         |                          |                           |     |
|        | User Name/Password            |                          | 1                         | ADD |
|        | iLO                           |                          |                           |     |
|        | User Name/Password            |                          | 1                         | ADD |
|        | BMC(EXPRESSSCOPE Engine)      |                          |                           |     |
|        | Authentication Key            |                          | ADD                       |     |
|        | BMC (Other)                   |                          |                           |     |
|        | User Name/Password            |                          | /                         | ADD |
|        | Intel(R) vPro(TM) Technology  |                          |                           |     |
|        | User Name/Password            |                          | /                         | ADD |
|        | REST API (iStorage V series)  |                          |                           |     |
|        | User Name/Password            |                          | /                         | ADD |

### WS-Man (NEC ESMPRO ServerAgentService, brfore ESXi7)

- "User Name/Password"

Enter a pair of username and password for WS-Man auto registration. You can enter up to 5 pairs.

### ESXi (ESXi8 or later)

- "User Name/Password"

Enter a pair of username and password for ESXi auto registration. You can enter up to 5 pairs.

### **BMC (EXPRESSSCOPE Engine)**

- Authentication Key

Enter an authentication key for BMC auto registration. You can enter it up to 5. Refer to "1.2 Configure BMC on Managed Component" for more information about Authentication Key.

### iLO

- "User Name/Password"

Enter a pair of user name and password for iLO auto registration. You can enter up to 5 pairs.

### BMC (Other)

- "User Name/Password"

Enter a pair of user name and password for BMC (Other) auto registration. You can enter up to 5 pairs.

### Intel(R) vPro(TM) Technology

- "User Name/Password"

Enter a pair of user name and password for vPro auto registration. You can enter up to 5 pairs.

#### **REST API (iStorage V series)**

- "User Name/Password"

Please enter the username and password that will be used to discovery for the REST API (iStorage V series) Management during Auto Registration. You can enter up to 5 pairs.

# Chapter2 Setup for Managed Component in which a BMC excluding EXPRESSSCOPE Engine 3 is integrated

This chapter explains the setup procedure for the NEC ESMPRO Manager to manage the BMC and NEC ESMPRO Agent Extension ver1.xx (or NEC DianaScope Agent) on a managed component remotely via LAN connection.

### 2.1 Setup Flow

Perform the following setup procedure:

- (1) Connect the NEC ESMPRO Manager server and the managed component on the same network.
- (2) Configure BMC on the managed component.
- (3) Register the managed component on the NEC ESMPRO Manager.

# 2.2 Configure BMC on Managed Component (for LAN connection)

Configure BMC of the managed component at first.

.....

TIPS:

• This section explains about the minimum setting that is necessary for connection the NEC ESMPRO Manager with the managed component. For details of BMC configuration, see document of each tool.

There are two methods for configuring the BMC on a managed component for LAN connection.

## Configuration with NEC ESMPRO Agent Extension ver.1.xx, NEC DianaScope Agent or "System Management" tool of NEC EXPRESSBUILDER CD-ROM

This section explains the configuration procedure using NEC ESMPRO Agent Extension for Windows.

### CHECK:

- There are other BMC configuration tools, but do not use the following tools for setup with NEC ESMPRO Manager.
  - -- NEC MWA Agent

-- "System management" started from NEC EXPRESSBUILDER that does not

contain NEC ESMPRO Manager.

### Configuration with NEC EXPRESSBUILDER DOS based with remote console feature.

NEC EXPRESSBUILDER DOS based with remote console feature is to configure the BMC on the managed component when a keyboard is not connected.

### CHECK:

- Configuration with NEC EXPRESSBUILDER DOS based with remote console feature can be available only from the NEC EXPRESSBUILDER that contains NEC ESMPRO Manager.
  - See the user's guide provided with the managed component about NEC EXPRESSBUILDER DOS based with remote console feature.

If there is the description about NEC EXPRESSBUILDER DOS based with remote console feature, the feature is available.

# 2.2.1 Configuration with NEC ESMPRO Agent Extension ver1.xx (for LAN connection)

### 2.2.1.1 Configuration with NEC ESMPRO Agent Extension ver1.xx for Windows

This section explains the configuration procedure using NEC ESMPRO Agent Extension for Windows.

- (1) After booting Windows on the managed component, click Windows "start" and start the BMC configuration function of NEC ESMPRO Agent Extension.
- (2) The main dialog box will be appeared. Click "Set Configuration". When a confirmation message is displayed, click "OK".

The following screen shows example for the managed component that the BMC uses standard LAN port.

|                           | RO Agent                            | Extension       |                                     |
|---------------------------|-------------------------------------|-----------------|-------------------------------------|
| Configurati               | Configuration Set Configuration     |                 | Confirmation of Alert<br>Alert Test |
| Read                      | File                                | Write File      |                                     |
| Sela                      | ect IP addr                         | ess for Agent   | Close                               |
| BMC                       | IP address                          | Synchronization |                                     |
|                           |                                     |                 | _                                   |
| – System Info<br>BMC Firm | ormation —<br>ware Vers:<br>00.1.Sc | ion 00.53       |                                     |

(3) "BMC Configuration" dialog box will be display. Click "Common" tab page.

Be sure to set the below item. The other items can be used with the default values.

- -- "Computer Name"
- Enter a unique name for each managed component.
- -- "Authentication Key"

The following screen shows example.

| BMC Configuration  |               |                     |                              |          |               | × |
|--------------------|---------------|---------------------|------------------------------|----------|---------------|---|
| Common LAN1 LA     | N2   WAN/D    | irect Pager         |                              |          |               |   |
| Management Informa |               |                     |                              |          |               |   |
| Management miorina | uon           |                     |                              |          |               |   |
| Model Name : 🛛 🗙   | xxxx          |                     |                              |          |               |   |
| Comment 1 :        |               |                     |                              |          |               |   |
| Comment 2 :        |               |                     |                              |          |               |   |
| -                  |               |                     |                              |          |               |   |
| BMC Common         |               |                     |                              |          |               |   |
| Computer Name :    | Blueberry     | 4                   | Remote Control<br>(LAN1):    | Enable   | O Disable     |   |
| Authentication Key | :             |                     | Remote Control (WAN/Direct): | Enable   | 🔿 Disable     |   |
| Community Name :   | public        |                     | Redirection<br>(LAN):        | Enable   | O Disable     |   |
| Alert:             | • Enable      | O Disable           | Redirection<br>(WAN/Direct): | Enable   | 🔿 Disable     |   |
| Alert Process :    | C All         | One                 | Remote Control               | 💿 Enable | 🔿 Disable     |   |
| Alert Acknowledge: | 🖲 Enable      | 🔿 Disable           | (LANZ):                      |          |               |   |
| Alert Level:       | Level4 ( Non- | -recoverble, Critic | al, Non-critical, OK )       | -        | · Alert Order |   |
|                    |               |                     |                              |          |               |   |
| Defau              | ilt Value     |                     |                              | OK       | Cancel        |   |

TIPS:

If a managed component is compatible with SOL and "Enable" is selected for the item "Redirection (LAN)," the following items necessary for the remote console via the LAN will be changed automatically.

.....

"Common" tab page - "Redirection (WAN/Direct)": Enable

"WAN/Direct" page - "Flow Control": RTS/CTS

(4) Select "LAN1" tab page for LAN port 1 of the BMC.

Set the below items. The other items can be used with the default values.

-- "Obtain an IP Address automatically (DHCP)" Determine whether to dynamically obtain an IP address from a DHCP server. If the item is set enable and registered, the BMC set the value obtained from DHCP server on "IP Address", "Subnet Mask" and "Default Gateway". You can set enable on the item only if the BMC supports this capability.
-- "IP Address" Case that BMC on the managed component uses Management LAN port; enter the IP address for the Management LAN port.

Case that BMC on the managed component uses a standard LAN port; be sure to make the setting identical to the setting on the operating system of the managed component.

-- "Subnet Mask"

Enter the subnet mask for the IP address.

-- "Default Gateway"

Enter the default gateway if the managed component connects to NEC ESMPRO Manager Server via any gateway

-- "Alert Receiver / Management PC IP Address" - "Primary". Enter the IP address of the management PC.

#### The following screen shows example.

| BMC Configuration                                                                                                    |
|----------------------------------------------------------------------------------------------------|
| Common LAN1 WAN/Direct                                                                                                    |
| Server       Obtain an IP Address       Enable C Disability         IP Address :       192.168.14.141         Subnet Mask :       255.255.255.0         Default Gateway :       Image: Tertiary :         Alert Retry       Alert Retry         Alert Timeout :       3 |
| Default Value OK Cancel                                                                                                    |

### TIPS:

• The "LAN2" tab is displayed only when the managed component's BMC supports communication via LAN2. To communicate with the NEC ESMPRO Manager via LAN2, make the setting on the "LAN2" tab as same as "LAN1" tab.

#### **CHECK:**

- Please set the following items for NEC ESMPRO Manager to receive alerts from the BMC.
  - LAN1 / LAN2
  - Alert Receiver / Management PC IP Address
  - Primary :
    - IP address of the management PC on which NEC ESMPRO Manager is installed.
- \* Please set the checkbox to enable.

(5) If you set "Default Gateway", please connect the managed component via LAN port used by BMC and the gateway to network.

If you set "Alert Receiver / Management PC IP Address" on same network with the managed component, please connect the managed component via LAN port used by BMC and the alert receiver/management PC to network.

(6) Click "OK".

The configuration information will be set in the BMC. The MAC addresses of the gateway and the alert receivers will be also set in the BMC.

### 2.2.1.2 Configuration with NEC ESMPRO Agent Extension ver.1.xx for Linux

This section explains the configuration procedure using NEC ESMPRO Agent Extension ver.1.xx for Linux.

(1) After booting Linux on the managed component, start the BMC configuration function of NEC ESMPRO Agent Extension by the following command.

/opt/nec/esmpro\_sa\_ex\_sysman/agentconf

(2) "Main Menu" screen will be displayed.Select "Set System Management Parameters".

The following screen shows example for the managed server that the BMC uses standard LAN port.

| BMC Config | uraion function Version 1.07                                                                                                    |
|------------|----------------------------------------------------------------------------------------------------|
|            | Main Menu           System Information           Set System Management Parameters           BMC IP address Synchronization           Select IP address for Agent           Exit |
| [Enter] se | lect [F12] help                                                                                                    |

(3) "Set System Management Parameters" screen will be displayed. Select "Configuration".

| BMC Config | guraion function Version 1.07                                                              |  |
|------------|--------------------------------------------------------------------------------------------|--|
|            | Set System Management Parameters<br>Configuration<br>Alert Test<br>Return to previous menu |  |
|            |                                                                                            |  |
| [Enter] se | elect [ESC] return [F12] help                                                              |  |

(4) "Configuration" screen will be displayed. Select "Set Configuration".

| BMC Config | uraion function Version 1.07                                     |
|------------|------------------------------------------------------------------|
|            | Configuration<br>Set Configuration<br>Default Value<br>Pand File |
|            | Write File<br>Return to previous menu                            |
|            |                                                                  |
| [Enter] se | lect [ESC] return [F12] help                                     |

(5) "BMC Configuration" screen will be displayed. Select "Common".

| BMC Configuration<br>Alert Order<br>LAN1<br>LAN1(Alert)<br>LAN2<br>LAN2(Alert)<br>WAN/Direct<br>WAN(Alert) |
|----------------------------------------------------------------------------------------------------|
| Save BMC Configuration<br>Return to previous menu                                                          |

(6) "Common" screen will be displayed.

Be sure to set the below item. The other items can be used with the default values.

- -- "Computer Name"
  - Enter a unique name for each managed server.
- -- "Authentication Key"

The following screen shows example.

| Model Name<br>Comment 1                                                                                           | Common<br>Express5800/110Ba-e3 [N8400-023]                                                               |   |
|----------------------------------------------------------------------------------------------------|----------------------------------------------------------------------------------------------------|---|
| Comment 2<br>Computer Name<br>Authentication Key<br>Community Name<br>Alert<br>Alert Process<br>Alert Acknowledge | host1<br>******<br>public<br>(*) Enable() All<br>(*) Enable() Disable                                    |   |
| Alert Level<br>*Remote Control<br>LAN1<br>LAN2<br>WAN/Direct<br>*Redirection                                      | Level4 (Level3 Alert plus OK)<br>(*) Enable () Disable<br>(*) Enable () Disable<br>(*) Enable () Disable | # |
| LAN<br>WAN/Direct                                                                                                 | (*) Enable ( ) Disable<br>(*) Enable ( ) Disable<br>(OK) (Cancel)                                        |   |

| • If a managed server is compatible with SOL and "Enable" is selected for the item |
|------------------------------------------------------------------------------------|
| "Redirection (LAN)," the following items necessary for the remote console via the  |
| LAN will be changed automatically.                                                 |
| "Common" screen - "Redirection (WAN/Direct)": Enable                               |
| "WAN/Direct" screen - "Flow Control": RTS/CTS                                      |
|                                                                                    |
| CHECK:                                                                             |
| Please set the following items for NEC ESMPRO Manager to receive alerts from the   |
| BMC.                                                                               |
| - LAN1 (Alert) / LAN2 (Alert) :                                                    |
| - Primary Alert Receiver : Enable                                                  |
| - IP Address:                                                                      |
| IP address of the management PC on which NEC ESMPRO Manager is                     |
| installed.                                                                         |
|                                                                                    |
| (7) Select "LAN1" from "BMC Configuration" screen.                                 |
| Set the below items. The other items can be used with the default values.          |

-- "Obtain an IP Address automatically (DHCP)" Determine whether to dynamically obtain an IP address from a DHCP server. If the item is set enable and registered, the BMC set the value obtained from DHCP server on "IP Address", "Subnet Mask" and "Default Gateway". You can set enable on the item only if the BMC supports this capability.

--"IP Address"

Case that BMC on the managed server uses Management LAN port; enter the IP address for the Management LAN port.

Case that BMC on the managed server uses a standard LAN port; be sure to make the setting identical to the setting on the operating system of the managed server.

-- "Subnet Mask"

Enter the subnet mask for the IP address.

### -- "Default Gateway"

Enter the default gateway if the managed server connects to NEC ESMPRO Manager Server via any gateway

The following screen shows example.

| Obtain an IP Address autor<br>() Enable (*) Disable | natically(DHCP)                           |
|-----------------------------------------------------|-------------------------------------------|
| IP Address<br>Subnet Mask<br>Default Gateway        | 192.168.14.53<br>255.255.254.0<br>0.0.0.0 |
| <b>KO</b>                                           | ♥ <cancel></cancel>                       |

-- "Alert Receiver / Management PC IP Address" - "Primary". Enter the IP address of the management PC.

The following screen shows example.

| LAN                                                                                                    | 1(Alert)                                                                                                    |
|----------------------------------------------------------------------------------------------------|----------------------------------------------------------------------------------------------------|
| *Alert Receiver/Managemer<br>Alert<br>IP Address<br>*Alert Receiver/Managemer<br>Alert<br>IP Address<br>*Alert Receiver/Managemer<br>Alert<br>IP Address<br>*Alert Retry<br>Alert Retry<br>Alert Retry Count<br>Alert Timeout | <pre>t PC (Primary)   (*) Enable () Disable   192.168.14.197 t PC (Secondary)   ( ) Enable (*) Disable     0.0.0 t PC (Tertiary)     ( ) Enable (*) Disable     0.0.0 3 (0 - 7 times) 6 (3 - 30 seconds)</pre> |
|                                                                                                    | OK> <cancel></cancel>                                                                                                    |

CHECK: • The "LAN2" in "BMC Configuration" screen is displayed only when the managed

- component's BMC supports communication via LAN2. To communicate with the NEC ESMPRO Manager via LAN2, make the setting on the "LAN2" and "LAN2(Alert)" as same as "LAN1" and "LAN1(Alert)".
- (8) If you set "Default Gateway", please connect the managed component via LAN port used by BMC and the gateway to network.

If you set "Alert Receiver / Management PC IP Address" on same network with the managed component, please connect the managed component via LAN port used by BMC and the alert receiver/management PC to network.

(9) Select "Save BMC Configuration" from "BMC Configuration" screen.

The configuration information will be set in the BMC. The MAC addresses of the gateway and the alert receivers will be also set in the BMC.

# 2.2.2 Configuration with NEC EXPRESSBUILDER DOS based with remote console feature (for LAN connection)

NEC EXPRESSBUILDER DOS based with remote console feature can configure the BMC on the managed component with the configuration information FD containing the configuration information.

CHECK:

- Configuration with NEC EXPRESSBUILDER DOS based with remote console feature is available only from the NEC EXPRESSBUILDER that contains NEC ESMPRO Manager.
- See the user's guide provided with the managed component about NEC EXPRESSBUILDER DOS based with remote console feature. If there is the description about NEC EXPRESSBUILDER DOS based with remote console feature, the feature is available.
- See "The installation of BMC Configuration" in "chapter4 Applendix 1.4 BMC Configuration" of "NEC ESMPRO Manager Ver. 7 Installation Guide" for the information about installstion of NEC ESMPRO BMC Configuration.

Perform the following procedure:

(1) Create a configuration information file

(2) Run NEC EXPRESSBUILDER DOS based with remote console feature

### 2.2.2.1 Create a configuration information file

(1) Start the NEC ESMPRO Manager configuration installed on any PC to create the configuration information file.

| 🖳 🖀 DianaScope Configuration | ×     |
|------------------------------|-------|
| Configuration                |       |
| New Change                   |       |
| Read from FD                 | Close |

(2) Click "New". The confirming message will be displayed. Click "OK".

- (3) The "BMC Configuration" dialog box will appear. Click "Common" tab page.
  - Be sure to set the below item. The other items can be used with the default values.
  - -- "Computer Name"
    - Enter a unique name for each managed component
  - -- "Authentication Key"
  - -- Set "Remote Control (LAN)", "Remote Control (WAN/Direct)", "Redirection (LAN)" and "Redirection (WAN/Direct)" to enable

The following screen shows example.

| BMC Configuration  |               |                    |                                 |        | ×           |
|--------------------|---------------|--------------------|---------------------------------|--------|-------------|
| Common LAN1 LA     | .N2   WAN/Di  | rect Pager         |                                 |        |             |
| Management Informa |               |                    |                                 |        |             |
| Management Informa | uon           |                    |                                 |        |             |
| Model Name : 🛛 🗙   | xxxx          |                    |                                 |        |             |
| Comment 1 :        |               |                    |                                 |        |             |
| Comment 2 :        |               |                    |                                 |        |             |
| -                  |               |                    |                                 |        |             |
| BMC Common         |               |                    |                                 |        |             |
| Computer Name :    | Blueberry     |                    | Remote Control<br>(LAN1):       | Enable | C Disable   |
| Authentication Key | *****         |                    | Remote Control<br>(WAN/Direct): | Enable | C Disable   |
| Community Name :   | public        |                    | Redirection<br>(LAN):           | Enable | C Disable   |
| Alert:             | © Enable      | O Disable          | Redirection<br>(WAN/Direct):    | Enable | O Disable   |
| Alert Process :    | O All         | One                | Remote Control                  | Enable | O Disable   |
| Alert Acknowledge: | 🖲 Enable      | C Disable          | (LANZ).                         |        |             |
| Alert Level:       | Level4 ( Non- | recoverble, Critic | al, Non-critical, OK )          | •      | Alert Order |
|                    |               |                    |                                 |        |             |
| Defau              | ilt Value     |                    |                                 | OK     | Cancel      |

(4) Select "LAN" tab page for LAN port 1 of the BMC.

Set the below items. The other items can be used with the default values.

- -- "Obtain an IP Address automatically (DHCP)"
  - Determine whether to dynamically obtain an IP address from a DHCP server.

If the item is set enable and registered, the BMC set the value obtained from DHCP server on "IP Address", "Subnet Mask" and "Default Gateway".

- You can set enable on the item only if the BMC supports this capability.
- -- "IP Address"

Case that BMC on the managed component uses Management LAN port; enter the IP address for the Management LAN port.

Case that BMC on the managed component uses a standard LAN port: be sure to make the setting identical to the setting on the operating system of the managed component.

-- "Subnet Mask"

Enter the subnet mask for the IP address.

-- "Default Gateway"

Enter the default gateway if the managed component connects to the management PC via any gateway, -- "Alert Receiver / Management PC IP Address" - "Primary"

Enter the IP address of the management PC.

The following screen shows example.

| MC Configuration                                                                                                    |                                                                                                    |     |
|----------------------------------------------------------------------------------------------------|----------------------------------------------------------------------------------------------------|-----|
| Common LAN LAN2 WAN/Direct Pager                                                                                                    |                                                                                                    |     |
| Server<br>Obtain an IP Address<br>automatically(DHCP) © Enable © Disable<br>IP Address : 192.168.14.141<br>Subnet Mask : 255.255.255.0<br>Default Gateway : | Alert Alert Receiver / Management PC IP Address Primary: 192.168.14.197 Secondary: Tertiary: Alert Retry Alert Retry Alert Retry Count: 3 times Alert Timeout: 6 seconds |     |
|                                                                                                    | OK Cancel App                                                                                                    | ply |

| СН | IFCK.                                                                                                    |
|----|----------------------------------------------------------------------------------------------------|
| •  | To communicate with the NEC ESMPRO Manager via LAN2, make the setting on<br>the "LAN2" tab as same as "LAN" tab. If the BMC of the managed component does<br>not support communication via LAN2, the values of "LAN2" tab page have no effect<br>with the managed component.<br>The managed component installed the BMC that uses Management LAN port<br>supports the function of "Obtain an IP Address automatically (DHCP)". |
|    |                                                                                                    |
| СН | IECK:                                                                                                    |
| •  | Please set the following items for NEC ESMPRO Manager to receive alerts from the                                                                                                    |
|    | BMC.                                                                                                    |
|    | - LAN1 / LAN2                                                                                                    |
|    | - Platform Event Filter : Enable                                                                                                    |
|    | - Alert Receiver / Management PC IP Address :                                                                                                    |
|    | Drimony                                                                                                    |
|    | -1  Initially                                                                                                    |
|    | IP address of the management PC on which NEC ESMPRO Manager is                                                                                                    |
|    |                                                                                                    |

- (5) Insert a formatted floppy disk into the FD drive, and click "OK". A dialog box will appear for specifying a location where the configuration information is to be saved.
- (6) Specify the floppy disk's root directory as the location. Enter "CSL\_LESS.CFG" for the file name, and click "OK".

The configuration information file will be saved on the floppy disk. This floppy disk is called a "configuration information FD".

СНЕСК:

• Place the configuration information FD in the write-enable state.

### 2.2.2.2 Run NEC EXPRESSBUILDER DOS based with remote console feature

(1) If you set "Default Gateway" at creating the configuration information file, please connect the managed component via LAN port used by BMC and the gateway to network. If you set "Alert Receiver / Management PC IP Address" on same network with the managed component at creating the configuration information file, please connect the managed component via LAN port used by BMC and the alert receiver/management PC to network.

(2) Configure the BMC of the managed component with the configuration information.

Insert the NEC EXPRESSBUILDER CD-ROM into the CD-ROM drive and the "configuration information FD" into the FD drive on the managed component. And then turn on the component. After NEC EXPRESSBUILDER DOS based with remote console feature is started and the configuration information is loaded from the FD into the managed component. The MAC addresses of the gateway and the alert receivers will be also set in the BMC. And then the Operating System will be rebooted.

..... TIPS: If the setting in the configuration information file is already configured, the managed component will be not rebooted. When the console-less function for LAN connection is used, the BIOS settings are changed as follows: Serial Port Address: On Board COM B (only for the managed server supporting SOL) Baud Rate: 19.2kbps (only for the managed server supporting SOL) Flow Control : RTS/CTS for the managed server supporting SOL No Flow for the managed server not supporting SOL Terminal Type (Console Type): PC-ANSI (only for the managed server supporting SOL) To check whether that the managed component supports SOL, see Appendix D. Managed Components Summary The managed component is opened the main menu of the NEC EXPRESSBUILDER after executing the feature. After registering the managed component on the NEC ESMPRO Manager and confirm the remote console for the managed component, remove the NEC EXPRESSBUILDER from the CD-ROM drive if you need.

# 2.2.3 Configuration with NEC EXPRESSBUILDER System Management (for LAN connection)

This section explains the configuration procedure using NEC EXPRESSBUILDER System Management.

- (1) After booting NEC EXPRESSBUILDER on the managed component, select "System Management" from "TOOL MENU".
- (2) The main screen will be appeared. Select "System Management".

| Display Firmware Management Info<br>Set System Management Parameters | nemation |
|----------------------------------------------------------------------|----------|
| Set System Management Parameters                                     |          |
|                                                                      | s        |
| Setup for BMC Web Server                                             |          |
| LAN Port Settings                                                    |          |
| Clear BMC Configuration                                              |          |
| Exit                                                                 |          |
| Select:[Enter] Help:[H/h]                                            |          |
|                                                                      |          |
|                                                                      |          |
|                                                                      |          |
|                                                                      |          |
|                                                                      |          |
|                                                                      |          |
|                                                                      |          |
|                                                                      |          |
|                                                                      |          |
|                                                                      |          |
|                                                                      |          |
|                                                                      |          |
|                                                                      |          |
|                                                                      |          |

(3) Set "System Management Parameters" screen will be displayed. Select "Configuration".

| Set System M | anagement Paramet | ers |   |
|--------------|-------------------|-----|---|
| Configurati  | on                |     | - |
| Alert Test   |                   |     |   |
| Return to p  | revious menu      |     |   |
| Select:IEnt  | er] Help:[H/h]    |     |   |
|              |                   |     |   |
|              |                   |     |   |
|              |                   |     |   |
|              |                   |     |   |
|              |                   |     |   |
|              |                   |     |   |
|              |                   |     |   |
|              |                   |     |   |
|              |                   |     |   |
|              |                   |     |   |
|              |                   |     |   |
|              |                   |     |   |
|              |                   |     |   |
|              |                   |     |   |
|              |                   |     |   |
|              |                   |     |   |
|              |                   |     |   |
|              |                   |     |   |
|              |                   |     |   |

(4) "Configuration" screen will be displayed. Select "New".

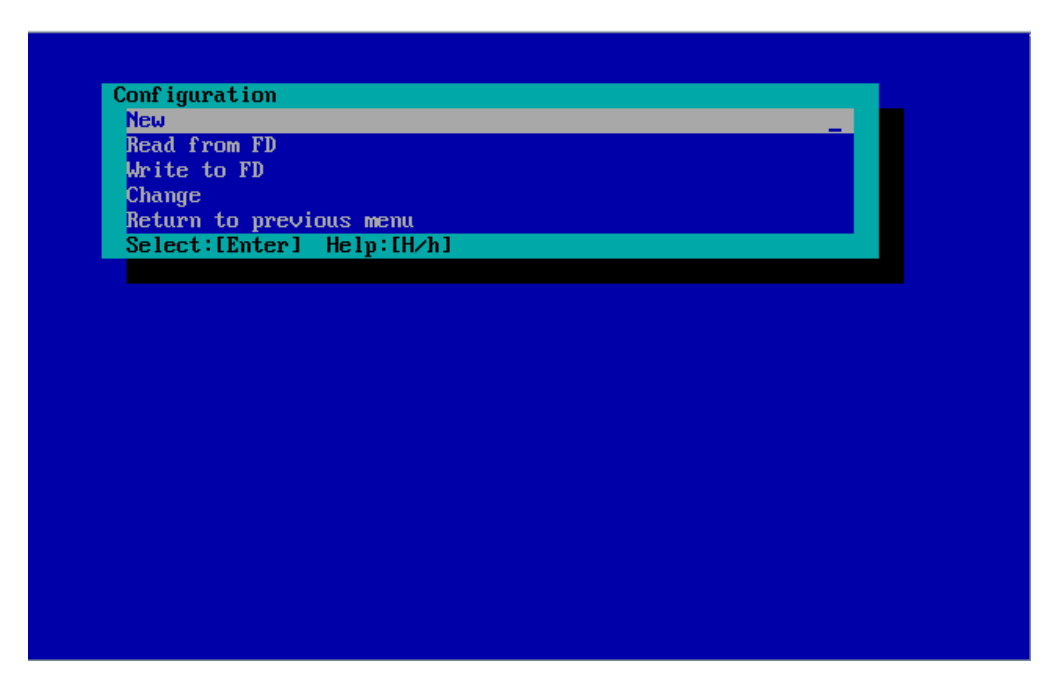

(5) "BMC Configuration" screen will be displayed. Select "Common".

| Common         |            |  |  |
|----------------|------------|--|--|
| LAN1           |            |  |  |
| LAN1(Alert)    |            |  |  |
| WAN/Direct     |            |  |  |
| WAN(Alert)     |            |  |  |
| ОК             |            |  |  |
| Cancel         |            |  |  |
| Select:[Enter] | Help:[H/h] |  |  |
|                |            |  |  |
|                |            |  |  |
|                |            |  |  |
|                |            |  |  |
|                |            |  |  |
|                |            |  |  |
|                |            |  |  |
|                |            |  |  |
|                |            |  |  |
|                |            |  |  |
|                |            |  |  |

(6) "Common" screen will be displayed.

Be sure to set the below item. The other items can be used with the default values.

- -- "Computer Name"
  - Enter a unique name for each managed server.
- -- "Authentication Key"

The following screen shows example.

| Common                             |                                   |
|------------------------------------|-----------------------------------|
|                                    |                                   |
| <pre>*Management Information</pre> |                                   |
| Model Name                         | [Express5800/R120b-1]             |
| Comment 1                          | []                                |
| Comment 2                          | []                                |
| *BMC Common                        |                                   |
| Computer Name                      | [host1]                           |
| Authentication Key                 | [ <del>****</del> ]               |
| Community Name                     | [nublic]                          |
| Alert                              | [Enable]                          |
| Alert Process                      | [One]                             |
| Alert Acknowledge                  | [Enable]                          |
| Alert Level                        | [Level4 ( Level3 Alert plus OK )] |
| Remote Control(LAN1)               | [Enable]                          |
| Remote Control(WAN/Direct)         | [Enable]                          |
| Redirection(LAN)                   | [Enable]                          |
| Redirection(WAN/Direct)            | [Enable]                          |
| Return to previous menu            |                                   |
|                                    |                                   |
|                                    |                                   |
| Select:[Enter] Help:[H/h]          |                                   |
|                                    |                                   |
|                                    |                                   |
|                                    |                                   |

TIPS:
 If a managed server is compatible with SOL and "Enable" is selected for the item "Redirection (LAN)", the following items necessary for the remote console via the LAN will be changed automatically.
 "Common" screen - "Redirection (WAN/Direct)": Enable
 "WAN/Direct" screen - "Flow Control": RTS/CTS

(7) Select "LAN1" from "BMC Configuration" screen. Set the below items. The other items can be used with the default values.

-- "Obtain an IP Address automatically (DHCP)"

Determine whether to dynamically obtain an IP address from a DHCP server.

If the item is set enable and registered, the BMC set the value obtained from DHCP server on "IP Address", "Subnet Mask" and "Default Gateway".

You can set enable on the item only if the BMC supports this capability.

-- "IP Address"

Case that BMC on the managed component uses Management LAN port; enter the IP address for the Management LAN port.

Case that BMC on the managed component uses a standard LAN port; be sure to make the setting identical to the setting on the operating system of the managed component.

-- "Subnet Mask"

Enter the subnet mask for the IP address.

-- "Default Gateway"

Enter the default gateway if the managed component connects to NEC ESMPRO Manager Server via any gateway

The following screen shows example.

| LAN1                                     |                  |
|------------------------------------------|------------------|
|                                          |                  |
| *Server                                  |                  |
| Obtain an IP Address automatically(DHCP) | [Disable]        |
| IP Address                               | [192.168.14.141] |
| Subnet Mask                              | [255.255.255.0]  |
| Default Gateway                          | [0.0.0]          |
| Return to previous menu                  |                  |
|                                          |                  |
|                                          |                  |
|                                          |                  |
|                                          |                  |
|                                          |                  |
|                                          |                  |
|                                          |                  |
|                                          |                  |
|                                          |                  |
|                                          |                  |
|                                          |                  |
|                                          |                  |
|                                          |                  |
| Select:[Enter] Help:[H/h]                |                  |
|                                          |                  |
|                                          |                  |
|                                          |                  |

-- "Alert Receiver / Management PC(1)". Enter the IP address of management PC.

The following screen shows example.

| LAN1(Alert)                      |                  |
|----------------------------------|------------------|
| :                                |                  |
| *Alert Receiver/Management PC(1) |                  |
| Alert                            | [Enable]         |
| IP Address                       | [192.168.14.197] |
| ×Alert Receiver∕Management PC(2) |                  |
| Alert                            | [Disable]        |
| IP Address                       | [0.0.0]          |
| *Alert Receiver/Management PC(3) |                  |
| Alert                            | [Disable]        |
| IP Address                       | [0.0.0]          |
| ×Alert Retry                     |                  |
| Alert Retry count                | [3(times)]       |
| Alert Timeout                    | [6(seconds)]     |
| Return to previous menu          | _                |
|                                  |                  |
|                                  |                  |
|                                  |                  |
|                                  |                  |
|                                  |                  |
|                                  |                  |
| Select:LEnter] Help:LH/h]        |                  |
|                                  |                  |
|                                  |                  |

| •  | The "LAN2" in "BMC Configuration" screen is displayed only when the managed component's BMC supports communication via LAN2. To communicate with the NEC ESMPRO Manager via LAN2, make the setting on the "LAN2" and "LAN2(Alert)" as same as "LAN1" and "LAN1(Alert)". |
|----|----------------------------------------------------------------------------------------------------|
| СН | ECK:                                                                                                    |
| •  | Please set the following items for NEC ESMPRO Manager to receive alerts from the                                                                                                    |
|    | BMC.                                                                                                    |
|    | - LAN1 (Alert) / LAN2 (Alert) :                                                                                                    |
|    | - Alert Receiver / Management PC (1):                                                                                                    |
|    | - Alert : Enable                                                                                                    |
|    |                                                                                                    |
|    | - IP Address :                                                                                                    |
|    | - IP Address :<br>IP address of the management PC on which NEC ESMPRO Manager is                                                                                                    |

(8) If you set "Default Gateway", please connect the managed component via LAN port used by BMC and the gateway to network.

If you set "Alert Receiver / Management PC IP Address" on same network with the managed component, please connect the managed component via LAN port used by BMC and the alert receiver/management PC to network.

(9) Select "Save BMC Configuration" from "BMC Configuration" screen.

The configuration information will be set in the BMC. The MAC addresses of the gateway and the alert receivers will be also set in the BMC.

# 2.3 Register a managed component on NEC ESMPRO Manager (for LAN connection)

To register the managed component on the NEC ESMPRO Manager, login to the NEC ESMPRO Manager and perform in the following order:

If necessary, see "1.3.2 Add component to Group" and add the group to which the managed component will belong.

### 2.3.1 Register the Managed Component

Use either of the two methods to register the managed component.

### **Manual Registration**

This method requires the operator to directly enter the managed component's information such as the IP address of the BMC and to perform "Check Connection".

### **Auto Registration**

This method automatically searches the network for managed components that are not registered yet on the NEC ESMPRO Manager, and registers the managed components.

### 2.3.1.1 Manual Registration

(1) Click "Register".

| PRO                                                                | About NEC ESMPRO Manager Help Classic Mode 🛓 Admir |
|--------------------------------------------------------------------|----------------------------------------------------|
| hbo. d 🖪 Register 🗧 Component 🛦 AlertViewer 🕂 Advanced - 💥 Tools - | Settings -                                         |
| Component Status                                                   | New Alert Status                                   |
| The component is not registered.                                   | No alerts are unread.                              |
|                                                                    |                                                    |
|                                                                    |                                                    |
|                                                                    |                                                    |
| FW/SW Update Availability                                          | Alert Unread/Read Status                           |
| The component is not registered.                                   | There are no alerts.                               |
|                                                                    |                                                    |
|                                                                    |                                                    |
|                                                                    |                                                    |

(2) Click the "Server / Storage" of "Manual Registration".

| Auto Registration Manual Registra                                                                    | ation                                                                                                    |
|----------------------------------------------------------------------------------------------------|----------------------------------------------------------------------------------------------------|
| Server / Storage JPS Netwo                                                                           | ork Device Other Computer Device Alert Only Management                                                                                                    |
| Component Name [Required]                                                                            |                                                                                                    |
| Alias                                                                                                |                                                                                                    |
| Destination Group                                                                                    | root ¢                                                                                                    |
| Common Setting                                                                                       |                                                                                                    |
| OS IP Address [Required]                                                                             |                                                                                                    |
| SNMP (NEC ESMPRO Agent) / WS-M                                                                       | fan / ESXi / iStorage                                                                                                    |
| Management                                                                                           | • Registration O Unregistration                                                                                                    |
| Management Type                                                                                      | <ul> <li>SNMP (NEC ESMPRO Agent, iStorage M series)</li> <li>WS-Man (NEC ESMPRO ServerAgentService, ESXi7 earlier)</li> <li>ESXi (ESXi8 or later)</li> <li>REST API (iStorage V series)</li> </ul> |
| SNMP Community Name(Get)                                                                             | public                                                                                                    |
| SNMP Community Name(Set)                                                                             |                                                                                                    |
| RAID system (Universal RAID Utility)                                                                 |                                                                                                    |
| Management                                                                                           | • Registration O Unregistration                                                                                                    |
| NEC ExpressUpdate                                                                                    |                                                                                                    |
| Updates via NEC ExpressUpdate<br>Agent                                                               | • Registration O Unregistration                                                                                                    |
| "BMC (EXPRESSSCOPE Engine)"/"iL0                                                                     | 0°/°BMC(Other)°/″vPro°(Common)                                                                                                    |
| Management                                                                                           | • Registration O Unregistration                                                                                                    |
| Management Type                                                                                      | • iLO BMC BMC (Other) vPro                                                                                                    |
| ▲ "BMC(EXPRESSSCOPE Engine)"<br>ADE), BMC(ECO CENTER), BMC(mai<br>For cases other than the above and | is target for EXPRESSSCOPE Engine1/2/3/3ft/2SP/3SP, EM Card(SIGMABL<br>ny core server).<br>"ILO" and "vPro", Please select "BMC (Other)".                                                          |
| User Name/Password [Required]                                                                        | T                                                                                                    |
| Communication Protocol                                                                               | О НТТР • НТТРS                                                                                                    |
| Port Number [Required]                                                                               | 443                                                                                                    |
| "BMC (EXPRESSSCOPE Engine)"/"iLd                                                                     | D*/*BMC(0ther)*/*vPro*(LAN)                                                                                                    |
| IP Address 1 [Required]                                                                              |                                                                                                    |
# (3) Input the following items:

| Name                    | Value                                                                      |
|-------------------------|----------------------------------------------------------------------------|
| Component Name          | Specify the name of the managed component on NEC ESMPRO Manager.           |
| _                       | Assign a name different from other managed component names. Do not         |
|                         | enter a name including blank characters. Uppercase characters are          |
|                         | distinguished from lowercase characters.                                   |
| Alias                   | Specify the information about the managed component. Do not enter a        |
|                         | name including blank characters. Only blank characters cannot be entered.  |
|                         | Also, please do not enter a name containing blank characters. The blank    |
|                         | characters will be removed if there are half-width blank characters before |
|                         | or after the string. Uppercase characters are distinguished from lowercase |
|                         | characters. Optional.                                                      |
| Destination Group       | Specify the group to which the managed component will belong. See "1.3.2   |
| -                       | Add component to Group" for the information about creating group.          |
| Common Setting          |                                                                            |
| OS IP Address           | Specify the OS IP Address of the managed component.                        |
| <b>SNMP (NEC ESMPRO</b> | Agent) / WS-Man / ESXi / iStorage                                          |
| Management              | Select "Registration" to manage the system of the component.               |
| Management Type         | Select a management type of the managed component.                         |
|                         | - SNMP *1                                                                  |
|                         | NEC ESMPRO Agent is installed on the managed component.                    |
|                         | - WS-Man *1, *2                                                            |
|                         | VMware ESXi7 is installed on the managed component.                        |
|                         | NEC ESMPRO ServerAgentService is installed on the managed                  |
|                         | component.                                                                 |
|                         | - ESXi*1, *2                                                               |
|                         | The operating system of the managed component is VMware ESXi8 or           |
|                         | later.                                                                     |
| SNMP Community          | SNMP Community Name which is specified at SNMP Agent running on            |
| Name(Get)               | the managed component.                                                     |
|                         | It is necessary to get the information, configure, monitor via SNMP        |
| SNMP Community          | When you want to set SNMP Community names for Get and Set separately       |
| Name(Set)               | on the managed component, specify the SNMP Community name for Set          |
|                         | in this field by alphanumeric characters.                                  |
|                         | If it is not specified, SNMP Community name for Get will be used.          |
| User Name               | Enter the Username/Password for communication with WS-Man or ESXi.         |
|                         | - The operating system of the managed component is VMware ESXi.            |
| Password                | Enter Username/Password of VMware ESXi Administrator                       |
| Communication           | This is displayed only when WS-Man is selected as the management target.   |
| Protocol                | Select protocol HTTP/HTTPS for connection WS-Man service. *2               |
|                         | 1                                                                          |
|                         | - NEC ESMPRO ServerAgentService (Windows) is installed.                    |
|                         | If you want to use HTTPS for WS-Man communication with                     |
|                         | ESMPRO/ServerAgentService, refer to Chapter 2, Installation 3.3 HTTPS      |
|                         | Setting in the ESMPRO/ServerAgentService Installation Guide                |
|                         | (Windows).                                                                 |
|                         |                                                                            |
|                         | - NEC ESMPRO ServerAgentService (Linux) is installed.                      |
|                         | Select HTTPS.                                                              |
|                         |                                                                            |
|                         | - The operating system of the managed component is VMware ESXi7.           |
|                         | Select HTTPS.                                                              |
| Port Number             | Enter port number where WS-Man service listens for connection. *3          |
|                         |                                                                            |

| If you want to use HTTP, enter 5985.<br>If you want to use HTTPS, enter 5986 NEC ESMPRO ServerAgentService (Linux) is installed.<br>Enter 5986 The operating system of the managed component is VMware ESXi7.<br>Enter 443.RAID system managementManagementSelect "Registration" to manage the RAID system of the component.<br>- The operating system of the managed component is VMware ESXi7.<br>WS-Man management must be enabled in addition to this setting.<br>- If the managed component is a VMware ESXi8 or later, please select "<br>Unregistration".NEC ExpressUpdate<br>Updates via NEC<br>ExpressUpdate AgentUpdates via<br>Management ControllerVBMC (EXPRESSSCOPE Engine)" / "I.O" / "BMC (Other)" / "vPro" (Common)Management TypeSelect "Registration" to manage the Component using Management<br>ControllerManagement TypeSelect "Registration" to therwise NEC ESMPRO Manager may not monitor<br>HW status.Managed Component"."BMC (EXPRESSSCOPE Engine)" / "I.O" / "BMC (Other)" / "vPro" (LAN)Current IP AddressFailoverThis setting is valid only when both "IP Address2", specify which IP address<br>you want to use for connection.FailoverFailoverThis setting is valid only when both "IP Address1" and "IP Address2" are<br>set. Determine whether to enable/disable the "Failover" feature.IP Address 2Enter the IP address that is specified on LAN2 of the BMC configuration<br>for the managed component.                                                                                                    |                       | - NEC ESMPRO ServerAgentService (Windows) is installed.                   |
|----------------------------------------------------------------------------------------------------|-----------------------|---------------------------------------------------------------------------|
| If you want to use HTTPS, enter 5986.         - NEC ESMPRO ServerAgentService (Linux) is installed.<br>Enter 5986.         - The operating system of the managed component is VMware ESXi7.<br>Enter 443.         RAID system management         Management       Select "Registration" to manage the RAID system of the component.<br>- The operating system of the managed component is VMware ESXi7.<br>WS-Man management must be enabled in addition to this setting.<br>- If the managed component is a VMware ESXi8 or later, please select "<br>Unregistration ".         NEC ExpressUpdate       Select "Registration" to manage the component using NEC ExpressUpdate.<br>ExpressUpdate Agent         Updates via NEC<br>ExpressUpdate Agent       Select "Registration" to manage the component using Management<br>Controller         Obdates       via         Select "Registration" to manage the component using Management<br>Management Controller         Obstruct       Select "Registration" to manage the component using Management<br>Management Type         Select "Registration" otherwise NEC ESMPRO Manager may not monitor<br>HW status.         Management Type       Select "BMC".         Autentication Key       If you set both "IP Address!" and "IP Address2", specify which IP address2", you want to use for connection.         Failover       This setting is valid only when both "IP Address1" and "IP Address2" are<br>set. Determine whether to enable/disable the "Failover" feature.         IP Address 1       Enter the IP address that is specified on LAN1 of the BMC configuration<br>for the managed component. |                       | If you want to use HTTP, enter 5985.                                      |
| • NEC ESMPRO ServerAgentService (Linux) is installed.<br>Enter 5986.         • The operating system of the managed component is VMware ESXi7.<br>Enter 443.         RAID system management         Management         Select "Registration" to manage the RAID system of the component.<br>- The operating system of the managed component is VMware ESXi7.<br>WS-Man management must be enabled in addition to this setting.<br>- If the managed component is a VMware ESXi8 or later, please select "<br>Unregistration ".         NEC ExpressUpdate         Updates via NEC       Select "Registration" to manage the component using NEC ExpressUpdate.<br>ExpressUpdate Agent         Updates       via       Select "Registration" to manage the component using Management<br>Controller         Management Controller       Select "Registration" to manage the component using Management<br>Controller         "BMC (EXPRESSSCOPE Engine)" / "ILO" / "BMC (Other)" / "vPro" (Common)         Management Type       Select "BMC".         Authentication Key       Enter the "authentication key" that you set in "1.2 Configure BMC on<br>Managed Component".         "BMC (EXPRESSSCOPE Engine)" / "ILO" / "BMC (Other)" / "vPro" (LAN)         Current IP Address       If you set both "IP Address1" and "IP Address2", specify which IP address2", you want to use for connection.         Failover       This setting is valid only when both "IP Address1" and "IP Address2" are<br>set. Determine whether to enable/disable the "Failover" feature.         Failovers 1       Enter the IP address that is specified on                           |                       | If you want to use HTTPS, enter 5986.                                     |
| - NEC ESMPRO ServerAgentService (Linux) is installed.<br>Enter 5986 The operating system of the managed component is VMware ESXi7.<br>Enter 443.RAID system managementSelect "Registration" to manage the RAID system of the component.<br>- The operating system of the managed component is VMware ESXi7.<br>WS-Man management must be enabled in addition to this setting.<br>- If the managed component is a VMware ESXi8 or later, please select "<br>Unregistration ".NEC ExpressUpdateSelect "Registration" to manage the component using NEC ExpressUpdate.<br>ExpressUpdate Select "Registration" to manage the component using Management<br>Management Controller"BMC (EXPRESSSCOPE Engine)" / "iLO" / "BMC (Other)" / "vPro" (Common)Management TypeSelect "Registration" otherwise NEC ESMPRO Manager may not monitor<br>HW status.Managed Component"."BMC (EXPRESSSCOPE Engine)" / "iLO" / "BMC (Other)" / "vPro" (Common)Authentication KeyEnter the "authentication key" that you set in "1.2 Configure BMC on<br>Managed Component"."BMC (EXPRESSSCOPE Engine)" / "iLO" / "BMC (Other)" / "vPro" (LAN)Current IP AddressIf you set bot "IP Address1" and "IP Address2", specify which IP address<br>you want to use for connection.FailoverThis setting is valid only when both "IP Address1" and "IP Address2" are<br>set. Determine whether to camberdisable the "Failover" feature.IP Address 1Enter the IP address that is specified on LAN2 of the BMC configuration<br>for the managed component.                                                                                                    |                       | •                                                                         |
| Enter 5986.         - The operating system of the managed component is VMware ESXi7.<br>Enter 443.         RAID system management         Management         Select "Registration" to manage the RAID system of the component.<br>- The operating system of the managed component is VMware ESXi7.<br>WS-Man management must be enabled in addition to this setting.<br>- If the managed component is a VMware ESXi8 or later, please select "<br>Unregistration ".         NEC ExpressUpdate<br>Updates via NEC<br>ExpressUpdate Agent       Select "Registration" to manage the component using NEC ExpressUpdate.<br>ExpressUpdate Agent         Updates via       Select "Registration" to manage the component using Management<br>Controller         "BMC (EXPRESSSCOPE Engine)" / "iLO" / "BMC (Other)" / "vPro" (Common)         Management Type       Select "Registration" otherwise NEC ESMPRO Manager may not monitor<br>HW status.         Management Type       Select "BMC".         Authentication Key       Enter the "authentication key" that you set in "1.2 Configure BMC on<br>Managed Component".         "BMC (EXPRESSSCOPE Engine)" / "iLO" / "BMC (Other)" / "vPro" (LAN)         Current IP Address       If you set both "IP Address1" and "IP Address2", specify which IP address2", you want to use for connection.         Failover       This setting is valid only when both "IP Address1" and "IP Address2" are<br>set. Determine whether to enable/disable the "Failover" feature.         IP Address 1       Enter the IP address that is specified on LAN1 of the BMC configuration<br>for the managed component.             |                       | - NEC ESMPRO ServerAgentService (Linux) is installed.                     |
| AID system management       - The operating system of the managed component is VMware ESXi7.<br>Enter 443.         Management       Select "Registration" to manage the RAID system of the component.<br>- The operating system of the managed component is VMware ESXi7.<br>WS-Man management must be enabled in addition to this setting.<br>- If the managed component is a VMware ESXi8 or later, please select "<br>Unregistration ".         NEC ExpressUpdate<br>ExpressUpdate Agent       Select "Registration" to manage the component using NEC ExpressUpdate.<br>ExpressUpdate Agent         Updates       via       Select "Registration" to manage the component using Management<br>Controller         "BMC (EXPRESSSCOPE Engine)" / "iLO" / "BMC (Other)" / "vPro" (Common)         Management       Select "Registration" otherwise NEC ESMPRO Manager may not monitor<br>HW status.         Management Type       Select "BMC".         Authentication Key       Enter the "authentication key" that you set in "1.2 Configure BMC on<br>Managed Component".         "BMC (EXPRESSSCOPE Engine)" / "iLO" / "BMC (Other)" / "vPro" (LAN)         Current IP Address       If you set both "IP Address1" and "IP Address2", specify which IP address<br>you want to use for connection.         Failover       This setting is valid only when both "IP Address1" and "IP Address2" are<br>set. Determine whether to enable/disable the "Failover" feature.         IP Address 1       Enter the IP address that is specified on LAN1 of the BMC configuration<br>for the managed component.                                                        |                       | Enter 5986.                                                               |
| - The operating system of the managed component is VMware ESXi7.<br>Enter 443.RAID system managementSelect "Registration" to manage the RAID system of the component.<br>- The operating system of the managed component is VMware ESXi7.<br>- WS-Man management must be enabled in addition to this setting.<br>- If the managed component is a VMware ESXi8 or later, please select "<br>Unregistration".NEC ExpressUpdateSelect "Registration" to manage the component using NEC ExpressUpdate.<br>ExpressUpdate AgentUpdates via NEC<br>ExpressUpdate AgentSelect "Registration" to manage the component using Management<br>Controller"BMC (EXPRESSCOPE Engine)" / "ILO" / "BMC (Other)" / "vPro" (Common)Management TypeSelect "Registration" otherwise NEC ESMPRO Manager may not monitor<br>HW status.Managed Component".Enter the "authentication key" that you set in "1.2 Configure BMC on<br>Managed Component".PBMC (EXPRESSSCOPE Engine)" / "ILO" / "BMC (Other)" / "vPro" (LAN)Current IP AddressIf you set both "IP Address1" and "IP Address2", specify which IP address<br>you want to use for connection.FailoverThis setting is valid only when both "IP Address1" and "IP Address2" are<br>set. Determine whether to enable/disable the "Failover" feature.IP Address 1Enter the IP address that is specified on LAN1 of the BMC configuration<br>for the managed component.                                                                                                    |                       |                                                                           |
| Enter 443.         A 1         Management       Select "Registration" to manage the RAID system of the component.         - The operating system of the managed component is VMware ESXi7.       WS-Man management must be enabled in addition to this setting.         - If the managed component is a VMware ESXi8 or later, please select "       Unregistration ".         NEC ExpressUpdate       Select "Registration" to manage the component using NEC ExpressUpdate.         Updates via NEC       Select "Registration" to manage the component using Management Controller         Updates via       Select "Registration" to manage the component using Management Controller         Management       Select "Registration" to manage the component using Management Controller         Management       Select "Registration" to manage the component using Management Management Type         Management Type       Select "Registration" otherwise NEC ESMPRO Manager may not monitor HW status.         Managed Component".       Enter the "authentication key" that you set in "1.2 Configure BMC on Managed Component".         "BMC (EXPRESSSCOPE Engine)" / "ILO" / "BMC (Other)" / "vPro" (LAN)       If you set both "IP Address1" and "IP Address2", specify which IP address you want to use for connection.         Failover       This setting is valid only when both "IP Address1" and "IP Address2" are set. Determine whether to enable/disable the "Failover" feature.         IP Address 1       Enter the IP address that is specified on LAN2                                                                                  |                       | - The operating system of the managed component is VMware ESXi7.          |
| RAID system management         Management       Select "Registration" to manage the RAID system of the component.<br>- The operating system of the managed component is VMware ESXi7.<br>WS-Man management must be enabled in addition to this setting.<br>- If the managed component is a VMware ESXi8 or later, please select "<br>Unregistration ".         NEC ExpressUpdate       Vurgistration "         Updates via NEC       Select "Registration" to manage the component using NEC ExpressUpdate.         ExpressUpdate Agent       Select "Registration" to manage the component using Management<br>Controller         "BMC (EXPRESSSCOPE Engine)" / "ILO" / "BMC (Other)" / "vPro" (Common)         Management Type       Select "Registration" otherwise NEC ESMPRO Manager may not monitor<br>HW status.         Management Type       Select "BMC".         Authentication Key       Enter the "authentication key" that you set in "1.2 Configure BMC on<br>Managed Component".         "BMC (EXPRESSSCOPE Engine)" / "ILO" / "BMC (Other)" / "vPro" (LAN)         Current IP Address       If you set both "IP Address1" and "IP Address2", specify which IP address<br>you want to use for connection.         Failover       This setting is valid only when both "IP Address1" and "IP Address1" and "IP Address2" are<br>set. Determine whether to enable/disable the "Failover" feature.         IP Address 1       Enter the IP address that is specified on LAN1 of the BMC configuration<br>for the managed component.                                                                                                    |                       | Enter 443.                                                                |
| ManagementSelect "Registration" to manage the RAID system of the component.<br>- The operating system of the managed component is VMware ESXi7.<br>WS-Man management must be enabled in addition to this setting.<br>- If the managed component is a VMware ESXi8 or later, please select "<br>Unregistration ". <b>NEC ExpressUpdate</b> Unregistration ". <b>NEC ExpressUpdate</b> Select "Registration" to manage the component using NEC ExpressUpdate.<br>ExpressUpdate AgentUpdatesviaSelect "Registration" to manage the component using Management<br>ControllerManagement ControllerSelect "Registration" otherwise NEC ESMPRO Manager may not monitor<br>HW status.Management TypeSelect "BMC".Authentication KeyEnter the "authentication key" that you set in "1.2 Configure BMC on<br>Managed Component". <b>PBMC (EXPRESSSCOVE Engine) / "iLO" / "BMC (Other)" / "VPro" (LAN)</b> Current IP AddressIf you set both "IP Address1" and "IP Address2", specify which IP address<br>you want to use for connection.FailoverThis setting is valid only when both "IP Address1" and "IP Address2" are<br>set. Determine whether to enable/disable the "Failover" feature.IP Address 1Enter the IP address that is specified on LAN1 of the BMC configuration<br>for the managed component.IP Address 2Enter the IP address that is specified on LAN1 of the BMC configuration<br>for the managed component.                                                                                                    | RAID system managem   | ent                                                                       |
| - The operating system of the managed component is VMware ESXi7.<br>WS-Man management must be enabled in addition to this setting.<br>-If the managed component is a VMware ESXi8 or later, please select "<br>Unregistration ".NEC ExpressUpdate                                                                                                    | Management            | Select "Registration" to manage the RAID system of the component.         |
| WS-Man management must be enabled in addition to this setting.<br>-If the managed component is a VMware ESXi8 or later, please select "<br>Unregistration ".NEC ExpressUpdateSelect "Registration" to manage the component using NEC ExpressUpdate.<br>ExpressUpdate AgentUpdates via NEC<br>ExpressUpdate AgentSelect "Registration" to manage the component using Management<br>Controller"BMC (EXPRESSSCOPE Engine)" / "iLO" / "BMC (Other)" / "vPro" (Common)Management<br>ManagementSelect "Registration" otherwise NEC ESMPRO Manager may not monitor<br>HW status.Management TypeSelect "BMC".Authentication KeyEnter the "authentication key" that you set in "1.2 Configure BMC on<br>Managed Component"."BMC (EXPRESSSCOPE Engine)" / "iLO" / "BMC (Other)" / "vPro" (LAN)Current IP AddressIf you set both "IP Address1" and "IP Address2", specify which IP address<br>you want to use for connection.FailoverThis setting is valid only when both "IP Address1" and "IP Address2" are<br>set. Determine whether to enable/disable the "Failover" feature.IP Address 1Enter the IP address that is specified on LAN1 of the BMC configuration<br>for the managed component.                                                                                                    |                       | - The operating system of the managed component is VMware ESXi7.          |
| If the managed component is a VMware ESXi8 or later, please select "<br>Unregistration ".NEC ExpressUpdateUpdates via NEC<br>ExpressUpdate AgentSelect "Registration" to manage the component using NEC ExpressUpdate.Updates via<br>Management ControllerSelect "Registration" to manage the component using Management<br>Controller"BMC (EXPRESSSCOPE Engine)" / "iLO" / "BMC (Other)" / "vPro" (Common)ManagementSelect "Registration" otherwise NEC ESMPRO Manager may not monitor<br>HW status.Management TypeSelect "BMC".Authentication Key<br>Enter the "authentication key" that you set in "1.2 Configure BMC on<br>Managed Component"."BMC (EXPRESSSCOPE Engine)" / "iLO" / "BMC (Other)" / "vPro" (LAN)Current IP AddressIf you set both "IP Address1" and "IP Address2", specify which IP address<br>you want to use for connection.FailoverThis setting is valid only when both "IP Address1" and "IP Address2" are<br>set. Determine whether to enable/disable the "Failover" feature.IP Address 1Enter the IP address that is specified on LAN1 of the BMC configuration<br>for the managed component.                                                                                                    |                       | WS-Man management must be enabled in addition to this setting.            |
| Unregistration ".         NEC ExpressUpdate         Updates       via       NEC         ExpressUpdate Agent       Select "Registration" to manage the component using NEC ExpressUpdate.         Updates       via       Select "Registration" to manage the component using Management Controller         "BMC (EXPRESSSCOPE Engine)" / "iLO" / "BMC (Other)" / "vPro" (Common)       Management         Management       Select "Registration" otherwise NEC ESMPRO Manager may not monitor HW status.         Management Type       Select "BMC".         Authentication Key       Enter the "authentication key" that you set in "1.2 Configure BMC on Managed Component".         "BMC (EXPRESSSCOPE Engine)" / "iLO" / "BMC (Other)" / "vPro" (LAN)         Current IP Address       If you set both "IP Address1" and "IP Address2", specify which IP address you want to use for connection.         Failover       This setting is valid only when both "IP Address1" and "IP Address2" are set. Determine whether to enable/disable the "Failover" feature.         IP Address 1       Enter the IP address that is specified on LAN1 of the BMC configuration for the managed component.         IP Address 2       Enter the IP address that is specified on LAN2 of the BMC configuration for the managed component.                                                                                                    |                       | -If the managed component is a VMware ESXi8 or later, please select "     |
| NEC ExpressUpdateUpdates via NECSelect "Registration" to manage the component using NEC ExpressUpdate.ExpressUpdate AgentUpdates viaUpdates viaSelect "Registration" to manage the component using ManagementManagement ControllerController"BMC (EXPRESSSCOPE Engine)" / "iLO" / "BMC (Other)" / "vPro" (Common)ManagementSelect "Registration" otherwise NEC ESMPRO Manager may not monitorHW status.Management TypeSelect "BMC".Authentication KeyEnter the "authentication key" that you set in "1.2 Configure BMC on<br>Managed Component"."BMC (EXPRESSSCOPE Engine)" / "iLO" / "BMC (Other)" / "vPro" (LAN)Current IP AddressIf you set both "IP Address1" and "IP Address2", specify which IP address<br>you want to use for connection.FailoverThis setting is valid only when both "IP Address1" and "IP Address2" are<br>set. Determine whether to enable/disable the "Failover" feature.IP Address 1Enter the IP address that is specified on LAN1 of the BMC configuration<br>for the managed component.                                                                                                    |                       | Unregistration ".                                                         |
| UpdatesviaNEC<br>ExpressUpdate AgentSelect "Registration" to manage the component using NEC ExpressUpdate.UpdatesviaSelect "Registration" to manage the component using Management<br>Controller"BMC (EXPRESSSCOPE Engine)" / "iLO" / "BMC (Other)" / "vPro" (Common)ManagementSelect "Registration" otherwise NEC ESMPRO Manager may not monitor<br>HW status.Management TypeSelect "BMC".Authentication KeyEnter the "authentication key" that you set in "1.2 Configure BMC on<br>Managed Component"."BMC (EXPRESSSCOPE Engine)" / "iLO" / "BMC (Other)" / "vPro" (LAN)Current IP AddressIf you set both "IP Address1" and "IP Address2", specify which IP address<br>you want to use for connection.FailoverThis setting is valid only when both "IP Address1" and "IP Address2" are<br>set. Determine whether to enable/disable the "Failover" feature.IP Address 1Enter the IP address that is specified on LAN1 of the BMC configuration<br>for the managed component.IP Address 2Enter the IP address that is specified on LAN2 of the BMC configuration<br>for the managed component.                                                                                                    | NEC ExpressUpdate     |                                                                           |
| ExpressUpdate AgentSelect "Registration" to manage the component using ManagementUpdatesviaSelect "Registration" to manage the component using ManagementManagement ControllerController"BMC (EXPRESSSCOPE Engine)" / "iLO" / "BMC (Other)" / "vPro" (Common)ManagementSelect "Registration" otherwise NEC ESMPRO Manager may not monitor<br>HW status.Management TypeSelect "BMC".Authentication KeyEnter the "authentication key" that you set in "1.2 Configure BMC on<br>Managed Component"."BMC (EXPRESSSCOPE Engine)" / "iLO" / "BMC (Other)" / "vPro" (LAN)Current IP AddressIf you set both "IP Address1" and "IP Address2", specify which IP address<br>you want to use for connection.FailoverThis setting is valid only when both "IP Address1" and "IP Address2" are<br>set. Determine whether to enable/disable the "Failover" feature.IP Address 1Enter the IP address that is specified on LAN1 of the BMC configuration<br>for the managed component.IP Address 2Enter the IP address that is specified on LAN2 of the BMC configuration<br>for the managed component.                                                                                                    | Updates via NEC       | Select "Registration" to manage the component using NEC ExpressUpdate.    |
| UpdatesviaSelect "Registration" to manage the component using Management<br>Controller"BMC (EXPRESSSCOPE Engine)" / "iLO" / "BMC (Other)" / "vPro" (Common)ManagementSelect "Registration" otherwise NEC ESMPRO Manager may not monitor<br>HW status.Management TypeSelect "BMC".Authentication KeyEnter the "authentication key" that you set in "1.2 Configure BMC on<br>Managed Component"."BMC (EXPRESSSCOPE Engine)" / "iLO" / "BMC (Other)" / "vPro" (LAN)Current IP AddressIf you set both "IP Address1" and "IP Address2", specify which IP address<br>you want to use for connection.FailoverThis setting is valid only when both "IP Address1" and "IP Address2" are<br>set. Determine whether to enable/disable the "Failover" feature.IP Address 1Enter the IP address that is specified on LAN1 of the BMC configuration<br>for the managed component.IP Address 2Enter the IP address that is specified on LAN2 of the BMC configuration<br>for the managed component.                                                                                                    | ExpressUpdate Agent   |                                                                           |
| Management ControllerController"BMC (EXPRESSSCOPE Engine)" / "iLO" / "BMC (Other)" / "vPro" (Common)ManagementSelect "Registration" otherwise NEC ESMPRO Manager may not monitor<br>HW status.Management TypeSelect "BMC".Authentication KeyEnter the "authentication key" that you set in "1.2 Configure BMC on<br>Managed Component"."BMC (EXPRESSSCOPE Engine)" / "iLO" / "BMC (Other)" / "vPro" (LAN)Current IP AddressIf you set both "IP Address1" and "IP Address2", specify which IP address<br>you want to use for connection.FailoverThis setting is valid only when both "IP Address1" and "IP Address2" are<br>set. Determine whether to enable/disable the "Failover" feature.IP Address 1Enter the IP address that is specified on LAN1 of the BMC configuration<br>for the managed component.IP Address 2Enter the IP address that is specified on LAN2 of the BMC configuration<br>for the managed component.                                                                                                    | Updates via           | Select "Registration" to manage the component using Management            |
| "BMC (EXPRESSSCOPE Engine)" / "iLO" / "BMC (Other)" / "vPro" (Common)ManagementSelect "Registration" otherwise NEC ESMPRO Manager may not monitor<br>HW status.Management TypeSelect "BMC".Authentication KeyEnter the "authentication key" that you set in "1.2 Configure BMC on<br>Managed Component"."BMC (EXPRESSSCOPE Engine)" / "iLO" / "BMC (Other)" / "vPro" (LAN)Current IP AddressIf you set both "IP Address1" and "IP Address2", specify which IP address<br>you want to use for connection.FailoverThis setting is valid only when both "IP Address1" and "IP Address2" are<br>set. Determine whether to enable/disable the "Failover" feature.IP Address 1Enter the IP address that is specified on LAN1 of the BMC configuration<br>for the managed component.IP Address 2Enter the IP address that is specified on LAN2 of the BMC configuration<br>for the managed component.                                                                                                    | Management Controller | Controller                                                                |
| ManagementSelect "Registration" otherwise NEC ESMPRO Manager may not monitor<br>HW status.Management TypeSelect "BMC".Authentication KeyEnter the "authentication key" that you set in "1.2 Configure BMC on<br>Managed Component". <b>"BMC (EXPRESSSCOPE Engine)" / "iLO" / "BMC (Other)" / "vPro" (LAN)</b> Current IP AddressIf you set both "IP Address1" and "IP Address2", specify which IP address<br>you want to use for connection.FailoverThis setting is valid only when both "IP Address1" and "IP Address2" are<br>set. Determine whether to enable/disable the "Failover" feature.IP Address 1Enter the IP address that is specified on LAN1 of the BMC configuration<br>for the managed component.IP Address 2Enter the IP address that is specified on LAN2 of the BMC configuration<br>for the managed component.                                                                                                    | "BMC (EXPRESSSCO      | PE Engine)" / "iLO" / "BMC (Other)" / "vPro" (Common)                     |
| HW status.Management TypeSelect "BMC".Authentication KeyEnter the "authentication key" that you set in "1.2 Configure BMC on<br>Managed Component"."BMC (EXPRESSSCOPE Engine)" / "iLO" / "BMC (Other)" / "vPro" (LAN)Current IP AddressIf you set both "IP Address1" and "IP Address2", specify which IP address<br>you want to use for connection.FailoverThis setting is valid only when both "IP Address1" and "IP Address2" are<br>set. Determine whether to enable/disable the "Failover" feature.IP Address 1Enter the IP address that is specified on LAN1 of the BMC configuration<br>for the managed component.IP Address 2Enter the IP address that is specified on LAN2 of the BMC configuration<br>for the managed component                                                                                                    | Management            | Select "Registration" otherwise NEC ESMPRO Manager may not monitor        |
| Management TypeSelect "BMC".Authentication KeyEnter the "authentication key" that you set in "1.2 Configure BMC on<br>Managed Component". <b>"BMC (EXPRESSSCOPE Engine)" / "ILO" / "BMC (Other)" / "vPro" (LAN)</b> Current IP AddressIf you set both "IP Address1" and "IP Address2", specify which IP address<br>you want to use for connection.FailoverThis setting is valid only when both "IP Address1" and "IP Address2" are<br>set. Determine whether to enable/disable the "Failover" feature.IP Address 1Enter the IP address that is specified on LAN1 of the BMC configuration<br>for the managed component.IP Address 2Enter the IP address that is specified on LAN2 of the BMC configuration<br>for the managed component                                                                                                    |                       | HW status.                                                                |
| Authentication KeyEnter the "authentication key" that you set in "1.2 Configure BMC on<br>Managed Component"."BMC (EXPRESSSCOPE Engine)" / "iLO" / "BMC (Other)" / "vPro" (LAN)Current IP AddressIf you set both "IP Address1" and "IP Address2", specify which IP address<br>you want to use for connection.FailoverThis setting is valid only when both "IP Address1" and "IP Address2" are<br>set. Determine whether to enable/disable the "Failover" feature.IP Address 1Enter the IP address that is specified on LAN1 of the BMC configuration<br>for the managed component.IP Address 2Enter the IP address that is specified on LAN2 of the BMC configuration<br>for the managed component                                                                                                    | Management Type       | Select "BMC".                                                             |
| Managed Component"."BMC (EXPRESSSCOPE Engine)" / "iLO" / "BMC (Other)" / "vPro" (LAN)Current IP AddressIf you set both "IP Address1" and "IP Address2", specify which IP address<br>you want to use for connection.FailoverThis setting is valid only when both "IP Address1" and "IP Address2" are<br>set. Determine whether to enable/disable the "Failover" feature.IP Address 1Enter the IP address that is specified on LAN1 of the BMC configuration<br>for the managed component.IP Address 2Enter the IP address that is specified on LAN2 of the BMC configuration<br>for the managed component                                                                                                    | Authentication Key    | Enter the "authentication key" that you set in "1.2 Configure BMC on      |
| "BMC (EXPRESSSCOPE Engine)" / "iLO" / "BMC (Other)" / "vPro" (LAN)Current IP AddressIf you set both "IP Address1" and "IP Address2", specify which IP address<br>you want to use for connection.FailoverThis setting is valid only when both "IP Address1" and "IP Address2" are<br>set. Determine whether to enable/disable the "Failover" feature.IP Address 1Enter the IP address that is specified on LAN1 of the BMC configuration<br>for the managed component.IP Address 2Enter the IP address that is specified on LAN2 of the BMC configuration<br>for the managed component                                                                                                    |                       | Managed Component".                                                       |
| Current IP AddressIf you set both "IP Address1" and "IP Address2", specify which IP address<br>you want to use for connection.FailoverThis setting is valid only when both "IP Address1" and "IP Address2" are<br>set. Determine whether to enable/disable the "Failover" feature.IP Address 1Enter the IP address that is specified on LAN1 of the BMC configuration<br>for the managed component.IP Address 2Enter the IP address that is specified on LAN2 of the BMC configuration<br>for the managed component                                                                                                    | "BMC (EXPRESSSCO      | PE Engine)" / "iLO" / "BMC (Other)" / "vPro" (LAN)                        |
| you want to use for connection.         Failover       This setting is valid only when both "IP Address1" and "IP Address2" are set. Determine whether to enable/disable the "Failover" feature.         IP Address 1       Enter the IP address that is specified on LAN1 of the BMC configuration for the managed component.         IP Address 2       Enter the IP address that is specified on LAN2 of the BMC configuration for the managed component.                                                                                                    | Current IP Address    | If you set both "IP Address1" and "IP Address2", specify which IP address |
| FailoverThis setting is valid only when both "IP Address1" and "IP Address2" are<br>set. Determine whether to enable/disable the "Failover" feature.IP Address 1Enter the IP address that is specified on LAN1 of the BMC configuration<br>for the managed component.IP Address 2Enter the IP address that is specified on LAN2 of the BMC configuration<br>for the managed component                                                                                                    |                       | you want to use for connection.                                           |
| set. Determine whether to enable/disable the "Failover" feature.           IP Address 1         Enter the IP address that is specified on LAN1 of the BMC configuration for the managed component.           IP Address 2         Enter the IP address that is specified on LAN2 of the BMC configuration for the managed component.                                                                                                    | Failover              | This setting is valid only when both "IP Address1" and "IP Address2" are  |
| IP Address 1       Enter the IP address that is specified on LAN1 of the BMC configuration for the managed component.         IP Address 2       Enter the IP address that is specified on LAN2 of the BMC configuration for the managed component.                                                                                                    |                       | set. Determine whether to enable/disable the "Failover" feature.          |
| for the managed component.           IP Address 2         Enter the IP address that is specified on LAN2 of the BMC configuration for the managed component.                                                                                                    | IP Address 1          | Enter the IP address that is specified on LAN1 of the BMC configuration   |
| IP Address 2 Enter the IP address that is specified on LAN2 of the BMC configuration for the managed component                                                                                                    |                       | for the managed component.                                                |
| for the managed component                                                                                                    | IP Address 2          | Enter the IP address that is specified on LAN2 of the BMC configuration   |
| for the managed component.                                                                                                    |                       | for the managed component.                                                |

# CHECK: \*1 If NEC ESMPRO Manager is installed on Linux system, "SNMP" and VMware ESXi server management are not supported. CHECK: \*2 If a self-signed certificate is installed on the managed server for HTTPS communication, a setting to allow it is required. Refer to "1.3.1 Environment setting" for detailed information. CHECK: \*3 On "Environment" - "Auto Registration Setting List" screen, you can manage a list of username/password and authentication key. All entries in the list are used for auto registration every time.

# (4) Click "ADD".

If there is an error in the input content, correct the input content following the message.

| ESMPRO        |                                                                                                    |                                                                                                    |
|---------------|----------------------------------------------------------------------------------------------------|----------------------------------------------------------------------------------------------------|
| 🕼 Dashboard 📲 | Register 📾 Component 🛕 Alert                                                                                  | Viewer 🕂 Advanced - 💥 Tools - 🌣 Settings -                                                                                    |
| Auto R        | egistration Manual Registratio                                                                                | n                                                                                                    |
|               | un ( Stamon JUDO – Maturada I                                                                                 |                                                                                                    |
| Serv          | er 7 Storage UPS Network                                                                                      | Device Other Computer Device Alert Only Management                                                                            |
| C             | omponent Name [Required]                                                                                      | BMC                                                                                                    |
| A             | lias                                                                                                    |                                                                                                    |
| D             | estination Group                                                                                              | root \$                                                                                                    |
| SI            | NMP (NEC ESMPRO Agent) / WS-Man                                                                               | / ESXi / iStorage                                                                                                    |
| м             | lanagement                                                                                                    | Registration     Unregistration                                                                                               |
| R             | AID system (Universal RAID Utility)                                                                           |                                                                                                    |
| м             | lanagement                                                                                                    | Registration     Unregistration                                                                                               |
| N             | EC ExpressUpdate                                                                                              |                                                                                                    |
| U             | pdates via NEC ExpressUpdate<br>gent                                                                          | Registration     Unregistration                                                                                               |
| U)<br>Ci      | pdates via Management<br>ontroller                                                                            | Registration      Unregistration                                                                                              |
| "В            | BMC (EXPRESSSCOPE Engine)"/"iLO"/"                                                                            | BMC(0ther)"/"vPro"(Common)                                                                                                    |
| м             | lanagement                                                                                                    | Registration      Unregistration                                                                                              |
| ۵.<br>Pi      | If BMC / iLO management is disable<br>lease refer to the result page of conne                                 | ed, NEC ESMPRO Manager cannot monitor HW errors of some servers.<br>ction check.                                              |
| м             | lanagement Type                                                                                               | iLO OBMC OBMC (Other) vPro                                                                                                    |
| Al<br>Fo      | "BMC(EXPRESSSCOPE Engine)" is t<br>DE), BMC(ECO CENTER), BMC(many c<br>or cases other than the above and "iLO | arget for EXPRESSSCOPE Engine1/2/3/3ft/2SP/3SP, EM Card(SIGMABL<br>ore server).<br>" and "vPro", Please select "BMC (Other)". |
| A             | uthentication Key [Required]                                                                                  |                                                                                                    |
| "B            | 3MC (EXPRESSSCOPE Engine)"/"iLO"/"I                                                                           | BMC(Other)"/"vPro"(LAN)                                                                                                    |
| C             | urrent IP Address                                                                                             | IP Address 1      IP Address 2                                                                                                |
| Fa            | ailover                                                                                                    | Enable      Disable                                                                                                    |
| IP            | Address 1 [Required]                                                                                          | 192 . 168 . 8 . 18                                                                                                    |
| IP            | Address 2                                                                                                    |                                                                                                    |
|               |                                                                                                    |                                                                                                    |

(5) "CHECK CONNECTION" screen is displayed.

| Click "CHECK CONNECTION" to start it.                                          |                                            |                  |
|--------------------------------------------------------------------------------|--------------------------------------------|------------------|
| ESMPRO                                                                         | About NEC ESMPRO Manager Help Classic Mode | min <del>-</del> |
| 🚯 Dashboard 🚦 Register 🚔 Component 🛕 AlertViewer 🔆 Tools 👻                     |                                            |                  |
|                                                                                |                                            |                  |
| Auto Registration Manual Registration                                          |                                            |                  |
| Server / Storage Network Device Other Computer Device Alert Only Management    |                                            |                  |
| To remotely manage components,<br>please continue to perform check connection. |                                            |                  |
| CHECK CONNECTION                                                               |                                            |                  |
|                                                                                |                                            |                  |

(6) If the "CHECK CONNECTION" is completed, "Connection check results" screen will be displayed.

| ESMPRO                               |                             | About NEC ESM                                                                                                    | PRO Manager Help Classic Mode 💄 admin - |
|--------------------------------------|-----------------------------|----------------------------------------------------------------------------------------------------|-----------------------------------------|
| 🔃 Dashboard 📲 Register 📾 Component 🖌 | 🛕 AlertViewer 🛛 🗙 Tools 👻   |                                                                                                    |                                         |
| Auto Registration Manual Reg         | istration                   |                                                                                                    |                                         |
| Server / Storage Network De          | evice Other Computer Device | Alert Only Management                                                                                                    |                                         |
|                                      |                             | Connection check results                                                                                                    |                                         |
|                                      | Management                  | Detected Detail                                                                                                    |                                         |
|                                      | вмс                         | Detected SNMP Alert configuration is not completed on BMC (EXPRESSS<br>Engine). Setting up SNMP Alert configuration is required to sen<br>ware error alert to NEC ESMPRO Manager. Please set NEC ESM<br>anager's address as 'Alert Receiver'. Using the BMC (EXPRESSS<br>ngine) NEC ExpressUpdate function can be used. | ICOPE<br>d hard<br>IPRO M<br>COPE E     |
|                                      | BAC                         | TO COMPONENT LIST CONTINUE REGISTERING                                                                                                    |                                         |

| Detected     | Detail                                                                          |
|--------------|---------------------------------------------------------------------------------|
| Detected     | The feature was detected.                                                       |
|              | NEC ESMPRO Manager can use the feature to manage the component.                 |
| Not Detected | The feature was not detected.                                                   |
|              | NEC ESMPRO Manager cannot use the feature to manage the component.              |
|              | Click the "Name" of the component that could not be registered in the           |
|              | "Component List". The connection settings screen in Classic mode will be        |
|              | displayed. Please check that there are no errors in the entered items. For more |
|              | details, please refer to the online help for NEC ESMPRO Manager.                |

# 2.3.1.2 Auto Registration

(1) Click "Register".

| ESMPRO                                                                                                    | About NEC ESMPRO Manager Help Classic Mode 💄 Administrator - |
|----------------------------------------------------------------------------------------------------|--------------------------------------------------------------|
| Component A AlertViewer + Advanced - X Tools - Component A AlertViewer + Advanced - X Tools - Component - AlertViewer |                                                              |
| Component Status                                                                                                    | New Alert Status                                             |
| The component is not registered.                                                                                      | No alerts are unread.                                        |
| FW/SW Update Availability                                                                                             | Alert Unread/Read Status                                     |
| The component is not registered.                                                                                      | There are no alerts.                                         |
|                                                                                                    |                                                              |

(2) Click the "Server/Storage" of "Auto Registration".

| Registration Manual Registratio                                                                                       | 1                                                                                                    |                                          |
|----------------------------------------------------------------------------------------------------|----------------------------------------------------------------------------------------------------|------------------------------------------|
| Destination Group                                                                                                    | root                                                                                                    |                                          |
| Discovery Range                                                                                                    |                                                                                                    |                                          |
| Discovery Mode                                                                                                    | IP Address Range Discovery     Network Address Disco                                                                                                    | very                                     |
| Start Address [Required]                                                                                              |                                                                                                    |                                          |
| End Address [Required]                                                                                                |                                                                                                    |                                          |
| C Server / Storage                                                                                                    |                                                                                                    |                                          |
| SNMP (NEC ESMPRO Agent, iStorage                                                                                      | M series)                                                                                                    |                                          |
| Discovery                                                                                                    | • Enable 🗍 Disable                                                                                                    |                                          |
| SNMP Community Name [Required]                                                                                        | public                                                                                                    |                                          |
| WS-Man (NEC ESMPRO ServerAgentS                                                                                       | ervice. ESXi7 earlier)                                                                                                    |                                          |
| Discovery                                                                                                    | • Enable O Disable                                                                                                    |                                          |
| User Name/Password [Required]                                                                                         |                                                                                                    | D                                        |
|                                                                                                    |                                                                                                    |                                          |
| Discovery                                                                                                    | C Enable 🔿 Disable                                                                                                    |                                          |
| Liser Name/Dassword Device 41                                                                                         |                                                                                                    | in l                                     |
| - we wanter trassword [kedmed]                                                                                        | AD                                                                                                    |                                          |
| REST API (iStorage V series)                                                                                          | Enable      Disable                                                                                                    |                                          |
|                                                                                                    |                                                                                                    |                                          |
| User Name/Password [Required]                                                                                         | / AD                                                                                                    | 0                                        |
| RAID system (Universal RAID Utility)                                                                                  |                                                                                                    |                                          |
| NEC ExpressUpdate (ExpressUpdate /                                                                                    | gent)                                                                                                    |                                          |
| Discovery                                                                                                    | O Enable 🔘 Disable                                                                                                    |                                          |
| il0                                                                                                    |                                                                                                    |                                          |
| Discovery                                                                                                    | O Enable 🗇 Disable                                                                                                    |                                          |
| A If ILO management is disabled, N esult page of auto registration.                                                   | C ESMPRO Manager cannot monitor HW errors of some server                                                                                                    | J. Please refer to the                   |
| User Name/Password [Required]                                                                                         |                                                                                                    | 0                                        |
|                                                                                                    |                                                                                                    |                                          |
| Discovery                                                                                                    | O Enable 🗍 Disable                                                                                                    |                                          |
|                                                                                                    | target for EXPRESSSCOPE Engine1/2/3/3ft/2SP/3SP, EM Card                                                                                                    | SIGMABL                                  |
| ADE), BMC(ECO CENTER), BMC(man)<br>For cases other than the above and "I                                              | core server).<br>O' and 'vPro', Please select 'BMC (Other)".                                                                                                    | WW arrow of a                            |
| ervers. Please refer to the result page                                                                               | of auto registration.                                                                                                    |                                          |
| NEC ExpressUpdate                                                                                                    | C Enable 🔾 Disable                                                                                                    |                                          |
| Authentication Key [Required]                                                                                         | ADD                                                                                                    |                                          |
| BMC (Other)                                                                                                    |                                                                                                    |                                          |
| Discovery                                                                                                    | Enable Disable                                                                                                    |                                          |
| If BMC(Other)management is dis<br>r to the result page of auto registration                                           | abled, NEC ESMPRO Manager cannot monitor HW errors of some<br>1.                                                                                                    | e servers. Please rel                    |
| Access Mode                                                                                                    | Auto Redfish IPMI                                                                                                    |                                          |
| A If "Auto" is selected as an access<br>ods i.e. then refer "Priority access mo<br>Network screen and selected access | method and connection is established with both (IPMI and Redf<br>de at the time of automatic selection' option in Classic Mode's E<br>method will get the priority for server registration process. | sh) the access met<br>nvironment-Setting |
| User Name/Password [Required]                                                                                         | / AD                                                                                                    | D                                        |
| intel(R) vPro(TM) Technology                                                                                          |                                                                                                    |                                          |
| Discovery                                                                                                    | O Enable 🔘 Disable                                                                                                    |                                          |
| User Name/Password [Required]                                                                                         | /                                                                                                    | D                                        |
| OD UPS                                                                                                    |                                                                                                    |                                          |
| Network Device                                                                                                    |                                                                                                    |                                          |
| Other Computer Device                                                                                                 |                                                                                                    |                                          |
|                                                                                                    |                                                                                                    |                                          |

# (3) Input the following items:

| Name                            | Value                                                                                                    |
|---------------------------------|----------------------------------------------------------------------------------------------------|
| Destination Group               | Specify the group to which the managed component will belong.                                                                                                    |
| Discovery Range                 |                                                                                                    |
| Discovery Mode                  | With "IP Address Range Search" selected, the NEC ESMPRO Manager<br>searches for the managed components using the IP address range.<br>With "Network Address Search" selected, the NEC ESMPRO Manager |
|                                 | searches for the managed components using the specified network address.                                                                                                    |
| Start Address                   | When you select "IP Address Range Search" for "Search Mode", specify                                                                                                    |
| End Address                     | the start IP address and end IP address of the range in which managed components are to be searched for.                                                                                             |
| Network Address<br>Network Mask | When you select "Network Address Search" for "Search Mode", specify the network address and network mask of the managed component to be                                                              |
|                                 | searched for.                                                                                                    |
| <b>SNMP (NEC ESMPRO</b>         | Agent, iStorage M series)                                                                                                    |
| Discovery                       | Select "Enable" to manage the system of the component.*1                                                                                                    |
| SNMP Community<br>Name          | SNMP Community Name which is specified at SNMP Agent running on the managed component.                                                                                                    |
|                                 | It is necessary to get the information, configure, monitor via SNMP                                                                                                    |
| WS-Man(NEC ESMPR                | O ServerAgentService, ESXi7)                                                                                                    |
| Discovery                       | Select "Enable" to manage VMware ESXi server of the component. *1,*2                                                                                                    |
| User Name/Password              | Enter username and password for WS-Man communication. The account                                                                                                    |
|                                 | must be a system administrator of the managed operating system.                                                                                                    |
|                                 | Click "Add" button and you can add a pair of username and password up                                                                                                    |
|                                 | to 5. *3                                                                                                    |
|                                 | - The operating system of the managed component is VMware ESXi.                                                                                                    |
|                                 | Enter Username/Password of VMware ESXi Administrator                                                                                                    |
| ESXi (ESXi8 or later)           |                                                                                                    |
| Discovery                       | Select "Enable" to manage ESXi (ESXi8 or later) of the component. *1,*2                                                                                                    |
| User Name/Password              | Enter username and password for ESXi (ESXi8 or later) communication.<br>The account must be a system administrator of the managed operating                                                          |
|                                 | system.<br>Click "Add" button and you can add a pair of username and password up                                                                                                    |
|                                 | to 5. *3                                                                                                    |
|                                 | Enter Username/Password of VMware ESXi Administrator                                                                                                    |
| <b>REST API(iStorage V set</b>  | eries)                                                                                                    |
| Discovery                       | Select "Disable".                                                                                                    |
| RAID system managem             | ent                                                                                                    |
| Management                      | Select "Enable" to manage the RAID system of the component.                                                                                                    |
|                                 | - The operating system of the managed component is VMware ESXi7.<br>WS-Man management must be enabled in addition to this setting.                                                                   |
|                                 | -If the managed component is a VMware ESXi8 or later, please select "                                                                                                    |
|                                 | Unregistration ".                                                                                                    |
| NEC ExpressUpdate               |                                                                                                    |
| Updates via NEC                 | Select "Enable" to manage the component using NEC ExpressUpdate.                                                                                                    |
| ExpressUpdate Agent             |                                                                                                    |
| BMC (EXPRESSSCOP                | E Engine)                                                                                                    |
| Discovery                       | Select "Enable" otherwise NEC ESMPRO Manager may not monitor HW status.                                                                                                    |
| Features NEC                    | Select "Enable" to feature NEC ExpressUpdate.                                                                                                    |
| ExpressUpdate                   |                                                                                                    |
| Authentication Key              | Enter the "authentication key" that you set in "1.2 Configure BMC on                                                                                                    |

|                        | Managed Component". *3                                |
|------------------------|-------------------------------------------------------|
| iLO                    |                                                       |
| Discovery              | When you discover components which have BMC excluding |
|                        | EXPRESSSCOPE Engine3, this item should be "Disable".  |
| BMC (Other)            |                                                       |
| Discovery              | When you discover components which have BMC excluding |
|                        | EXPRESSSCOPE Engine3, this item should be "Disable".  |
| Intel(R) vPro(TM) Tech | inology                                               |
| Discovery              | When you discover components which have BMC excluding |
|                        | EXPRESSSCOPE Engine3, this item should be "Disable".  |

| <ul> <li>CHECK:</li> <li>*1 If NEC ESMPRO Manager is installed on Linux system, "SNMP" and VMware ESXi management are not supported.</li> </ul>                                                                                               |
|----------------------------------------------------------------------------------------------------|
|                                                                                                    |
| <ul> <li>CHECK:</li> <li>*2 If a self-signed certificate is installed on the managed server for HTTPS communication, a setting to allow it is required. Refer to "1.3.1 Environment setting" for detailed information.</li> </ul>             |
|                                                                                                    |
| CHECK:                                                                                                    |
| <ul> <li>*3 On "Settings" - "Environment" - "Auto Registration Setting List" screen, you can<br/>manage a list of username/password and authentication key. All entries in the list are<br/>used for auto registration every time.</li> </ul> |

(4) Click "RUN DISCOVERY".

| Destination Group root   Placowary Range   Discovery Mode IP Address Range Discover N   Network Address Discovery   Start Address [Required] 192   192 168   8 18   End Address [Required] 192   192 168   8 18   Convery Enable   Discovery Enable   Discovery </th <th></th> <th></th> <th></th>                                                                                                    |                                                                                                    |                                                                                                    |                          |
|----------------------------------------------------------------------------------------------------|----------------------------------------------------------------------------------------------------|----------------------------------------------------------------------------------------------------|--------------------------|
| Placovery Range   Discovery Mode IP Address Range Discovery   Start Address [Required] 192   192 108   8 18   End Address [Required] 192   192 108   8 18    StMMP (NEC ESMPRO Agent, IStorage M series) Discovery Enable Discovery Enable Disable WSMan (NEC ESMPRO ServerAgentService, ESX7 earlier) Discovery Estable Discovery Enable Disable RSST API (Giorage V series) Discovery Enable Disable RADD system (Universal RAD Utility) Discovery Enable Disable NCE ExpressityIdate (ExpressityIdate Agent) Discovery Enable Disable NCE DispressityIdate (ExpressityIdate Agent) Discovery Enable Discovery Enable Disable NCE DispressityIdate (ExpressityIdate Agent) Discovery Enable Disable NCE DispressityIdate (ExpressityIdate Agent) Discovery Enable Disable NCE DispressityIdate (ExpressityIdate Agent) Discovery Enable Disable NCE DispressityIdate (ExpressityIdate Agent) Discovery Enable Discovery Enable Disable NCE DispressityIdate (ExpressityIdate Agent) Discovery Enable Discovery Enable Disable Discovery Enable Disable Discovery Enable Disable Discovery Enable Disable Discovery Enable Disable Discovery Enable Disable Discovery Enable Disable Discovery Enable Disable Discovery Enable Disable Discovery Enable Disable Discovery Enable Disab                                                                                                    | Destination Group                                                                                                    | root +                                                                                                    |                          |
| Discovery Mode  P Address Range Discovery Network Address Discovery  Start Address [Required]  192, 168, 8, 18  End Address [Required]  192, 168, 8, 18  C Server / Storage SMMP (NEC ESMPRO Agent, IStorage M series) Discovery Enable © Disable  VIS-Man (NEC ESMPRO ServerAgentService, ESX7 earlier) Discovery Enable © Disable  ESX (ESX8 or later) Discovery Enable © Disable  REST API (Storage V series) Discovery Enable © Disable  REST API (Storage V series) Discovery Enable © Disable  REST API (Storage V series) Discovery Enable © Disable  REST API (Storage V series) Discovery Enable © Disable  REST API (Storage V series) Discovery Enable © Disable  REST API (Storage V series) Discovery Enable © Disable  REST API (Storage V series) Discovery Enable © Disable  REST API (Storage V series) Discovery Enable © Disable  REST API (Storage V series) Discovery Enable © Disable  REST API (Storage V series) Discovery Enable © Disable  REST API (Storage V series) Discovery Enable © Disable  REST API (Storage V series) Discovery Enable © Disable REST API (Storage V series) Discovery Enable © Disable REST API (Storage V series) REST (API (Storage V series)) Discovery                                                                                                | Discovery Range                                                                                                    |                                                                                                    |                          |
| Start Address [Required] 192 168 8 18   End Address [Required] 192 168 8 18   Ind Address [Required] 192 168 8 18   ShMP (NEC ESMPRO Agent, IStorage M series) Discovery Enable Discovery Enable Discovery Discovery Enable Discovery Discovery Enable Discovery Enable Discovery Enable Discovery Enable Discovery Enable Discovery Discovery Enable Discovery Discovery Enable Discovery Discovery Enable Discovery Discovery Enable Discovery Discovery Enable Discovery Discovery E                                                                                                    | Discovery Mode                                                                                                    | IP Address Range Discovery     Network Address Discover                                                                                                    | У                        |
| End Address [Required] 192 168 8 18     SNMP (NEC ESMPRO Agent, Istorage M series)   Discovery Enable Disable   WS-Man (NEC ESMPRO Server AgentService, ESX7 earlier)   Discovery Enable Disable   ESX (ESX8 or later)   Discovery Enable Disable   EST API (Storage V series)   Discovery Enable Disable   RAD system (Universal RAD Utility)   Discovery Enable Disable   RAD system (Universal RAD Utility)   Discovery Enable Disable   RAD system (Universal RAD Utility)   Discovery Enable Disable   RAD system (Universal RAD Utility)   Discovery Enable Disable   RAD system (Universal RAD Utility)   Discovery Enable Disable   ILO   Discovery Enable Disable   RAD (StrPESSSCOPE Engine)   Discovery Enable Disable   A. "MMC(EXPRESSSCOPE Engine)   Discovery Enable Disable   A. "MMC(EXPRESSSCOPE Engine) Enable Disable   A. "MMC(EXPRESSSCOPE Engine) Enable Disable   A. "MMC(EXPRESSSCOPE Engine) Enable Disable   A. "MMC(EXPRESSCOPE Engine) Enable Disable   A. "MMC(EXPRESSSCOPE Engine) Enable Disable   A. "MMC(EXPRESSSCOPE Engine) Enable Disable   MC(CAPPE) Enable Disable   MOC                                                                                                    | Start Address [Required]                                                                                                    | 192 , 168 , 8 , 18                                                                                                    |                          |
| Server / Storage         SMMP (NEC ESMPRO Agent, Istorage M series)         Discovery       Enable         WS-Man (NEC ESMPRO ServerAgentService, ESX7 earlier)         Discovery       Enable         Discovery       Enable         Discovery                                                                                                    | End Address [Required]                                                                                                    | 192 . 168 . 8 . 18                                                                                                    |                          |
| SNMP (NEC ESMPRO Agent, Istorage M series)   Discovery Enable   WS-Man (NEC ESMPRO ServerAgentService, ESX7 earlier)   Discovery Enable   Discovery Enable   Discovery <td>Server / Storage</td> <td></td> <td></td>                                                                                                    | Server / Storage                                                                                                    |                                                                                                    |                          |
| Discovery Enable   WS-Man (NEC ESMPRO ServerAgentService, ESX7 earlier)   Discovery Enable   Discovery Enable                                                                                                    | SNMP (NEC ESMPRO Agent, iSt                                                                                                    | rage M series)                                                                                                    |                          |
| WS-Man (NEC ESMPRO ServerAgentService, ESX/? earlier)         Discovery       Enable         Discovery       Enable         Discovery <td>Discovery</td> <td>O Enable O Disable</td> <td></td>                                                                                                    | Discovery                                                                                                    | O Enable O Disable                                                                                                    |                          |
| Discovery Enable Disable   ESX (ESXIB or later) Discovery Enable   Discovery Enable Disable   REST API (IStorage V series) Discovery Enable   Discovery Enable Disable   RAID system (Universal RAID Utility) Discovery Enable   Discovery Enable Disable   RAID system (Universal RAID Utility) Discovery Enable   Discovery Enable Disable   NEC ExpressUpdate (ExpressUpdate Agent) Discovery   Discovery Enable Disable   ILO Universal RAID Utility)   Discovery Enable Disable   BMC(EXPRESSSCOPE Engine) Enable Disable   Discovery Enable Disable   AUC(EXPRESSSCOPE Engine) Enable Disable   Discovery Enable Disable   AMC(EXPRESSSCOPE Engine) Is target for EXPRESSSCOPE Engine1/2/3/3ft/2SP/3SP, EM Card(SIGMABL ADE), BMC(Endorword endore).   For cases ofter han the above and "LO" and "Yor", Please select "BMC (Other)".   A. "MMC(EXPRESSSCOPE Engine) management is disabled, MEC ESMPRO Manager cannot monitor HW errors of sore ervers. Please refer to the result page of auto registration.   NEC ExpressUpdate Enable Disable   Authentication Key [Required] Immediable   Intel(R) vPro(TM) Technology Disable   Discovery Enable Disable   Intel(R) vPro(TM) Technology Disable   Discovery Enable Disable <td>WS-Man (NEC ESMPRO ServerA</td> <td>jentService, ESXi7 earlier)</td> <td></td>                                                                                                    | WS-Man (NEC ESMPRO ServerA                                                                                                    | jentService, ESXi7 earlier)                                                                                                    |                          |
| ESXi (ESXiB or later)   Discovery Enable   Discovery Enable   Discovery                                                                                                    | Discovery                                                                                                    | 🔘 Enable 🧿 Disable                                                                                                    |                          |
| Discovery Enable   Discovery Enable   Discovery Enable   Discovery Enable   AID system (Universal RAID Utility)   Discovery Enable   Discovery Enable   NEC ExpressUpdate (ExpressUpdate Agent)   Discovery Enable   Discovery Enable </td <td>ESXi (ESXi8 or later)</td> <td></td> <td></td>                                                                                                    | ESXi (ESXi8 or later)                                                                                                    |                                                                                                    |                          |
| REST API ((Storage V series)         Discovery       Enable       Disable         RAID system (Universal RAID Utility)         Discovery       Enable       Disable         NEC ExpressUpdate (ExpressUpdate Agent)       Disable         Discovery       Enable       Disable         ILO       Discovery       Enable       Disable         Discovery       Enable       Disable       Disable         BMC(EXPRESSSCOPE Engine)       Disable       Discovery       Enable       Disable         Discovery       Enable       Disable       Disable       Discovery         A "BMC(EXPRESSSCOPE Engine)       Discovery       Enable       Disable         Discovery       Enable       Disable       Disable         A "SMC(EXPRESSSCOPE Engine)' is target for EXPRESSCOPE Engine1/2/3/3ft/2SP/3SP, EM Card(SIGMABL       ADE), BMC(ECO CENTER), BMC(many core server).       For cases other than the above and "LO" and "APen", Mease select "BMC (Other)".       A       A "BMC(EXPRESSCOPE Engine) management is disable/ BMC ESMPRO Manager cannot monitor HW errors of soc ervers.         NEC ExpressUpdate       Enable       Disable         Authentication Key [Required]       Image of auto registration.       ADD         BMC (Other)       Enable       Disable       Disable                                                                                                    | Discovery                                                                                                    | C Enable O Disable                                                                                                    |                          |
| Discovery Enable ● Disable  RAID system (Universal RAID Utility)  Discovery Enable ● Disable  NEC ExpressUpdate (ExpressUpdate Agent)  Discovery Enable ● Disable  ILO  Discovery Enable ● Disable  BMC(EXPRESSSCOPE Engine)  Discovery ● Enable ● Disable  BMC(EXPRESSSCOPE Engine)  Discovery ● Enable ● Disable  A "BMC(EXPRESSSCOPE Engine)' is target for EXPRESSSCOPE Engine1/2/3/3ft/25P/3SP, EM Card(SiGMABL  ADE), BMC(ECO CENTER), BMC(many core serve).  Por case other than the above and 'Lo' and YPo'', Please select 'BMC (Other)'.  A 'f BMC(EXPRESSSCOPE Engine) management is disabled, NEC ESMPRO Manager cannot monitor HW errors of sor ervers. Please refer to the result page of auto registration.  NEC ExpressUpdate ● Enable ● Disable  Authentication Key (Required)  Intel(R) vPro(TM) Technology Discovery ● Enable ● Disable  Intel(R) vPro(TM) Technology Discovery ● Enable ● Disable  Intel(R) vPro(TM) Technology Discovery ● Enable ● Disable  Intel(R) vPro(TM) Technology Discovery ● Enable ● Disable  Intel(R) vPro(TM) Technology Discovery ● Enable ● Disable  Intel(R) vPro(TM) Technology Discovery ● Enable ● Disable  Intel(R) vPro(TM) Technology Discovery ● Enable ● Disable  Intel(R) vPro(TM) Technology Discovery ● Enable ● Disable  Intel(R) vPro(TM) Technology Discovery ● Enable ● Disable  Intel(R) vPro(TM) Technology Discovery ● Enable ● Disable  Intel(R) vPro(TM) Technology Discovery ● Enable ● Disable                                                                                                    | REST API (iStorage V series)                                                                                                    |                                                                                                    |                          |
| RALD system (Universal RAID Utility)         Discovery       Enable       Disable         NEC ExpressUpdate (ExpressUpdate Agent)         Discovery       Enable       Disable         ILO         Discovery       Enable       Disable         RMC(EXPRESSSCOPE Engine)       Disable         Discovery       Enable       Disable         BMC(EXPRESSSCOPE Engine)       Disable         Discovery       Enable       Disable         A "BAC(EXPRESSSCOPE Engine)       Disable         Discovery       Enable       Disable         A "BAC(EXPRESSSCOPE Engine)       Disable         ADE), BMC(ECO CENTER), BMC(mode serve), ord serve), ord serve),                                                                                                    | Discovery                                                                                                    | O Enable O Disable                                                                                                    |                          |
| Discovery Enable   Discovery Enable   NEC ExpressUpdate (ExpressUpdate Agent)   Discovery Enable   ILO   Discovery Enable   Discovery Enable   Discovery                                                                                                    | RAID system (Universal RAID Litt                                                                                                    | ity)                                                                                                    |                          |
| NEC ExpressUpdate (ExpressUpdate Agent)         Discovery       Enable       Disable         ILO         Discovery       Enable       Disable         BMC(EXPRESSSCOPE Engine)       Disable         Discovery       ● Enable       Disable         A "BMC(EXPRESSSCOPE Engine)       Disable         Discovery       ● Enable       Disable         A "BMC(EXPRESSSCOPE Engine)       Disable         AADE, BMC(ECO CENTER), BMC(many core serve).       For case software than the above and 'LQ' and 'APoro', Please select 'BMC (Other)'.         A 'f BMC(EXPRESSSCOPE Engine) management is disabled, NEC ESMPRO Manager cannot monitor HW errors of software.         Por case software than the above and 'LQ' and 'APoro', Please select 'BMC (Other)'.         A 'f BMC(EXPRESSSCOPE Engine) management is disabled, NEC ESMPRO Manager cannot monitor HW errors of software.         NEC ExpressUpdate       ● Enable         Authentication Key [Required]       ••••••••••••••••••••••••••••••••••••                                                                                                    | Discovery                                                                                                    | Enable O Disable                                                                                                    |                          |
| Discovery       Enable       Disable         ILO       ILO         Discovery       Enable       Disable         BMC(EXPRESSSCOPE Engine)       Disable         Discovery       Enable       Disable         A "BMC(EXPRESSSCOPE Engine)       Disable         ADE), BMC(ECO CENTER), BMC(many core serve).       For cases other than the above and "LC" and "VPC", Please select "BMC (Other)".         A. If BMC(EXPRESSSCOPE Engine) management is disabled, NEC ESMPRO Manager cannot monitor HW errors of society revers. Please refer to the result page of auto registration.         NEC ExpressUpdate       Enable       Disable         Authentication Key [Required]        ADD         BMC (Other)       Disable                                                                                                    | NEC ExpressUpdate (ExpressUp                                                                                                    | Jate Agent)                                                                                                    |                          |
| ILO Discovery Enable Discovery Enable Enable Discovery Enable Enable                                                                                                | Discovery                                                                                                    | C Enable O Disable                                                                                                    |                          |
| Discovery       Enable       Disable         BMC(EXPRESSSCOPE Engine)       Disable         Discovery       Enable       Disable         A "BMC(EXPRESSSCOPE Engine)' Is target for EXPRESSSCOPE Engine 1/2/3/3ft/25P/3SP, EM Card(SIGMABL, ADE), BMC(ECO CENTER), BMC(many core server).       For cases other than the above and "LiC" and "Phys", Please select "BMC (Other)".         A. If BMC(EXPRESSSCOPE Engine) management is disabled, NEC ESMPRO Manager cannot monitor HW errors of sourcervers. Please refer to the result page of auto registration.         NEC ExpressUpdate       Enable         Discovery       Enable         Discovery       Enable                                                                                                    | iLO                                                                                                    |                                                                                                    |                          |
| BMC(EXPRESSSCOPE Engine) Discovery                                                                                                    | Discovery                                                                                                    | 🔿 Enable 🝳 Disable                                                                                                    |                          |
| Discovery <ul> <li>Enable</li> <li>Disable</li> </ul> A "BMC(EXPRESSCOPE Engine) 'Is target for EXPRESSCOPE Engine1/2/3/3ft/2SP/3SP, EM Card(SIGMABL ADE), BMC(ECO CENTER), BMC(many core server).                For cases other than the above and "LO" and 'vPo", Please select "BMC (Other)".                 M If BMC(EXPRESSSCOPE Engine) management is disabled, NEC ESMPRO Manager cannot monitor HW errors of soc evers. Please refer to the result page of auto registration.                 NEC ExpressUpdate               Enable                 Authentication Key [Required]               Long                 BMC (Other)               Enable                 Discovery               Enable                 Intel(R) vPro(TM) Technology               Disable                 Intel(R) vPro(TM) Technology               Disable                 Intel(R) vPro(TM) Technology               Disable                                                                                                    | BMC(EXPRESSSCOPE Engine)                                                                                                    |                                                                                                    |                          |
| "BMC(EXPRESSSCOPE Engine)" is target for EXPRESSSCOPE Engine 1/2/3/3ft/2SP/3SP, EM Card(SIGMABL<br>ADE), BMC(ECO CENTER), BMC(many core server).<br>For cases other than the above and 'LO' and 'Pro', Please select 'BMC (Other)'.<br>" If BMC(EXPRESSSCOPE Engine) management is disabled, NEC ESMPRO Manager cannot monitor HW errors of sor<br>ervers. Please refer to the result page of auto registration.<br>NEC ExpressUpdate     Enable     Disable<br>Authentication Key [Required]     """     ADD<br>BMC (Other)<br>Discovery     Enable     Disable<br>Intel(R) VPro(TM) Technology<br>Discovery     Enable     Disable<br>Intel(R) VPro(TM) Technology<br>Discovery<br>Enable     Disable<br>MES<br>MEWORK Device<br>MEMORY Device<br>MEMORY | Discovery                                                                                                    | S Enable O Disable                                                                                                    |                          |
| Authentication Key [Required] Authentication Key [Required] BMC (Other) Discovery Enable  Disable Intel(R) vPro(TM) Technology Discovery Enable  Disable UPS Network Device                                                                                                    | "BMC(EXPRESSSCOPE Engl<br>ADE), BMC(ECC CENTER), BMC<br>For cases other than the above :<br>A if BMC(EXPRESSSCOPE En-<br>ervers. Please refer to the result<br>NEC Express Indiate | is) is target for EXPRESSSCOPE Engine1/2/3/3ft/2SP/3SP, EM Card(Sk<br>many core serve).<br>nd "LO" and "vPro", Please select "BMC (Other)".<br>ine) management is disabled, NEC ESMPRO Manager cannot monitor H<br>page of auto registration. | 3MABL<br>W errors of sor |
| Authentication Key [Required]  MDD  BMC (Other)  Discovery  Enable  Discovery  Discovery  Discovery  Discovery  Discovery  Network Device                                                                                                    | NEC Expressupdate                                                                                                    |                                                                                                    |                          |
| BMC (Other) Discovery Enable Disable Intel(R) vPro(TM) Technology Discovery Enable Disable UPS Network Device                                                                                                    | Authentication Key [Required]                                                                                                    | ADD                                                                                                    |                          |
| Discovery Discovery Discov                                                                                                | BMC (Other)                                                                                                    |                                                                                                    |                          |
| Intel(R) vPro(TM) Technology Discovery Enable Disable UPS Network Device                                                                                                    | Discovery                                                                                                    | C Enable O Disable                                                                                                    |                          |
| Discovery Enable Disable  UPS  Network Device                                                                                                    | Intel(R) vPro(TM) Technology                                                                                                    |                                                                                                    |                          |
| UPS  Network Device                                                                                                    | Discovery                                                                                                    | O Enable O Disable                                                                                                    |                          |
| Network Device                                                                                                    |                                                                                                    |                                                                                                    |                          |
| Network Device                                                                                                    | UPS                                                                                                    |                                                                                                    |                          |
|                                                                                                    | Network Device                                                                                                    |                                                                                                    |                          |

#### **CHECK:**

When you click the "RUN DISCOVERY", you may see a message "The search cannot be started. ". If you have enabled "WS-Man Discovery", please check whether a "Self Signed Certificate" is allowed in section "Chapter2 Environment setting".

When you click the "RUN DISCOVERY", the discovery for components will begin and the "Auto Registration in Progress" screen will be displayed.

| ESM  | SMPRO About NEC ESMPRO Manager Help Classic Mode 🛓 admin -        |  |                                     |                                                          |                 |  |  |
|------|-------------------------------------------------------------------|--|-------------------------------------|----------------------------------------------------------|-----------------|--|--|
| 🖨 Da | 🚯 Dashboard - 🤷 Register 📾 Component 🛕 AlertViewer 🏃 Tools 👻      |  |                                     |                                                          |                 |  |  |
|      | Auto Registration Auto Registration Auto Registration in Progress |  |                                     |                                                          |                 |  |  |
|      |                                                                   |  | Discovery Mode                      | IP Address Range Discovery                               |                 |  |  |
|      |                                                                   |  | Start Address                       | 192.168.8.18                                             |                 |  |  |
|      |                                                                   |  | End Address                         | 192.168.8.18                                             |                 |  |  |
|      |                                                                   |  | . ▲ Even if switch screens or log o | CANCEL<br>ut, you can check the progress by opening this | s screen again. |  |  |

(5) If the "Auto Registration" is completed, following message will be displayed. Click "OK".

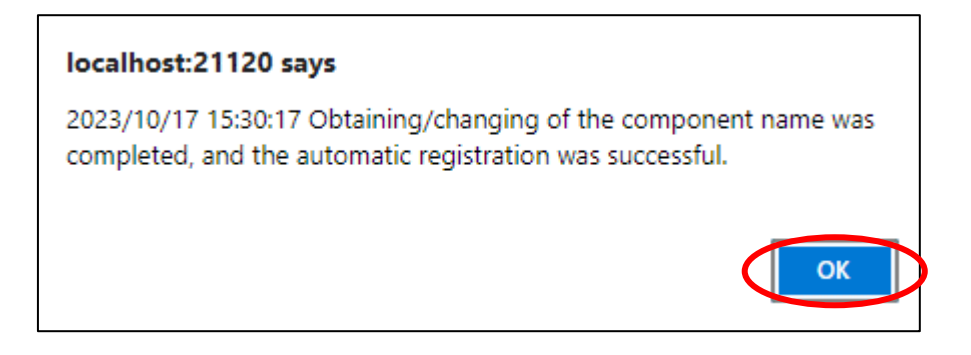

- (6) The components registered will be displayed on "Auto Registration Results".
  - Clicking the "Name" will open the Classic mode where you can confirm the registered information.

| ESMPRO About NEC ESMPRO Manager Help Classic Mode 🛓 admin • |                             |                             |                                       |                          |  |  |
|-------------------------------------------------------------|-----------------------------|-----------------------------|---------------------------------------|--------------------------|--|--|
| 🕼 Dashboard 📲 Register 📾 Component 🛕 AlertViewer            | 💥 Tools 👻                   |                             |                                       |                          |  |  |
| Auto Registration Manual Registration                       |                             |                             |                                       |                          |  |  |
|                                                             |                             | Auto Registration Results   |                                       |                          |  |  |
| Entry Count:1item(s)                                        |                             |                             |                                       |                          |  |  |
| Name IP Address                                             | Management LAN IP Address 1 | Management LAN IP Address 2 | Install NEC ExpressUpdate Agent       | Contents                 |  |  |
| ManagementController                                        | 192.168.8.18                |                             | ExpressUpdate (BMC Controller) Enable | The component was added. |  |  |
|                                                             | BACK TO C                   | OMPONENT LIST CONTINUE REI  | GISTERING                             |                          |  |  |

| Name                            | Description                                                                                  |
|---------------------------------|----------------------------------------------------------------------------------------------|
| Name                            | Component name                                                                               |
| IP address                      | IP address                                                                                   |
| Management LAN IP Address 1     | IP address of BMC (EXPRESSSCOPE Engine)/iLO/BMC                                              |
|                                 | (Other)/vPro                                                                                 |
| Management LAN IP Address 2     | IP address of BMC (EXPRESSSCOPE Engine)(device support                                       |
|                                 | LAN port2)                                                                                   |
| Install NEC ExpressUpdate Agent | ExpressUpdate is enable                                                                      |
|                                 | When "NEC ExpressUpdate(ExpressUpdate Agent)" is                                             |
|                                 | enabled, and a component that can be installed with                                          |
|                                 | ExpressUpdate Agent is discovered.                                                           |
|                                 |                                                                                              |
|                                 | • ExpressUpdate is disable                                                                   |
|                                 | - "NEC ExpressUpdate(ExpressUpdate Agent)" is disable                                        |
|                                 | - "NEC ExpressUpdate(ExpressUpdate Agent)" is enabled,                                       |
|                                 | but there is not component that can be installed with                                        |
|                                 | ExpressUpdate Agent.                                                                         |
| Contents                        | • A component has been added.                                                                |
|                                 | This message will be displayed if the component is                                           |
|                                 | successfully registered.                                                                     |
|                                 | • Management Controller management cannot be used.                                           |
|                                 | Hardware monitoring function is unavailable.                                                 |
|                                 | This message will be displayed when BMC                                                      |
|                                 | (EXPRESSSCOPE engine)/1LO/BMC (other)/vPro cannot                                            |
|                                 | address. If you want to register the Management Controller                                   |
|                                 | management function click the "Name" The connection                                          |
|                                 | settings screen in Classic mode will be displayed so you                                     |
|                                 | can perform the registration here.                                                           |
|                                 | settings screen in Classic mode will be displayed, so you can perform the registration here. |

TIPS:

When the system management cannot discover the managed component name, the
 "Name" of "Component List" will be "ManagementController".
 The following components will be named "ManagementController + number". If you
 want to change the name, click on the "Name" in the "Component List" to launch
 Classic mode, and then click "Setting" -> "Connection Setting" ->"Edit" to change
 component name.

# 2.3.1.3 Auto Registration Setting

Before executing auto registration, User Name/Password and Authentication Key can be registered up to 5. For more details, please refer to "1.3.3.3 Auto Registration Setting".

# Chapter3 Setup for Managed Component in which iLO is integrated

This chapter explains the setup procedure for the NEC ESMPRO Manager to manage the iLO component.

# 3.1 Setup Flow

Setup by the following setup procedure:

- (1) Connect the management PC on which NEC ESMPRO Manager is installed and the managed component on the same network.
- (2) Configure iLO on the managed component.
- (3) Register the managed component on NEC ESMPRO Manager.

# 3.2 Configure iLO on Managed Component

#### 3.2.1 SNMP Settings

This section explains about the setup procedure for NEC ESMPRO Manager to receive SNMP alerts from iLO.

CHECK:

- Because this section uses iLO WebConsole, you need to set the network of iLO
- beforehand. Please see the user's guide of the managed component about the network setting of iLO.
- (1) After starting a web browser on the management PC, input URL as below.

In the case that the IP address of iLO is 192.168.1.1 and the setting of HTTPS is enable. https://192.168.1.1/

(2) A login screen of iLO will be displayed.

After login to the iLO, Select "Management" - "SNMP Settings" at the WebConsole menu. The following screen shows example.

| NEC iL0 5 × 1.10 Jun 07 2017 | Management - SNMP Settings 🏾 🍵 🧿 🥑    | ል ? |
|------------------------------|---------------------------------------|-----|
| Information                  | SNMP Settings AlertMail Remote Syslog |     |
| System Information           |                                       |     |
| Firmware & OS Software       |                                       | ^   |
| iLO Federation               | SNMP Settings                         |     |
| Remote Console & Media       | System Location                       |     |
| Power & Thermal              |                                       |     |
| iLO Dedicated Network Port   | System Contact                        |     |
| iLO Shared Network Port      |                                       |     |
| Administration               | System Role                           |     |
| Security                     |                                       |     |
| Management                   | System Role Detail                    |     |
| EXPRESSBUILDER               | Read Community                        |     |
|                              |                                       |     |

(3) Set IP address of the management PC on which NEC ESMPRO Manager is installed in the following order.

-- If iLO5 firmware version is less than 1.20, set a following value and select "Apply" button.

"SNMP Alert Destination(s)" : IP address of the management PC on which NEC ESMPRO Manager is installed.

The following screen shows example.

| NEC iLO 5 ×                | Management - SNMP Settings 🍵 🧿 🥑 船  ? |
|----------------------------|---------------------------------------|
| Information                | SNMP Settings AlertMail Remote Syslog |
| System Information         |                                       |
| Firmware & OS Software     | ^                                     |
| iLO Federation             |                                       |
| Remote Console & Media     |                                       |
| Power & Thermal            | SNMP Alert Destination(s)             |
| iLO Dedicated Network Port | 192.168.1.100                         |
| iLO Shared Network Port    |                                       |
| Administration             |                                       |
| Security                   |                                       |
| Management                 |                                       |
| EXPRESSBUILDER             | SNMP Port<br>161                      |
|                            | Apply                                 |

-- If iLO5 firmware version is 1.20 or later, select "New" button of "SNMP Alert Destinations". And set a following value and select "Add" button.

"SNMP Alert  $\ensuremath{\mathsf{Destination}}(s)$ " : IP address of the management PC on which NEC ESMPRO Manager is installed.

The following screen shows example.

| nformation                                                                                                    | SNMP Settings AlertMail Remote Syslog                                                                                                    |             |   |   |   |          |       |
|----------------------------------------------------------------------------------------------------|----------------------------------------------------------------------------------------------------|-------------|---|---|---|----------|-------|
| System Information                                                                                                    |                                                                                                    |             |   |   |   |          |       |
| irmware & OS Software                                                                                                    | 161                                                                                                    |             |   |   |   |          |       |
| O Federation                                                                                                    |                                                                                                    |             |   |   |   |          |       |
| Remote Console & Media                                                                                                    | Apply                                                                                                    |             |   |   |   |          |       |
| Power & Thermal                                                                                                    |                                                                                                    |             |   |   |   |          |       |
| O Dedicated Network Port                                                                                                    | CNIMP Alast Destinations                                                                                                    |             |   |   |   |          |       |
| O Shared Network Port                                                                                                    | SNMP Alert Destinations                                                                                                    |             |   |   |   |          |       |
| Administration                                                                                                    | SNMP Trap SNMP SNMPv3                                                                                                    |             |   |   |   |          |       |
| Security                                                                                                    | Alert Community Protocol User                                                                                                    |             |   |   |   |          |       |
| Management                                                                                                    | Destination                                                                                                    |             |   |   |   |          |       |
| XPRESSBUILDER                                                                                                    | (8)                                                                                                    |             |   |   |   |          |       |
|                                                                                                    | Alert destination not configured.                                                                                                    |             |   |   |   |          |       |
|                                                                                                    |                                                                                                    |             |   |   |   |          |       |
|                                                                                                    |                                                                                                    |             |   |   |   |          |       |
|                                                                                                    |                                                                                                    |             |   |   |   |          |       |
| NEC iLO 5<br>120 Dec 15 201 ×                                                                                                    | Management - SNMP Settings                                                                                                    |             | ٠ | • | 0 | 8        |       |
| NEC iLO 5<br>120 Dec 15 201 ×<br>formation                                                                                                    | Management - SNMP Settings SNMP Settings AlertMail Remote Syslog                                                                                                    |             | ٠ | ٢ | • | 6        | ( ··  |
| NEC iLO 5<br>120 Dec 15 201 ×<br>formation<br>ystem Information                                                                                                    | Management - SNMP Settings SNMP Settings AlertMail Remote Syslog                                                                                                    |             | ۲ | 0 | 0 | â        |       |
| ICO 5<br>120 Date 15 201 ×<br>formation<br>rmware & OS Software                                                                                                    | Management - SNMP Settings SNMP Settings AlertMail Remote Systeg Add Alert Destination                                                                                                    | ×           | ٠ | 0 | • | 6        |       |
| formation<br>rware & OS Software<br>O Federation                                                                                                    | Management - SNMP Settings SNMP Settings AlertMail Remote Syslog Add Alert Destination                                                                                                    | ×           | ٠ | ٢ | • | ĉ        |       |
| JEC LO 5<br>L20 Dec 15 201 ×<br>formation<br>rmware & OS Software<br>O Federation<br>moto Console & Media                                                                                                    | Management - SNMP Settings SNMP Settings AlertMail Remote Syslog Add Alert Destination                                                                                                    | ×           | ٠ | • | • | 8        | ( ··· |
| ICO 5<br>120 Dec 15 201 ×<br>formation<br>Intrware & OS Software<br>O Federation<br>emote Console & Media<br>ower & Thermal                                                                                                    | Management - SNMP Settings           SNMP Settings         AlertMail         Remote Syslog           Add Alert Destination         SNMP Alert Destination                                                                                                    | ×           | ٠ | • | • | ¢.       | ( .   |
| INEC I 120 Dec 15 201 ×<br>formation<br>rmware & OS Software<br>O Federation<br>emote Console & Media<br>ower & Thermal<br>O Dedicated Network Port                                                                                                    | Management - SNMP Settings SNMP Settings AlertMail Remote Syslog Add Alert Destination SNMP Alert Destination(s) 192.108.1.100                                                                                                    | ×           | ٠ | • | ٥ | Q:       |       |
| NECC ILO 5<br>1.20 Dec 15 201 ×<br>formation<br>rmware & OS Software<br>O Federation<br>emote Console & Media<br>ower & Thermal<br>O Dedicated Network Port<br>O Shared Network Port                                                                                                    | Management - SNMP Settings           SNMP Settings         AlertMail         Remote Syslog           Add Alert Destination         SNMP Alert Destination(s)         192 (188.1.100)                                                                               | ×           | ٠ | ٥ | • | â        | ?     |
| NECC ILO 5<br>120 Dec 15 201 ×<br>formation<br>ystem Information<br>imware & OS Software<br>O Federation<br>emote Console & Media<br>ower & Thermal<br>O Dedicated Network Port<br>O Shared Network Port<br>O Shared Network Port<br>dministration                                                                                                    | Management - SNMP Settings<br>SNMP Settings AlertMail Remote Syslog<br>Add Alert Destination<br>SNMP Alert Destination(s)<br>192.188.1.100<br>Trap commun.                                                                                                    | ×<br>       | ٠ | • |   | <u>A</u> |       |
| Internation<br>Sector 2000 to 120 Dec 15 201 ×<br>formation<br>system Information<br>immware & OS Software<br>O Federation<br>emote Console & Media<br>ower & Thermal<br>O Dedicated Network Port<br>O Shared Network Port<br>dministration<br>ecurity                                                                                                    | Management - SNMP Settings SNMP Settings AlertMail Remote Syslog Add Alert Destination SNMP Alert Destination(s) 192.168.1.100 Tatp Community SNMP Protocol                                                                                                    | ×           | • | ٥ | • | â        | (**   |
| INEC ILOS<br>Instruction<br>formation<br>irmware & OS Software<br>O Federation<br>emote Console & Media<br>ower & Thermal<br>O Dedicated Network Port<br>O Shared Network Port<br>dministration<br>ecurity<br>langement                                                                                                    | Management - SNMP Settings SNMP Settings AlertMail Remote Syslog Add Alert Destination SNMP Alert Destination(s) 192.188.1.100 Trap Community SNMP Protocol SNMPV1 Trap                                                                                            | ×<br>×<br>~ | • | ٥ | • | â        | ?     |
| Internation states of the second states of the second states of the seco | Management - SNMP Settings           SNMP Settings         AlertMail         Remote Syslog           Add Alert Destination         SNMP Alert Destination(s)         102.108.1.100           Tap Come of SNMP Protocol         SNMP Protocol         SNMP VI Trap  | ×<br>×<br>~ | • | • | • | යි       |       |
| Internation Solution Solution  | Management - SNMP Settings           SNMP Settings         AlertMail         Remote Syslog           Add Alert Destination         SNMP Alert Destination(s)         122.108.1.100           122.108.1.100         Tap Source of SNMP Protocol         SNMPV1 Trap | ×           | • | • |   | <u>۾</u> | (°    |

#### 3.2.2 NEC SSO Settings

This section explains about the setup procedure for NEC ESMPRO Manager to login iLO WebConsole with Single Sign-On.

Regarding Single Sign-On settings of iLO, the following trust mode is supported.

Single Sign-On Trust Mode options

- Trust None (SSO disabled) (default) —Rejects all SSO connection requests.
- Trust by Certificate (most secure)—Enables SSO connections from an NEC SSO-compliant application by matching a certificate previously imported to iLO.
- Trust by Name—Enables SSO connections from an NEC SSO-compliant application by matching a directly imported IP address or DNS name.
- Trust All (least secure)—Accepts any SSO connection initiated from any NEC SSO-compliant application.

In order to enable NEC SSO feature, the different procedure is required for each mode. Refer to below.

СНЕСК:

- If "Trust None" is configured, when you click "Login to iLO" on NEC ESMPRO Manager, you only browses iLO Top page and login step is required.
- Because this section uses iLO WebConsole, you need to set the network of iLO beforehand. Please see the user's guide of the managed component about the network setting of iLO.

#### 3.2.2.1 The procedure for Trust by Certificate

(1) When you configure "Trust by Certificate" mode, it is necessary to install certificate. Suppose the following for each options when generating it.

| Options   | Description                                     | Sample for settings              |
|-----------|-------------------------------------------------|----------------------------------|
| alias     | Alias specifies key or Certificate entries      | esmpro_ilosso                    |
|           | stored in keystore file.                        |                                  |
| storepass | Password to access keystore.                    | secret                           |
| validity  | Validity of the certificate. The unit is 'day'. | 365                              |
| keystore  | Location of keystore.                           | C:¥Users¥Administrator¥.keystore |

(2) Open command prompt on the management PC and change directory as follows: <NEC ESMPRO Manager install folder>¥ESMWEB¥java¥r1¥bin

| Exa | ample)                                        |
|-----|-----------------------------------------------|
|     | cd C:\Program Files\ESMPRO\ESMWEB\java\r1\bin |

(3) Execute following command to generate a key.

keytool -genkeypair -keysize 2048 -keyalg RSA -sigalg SHA384withRSA -alias {alias value in step(1)} -storepass {storepass value in step(1)} -validity {validity value in step(1)} -keystore {key store value in step (1)}

Example)

keytool -genkeypair -keysize 2048 -keyalg RSA -sigalg SHA384withRSA -alias esmpro ilosso -storepass secret -validity 365 -keystore C:¥Users¥Administrator¥.keystore (4) After command in step (3), some inputs are required as follows:

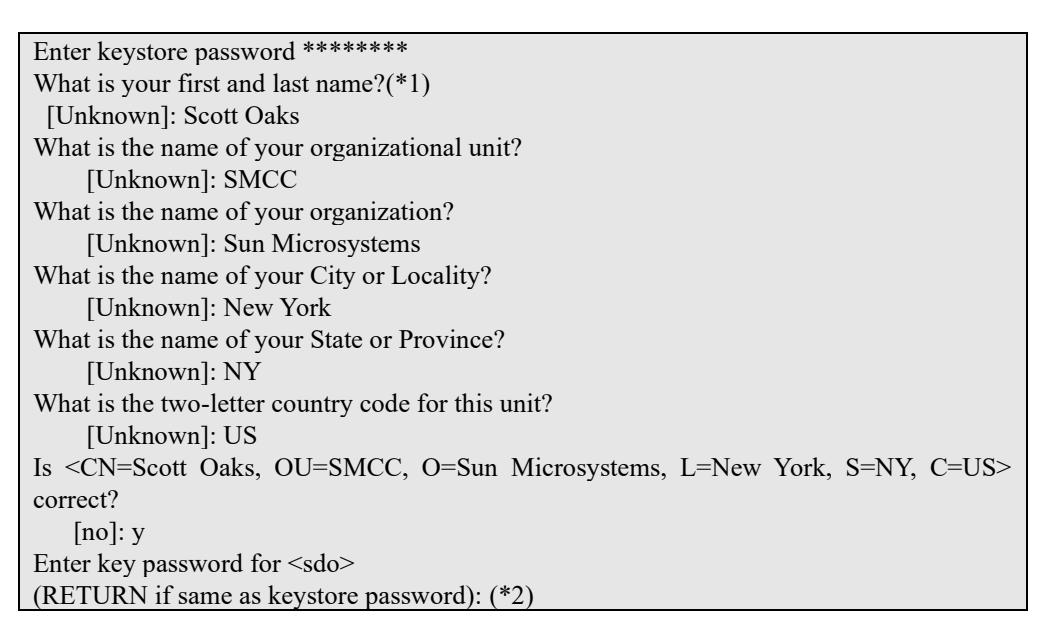

(\*1) You can enter host name or IP address for "first and last name".

(\*2) Press Enter in order to enter same password as keystore password.

- (5) Confirm if keystore is generated in location of step (1).
- (6) In order to convert a keystore to PEM format, execute the following command. If password is required, input storepass value in step (1).

keytool -exportcert -keystore {keystore value in step(1)} -alias {alias value in step(1)} -rfc > {location of output file}

Example)

keytool -exportcert -keystore C:¥Users¥Administrator¥.keystore -alias esmpro ilosso rfc > C:¥Users¥Administrator¥test.pem

(7) Confirm if Certificate in PEM format is generated in location of step (6).

#### Example of PEM data)

```
Example of PEM data)
```

(8) Open "ilosso.properties" in the following location with text editor on the management PC.

Location of "ilosso.properties": <NEC ESMPRO Manager install folder>¥ESMWEB¥wbserver¥webapps¥esmpro¥WEB-INF ¥service¥iLOSSO

CHECK:

• When you open "ilosso.properties" with text editor, select UTF-8 encoding without BOM.

.....

#### (9) Update the value of the following properites.

| Property Name | Value                                                                         | Sample for property                                                                                                    |
|---------------|-------------------------------------------------------------------------------|----------------------------------------------------------------------------------------------------|
| ALIAS_NAME    | "alias" in step (1)                                                           | esmpro_ilosso                                                                                                    |
| KEYSTORE_PATH | "location" of keystore in<br>step (1). File separator<br>must be "/" or "¥¥". | -In case that file separator is "¥¥":<br>C:¥¥Users¥¥Administrator¥¥.keystore<br>-In case that file separator is "/":<br>C:/Users/Administrator/.keystore |
| PASSWORD      | "storepass" in step (1).                                                      | secret                                                                                                    |

Example)

|   | HOST NAME:                                        |
|---|---------------------------------------------------|
| 1 | ALIAS NAME=esmpro ilosso                          |
| I | KEYSTORE_PATH=C:¥¥Users¥¥Administrator¥¥.keystore |
| l | PASSWORD=secret                                   |

(10) Restart the management PC.

CHECK:

• After NEC ESMPRO Manager restarting, Value of PASSWORD is encrypted and saved as ENCRYPTED\_PASSSWORD automatically and then is removed.

(11) Start a web browser on the management PC and input URL as below.

In the case that the IP address of iLO is 192.168.1.1 and the setting of HTTPS is enable. https://192.168.1.1/ (12) After login to iLO, Select "Security" - "NEC SSO" at the WebConsole menu. The following screen shows example.

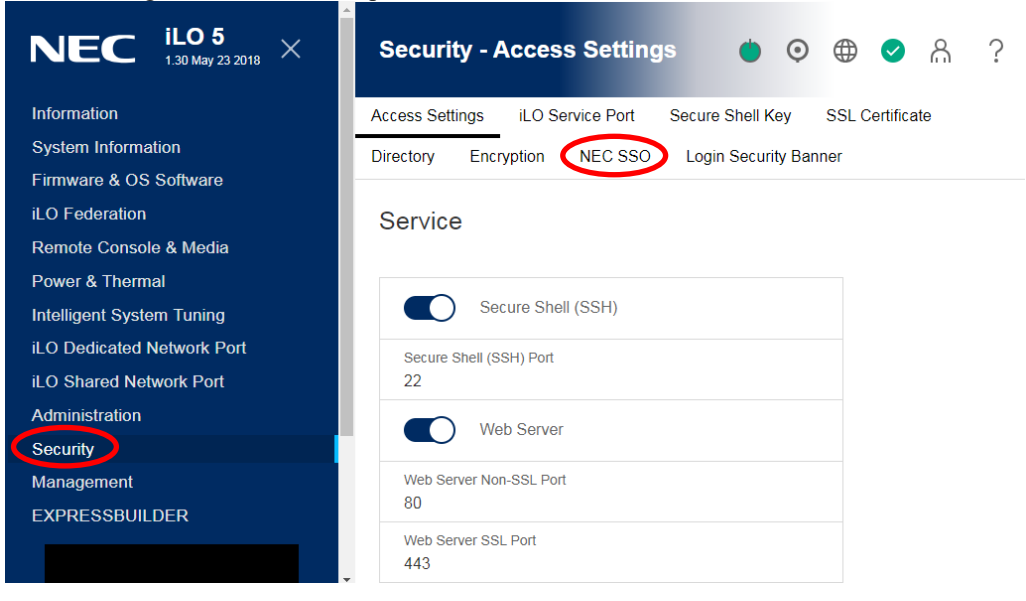

(13) Select "Trust by Certificate" as SSO Trust Mode and click "Apply" button. Then click "Import" button in "Manage Trusted Certificates and Records" to install the trusted certificate.

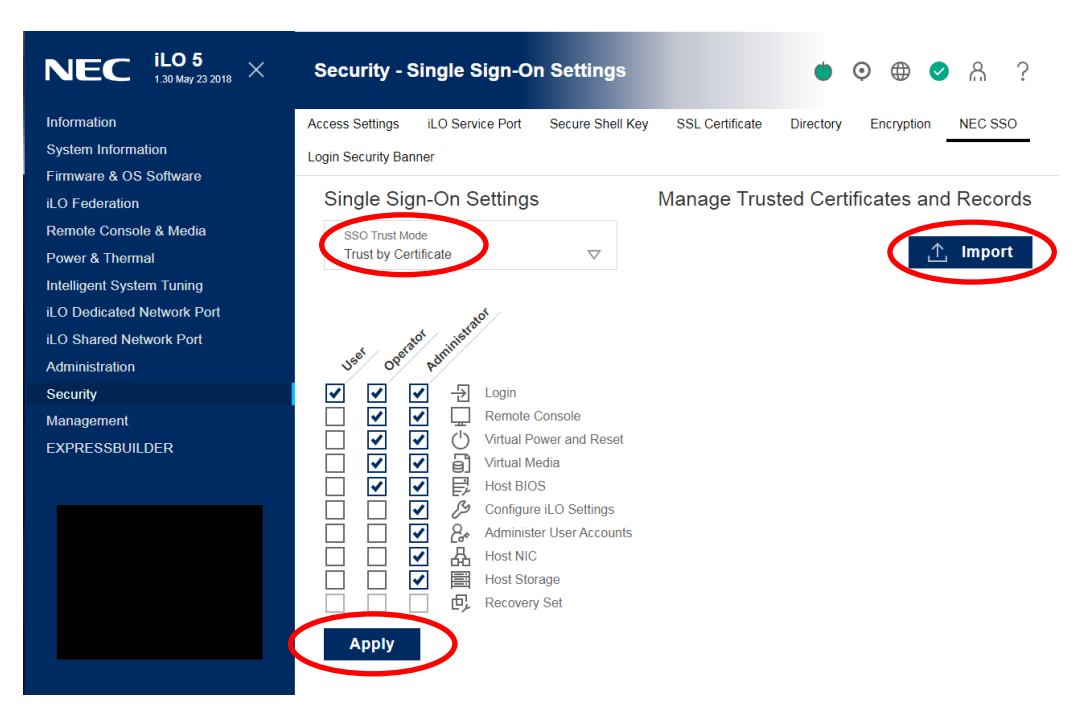

(14) Copy text of Certificate(\*1) generated in step (7) and paste it in text field. Then Click "Apply" button.

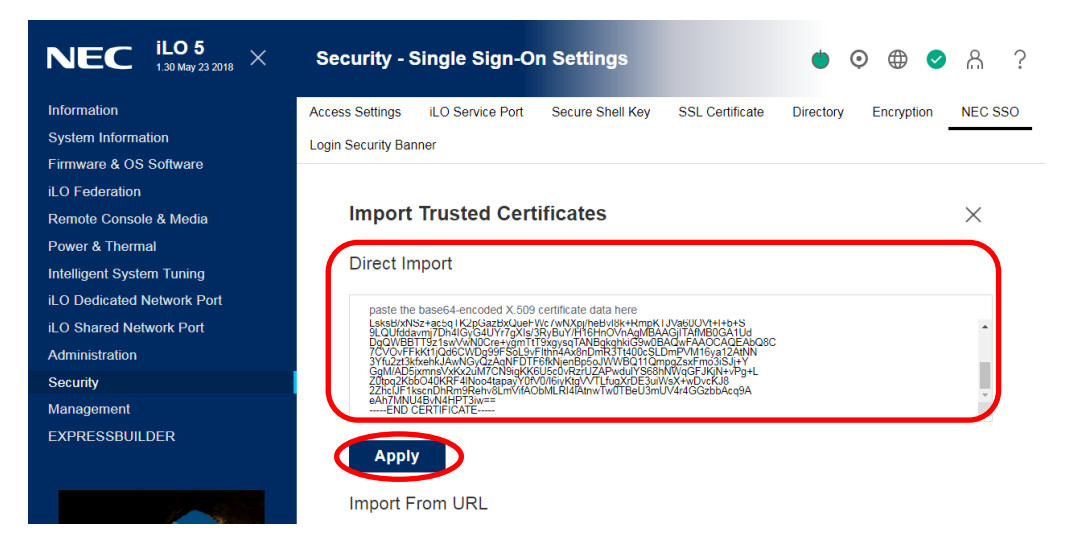

\*1: You must copy and paste all text including "-----BEGIN CERTIFICATE-----" and "-----END CERTIFICATE-----".

(15) Confirm if Certificate is added in "Manage Trusted Certificates and Records" field on NEC SSO settings.

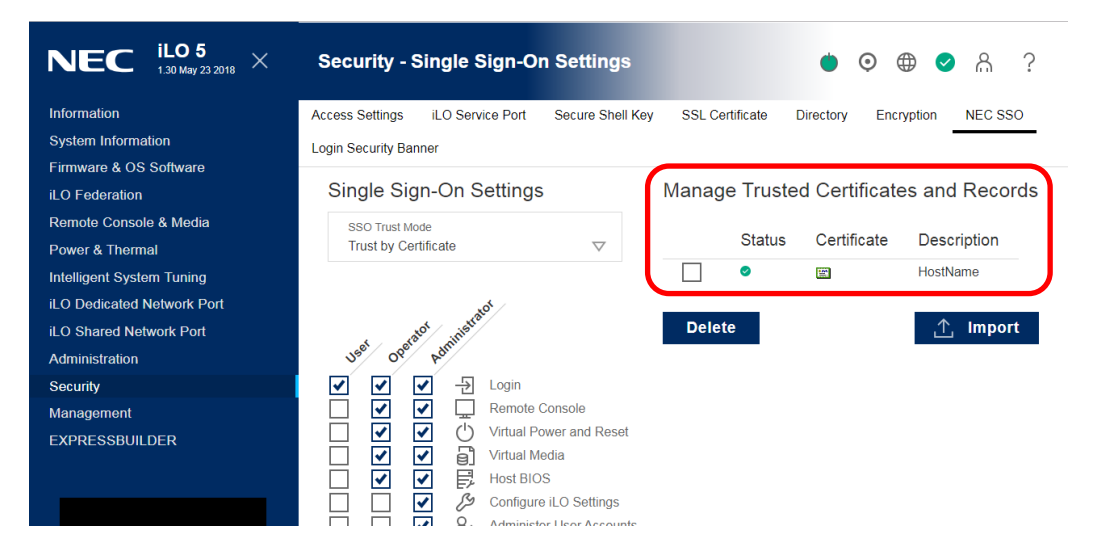

#### 3.2.2.2 The procedure for Trust by Name

(1) Open "ilosso.properties" in the following location with text editor on the management PC.

Location of "ilosso.properties":

<NEC ESMPRO Manager install folder>¥ESMWEB¥wbserver¥webapps¥esmpro¥WEB-INF ¥service¥iLOSSO

CHECK:
When you open "ilosso.properties" with text editor, select UTF-8 encoding without BOM.

(2) Configure IP address or Domain Name of the management PC for "HOST\_NAME" property and save properties file.

Example)

- (3) Restart the management PC.
- (4) Execute step (11) and (12) in 3.2.2.1.
- (5) Select "Trust by name" as SSO Trust Mode and click "Apply" button. Then click "Import" button in "Manage Trusted Certificates and Records".

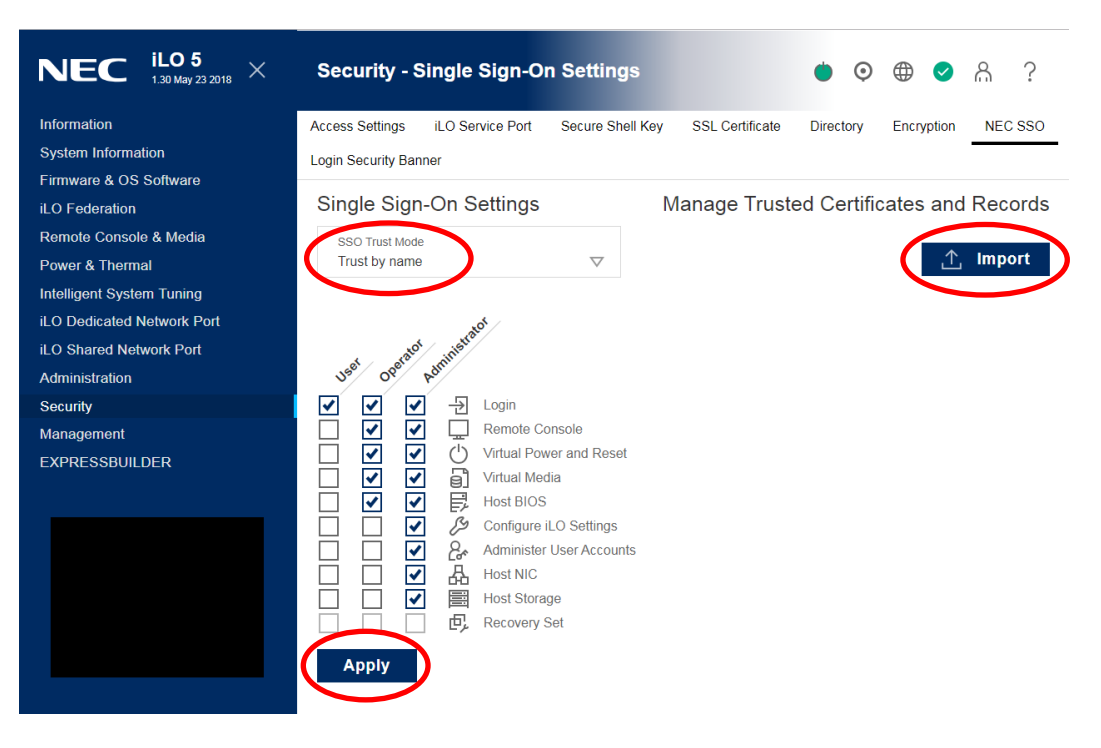

(6) Configure the value saved as "HOST\_NAME" in step (2) in text field of "Import Direct DNS Name" and click "Apply" button.

| NEC $^{iL05}_{\scriptscriptstyle 1.30May232018}$ $	imes$ | Security - Single Sign-On Settings 🍐 💿 🌐 📀                                               | ል ?     |
|----------------------------------------------------------|------------------------------------------------------------------------------------------|---------|
| Information                                              | Access Settings iLO Service Port Secure Shell Key SSL Certificate Directory Encryption N | IEC SSO |
| System Information                                       | Login Security Banner                                                                    |         |
| Firmware & OS Software                                   | разне пне развеич-енсовед ⊻ ола селинсяне озна нете                                      |         |
| Remote Console & Media                                   |                                                                                          |         |
| Intelligent System Tuning                                |                                                                                          |         |
| iLO Dedicated Network Port                               |                                                                                          |         |
| iLO Shared Network Port                                  | Apply                                                                                    |         |
| Administration                                           | Import From LIBI                                                                         |         |
| Security                                                 |                                                                                          |         |
| Management<br>EXPRESSBUILDER                             | Certificate URL                                                                          |         |
|                                                          | Apply                                                                                    |         |
|                                                          | Import Direct DNS Name                                                                   |         |
|                                                          | DNS name or IP address<br>192.168.1.2                                                    |         |
|                                                          | Apply                                                                                    |         |

(7) Confirm if name set in step (6) is added in "Manage Trusted Certificates and Records" field on NEC SSO settings.

| NEC $^{\mathrm{iL05}}_{\mathrm{1.30May232018}}$ $	imes$ | Security - Single Sign-On Settings 🍈 💿 🌐 🤗 🔗 ?                                                 |
|---------------------------------------------------------|------------------------------------------------------------------------------------------------|
| Information                                             | Access Settings iLO Service Port Secure Shell Key SSL Certificate Directory Encryption NEC SSO |
| System Information                                      | Login Security Banner                                                                          |
| Firmware & OS Software                                  |                                                                                                |
| iLO Federation                                          | Single Sign-On Settings Manage Trusted Certificates and Records                                |
| Remote Console & Media                                  | SSO Trust Mode                                                                                 |
| Power & Thermal                                         | Trust by name                                                                                  |
| Intelligent System Tuning                               |                                                                                                |
| iLO Dedicated Network Port                              | x <sup>d</sup> /                                                                               |
| iLO Shared Network Port                                 | t satof site <sup>ste</sup> Delete <u>↑</u> Import                                             |
| Administration                                          | 15 <sup>6</sup> 05 <sup>6</sup> k <sup>6</sup> 1                                               |
| Security                                                | 🗹 🗹 🔁 Login                                                                                    |
| Management                                              | Remote Console                                                                                 |
| EXPRESSBUILDER                                          | Virtual Power and Reset                                                                        |
|                                                         |                                                                                                |
|                                                         |                                                                                                |
|                                                         | Configure LCO Settings                                                                         |

# 3.2.2.3 The procedure for Trust by All

- (1) Execute step (11) and (12) in 3.2.2.1.
- (2) Select "Trust by All" as SSO Trust Mode and click "Apply" button.

| NEC iLO 5 × 1.30 May 23 2018              | Security - Single Sign-On Settings 🍥 🧿 🌐 🥑 🛔 ?                                                                                                    |
|-------------------------------------------|----------------------------------------------------------------------------------------------------|
| Information                               | Access Settings iLO Service Port Secure Shell Key SSL Certificate Directory Encryption NEC SSO                                                                                                    |
| System Information                        | Login Security Banner                                                                                                    |
| iLO Federation                            | Single Sign-On Settings Manage Trusted Certificates and Records                                                                                                    |
| Remote Console & Media<br>Power & Thermal | SSO Trust Mode<br>Trust All                                                                                                    |
| Intelligent System Tuning                 |                                                                                                    |
| ILO Dedicated Network Port                | at and the month of the second                                                                                                    |
| Administration                            |                                                                                                    |
| Security<br>Management<br>EXPRESSBUILDER  | Image: Construct of the section of the section of |
|                                           | Apply                                                                                                    |

# 3.3 Register a managed component on NEC ESMPRO Manager

To register the managed component on the NEC ESMPRO Manager, login to the NEC ESMPRO Manager and perform steps in the following order:

If necessary, see "1.3.2 Add component to Group" and add the group to which the managed component will belong.

### 3.3.1 Environment setting

If NEC ESMPRO Manager manages components in which iLO is integrated, in following cases, "Self-Signed Certification" should be accepted by NEC ESMPRO Manager in "Environment Setting". Otherwise NEC ESMPRO Manager cannot manage components in which iLO is integrated.

- NEC ESMPRO Manager communicates with iLO by HTTPS and using "Self-Signed Certificate".

- СНЕСК:
  - The communication protocol used between NEC ESMPRO Manager and iLO is HTTPS by default.

The communication protocol can be changed by Communication Protocol settings of "Communication with iLO"at "Environment Setting"- "Network".

(1) Click "Environment" from "Settings" menu.

| ESMPRO                                                                    | About NEC ESMPRO Manager Help Classic Mode 🛓 Admin                              | nistrator • |
|---------------------------------------------------------------------------|---------------------------------------------------------------------------------|-------------|
| 🚯 Dashboard 🖞 Register 📾 Component 🛕 AlertViewer 🕂 Advanced - 🏃 Tools - 🗢 | Settings -                                                                      |             |
| Component Status                                                          | Account Information Environment Alive Monitoring Settings No alerts are unread. |             |
| FW/SW Update Availability                                                 | Alert Unread/Read Status                                                        |             |
| The component is not registered.                                          | There are no alerts.                                                            |             |

(2) Click "Network" and click "Edit".

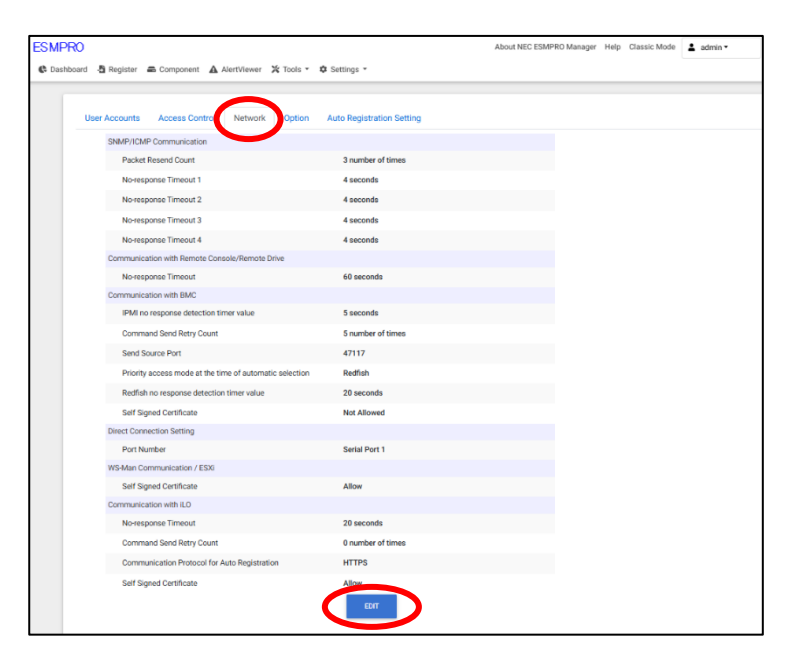

(3) Set "Self Signed Certificate" of "Communication with iLO" to "Allow".

When using ESXi or WS-Man communication in the following environment, "Self-signature proof" of " WS-Man Communication / ESXi"

Set it to "Allow".

- If the managed is a VMware ESXi server.
- When the management side is configured to use HTTPS for communication between NEC ESMPRO ServerAgentService and NEC ESMPRO Manager, and when using self-signing

| Edit N | letwork Settings                                                      |                        | ×     |
|--------|-----------------------------------------------------------------------|------------------------|-------|
|        | SNMP/ICMP Communication                                               |                        |       |
|        | Packet Resend Count                                                   | 3 \$ number of times   |       |
|        | No-response Timeout 1 (1 - 65535 seconds) [Required]                  | 4 seconds              |       |
|        | No-response Timeout 2 (1 - 65535 seconds) [Required]                  | 4 seconds              |       |
|        | No-response Timeout 3 (1 - 65535 seconds) [Required]                  | 4 seconds              |       |
|        | No-response Timeout 4 (1 - 65535 seconds) [Required]                  | 4 seconds              |       |
|        | Communication with Remote Console/Remote Drive                        |                        |       |
|        | No-response Timeout (20 - 1800 seconds) [Required]                    | 60 seconds             |       |
|        | Communication with BMC                                                |                        |       |
|        | IPMI no response detection timer value (1 - 15 seconds) [Required]    | 5 seconds              |       |
|        | Command Send Retry Count (0 - 10 number of times) [Required]          | 5 number of times      |       |
|        | Send Source Port (1025 - 65535) [Required]                            | 47117                  |       |
|        | Priority access mode at the time of automatic selection [Required]    | • Redfish 🔿 IPMI       |       |
|        | Redfish no response detection timer value (1 - 30 seconds) [Required] | 20 seconds             |       |
|        | Self Signed Certificate                                               | Allow • Not Allowed    |       |
|        | Direct Connection Setting                                             |                        |       |
|        | Port Number                                                           | Serial Port 1 \$       |       |
|        | WS-Man Communication / ESXi                                           |                        |       |
|        | Self Signed Certificate                                               | Allow     Not Allowed  |       |
|        | Communication with iLO                                                |                        |       |
|        | No-response Timeout (1 - 30 seconds) [Required]                       | 20 seconds             |       |
|        | Command Send Retry Count (0 - 10 number of times) [Required]          | 0 number of times      |       |
|        | Communication Protocol for Auto Registration                          | • HTTPS O HTTP         |       |
|        | Self Signed Certificate                                               | Allow      Not Allowed |       |
|        |                                                                       | CANCEL DEFAULT         | APPLY |

#### 3.3.2 Register the Managed Component

Use either of following two methods to register the managed component.

#### **Manual Registration**

This method requires the operator to directly enter the managed component's information such as the IP address of iLO and to perform "Check Connection".

#### **Auto Registration**

This method automatically searches the network for managed components and iLO that are not registered yet on the NEC ESMPRO Manager and registers them.

#### 3.3.2.1 Manual Registration

(1) Click "Register".

| ESMPRO                                                                              | About NEC ESMPRO Manager Help Classic Mode 😩 Administrator - |
|-------------------------------------------------------------------------------------|--------------------------------------------------------------|
| 🕼 Dashboar 🛃 Register 🖻 Component 🛕 AlertViewer 🕂 Advanced - 🎉 Tools - 🌣 Settings - |                                                              |
| Component Status                                                                    | New Alert Status                                             |
| The component is not registered.                                                    | No alerts are unread.                                        |
|                                                                                     |                                                              |
|                                                                                     |                                                              |
| FW/SW Update Availability                                                           | Alert Unread/Read Status                                     |
| The component is not registered.                                                    | There are no alerts.                                         |
|                                                                                     |                                                              |
|                                                                                     |                                                              |

(2) Click the "Server / Storage" of "Manual Registration".

|                                                                                                    | ration                                                                                                    |
|----------------------------------------------------------------------------------------------------|----------------------------------------------------------------------------------------------------|
| Server / Storage JPS Netw                                                                             | rork Device Other Computer Device Alert Only Management                                                                                                    |
| Component Name [Required]                                                                             |                                                                                                    |
| Alias                                                                                                 |                                                                                                    |
| Destination Group                                                                                     | root ¢                                                                                                    |
| Common Setting                                                                                        |                                                                                                    |
| OS IP Address [Required]                                                                              |                                                                                                    |
| SNMP (NEC ESMPRO Agent) / WS                                                                          | Man / ESXi / iStorage                                                                                                    |
| Management                                                                                            | • Registration O Unregistration                                                                                                    |
| Management Type                                                                                       | <ul> <li>SNMP (NEC ESMPRO Agent, iStorage M series)</li> <li>WS-Man (NEC ESMPRO ServerAgentService, ESXI7 earlier)</li> <li>ESXi (ESXi8 or later)</li> <li>REST API (iStorage V series)</li> </ul> |
| SNMP Community Name(Get)                                                                              | public                                                                                                    |
| SNMP Community Name(Set)                                                                              |                                                                                                    |
| RAID system (Universal RAID Utility                                                                   | 0                                                                                                    |
| Management                                                                                            | • Registration O Unregistration                                                                                                    |
| NEC ExpressUpdate                                                                                     |                                                                                                    |
| Updates via NEC ExpressUpdate<br>Agent                                                                | • Registration O Unregistration                                                                                                    |
| "BMC (EXPRESSSCOPE Engine)"/"I                                                                        | L0°/"BMC(Other)"/"vPro"(Common)                                                                                                    |
| Management                                                                                            | • Registration O Unregistration                                                                                                    |
| Management Type                                                                                       | ILO     BMC     BMC (Other)     vPro                                                                                                    |
| Image: MBMC(EXPRESSSCOPE Engine<br>ADE), BMC(ECO CENTER), BMC(m<br>For cases other than the above and | )" is target for EXPRESSSCOPE Engine1/2/3/3ft/2SP/3SP, EM Card(SIGMABL<br>any core server).<br>d "iLO" and "vPro", Please select "BMC (Other)".                                                    |
| User Name/Password [Required]                                                                         | 1                                                                                                    |
| Communication Protocol                                                                                | O HTTP O HTTPS                                                                                                    |
| Port Number [Required]                                                                                | 443                                                                                                    |
| "BMC (EXPRESSSCOPE Engine)*/"i                                                                        | L0"/"BMC(Other)"/"vPro"(LAN)                                                                                                    |

(3) Input the following items.

| Name              | Value                                                                      |  |  |  |  |  |  |
|-------------------|----------------------------------------------------------------------------|--|--|--|--|--|--|
| Component Name    | Specify the name of the managed component on NEC ESMPRO Manager.           |  |  |  |  |  |  |
| 1                 | Assign a name different from other managed component names. Do not         |  |  |  |  |  |  |
|                   | enter a name including blank characters. Uppercase characters are          |  |  |  |  |  |  |
|                   | distinguished from lowercase characters.                                   |  |  |  |  |  |  |
| Alias             | Specify the information about the managed component. Do not enter a        |  |  |  |  |  |  |
| 7 thus            | name including blank characters. Only blank characters cannot be entered   |  |  |  |  |  |  |
|                   | Also please do not enter a name containing blank characters. The blank     |  |  |  |  |  |  |
|                   | Also, please do not enter a name containing blank endracters. The blank    |  |  |  |  |  |  |
|                   | or after the string. Unpercase characters are distinguished from lowercase |  |  |  |  |  |  |
|                   | characters. Optional                                                       |  |  |  |  |  |  |
| Destination Group | Specify the group to which the managed component will belong. See "1.2.2.  |  |  |  |  |  |  |
| Destination Group | Add component to Group" for the information about creating group           |  |  |  |  |  |  |
| Common Sotting    | Add component to Group for the information about creating group.           |  |  |  |  |  |  |
| Common Setting    | Common Setting                                                             |  |  |  |  |  |  |
| OS IP Address     | Specify the US IP Address of the managed component.                        |  |  |  |  |  |  |
| SNMP (NEC ESMPRO  | Agent) / WS-Man / ESX1 / iStorage                                          |  |  |  |  |  |  |
| Management        | Select "Registration" to manage the system of the component.               |  |  |  |  |  |  |
| Management Type   | Select a management type of the managed component.                         |  |  |  |  |  |  |
|                   | - SNMP *1                                                                  |  |  |  |  |  |  |
|                   | NEC ESMPRO Agent is installed on the managed component.                    |  |  |  |  |  |  |
|                   | - WS-Man *1, *2                                                            |  |  |  |  |  |  |
|                   | VMware ESXi7 is installed on the managed component.                        |  |  |  |  |  |  |
|                   | NEC ESMPRO ServerAgentService is installed on the managed                  |  |  |  |  |  |  |
|                   | component.                                                                 |  |  |  |  |  |  |
|                   | - ESXi *1, *2                                                              |  |  |  |  |  |  |
|                   | The operating system of the managed component is VMware ESXi8 or           |  |  |  |  |  |  |
|                   | later.                                                                     |  |  |  |  |  |  |
| User Name         | Enter the user name and password for communication with WS-Man or          |  |  |  |  |  |  |
|                   | ESXi.                                                                      |  |  |  |  |  |  |
|                   |                                                                            |  |  |  |  |  |  |
|                   | - NEC ESMPRO ServerAgentService (Windows) is installed.                    |  |  |  |  |  |  |
|                   | Enter Username(Local User Accounts)/Password of Windows system             |  |  |  |  |  |  |
|                   | Administrator                                                              |  |  |  |  |  |  |
| Password          |                                                                            |  |  |  |  |  |  |
|                   | - NEC ESMPRO ServerAgentService (Linux) is installed.                      |  |  |  |  |  |  |
|                   | Enter root/Password of Linux operating system                              |  |  |  |  |  |  |
|                   |                                                                            |  |  |  |  |  |  |
|                   | - The operating system of the managed component is VMware ESXi.            |  |  |  |  |  |  |
|                   | Enter Username/Password of VMware ESXi Administrator                       |  |  |  |  |  |  |
| Communication     | This is displayed only when WS-Man is selected as the management target.   |  |  |  |  |  |  |
| Protocol          | Select protocol HTTP/HTTPS for connection WS-Man service.                  |  |  |  |  |  |  |
|                   |                                                                            |  |  |  |  |  |  |
|                   | - NEC ESMPRO ServerAgentService (Windows) is installed.                    |  |  |  |  |  |  |
|                   | If you want to use HTTPS for WS-Man communication with                     |  |  |  |  |  |  |
|                   | ESMPRO/ServerAgentService, refer to Chapter 2, Installation 3.3 HTTPS      |  |  |  |  |  |  |
|                   | Setting in the ESMPRO/ServerAgentService Installation Guide                |  |  |  |  |  |  |
|                   | (Windows).                                                                 |  |  |  |  |  |  |
|                   |                                                                            |  |  |  |  |  |  |
|                   | - NEC ESMPRO ServerAgentService (Linux) is installed.                      |  |  |  |  |  |  |
|                   | Select HTTPS.                                                              |  |  |  |  |  |  |
|                   |                                                                            |  |  |  |  |  |  |
|                   | - The operating system of the managed component is VMware ESXi7.           |  |  |  |  |  |  |
|                   | Select HTTPS.                                                              |  |  |  |  |  |  |

| Port Number                          | Enter port number where WS-Man service listens for connection. *2                                                                                                    |  |  |
|--------------------------------------|----------------------------------------------------------------------------------------------------|--|--|
|                                      | <ul> <li>NEC ESMPRO ServerAgentService (Windows) is installed.</li> <li>If you want to use HTTP, enter 5985.</li> <li>If you want to use HTTPS, enter 5986.</li> </ul> |  |  |
|                                      | - NEC ESMPRO ServerAgentService (Linux) is installed.<br>Enter 5986.                                                                                                   |  |  |
|                                      | - The operating system of the managed component is VMware ESXi7.<br>Enter 443.                                                                                         |  |  |
| <b>RAID</b> system managem           | ent                                                                                                    |  |  |
| Management                           | If the managed component is NEC ESMPRO ServerAgentService, Select "Unregistration".                                                                                    |  |  |
|                                      | If the operating system of the managed component is VMware ESXi7, refer<br>to "10.3.2.1 Manual Registration".                                                          |  |  |
|                                      | If the managed component is a VMware ESXi8 or later, please select "                                                                                                   |  |  |
| NEC Express Undate                   | Onegistration .                                                                                                    |  |  |
| NEC Expressopulate                   |                                                                                                    |  |  |
| ExpressUpdate Agent                  | integrated does not support updating via NEC ExpressUpdate Agent.                                                                                                    |  |  |
| Updates via<br>Management Controller | Select "Unregistration". The managed component in which iLO is integrated does not support updating via Management Controller.                                         |  |  |
| "BMC (EXPRESSSCO                     | PE Engine)" / "iLO" / "BMC (Other)" / "vPro" (Common)                                                                                                    |  |  |
| Management                           | Select "Registration".                                                                                                    |  |  |
| Management Type                      | Select "iLO".                                                                                                    |  |  |
| User Name                            | Enter the user name and password for communication with the iLO. *3                                                                                                    |  |  |
| Password                             |                                                                                                    |  |  |
| Communication                        | Select protocol used by communication with iLO. *5                                                                                                    |  |  |
| Protocol                             |                                                                                                    |  |  |
| Port Number                          | Select port number used by communication with iLO. *4                                                                                                    |  |  |
| "BMC (EXPRESSSCO                     | PE Engine)" / "iLO" / "BMC (Other)" / "vPro" (LAN)                                                                                                    |  |  |
| IP Address 1                         | Enter the IP address of iLO.                                                                                                    |  |  |

| <ul> <li>CHECK:</li> <li>*1 If a self-signed certificate is installed on the managed server for HTTPS communication, a setting to allow it is required. Refer to "1.1 Setup Flow" for detailed information.</li> </ul>                                                                               |
|----------------------------------------------------------------------------------------------------|
| <ul> <li>CHECK:</li> <li>*2 Regarding a port number for WS-Man communication, refer to "Appendix C. Port number for WS-Man communication".</li> </ul>                                                                                                    |
| <ul> <li>CHECK:</li> <li>*3 Set a user name and a password of following user account. Please refer to "iLO5 user's guide" or "iLO6 user's guide" for details about a user account of iLO.</li> <li> Administrator of the default user</li> <li> Additional user with all user privileges.</li> </ul> |
| If a user account of other than the above is used, there is a possibility that you can't use some function for managing iLO.                                                                                                    |
| CHECK:                                                                                                    |

| 80 for HTTP or 443 for HTTPS. If the default value is changed, you need to set the port number after the change. Please refer to "iLO5 user's guide" or "iLO6 user's |
|----------------------------------------------------------------------------------------------------|
| guide" for details.                                                                                                    |
|                                                                                                    |
| СНЕСК:                                                                                                    |
| • *5 There are devices that cannot be connected via HTTP. For details, please refer to                                                                               |
| Appendix D (Component in which iLO is integrated).                                                                                                    |
|                                                                                                    |
| IMPORTANT:                                                                                                    |
| • If iLO management is disabled, NEC ESMPRO Manager may not be able to monitor                                                                                       |
| HW status. Detailed information is shown in the connection check result screen.                                                                                      |

(4) Click "ADD".

| Auto Registration     Auto Registration     Server / Storage   Network Device Other Computer Device Alert Only Management   Component Name (Required)     ILD     Alias      Destination Group   root      SNMP (NEC ESMPRO Agent) / WS-Man / ESXI / IStorage   Management   Registration   Updates via NEC Express/Update   Updates via NEC Express/Update   Registration   Updates via NEC Express/Update   Registration   Updates via NEC Express/Update   Registration   Updates via NEC Express/Update   Registration   Updates via NEC Express/Update   Registration   Updates via NEC Express/Update   Registration   Updates via NEC Express/Update   Registration   Unregistration   Management   Registration   Unregistration   Management   Registration   Unregistration   Management   Registration   Unregistration   Management   Registration   Unregistration   Management   Registration   Unregistration   Agent   Registration   Unregistration   Agent   Registration   Unregistration   A "BMC(EXPRESSSCOPE Engine)'/TUP/'EMC(Other)'/VPro'(Common)   Management Type   BMC </th <th>≟ a</th>                                                                                                    | ≟ a |
|----------------------------------------------------------------------------------------------------|-----|
| Auto Registration       Manual Registration         Server / Storage       Network Device       Other Computer Device       Alert Only Management         Component Name [Required]       ILO                                                                                                    |     |
| Berver / Storage       Network Device       Other Computer Device       Alert Only Management         Component Name [Required]       ILO         Allas                                                                                                    |     |
| Component Name [Required]       ILO         Alias                                                                                                    |     |
| Alias   Destination Group   root   SNMP (NEC ESMPRO Agent) / WS-Man / ESXI / istorage   Management   Registration   Unregistration   RAID system (Universal RAID Utility)   Management   Registration   Undates via NEC ExpressUpdate   Updates via NEC ExpressUpdate   Registration   Undates via NEC ExpressUpdate   Registration   Unregistration   Management   Registration   Unregistration   Management   Registration   Unregistration   Management   Registration   Unregistration   Management   Registration   Unregistration   Management   Registration   Unregistration   Management   Registration   Unregistration   Management   Registration   Unregistration   Management   Registration   Unregistration   A "If BMC / ILO management is disabled, NEC ESMPRO Manager cannot monitor HW errors of some servers.   Please refer to the result page of connection check.   Management Type   BMC   Libo   BMC(EXPRESSSCOPE Engine)' is target for EXPRESSCOPE Engine1/2/3/3ft/2SP/3SR EM Card(SIGMABL   ADE], BMC(ECO CENTER), BML(many core server).   For cases other than the above and 'ILO' and 'VPo', Please select 'BMC (Other)'.   Communication Protocol   HTTP <                                                                                                    |     |
| Destination Group root   SNMP (NEC ESMPRO Agent) / WS-Man / ESXI / IStorage   Management Registration   Varegistration Unregistration   RAID system (Universal RAID Utility)   Management Registration   Updates via NICE ExpressUpdate   Updates via NICE ExpressUpdate   Registration   Updates via NICE ExpressUpdate   Registration   Updates via NICE ExpressUpdate   Registration   Unregistration   Management   Registration   Unregistration   Management   Registration   Unregistration   Management   Registration   Unregistration   Management   Registration   Unregistration   Management   Registration   Unregistration   Management   Registration   Unregistration   Management Type   BMC   ILO   BMC (Other)   VPro   A   rBMC(CO CENTER), BMC(many core serve).   For cases other than the above and TuC and "VPro", Please select "BMC (Other)".   User Name/Password [Required]   Administrator   / Internet   Port Number [Required]   443                                                                                                    |     |
| SNMP (NEC ESMPRO Agent) / WS-Man / ESXi / iStorage   Management Registration   RAID system (Universal RAID Utility)   Management Registration   Varegistration Unregistration   NEC ExpressUpdate Registration   Updates via NEC ExpressUpdate Registration   Updates via NEC ExpressUpdate Registration   Undates via NEC ExpressUpdate Unregistration   Management Registration   Unregistration Unregistration   Management Registration   Unregistration Unregistration   Management Registration   Unregistration Unregistration   Management Registration   Unregistration Unregistration   Management Registration   Unregistration Unregistration   A If BMC / ILO management is disabled, NEC ESMPRO Manager cannot monitor HW errors of some servers.   Please refer to the result page of connection check.   Management Type BMC   A "BMC(EXPRESSSCOPE Engine)' is target for EXPRESSSCOPE Engine1/2/3/3ft/2SP/3SP, EM Card(SIGMABLADE), ESMEC(DELER), BMC(many core server).   For cases other than the above and 'ILO' and 'vPro', Please select 'BMC (Other)''.   User Name/Password [Required] Administrator   ( dministrator (                                                                                                    |     |
| Management       Registration       Unregistration         RAID system (Universal RAID Utility)         Management       Registration       Unregistration         NEC ExpressUpdate       Registration       Unregistration         Vidates via NEC ExpressUpdate       Registration       Unregistration         Vidates via NEC ExpressUpdate       Registration       Unregistration         Management       Registration       Unregistration         Management       Registration       Unregistration         Management       Registration       Unregistration         A       If BMC / ILO management is disabled, NEC ESMPRO Manager cannot monitor HW errors of some servers.         Please refer to the result page of connection check.       Management Type       BMC       ILO       BMC (Other)       vPro         A       "SMC(EXPRESSSCOPE Engine)" is target for EXPRESSSCOPE Engine1/2/3/3ft/2SP/3SP, EM Card(SIGMABL ADE), BMC(CO CENTER), BMC(many core server).       For cases other than the above and "Lo" and "Pro", Please select "BMC (Other)".         User Name/Password [Required]       Administrator       /                                                                                                    |     |
| RAID system (Universal RAID Utility)         Management       Registration         NEC ExpressUpdate         Updates via NEC ExpressUpdate         Registration       Unregistration         BMC (EXPRESSSCOPE Engine)'/'ILO'/'BMC(Other)'/'VPro'(Common)         Management       Registration         Unregistration       Unregistration         Assert       Registration         Unregistration       Unregistration         Management       Registration         Unregistration       Unregistration         Assert       Registration         Unregistration       Unregistration         Assert       Registration         Unregistration       Unregistration         Management       Registration         Management Type       BMC       ILO         BMC(CO CENTER), BMC(Concenter), BMC(Conter) or eserver), For cases other than the above and 'ILO' and 'vPro', Please select 'BMC (Other)'.         User Name/Password [Required]       Administrator         Vertice       HTTP         Port Number [Required]       443                                                                                                    |     |
| Management       Registration       Unregistration         NEC ExpressUpdate       Registration       Unregistration         Agent       BMC (EXPRESSSCOPE Engine)/'/ILO'/'BMC(Other)'/'/VPro'(Common)         Management       Registration       Unregistration         Management       Registration       Unregistration         A_ If BMC / ILO management is disabled, NEC ESMPRO Manager cannot monitor HW errors of some servers.       Please refer to the result page of connection check.         Management Type       BMC       i.D       BMC (Other)       vPro         A_ "BMC(EXPRESSSCOPE Engine)' is target for EXPRESSSCOPE Engine1/2/3/3ft/2SP/3SP, EM Card(SIGMABL       ADE), BMC(Conter).       VPro         A_ "BMC(EXPRESSSCOPE Engine)' is target for EXPRESSSCOPE Engine1/2/3/3ft/2SP/3SP, EM Card(SIGMABL       ADE), BMC(Conter).       VPro         A_ "BMC(EXPRESSSCOPE Engine)' and "vPro", Please select "BMC (Other)".       User Name/Password [Required]       Administrator       /         User Name/Password [Required]       Administrator       /                                                                                                    |     |
| NEC ExpressUpdate         Updates via NEC ExpressUpdate         Agent         "BMC (EXPRESSSCOPE Engine)'/'LO'/'BMC(Other)'/'vPro'(Common)         Management       Registration         Management       Registration         Unregistration       Unregistration         A If BMC / LLO management is disabled, NEC ESMPRO Manager cannot monitor HW errors of some servers.         Please refer to the result page of connection check.         Management Type       BMC O iLO       BMC (Other)       vPro         A "BMC(EXPRESSSCOPE Engine)' is target for EXPRESSSCOPE Engine1/2/3/3ft/ZSP/3SP, EM Card(SIGMABL         ADE), BMC(EOO CENTER), BMC(many core server).         For cases other than the above and "LO" and "vPro", Please select "BMC (Other)".         User Name/Password [Required]       Administrator       /         Communication Protocol       HTTP       HTTPS         Port Number [Required]       443                                                                                                    |     |
| Updates via NEC ExpressUpdate       Registration Unregistration         Agent       *BMC (EXPRESSSCOPE Engine)'/*ILO'/*BMC(Other)'/'\vPro'(Common)         Management       Registration Unregistration                                                                                                    |     |
| "BMC (EXPRESSSCOPE Engine)'/i/LO'/'BMC(Other)'/'vPro"(Common)         Management          Registration         Unregistration          A If BMC / ILO management is disabled, NEC ESMPRO Manager cannot monitor HW errors of some servers.         Please rafer to the result page of connection check.          Management Type          BMC          BMC          BMC (Other)         vPro             A "BMC(EXPRESSSCOPE Engine)" is target for EXPRESSSCOPE Engine1/2/3/3ft/2SP/3SP, EM Card(SIGMABL         ADE), BMC(Concerters), BMC(Cinany core server).          For cases other than the above and "ILO" and "vPro", Please select "BMC (Other)".          User Name/Password [Required]          Administrator         /         munication Protocol         HTTP         Patters          Port Number [Required]          443                                                                                                    |     |
| Management          • Registration         • Unregistration          A       If BMC / ILO management is disabled, NEC ESMPRO Manager cannot monitor HW errors of some servers.         Please refer to the result page of connection check.          Management Type          BMC         • ILO         BMC (Other)         • VPro          A          TBMC/EXPRESSSCOPE Engine)* is target for EXPRESSSCOPE Engine1/2/3/Sft/2SP/3SP, EM Card(SIGMABL         ADE), BMC(ECO CENTER), BMC(many core server).          For cases other than the above and "ILO" and "VPro", Please select "BMC (Other)".          User Name/Password [Required]          Administrator         /         Immunication Protocol         HTTP         • HTTPS          Port Number [Required]          443                                                                                                    |     |
|                                                                                                    |     |
| Management Type       BMC       ILO       BMC (Other)       vPro         Management Type       BMC       ILO       BMC (Other)       vPro         Management Type       BMC       ILO       BMC (Other)       vPro         Management Type       BMC (The second second se |     |
| M "BMC(EXPRESSSCOPE Engine)" is target for EXPRESSSCOPE Engine1/2/3/3ft/2SP/3SP, EM Card(SIGMABL<br>ADE), BMC(ECO CENTER), BMC(many core server).<br>For cases other than the above and "LO" and "vPro", Please select "BMC (Other)".<br>User Name/Password [Required] Administrator /                                                                                                    |     |
| User Name/Password [Required] Administrator /                                                                                                    |     |
| Communication Protocol HTTP • HTTPS Port Number [Required] 443                                                                                                    |     |
| Port Number [Required] 443                                                                                                    |     |
|                                                                                                    |     |
| "BMC (EXPRESSSCOPE Engine)"/"LO"/"BMC(Other)"/"VPro"(LAN)                                                                                                    |     |
| IP Address 1 [Required] 192 . 168 . 8 . 28                                                                                                    |     |

(5) "CHECK CONNECTION" screen is displayed.

Click "CHECK CONNECTION" to collect the managed component information for the management.

| ESMPRO                                                                                                    | About NEC ESMPRO Manager | Help Classic Mode | 🛔 admin 🗸 |  |
|----------------------------------------------------------------------------------------------------|--------------------------|-------------------|-----------|--|
| 🕼 Dashboard  🖞 Register 🚔 Component 🛕 AlertViewer 🛠 Tools 👻                                                                                                 |                          |                   |           |  |
| Auto Registration         Manual Registration           Server / Storage         Network Device         Other Computer Device         Alert Only Management |                          |                   |           |  |
| To remotely manage components,<br>please continue to perform check connection.                                                                              |                          |                   |           |  |
| CHECK CONNECTION                                                                                                    |                          |                   |           |  |

(6) If the "CHECK CONNECTION" is completed, "Connection check results" screen will be displayed.

| ESM   | PRO                             |                         |                                    | About NEC ESMPRO Manager Help Classic Mode 🛓 admin • |   |
|-------|---------------------------------|-------------------------|------------------------------------|------------------------------------------------------|---|
| 🖨 Das | hboard 📲 Register 📾 Component , | 🛦 AlertViewer 💥 Tools - |                                    |                                                      | _ |
|       | Auto Registration Manual Reg    | gistration              |                                    |                                                      |   |
|       | Server / Storage Network D      | evice Other Computer D  | evice Alert Only Management        |                                                      |   |
|       |                                 |                         | Connection check results           | ;                                                    |   |
|       |                                 | Management              | Detected Detail                    |                                                      |   |
|       |                                 | iLO                     | Detected iLO can be used.          |                                                      |   |
|       |                                 |                         | BACK TO COMPONENT LIST CONTINUE RE | EGISTERING                                           |   |

| Detected     | Detail                                                             |
|--------------|--------------------------------------------------------------------|
| Detected     | The feature was detected.                                          |
|              | NEC ESMPRO Manager can use the feature to manage the component.    |
| Not Detected | The feature was not detected.                                      |
|              | NEC ESMPRO Manager cannot use the feature to manage the component. |
|              | Check parameters corresponding to the feature.                     |

# 3.3.2.2 Auto Registration

(1) Click "Register".

| ESMPRO                                                                              | About NEC ESMPRO Manager Help Classic Mode 🛓 Administrator * |
|-------------------------------------------------------------------------------------|--------------------------------------------------------------|
| 😢 Dashboar 🔒 Register 🖹 Component 🔺 AlertViewer + Advanced - 💥 Tools - 🌣 Settings - |                                                              |
| Component Status                                                                    | New Alert Status                                             |
| The component is not registered.                                                    | No alerts are unread.                                        |
|                                                                                     |                                                              |
|                                                                                     |                                                              |
| FW/SW Update Availability                                                           | Alert Unread/Read Status                                     |
| The component is not registered.                                                    | There are no alerts.                                         |
|                                                                                     |                                                              |
|                                                                                     |                                                              |

(2) Click the "Server / Storage" of "Auto Registration".

| Registration Manual Registratio                                                                                     | n                                                                                            |                                                                                      |                                                                        |
|----------------------------------------------------------------------------------------------------|----------------------------------------------------------------------------------------------|--------------------------------------------------------------------------------------|------------------------------------------------------------------------|
| Destination Group                                                                                                   | root                                                                                         | ٠                                                                                    |                                                                        |
| Discovery Range                                                                                                    |                                                                                              |                                                                                      |                                                                        |
| Discovery Mode                                                                                                    | O IP Address Range Dis                                                                       | covery 🔿 Network Ac                                                                  | Idress Discovery                                                       |
| Start Address [Required]                                                                                            |                                                                                              |                                                                                      |                                                                        |
| End Address [Required]                                                                                              |                                                                                              |                                                                                      |                                                                        |
| C Server / Storage                                                                                                  |                                                                                              |                                                                                      |                                                                        |
| SNMP (NEC ESMPRO Agent, iStorage                                                                                    | M series)                                                                                    |                                                                                      |                                                                        |
| Discovery                                                                                                    | O Enable 🔿 Disable                                                                           |                                                                                      |                                                                        |
| SNMP Community Name [Required]                                                                                      | public                                                                                       |                                                                                      |                                                                        |
| WS-Man (NEC ESMPRO ServerAgent                                                                                      | ervice. ESXi7 earlier)                                                                       |                                                                                      |                                                                        |
| Discovery                                                                                                    | • Enable O Disable                                                                           |                                                                                      |                                                                        |
| Hear Name/Dataword (Required)                                                                                       |                                                                                              | ,                                                                                    | 400                                                                    |
| one remer assure (required)                                                                                         |                                                                                              |                                                                                      |                                                                        |
| ESXI (ESXI8 or later)                                                                                               | C Eastela O Disable                                                                          |                                                                                      |                                                                        |
| Liscovery                                                                                                    | Chable Usable                                                                                |                                                                                      |                                                                        |
| User Name/Password [Required]                                                                                       |                                                                                              | /                                                                                    | ADD                                                                    |
| REST API (iStorage V series)                                                                                        |                                                                                              |                                                                                      |                                                                        |
| Discovery                                                                                                    | O Enable O Disable                                                                           |                                                                                      |                                                                        |
| User Name/Password [Required]                                                                                       |                                                                                              | /                                                                                    | ADD                                                                    |
| RAID system (Universal RAID Utility)                                                                                |                                                                                              |                                                                                      |                                                                        |
| Discovery                                                                                                    | • Enable 🔘 Disable                                                                           |                                                                                      |                                                                        |
| NEC ExpressUpdate (ExpressUpdate                                                                                    | Agent)                                                                                       |                                                                                      |                                                                        |
| Discovery                                                                                                    | O Enable 🔘 Disable                                                                           |                                                                                      |                                                                        |
| il0                                                                                                    |                                                                                              |                                                                                      |                                                                        |
| Discovery                                                                                                    | C Enable O Disable                                                                           |                                                                                      |                                                                        |
| <ul> <li>If iLO management is disabled, N<br/>esult page of auto registration.</li> </ul>                           | EC ESMPRO Manager canno                                                                      | t monitor HW errors of a                                                             | ome servers. Please refer to                                           |
| User Name/Password [Required]                                                                                       |                                                                                              | /                                                                                    | ADD                                                                    |
|                                                                                                    |                                                                                              |                                                                                      |                                                                        |
| Discovery                                                                                                    | O Enable O Disable                                                                           |                                                                                      |                                                                        |
|                                                                                                    | s target for EXPRESSSCOPE                                                                    | Engine1/2/3/3ft/2SP/3                                                                | SP, EM Card(SIGMABL                                                    |
| ADE), BMC(ECO CENTER), BMC(man<br>For cases other than the above and "                                              | core server).<br>LO" and "vPro", Please select                                               | "BMC (Other)".                                                                       |                                                                        |
| <ul> <li>If BMC(EXPRESSCOPE Engine)<br/>ervers. Please refer to the result page</li> </ul>                          | management is disabled, NE<br>of auto registration.                                          | C ESMPRO Manager ca                                                                  | snot monitor Hw errors of sol                                          |
| NEC ExpressUpdate                                                                                                   | O Enable 🔘 Disable                                                                           |                                                                                      |                                                                        |
| Authentication Key [Required]                                                                                       |                                                                                              | ADD                                                                                  |                                                                        |
| BMC (Other)                                                                                                    |                                                                                              |                                                                                      |                                                                        |
| Discovery                                                                                                    | • Enable O Disable                                                                           |                                                                                      |                                                                        |
| . If BMC(Other)management is dis<br>to the event                                                                    | abled, NEC ESMPRO Manag                                                                      | er cannot monitor HW er                                                              | rors of some servers. Please                                           |
| Access Mode                                                                                                    | O Auto O Redt                                                                                | fish O IPMI                                                                          |                                                                        |
| If "Auto" is selected as an access<br>ods i.e. then refer "Priority access me<br>Network screen and selected access | method and connection is e<br>ide at the time of automatic<br>method will get the priority f | stablished with both (IP)<br>selection" option in Clas<br>for server registration pr | MI and Redfish) the access m<br>sic Mode's Environment-Setti<br>ocess. |
| User Name/Password [Required]                                                                                       |                                                                                              | /                                                                                    | ADD                                                                    |
| Intel(R) vPro(TM) Technology                                                                                        |                                                                                              |                                                                                      |                                                                        |
| Discovery                                                                                                    | • Enable O Disable                                                                           |                                                                                      |                                                                        |
| Uner Nama/Dana and Resource 4                                                                                       |                                                                                              |                                                                                      | 400                                                                    |
| user mamermassword [Meduired]                                                                                       |                                                                                              |                                                                                      |                                                                        |
| San (15                                                                                                    |                                                                                              |                                                                                      |                                                                        |
| Network Device                                                                                                    |                                                                                              |                                                                                      |                                                                        |
| Other Computer Device                                                                                               |                                                                                              |                                                                                      |                                                                        |

(3) Input the following items to search managed components based on iLO.

| Nomo                                        | Volue                                                                   |  |  |  |  |
|---------------------------------------------|-------------------------------------------------------------------------|--|--|--|--|
|                                             |                                                                         |  |  |  |  |
| Destination Group                           | Specify the group to which the managed component will belong. See       |  |  |  |  |
|                                             | "1.3.2 Add component to Group" for the information about creating       |  |  |  |  |
|                                             | group.                                                                  |  |  |  |  |
| Discovery Range                             |                                                                         |  |  |  |  |
| Discovery Mode                              | With "IP Address Range Search" selected, the NEC ESMPRO Manager         |  |  |  |  |
|                                             | searches for the managed components using the IP address range.         |  |  |  |  |
|                                             | With "Network Address Search" selected, the NEC ESMPRO Manager          |  |  |  |  |
|                                             | searches for the managed components using the specified network         |  |  |  |  |
|                                             | address.                                                                |  |  |  |  |
| Start Address                               | When you select "IP Address Range Search" for "Search Mode", specify    |  |  |  |  |
| End Address                                 | the start IP address and end IP address of the range in which managed   |  |  |  |  |
|                                             | components are to be searched for.                                      |  |  |  |  |
| Network Address                             | When you select "Network Address Search" for "Search Mode", specify     |  |  |  |  |
| Network Mask                                | the network address and network mask of the managed component to be     |  |  |  |  |
|                                             | searched for.                                                           |  |  |  |  |
| SNMP (NEC ESMPRO                            | Agent, iStorage M series)                                               |  |  |  |  |
| Discovery                                   | When you discover only the components in which it Q is integrated, this |  |  |  |  |
|                                             | item should be "Disable".                                               |  |  |  |  |
| WS-Man(NEC ESMPRO ServerAgentService FSXi7) |                                                                         |  |  |  |  |
| Discovery                                   | When you discover components installed NEC ESMPRO                       |  |  |  |  |
| 21000.01                                    | ServerAgentService or ESXi7, select "Enable". *1, *4                    |  |  |  |  |
| User Name/Password                          | Enter username and password for WS-Man communication. The account       |  |  |  |  |
|                                             | must be a system administrator of the managed operating system.         |  |  |  |  |
|                                             | Click "Add" button and you can add a pair of username and password up   |  |  |  |  |
|                                             | to 5 $*$ ?                                                              |  |  |  |  |
|                                             | - NEC ESMPRO Server AgentService (Windows) is installed                 |  |  |  |  |
|                                             | Enter Username(Local User Accounts)/Password of Windows                 |  |  |  |  |
|                                             | system Administrator                                                    |  |  |  |  |
|                                             | - NEC ESMPRO Server A centService (Linux) is installed                  |  |  |  |  |
|                                             | Enter root/Password of Linux operating system                           |  |  |  |  |
|                                             | The operating system of the managed component is VMware ESXi7           |  |  |  |  |
|                                             | - The operating system of the managed component is vivivale ESAT/.      |  |  |  |  |
| EQV: (EQV:9 or later)                       | Enter Username/Password of VMware ESAI Administrator                    |  |  |  |  |
| ESAI (ESAIO OF later)                       | Colort "Enchla" to manage ECV: (ECV:9 on later) of the common of        |  |  |  |  |
| Discovery                                   | select "Enable" to manage ESXI (ESXI8 or later) of the component.       |  |  |  |  |
| II N /D 1                                   | 1, 2                                                                    |  |  |  |  |
| User Name/Password                          | Enter username and password for ESA1 (ESA18 or later) communication.    |  |  |  |  |
|                                             | The account must be a system administrator of the managed operating     |  |  |  |  |
|                                             | system.                                                                 |  |  |  |  |
|                                             | Click "Add" button and you can add a pair of username and password up   |  |  |  |  |
|                                             | to 5. *3                                                                |  |  |  |  |
|                                             | Enter Username/Password of VMware ESXi Administrator                    |  |  |  |  |
| <b>REST API(iStorage V s</b>                | eries)                                                                  |  |  |  |  |
| Discovery                                   | Select "Disable" .                                                      |  |  |  |  |
| RAID system management                      |                                                                         |  |  |  |  |
| Management                                  | If the operating system of the managed component is ESXi7, refer to     |  |  |  |  |
|                                             | "10.3.2.2 Auto Registration".                                           |  |  |  |  |
|                                             | If the managed component is a VMware ESXi8 or later, please select "    |  |  |  |  |
|                                             | Unregistration ".                                                       |  |  |  |  |
| NEC ExpressUpdate                           |                                                                         |  |  |  |  |
| Updates via NEC                             | When you discover only the components in which iLO is integrated, this  |  |  |  |  |
| ExpressUpdate Agent                         | item should be "Disable".                                               |  |  |  |  |
| BMC (EXPRESSSCOP                                                                                                    | PE Engine)                                                                                                    |
|----------------------------------------------------------------------------------------------------|----------------------------------------------------------------------------------------------------|
| Discovery                                                                                                    | When you discover only the components in which iLO is integrated, this item should be "Disable".                                                                                                    |
| iLO                                                                                                    |                                                                                                    |
| Discovery                                                                                                    | Select "Enable"                                                                                                    |
| User Name/Password                                                                                                    | Enter username and password for communication with the iLO,<br>Clicking "Add"button, you can enter up to 5 pairs of username and<br>password. *2, *3                                                                                                    |
| BMC (Other)                                                                                                    |                                                                                                    |
| Discovery                                                                                                    | When you discover only the components in which iLO is integrated, this item should be "Disable".                                                                                                    |
| Intel(R) vPro(TM) Tech                                                                                                    | inology                                                                                                    |
| Discovery                                                                                                    | When you discover only the components in which iLO is integrated, this item should be "Disable".                                                                                                    |
| CHECK:<br>• *2 On "Settings" -<br>manage a list of use<br>used for auto regist                                                               | "Environment" - "Auto Registration Setting List" screen, you can<br>ername/password and authentication key. All entries in the list are<br>tration every time.                                                                                                    |
| CHECK:<br>• *3 Set a user name<br>user's guide" or "il<br>Administrator of<br>Additional user w<br>If a user account of<br>use some function | and a password of following user account. Please refer to "iLO5<br>LO6 user's guide" for details about a user account of iLO.<br>The default user<br>with all user privileges.<br>If other than the above is used, there is a possibility that you can't<br>for managing iLO. |
| CHECK:<br>• *4 If you want to u<br>ESMPRO/ServerA<br>in the ESMPRO/Se                                                                        | se HTTPS for WS-MAN communication with<br>gentService, refer to Chapter 2, Installation 3.3 HTTPS Setting<br>erverAgentService Installation Guide (Windows).                                                                                                    |

(4) Click "RUN DISCOVERY" and the discovery for the managed components will start.

| Aut | o Registration Manual Registra                                                                                                    | ition                                                                                                    |
|-----|----------------------------------------------------------------------------------------------------|----------------------------------------------------------------------------------------------------|
|     | Destination Group                                                                                                    | root. •                                                                                                    |
|     | Discovery Range                                                                                                    |                                                                                                    |
|     | Discovery Mode                                                                                                    | IP Address Range Discovery     Network Address Discovery                                                                                                    |
|     | Start Address [Required]                                                                                                    | 192 . 168 . 8 . 18                                                                                                    |
|     | End Address [Required]                                                                                                    | 192 . 168 . 8 . 18                                                                                                    |
|     | C Server / Storage                                                                                                    |                                                                                                    |
|     | SNMP (NEC ESMPRO Agent, iStore                                                                                                    | age M series)                                                                                                    |
|     | Discovery                                                                                                    | C Enable O Disable                                                                                                    |
|     | WS-Man (NEC ESMPRO ServerAge                                                                                                    | entService, ESXi7 earlier)                                                                                                    |
|     | Discovery                                                                                                    | O Enable O Disable                                                                                                    |
|     | ESXI (ESXI8 or later)                                                                                                    |                                                                                                    |
|     | Discovery                                                                                                    | C Enable O Disable                                                                                                    |
|     | REST API (iStorage V series)                                                                                                    |                                                                                                    |
|     | Discovery                                                                                                    | C Enable O Disable                                                                                                    |
|     | RAID system (Universal RAID Utilit                                                                                                    | у)                                                                                                    |
|     | Discovery                                                                                                    | C Enable O Disable                                                                                                    |
|     | NEC ExpressUpdate (ExpressUpdate                                                                                                    | ite Agent)                                                                                                    |
|     | Discovery                                                                                                    | C Enable O Disable                                                                                                    |
|     | iLO                                                                                                    |                                                                                                    |
|     | Discovery                                                                                                    | C Enable O Disable                                                                                                    |
|     | BMC(EXPRESSSCOPE Engine)                                                                                                    |                                                                                                    |
|     | Discovery                                                                                                    | S Enable O Disable                                                                                                    |
|     | ▲ "BMC(EXPRESSSCOPE Engine<br>ADE), BMC(ECO CENTER), BMC(m<br>For cases other than the above an<br>▲ If BMC(EXPRESSSCOPE Enginervers. Please refer to the result p | I)" is target for EXPRESSSCOPE Engine1/2/3/3ft/2SP/3SP, EM Card(SIGMABL<br>Iany core server),<br>d "ILO" and "vPro", Please select "BMC (Other)".<br>e) management is disabled, NEC ESMPRO Manager cannot monitor HW errors of sor<br>age of auto registration. |
|     | NEC ExpressUpdate                                                                                                    | • Enable O Disable                                                                                                    |
|     | Authentication Key [Required]                                                                                                    | ADD                                                                                                    |
|     | BMC (Other)                                                                                                    |                                                                                                    |
|     | Discovery                                                                                                    | O Enable O Disable                                                                                                    |
|     | Intel(R) vPro(TM) Technology                                                                                                    |                                                                                                    |
|     | Discovery                                                                                                    | C Enable O Disable                                                                                                    |
|     | O UPS                                                                                                    |                                                                                                    |
|     | Network Device                                                                                                    |                                                                                                    |
|     | Other Computer Device                                                                                                    |                                                                                                    |

#### **CHECK:**

When you click the "RUN DISCOVERY", you may see a message "The search cannot be started. ". If you have enabled "WS-Man Discovery", please check whether a "Self Signed Certificate" is allowed in section "Chapter2 Environment setting".

When you click the "RUN DISCOVERY", the discovery for components will begin and the "Auto Registration in Progress" screen will be displayed.

| ESMPRO                               |                                    | About NEC ESMPRO Manager Help                                | Classic Mode 💄 admin 🗸 |
|--------------------------------------|------------------------------------|--------------------------------------------------------------|------------------------|
| 🔇 Dashboard 📲 Register 🚔 Component 🔺 | AlertViewer 🎇 Tools 🔻              |                                                              |                        |
|                                      |                                    |                                                              |                        |
| Auto Registration Manual Regis       | tration                            |                                                              |                        |
|                                      |                                    |                                                              |                        |
|                                      |                                    |                                                              |                        |
|                                      |                                    | $\bigcirc$                                                   |                        |
|                                      | Auto Re                            | gistration in Progress                                       |                        |
|                                      |                                    |                                                              |                        |
|                                      | Discovery Mode                     | IP Address Range Discovery                                   |                        |
|                                      | Start Address                      | 192.168.8.28                                                 |                        |
|                                      | End Address                        | 192.168.8.28                                                 |                        |
|                                      |                                    | CANCEL                                                       |                        |
|                                      | ▲ Even if switch screens or log or | ut, you can check the progress by opening this screen again. |                        |
|                                      |                                    |                                                              |                        |

(5) If the auto registration is completed, following message will be displayed. Click "OK".

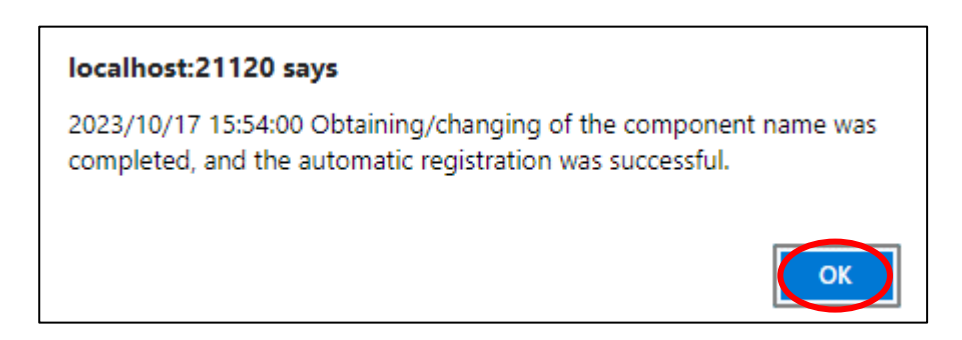

(6) The components registered will be displayed on the "Auto Registration Results" screen.

Clicking the "Name" to open the Classic mode where you can confirm the registered information.

| ESMPRO                                          |                             |                             | About                           | NEC ESMPRO Manager Help Classic Mode | 🛔 admin 🕶 |
|-------------------------------------------------|-----------------------------|-----------------------------|---------------------------------|--------------------------------------|-----------|
| 🚯 Dashboard 📲 Register 📾 Component 🛕 AlertViewe | r 💥 Tools -                 |                             |                                 |                                      |           |
|                                                 |                             |                             |                                 |                                      |           |
| Auto Registration Manual Registration           |                             |                             |                                 |                                      |           |
|                                                 |                             |                             |                                 |                                      |           |
|                                                 |                             | Auto Registration Result    | S                               |                                      |           |
| Entry Count:1item(s)                            |                             |                             |                                 |                                      |           |
| Name IP Address                                 | Management LAN IP Address 1 | Management LAN IP Address 2 | Install NEC ExpressUpdate Agent | Contents                             |           |
| ManagementController                            | 192.168.8.28                |                             | ExpressUpdate Disable           | The component was added.             |           |
|                                                 |                             |                             |                                 |                                      |           |
|                                                 | ва                          |                             | REGISTERING                     |                                      |           |
|                                                 |                             |                             |                                 |                                      |           |
|                                                 |                             |                             |                                 |                                      |           |

| Description                                                |
|------------------------------------------------------------|
| Component name                                             |
| IP address                                                 |
| IP address of BMC(EXPRESSSCOPE                             |
| Engine)/iLO/BMC(Other)/vPro                                |
| It is not displayed.                                       |
| ExpressUpdate is enable                                    |
| When "NEC ExpressUpdate(ExpressUpdate Agent)" is           |
| enabled, and a component that can be installed with        |
| ExpressUpdate Agent is discovered.                         |
|                                                            |
| • ExpressUpdate is disable                                 |
| - "NEC ExpressUpdate(ExpressUpdate Agent)" is disable      |
| - "NEC ExpressUpdate(ExpressUpdate Agent)" is enabled,     |
| but there is not component that can be installed with      |
| ExpressUpdate Agent.                                       |
| • A component has been added.                              |
| This message will be displayed if the component is         |
| successfully registered.                                   |
| • Management Controller management cannot be used.         |
| Hardware monitoring function is unavailable.               |
| This message will be displayed when BMC                    |
| (EXPRESSSCOPE engine)/1LO/BIVIC (other)/VPro cannot        |
| address. If you want to register the Management Controller |
| management function click the "Name" The connection        |
| settings screen in Classic mode will be displayed so you   |
| can perform the registration here.                         |
|                                                            |

\_\_\_\_\_

TIPS:

 If the system management cannot discover the managed component name, the "Name" of "Component List" will be "ManagementController". The following components will be named "ManagementController + number". If you want to change the name, click the "Name" in the "Component List" to launch Classic mode, and then click "Setting" -> "Connection Setting" ->"Edit" to change component name.

## 3.3.2.3 Auto Registration Setting

Before executing auto registration, User Name/Password and Authentication Key can be registered up to 5. For more details, please refer to "1.3.3.3 Auto Registration Setting".

# Chapter4 Setup for Managed Component of BMC (Other)

This chapter explains the setup procedure for the NEC ESMPRO Manager to manage the BMC (Other) component.

In addition to supporting the traditional IPMI access method to BMC (and other) components, Redfish is now available as an option.

#### Check:

- Please refer to "Appendix D List of Managed Components: BMC (and other) Components" for devices that can be accessed via Redfish.

#### Check:

- If BMC (and other) components were registered in the old ESMPRO/ServerManager and then updated, the access method will be set to IPMI.

## 4.1 Setup Flow

Setup by the following setup procedure:

- (1) Connect the management PC on which NEC ESMPRO Manager is installed and the managed component on the same network.
- (2) Configure BMC on the managed component to enable ESMPRO Management.
- (3) Register the managed component on NEC ESMPRO Manager.

## 4.2 Configure BMC on Managed Component

Configure BMC (Other) of the managed component via Embedded Management Software. After starting a web browser on the management PC, input URL in order to start Embedded Management Software.

In the case that the IP address of BMC (Other) is 192.168.1.1 and the setting of HTTPS is enable.

.....

CHECK:

Please set "Platform Events" and "Trap settings" so that NEC ESMPRO Manager receive alerts from the BMC.

## 4.3 Register a managed component on NEC ESMPRO Manager

In order to register the managed component on the NEC ESMPRO Manager, login to the NEC ESMPRO Manager and perform the following procedure:

If necessary, see "1.3.2 Add component to Group" and add the group to which the managed component will belong.

## 4.3.1 Environment setting

## 4.3.1.1 The setting of "Self-Signed Certification"

If NEC ESMPRO Manager manages BMC(Other) components, in following cases, "Self-Signed Certification" should be accepted by NEC ESMPRO Manager in "Environment Setting". Otherwise NEC ESMPRO Manager cannot manage BMC(Other) components.

- NEC ESMPRO Manager communicates with BMC(Other) components by Redfish and using "Self-Signed Certificate".
- (1) Click "Environment" from "Settings" menu.

(2) Click "Network" and click "Edit".

| ESMPRO                                                     |                           | About NEC ESMPRO Manager Help Classic Mode 💄 admin - | 1 |
|------------------------------------------------------------|---------------------------|------------------------------------------------------|---|
| 🚯 Dashboard 📲 Register 📾 Component 🛕 AlertViewer 💥 Tools 👻 | 🌣 Settings 👻              |                                                      |   |
|                                                            |                           |                                                      |   |
| User Accounts Access Control Network Option                | Auto Registration Setting |                                                      |   |
| SNMP/ICMP Communication                                    |                           |                                                      |   |
| Packet Resend Count                                        | 3 number of times         |                                                      |   |
| No-response Timeout 1                                      | 4 seconds                 |                                                      |   |
| No-response Timeout 2                                      | 4 seconds                 |                                                      |   |
| No-response Timeout 3                                      | 4 seconds                 |                                                      |   |
| No-response Timeout 4                                      | 4 seconds                 |                                                      |   |
| Communication with Remote Console/Remote Drive             |                           |                                                      |   |
| No-response Timeout                                        | 60 seconds                |                                                      |   |
| Communication with BMC                                     |                           |                                                      |   |
| IPMI no response detection timer value                     | 5 seconds                 |                                                      |   |
| Command Send Retry Count                                   | 5 number of times         |                                                      |   |
| Send Source Port                                           | 47117                     |                                                      |   |
| Priority access mode at the time of automatic selection    | Redfish                   |                                                      |   |
| Redfish no response detection timer value                  | 20 seconds                |                                                      |   |
| Self Signed Certificate                                    | Not Allowed               |                                                      |   |
| Direct Connection Setting                                  |                           |                                                      |   |
| Port Number                                                | Serial Port 1             |                                                      |   |
| WS-Man Communication / ESXi                                |                           |                                                      |   |
| Self Signed Certificate                                    | Allow                     |                                                      |   |
| Communication with iL0                                     |                           |                                                      |   |
| No-response Timeout                                        | 20 seconds                |                                                      |   |
| Command Send Retry Count                                   | 0 number of times         |                                                      |   |
| Communication Protocol for Auto Registration               | HTTPS                     |                                                      |   |
| Self Signed Certificate                                    | Allow                     |                                                      |   |

(3) Set "Self Signed Certificate" of "Communication with BMC" to "Allow".

| Edit N | letwork Settings                                                      |                       | × |
|--------|-----------------------------------------------------------------------|-----------------------|---|
|        | SNMP/ICMP Communication                                               |                       |   |
|        | Packet Resend Count                                                   | 3                     |   |
|        | No response Timeout 1 (1 - 65535 seconds) [Required]                  | 4 seconds             |   |
|        | No response Timeout 2 (1 - 65535 seconds) [Required]                  | 4 seconds             |   |
|        | No response Timeout 3 (1 - 65535 seconds) [Required]                  | 4 seconds             |   |
|        | No-response Timeout 4 (1 - 65535 seconds) [Required]                  | 4 seconds             |   |
|        | Communication with Remote Console/Remote Drive                        |                       |   |
|        | No-response Timeout (20 - 1800 seconds) [Required]                    | 60 seconds            |   |
|        | Communication with BMC                                                |                       |   |
|        | IPMI no response detection timer value (1 - 15 seconds) [Required]    | 5 seconds             |   |
|        | Command Send Retry Count (0 - 10 number of times) [Required]          | 5 number of times     |   |
|        | Send Source Port (1025 - 65535) [Required]                            | 47117                 |   |
|        | Priority access mode at the time of automatic selection [Required]    | Redfish O IPMI        |   |
|        | Redfish no response detection timer value (1 - 30 seconds) [Required] | 20 seconds            |   |
|        | Self Signed Certificate                                               | Allow Not Allowed     |   |
|        | Direct Connection Setting                                             |                       |   |
|        | Port Number                                                           | Serial Port 1 \$      |   |
|        | WS-Man Communication / ESXi                                           |                       |   |
|        | Self Signed Certificate                                               | • Allow O Not Allowed |   |
|        | Communication with iLO                                                |                       |   |
|        | No response Timeout (1 - 30 seconds) [Required]                       | 20 seconds            |   |
|        | Command Send Retry Count (0 - 10 number of times) [Required]          | 0 number of times     |   |
|        | Communication Protocol for Auto Registration                          | • HTTPS O HTTP        |   |
|        | Self Signed Certificate                                               | Allow O Not Allowed   |   |
|        |                                                                       | CANCEL DEFAULT APPLY  |   |

## 4.3.1.2 Set the priority access method when "Auto"

You can set the priority access method when "Auto" is selected as the access method to be used for discover of BMC (other) management in an environment where both Redfish and IPMI are available.

## 4.3.2 Register the Managed Component

Use either of following two methods to register the managed component.

#### **Manual Registration**

This method requires the operator to directly enter the managed component's information such as the IP address of BMC (Other) and to perform "Check Connection".

## **Auto Registration**

This method automatically searches the network for managed components and BMC (Other) that are not registered yet on the NEC ESMPRO Manager and registers them.

## 4.3.2.1 Manual Registration

(1) Click "Register".

| ESMPRO                                                                              | About NEC ESMPRO Manager Help Classic Mode 💄 Administrator - |
|-------------------------------------------------------------------------------------|--------------------------------------------------------------|
| 🕼 Dashboar 🛃 Register 😑 Component 🛕 AlertViewer 🕂 Advanced - 💥 Tools - 🌣 Settings - |                                                              |
|                                                                                     |                                                              |
| Component Status                                                                    | New Alert Status                                             |
|                                                                                     |                                                              |
| The component is not registered.                                                    | No alerts are unread.                                        |
|                                                                                     |                                                              |
|                                                                                     |                                                              |
|                                                                                     |                                                              |
|                                                                                     |                                                              |
|                                                                                     |                                                              |
| FW/SW Update Availability                                                           | Alert Unread/Read Status                                     |
| The component is not registered                                                     | There are no electe                                          |
| The component is not registered.                                                    | mere are no dierts.                                          |
|                                                                                     |                                                              |
|                                                                                     |                                                              |
|                                                                                     |                                                              |

(2) Click the "Server / Storage" of "Manual Registration" tab.

| Auto Registration Manual Registr                                                                  | ation                                                                                                    |
|---------------------------------------------------------------------------------------------------|----------------------------------------------------------------------------------------------------|
| Server / Storage JPS Netwo                                                                        | ork Device Other Computer Device Alert Only Management                                                                                                    |
| Component Name [Required]                                                                         |                                                                                                    |
| Alias                                                                                             |                                                                                                    |
| Destination Group                                                                                 | root ¢                                                                                                    |
| Common Setting                                                                                    |                                                                                                    |
| OS IP Address [Required]                                                                          |                                                                                                    |
| SNMP (NEC ESMPRO Agent) / WS-M                                                                    | fan / ESXi / iStorage                                                                                                    |
| Management                                                                                        | • Registration O Unregistration                                                                                                    |
| Management Type                                                                                   | <ul> <li>SNMP (NEC ESMPRO Agent, iStorage M series)</li> <li>WS-Man (NEC ESMPRO ServerAgentService, ESXi7 earlier)</li> <li>ESXi (ESXi8 or later)</li> <li>REST API (iStorage V series)</li> </ul> |
| SNMP Community Name(Get)                                                                          | public                                                                                                    |
| SNMP Community Name(Set)                                                                          |                                                                                                    |
| RAID system (Universal RAID Utility)                                                              |                                                                                                    |
| Management                                                                                        | • Registration O Unregistration                                                                                                    |
| NEC ExpressUpdate                                                                                 |                                                                                                    |
| Updates via NEC ExpressUpdate<br>Agent                                                            | • Registration O Unregistration                                                                                                    |
| "BMC (EXPRESSSCOPE Engine)"/"iLl                                                                  | D"/"BMC(Other)"/"vPro"(Common)                                                                                                    |
| Management                                                                                        | • Registration O Unregistration                                                                                                    |
| Management Type                                                                                   | iLO BMC BMC (Other) vPro                                                                                                    |
| "BMC(EXPRESSSCOPE Engine)"<br>ADE), BMC(ECO CENTER), BMC(ma<br>For cases other than the above and | 'is target for EXPRESSSCOPE Engine1/2/3/3ft/2SP/3SP, EM Card(SIGMAB<br>ny core server).<br>'ILO' and "vPro", Please select "BMC (Other)".                                                          |
| User Name/Password [Required]                                                                     | 1                                                                                                    |
| Communication Protocol                                                                            | O HTTP O HTTPS                                                                                                    |
| Port Number [Required]                                                                            | 443                                                                                                    |
| "BMC (EXPRESSSCOPE Engine)"/"iLl                                                                  | D"/"BMC(Other)"/"vPro"(LAN)                                                                                                    |
| IP Address 1 [Required]                                                                           |                                                                                                    |

## (3) Input the following items.

| Name              | Value                                                                       |
|-------------------|-----------------------------------------------------------------------------|
| Component Name    | Specify the name of the managed component on NEC ESMPRO                     |
|                   | Manager.                                                                    |
|                   | Assign a name different from other managed component names. Do not          |
|                   | enter a name including blank characters. Uppercase characters are           |
|                   | distinguished from lowercase characters.                                    |
| Alias             | Specify the information about the managed component. Do not enter a         |
|                   | name including blank characters. Only blank characters cannot be            |
|                   | entered. Also, please do not enter a name containing blank characters.      |
|                   | The blank characters will be removed if there are half-width blank          |
|                   | characters before or after the string. Uppercase characters are             |
|                   | distinguished from lowercase characters. Optional.                          |
| Destination Group | Specify the group to which the managed component will belong. See           |
|                   | "1.3.2 Add component to Group" for the information about creating           |
|                   | group.                                                                      |
| Common Setting    |                                                                             |
| OS IP Address     | Specify the OS IP Address of the managed component.                         |
| SNMP (NEC ESMPRO  | Agent) / WS-Man / ESXi / iStorage                                           |
| Management        | Select "Registration" to manage the system of the component.                |
| Management Type   | Select a management type of the managed component.                          |
|                   | - WS-Mail 1, 2<br>VMware ESVi7 is installed on the managed component        |
|                   | NEC ESMPRO ServerAgentService is installed on the managed                   |
|                   | component                                                                   |
|                   | - FSXi *1 *2                                                                |
|                   | The operating system of the managed component is VMware ESXi8 or            |
|                   | later.                                                                      |
| User Name         | Enter the user name and password for communication with WS-Man or           |
|                   | ESXi.                                                                       |
|                   |                                                                             |
|                   | - NEC ESMPRO ServerAgentService (Windows) is installed.                     |
|                   | Enter User name(Local User Accounts)/Password of Windows                    |
|                   | system Administrator.                                                       |
| Password          |                                                                             |
|                   | - NEC ESMPRO ServerAgentService (Linux) is installed.                       |
|                   | Enter root/Password of Linux operating system.                              |
|                   |                                                                             |
|                   | - The operating system of the managed component is VMware ESXi.             |
|                   | Enter Username/Password of VMware ESXi Administrator.                       |
| Communication     | This is displayed only when WS-Man is selected as the management            |
| Protocol          | target.                                                                     |
|                   | Select protocol HTTP/HTTPS for connection WS-Man service.                   |
|                   | NEC ESMDDO ServerA contService (Windows) is installed                       |
|                   | If you want to use HTTPS for WS Man communication with                      |
|                   | ESMPRO/ServerAgentService refer to Chapter 2 Installation 3.3               |
|                   | HTTPS Setting in the ESMPRO/Server $\Delta$ gent Service Installation Guide |
|                   | (Windows)                                                                   |
|                   |                                                                             |
|                   | - NEC ESMPRO ServerAgentService (Linux) is installed.                       |
|                   | Select HTTPS.                                                               |
|                   |                                                                             |
|                   | - The operating system of the managed component is VMware ESXi7.            |

|                                                             | Select HTTPS.                                                                                                    |
|-------------------------------------------------------------|----------------------------------------------------------------------------------------------------|
| Port Number                                                 | Enter port number where WS-Man service listens for connection. *2                                                                                                    |
|                                                             | <ul> <li>NEC ESMPRO ServerAgentService (Windows) is installed.<br/>If you want to use HTTP, enter 5985.<br/>If you want to use HTTPS, enter 5986.</li> <li>NEC ESMPRO ServerAgentService (Linux) is installed.<br/>Enter 5986.</li> <li>The operating system of the managed component is VMware ESXi7.</li> </ul>                                                                                                    |
| DAID                                                        | Enter 443.                                                                                                    |
| RAID system managem                                         |                                                                                                    |
| Management                                                  | <ul> <li>Select "Registration" to manage the RAID system of the component.</li> <li>The operating system of the managed component is VMware ESXi7.<br/>WS-Man management must be enabled in addition to this setting.</li> <li>If the managed component is a VMware ESXi8 or later, please select "<br/>Unregistration ".</li> </ul>                                                                                                    |
| NEC ExpressUpdate                                           |                                                                                                    |
| Updates via NEC                                             | Select "Registration" to manage the component using NEC                                                                                                    |
| ExpressUpdate Agent                                         | ExpressUpdate.                                                                                                    |
| Updates via                                                 | Select "Unregistration". The managed component in which BMC (Other)                                                                                                    |
| Management                                                  | is integrated does not support updating via Management Controller.                                                                                                    |
| Controller                                                  |                                                                                                    |
| "BMC (EXPRESSSCO                                            | PE Engine)"/"iLO"/"BMC(Other)"/"vPro"(Common)                                                                                                    |
| Management                                                  | Select "Registration".                                                                                                    |
| Management Type                                             | Select "BMC (Other)".                                                                                                    |
|                                                             | Select "Access Mode" used by communication with BMC(Other). *4<br>• Auto<br>If "Auto" is selected as an access method and connection is established<br>with both (IPMI and Redfish) the access methods i.e. then refer                                                                                                    |
| Access Mode                                                 | "Priority access mode at the time of automatic selection" option in<br>Classic Mode's Environment-Settings Network screen and selected<br>access method will get the priority for server registration process.<br>• Redfish<br>Specify Redfish as the "Access Mode" for BMC (other).<br>• IPMI<br>Specify IPMI as the "Access Mode" for BMC (other).                                                                                                    |
| Access Mode                                                 | <ul> <li>"Priority access mode at the time of automatic selection" option in<br/>Classic Mode's Environment-Settings Network screen and selected<br/>access method will get the priority for server registration process.</li> <li>Redfish</li> <li>Specify Redfish as the "Access Mode" for BMC (other).</li> <li>IPMI</li> <li>Specify IPMI as the "Access Mode" for BMC (other).</li> <li>Specify the Connection Port Number used by Redfish.</li> </ul>                                                                                                    |
| Access Mode<br>Port Number                                  | <ul> <li>"Priority access mode at the time of automatic selection" option in<br/>Classic Mode's Environment-Settings Network screen and selected<br/>access method will get the priority for server registration process.</li> <li>Redfish</li> <li>Specify Redfish as the "Access Mode" for BMC (other).</li> <li>IPMI</li> <li>Specify IPMI as the "Access Mode" for BMC (other).</li> <li>Specify the Connection Port Number used by Redfish.</li> <li>If you select "Auto" or "Redfish" as the access method, port number</li> </ul>                                                                                                    |
| Access Mode Port Number                                     | <ul> <li>"Priority access mode at the time of automatic selection" option in<br/>Classic Mode's Environment-Settings Network screen and selected<br/>access method will get the priority for server registration process.</li> <li>Redfish</li> <li>Specify Redfish as the "Access Mode" for BMC (other).</li> <li>IPMI</li> <li>Specify IPMI as the "Access Mode" for BMC (other).</li> <li>Specify the Connection Port Number used by Redfish.</li> <li>If you select "Auto" or "Redfish" as the access method, port number<br/>settings are Mandatory.</li> </ul>                                                                                          |
| Access Mode Port Number User Name Percent                   | <ul> <li>"Priority access mode at the time of automatic selection" option in<br/>Classic Mode's Environment-Settings Network screen and selected<br/>access method will get the priority for server registration process.</li> <li>Redfish</li> <li>Specify Redfish as the "Access Mode" for BMC (other).</li> <li>IPMI</li> <li>Specify IPMI as the "Access Mode" for BMC (other).</li> <li>Specify the Connection Port Number used by Redfish.</li> <li>If you select "Auto" or "Redfish" as the access method, port number<br/>settings are Mandatory.</li> <li>Enter the user name and password for communication with the BMC<br/>(Other) *3</li> </ul>  |
| Access Mode Port Number User Name Password UBMC (EXEDESSCO  | <ul> <li>"Priority access mode at the time of automatic selection" option in<br/>Classic Mode's Environment-Settings Network screen and selected<br/>access method will get the priority for server registration process.</li> <li>Redfish</li> <li>Specify Redfish as the "Access Mode" for BMC (other).</li> <li>IPMI</li> <li>Specify IPMI as the "Access Mode" for BMC (other).</li> <li>Specify the Connection Port Number used by Redfish.</li> <li>If you select "Auto" or "Redfish" as the access method, port number<br/>settings are Mandatory.</li> <li>Enter the user name and password for communication with the BMC<br/>(Other), *3</li> </ul> |
| Access Mode Port Number User Name Password "BMC (EXPRESSSCO | <ul> <li>"Priority access mode at the time of automatic selection" option in<br/>Classic Mode's Environment-Settings Network screen and selected<br/>access method will get the priority for server registration process.</li> <li>Redfish</li> <li>Specify Redfish as the "Access Mode" for BMC (other).</li> <li>IPMI</li> <li>Specify IPMI as the "Access Mode" for BMC (other).</li> <li>Specify the Connection Port Number used by Redfish.</li> <li>If you select "Auto" or "Redfish" as the access method, port number<br/>settings are Mandatory.</li> <li>Enter the user name and password for communication with the BMC<br/>(Other), *3</li> </ul> |

CHECK:

• \*1 If a self-signed certificate is installed on the managed server for HTTPS communication, a setting to allow it is required. Refer to "1.1 Setup Flow" for detailed information.

#### **CHECK:**

• \*2 Regarding a port number for WS-Man communication, refer to "Appendix C. Port number for WS-Man communication".

| СНЕСК:                                                                                                    |
|----------------------------------------------------------------------------------------------------|
| • *3 Set a user name and a password of following user account. Please refer to                                                                                                    |
| "BMC/CMC Management Console User's Guide" for details about a user account of                                                                                                    |
| BMC (Other).                                                                                                    |
| Administrator of the default user                                                                                                    |
| Additional user with an user privileges.                                                                                                    |
| If a user account of other than the above is used, there is a possibility that you can't use some function for managing BMC (Other).                                                                                                    |
|                                                                                                    |
| CHECK:                                                                                                    |
| • *4 When using "Redfish" as the access method for BMC (other) and using self-signed certificates, it is necessary to refer to "4.3.1 Environment setting" in ESMPRO/ServerManager to allow self-signed certificates for communication between the BMC (other) component and ESMPRO/ServerManager. |
|                                                                                                    |
| IMPORTANT:                                                                                                    |
| • If BMC (Other) management is disabled, NEC ESMPRO Manager may not be able                                                                                                    |
| to monitor HW status. Detailed information is shown in the connection check result                                                                                                    |
| screen.                                                                                                    |
|                                                                                                    |
| IMPORTANT:                                                                                                    |
| • When the access method for BMC (other) is Redfish, the remote console function                                                                                                    |
| and console log settings cannot be used. Other than that, there is no difference in                                                                                                    |
| functionality between IPMI and Redfish.                                                                                                    |

## (4) Click "ADD".

If there is an error in the input content, correct the input content following the message.

| ESMPRO                                                                                                    |                                                                                                    | About NEC ESMPRO Manager | Help Classic Mode | admin - |
|----------------------------------------------------------------------------------------------------|----------------------------------------------------------------------------------------------------|--------------------------|-------------------|---------|
| 🚯 Dashboard 📲 Register 🚔 Component 🛕 Aler                                                                        | tViewer 💥 Tools -                                                                                                    |                          |                   |         |
|                                                                                                    |                                                                                                    |                          |                   |         |
| Auto Registration Manual Registratio                                                                             | n                                                                                                    |                          |                   |         |
| Server / Storage Network Device                                                                                  | Other Computer Device Alert Only Management                                                                                                    |                          |                   |         |
| Component Name [Required]                                                                                        | BMC_Other                                                                                                    |                          |                   |         |
| Alias                                                                                                    |                                                                                                    |                          |                   |         |
| Destination Group                                                                                                | root ¢                                                                                                    |                          |                   |         |
| SNMP (NEC ESMPRO Agent) / WS-Man                                                                                 | / ESXi / iStorage                                                                                                    |                          |                   |         |
| Management                                                                                                    | Registration     Unregistration                                                                                                    |                          |                   |         |
| RAID system (Universal RAID Utility)                                                                             |                                                                                                    |                          |                   |         |
| Management                                                                                                    | Registration     Unregistration                                                                                                    |                          |                   |         |
| NEC ExpressUpdate                                                                                                |                                                                                                    |                          |                   |         |
| Updates via NEC ExpressUpdate<br>Agent                                                                           | Registration     O     Unregistration                                                                                                    |                          |                   |         |
| "BMC (EXPRESSSCOPE Engine)"/"iLO"/"                                                                              | 'BMC(Other)''/'vPro'(Common)                                                                                                    |                          |                   |         |
| Management                                                                                                    | • Registration 🔘 Unregistration                                                                                                    |                          |                   |         |
| ▲ If BMC / iLO management is disable<br>Please refer to the result page of connection                            | ed, NEC ESMPRO Manager cannot monitor HW errors of some servers.<br>Inction check.                                                                                                    |                          |                   |         |
| Management Type                                                                                                  | ○ BMC ○ iLO O BMC (Other) ○ vPro                                                                                                    |                          |                   |         |
| ▲ "BMC(EXPRESSSCOPE Engine)" is<br>ADE), BMC(ECO CENTER), BMC(many of<br>For cases other than the above and "iLC | target for EXPRESSSCOPE Engine1/2/3/3ft/2SP/3SP, EM Card(SIGMABL<br>ore server).<br>' and 'VPr0; Please select 'BMC (Other)'.                                                                                                    |                          |                   |         |
| Access Mode                                                                                                    | • Auto Redfish IPMI                                                                                                    |                          |                   |         |
|                                                                                                    | nethod and connection is established with both (IPMI and Redfish) the acces<br>is mode at the time of automatic selection" option in Classic Mode's Environ<br>cted access method will get the priority for server registration process. |                          |                   |         |
| Port Number [Required]                                                                                           | 443                                                                                                    |                          |                   |         |
| ▲ Specify the Connection Port Numb<br>Specify the Secure Port that is set for w                                  | er used by Redfish.<br>reb service of BMC Management Console.                                                                                                    |                          |                   |         |
| User Name/Password [Required]                                                                                    | Administrator /                                                                                                    |                          |                   |         |
| "BMC (EXPRESSSCOPE Engine)"/"iL0"/"                                                                              | 'BMC(0ther)''/'vPro'(LAN)                                                                                                    |                          |                   |         |
| IP Address 1 [Required]                                                                                          | 192 , 168 , 8 , 26                                                                                                    |                          |                   |         |
|                                                                                                    |                                                                                                    |                          |                   |         |
|                                                                                                    |                                                                                                    |                          |                   |         |

(5) "CHECK CONNECTION" screen is displayed.

Click "Check Connection" to collect the managed component information for the management.

| ESMPRO                                                                                                    | About NEC ESMPRO Manager | Help Classic Mode | 🛔 admin 👻 |
|----------------------------------------------------------------------------------------------------|--------------------------|-------------------|-----------|
| 🕼 Dashboard - 🧏 Register 📾 Component 🛕 AlertViewer 🎘 Tools 👻                                                                            |                          |                   |           |
| Auto Registration     Manual Registration       Server / Storage     Network Device     Other Computer Device     Alert Only Management |                          |                   |           |
| To remotely manage components,<br>please continue to perform check connection.                                                          |                          |                   |           |
| CHECK CONNECTION                                                                                                    |                          |                   |           |

(6) If the "CHECK CONNECTION" is completed, "Connection check results" screen will be displayed.

| ESMP   | RO                     |                     |                       | About N                                                             | IEC ESMPRO Manager | Help Cla | assic Mode | 🛔 admin 🕶 |  |
|--------|------------------------|---------------------|-----------------------|---------------------------------------------------------------------|--------------------|----------|------------|-----------|--|
| 🖨 Dash | board - 🚡 Register 📾 ( | Component 🛕 Alert   | /iewer 💥 Tools 👻      |                                                                     |                    |          |            |           |  |
|        | Auto Registration      | Manual Registration | 1                     |                                                                     |                    |          |            |           |  |
|        | Server / Storage       | Network Device      | Other Computer Device | Alert Only Management                                               |                    |          |            |           |  |
|        |                        |                     |                       | Connection check results                                            |                    |          |            |           |  |
|        |                        |                     | Management            | Detected Detail                                                     |                    |          |            |           |  |
|        |                        |                     | BMCOther              | Detected Hardware monitoring function via BMC (Other) is available. |                    |          |            |           |  |
|        |                        |                     |                       | BACK TO COMPONENT LIST CONTINUE REGISTERING                         |                    |          |            |           |  |

| Detected     | Detail                                                                          |  |  |  |
|--------------|---------------------------------------------------------------------------------|--|--|--|
| Detected     | The feature was detected.                                                       |  |  |  |
|              | NEC ESMPRO Manager can use the feature to manage the component.                 |  |  |  |
| Not Detected | The feature was not detected.                                                   |  |  |  |
|              | NEC ESMPRO Manager cannot use the feature to manage the component.              |  |  |  |
|              | Check parameters corresponding to the feature.                                  |  |  |  |
|              | Click the "Name" of the component that could not be registered in the           |  |  |  |
|              | "Component List". The connection settings screen in Classic mode will be        |  |  |  |
|              | displayed. Please check that there are no errors in the entered items. For more |  |  |  |
|              | details, please refer to the online help for NEC ESMPRO Manager.                |  |  |  |

## 4.3.2.2 Auto Registration

(1) Click "Register".

| ESMPRO                                                                              | About NEC ESMPRO Manager Help Classic Mode 🛓 Administrator • |
|-------------------------------------------------------------------------------------|--------------------------------------------------------------|
| 😢 Dashboar 🔁 Register 😑 Component 🛕 AlertViewer 🕂 Advanced - 💥 Tools - 🌩 Settings - |                                                              |
| Component Status                                                                    | A New Alert Status                                           |
|                                                                                     |                                                              |
| The component is not registered.                                                    | No alerts are unread.                                        |
|                                                                                     |                                                              |
|                                                                                     |                                                              |
|                                                                                     |                                                              |
|                                                                                     |                                                              |
| FW/SW Update Availability                                                           | Alert Unread/Read Status                                     |
|                                                                                     |                                                              |
| The component is not registered.                                                    | There are no alerts.                                         |
|                                                                                     |                                                              |
|                                                                                     |                                                              |
|                                                                                     |                                                              |

(2) Click the "Server / Storage" of "Auto Registration".

| uto Registration Manual Registratio                                           | an                                                                                                    |
|-------------------------------------------------------------------------------|----------------------------------------------------------------------------------------------------|
| Destination Group                                                             | root +                                                                                                    |
| Discovery Range                                                               |                                                                                                    |
| Discovery Mode                                                                | IP Address Range Discovery     Network Address Discovery                                                                                                    |
| Start Address [Required]                                                      |                                                                                                    |
| End Address [Required]                                                        |                                                                                                    |
|                                                                               |                                                                                                    |
| Server / Storage                                                              |                                                                                                    |
| SNMP (NEC ESMPRO Agent, iStorage                                              | r M series)                                                                                                    |
| Discovery                                                                     | C Enable Disable                                                                                                    |
| SNMP Community Name [Required]                                                | public                                                                                                    |
| WS-Man (NEC ESMPRO ServerAgentS                                               | Service, ESXi7 earlier)                                                                                                    |
| Discovery                                                                     | Enable Disable                                                                                                    |
| User Name/Password [Remined]                                                  |                                                                                                    |
| ord manufic spends frequest                                                   |                                                                                                    |
| ESXi (ESXi8 or later)                                                         |                                                                                                    |
| unscovery                                                                     | Chause U Disable                                                                                                    |
| User Name/Password [Required]                                                 | 7 ADD                                                                                                    |
| REST API (iStorage V series)                                                  |                                                                                                    |
| Discovery                                                                     | • Enable O Issable                                                                                                    |
| User Name/Password [Required]                                                 | / ADD                                                                                                    |
|                                                                               |                                                                                                    |
| RAID system (Universal RAID Utility)                                          | C Enable O Disable                                                                                                    |
| NEC ExpressUpdate (ExpressUpdate /                                            | Agent)                                                                                                    |
| Discovery                                                                     | Enable Disable                                                                                                    |
| ILO                                                                           |                                                                                                    |
| Discovery                                                                     | • Enable Disable                                                                                                    |
| 点 If iLO management is disabled, N                                            | NEC ESMPRO Manager cannot monitor HW errors of some servers. Please refer to the                                                                                  |
| esult page of auto registration.                                              |                                                                                                    |
| User Name/Password [Required]                                                 | / ADD                                                                                                    |
| BMC(EXPRESSSCOPE Engine)                                                      |                                                                                                    |
| Discovery                                                                     | • Enable O Disable                                                                                                    |
| .≜ "BMC(EXPRESSSCOPE Engine)" I                                               | is target for EXPRESSSCOPE Engine1/2/3/3ft/2SP/3SP, EM Card(SIGMABL                                                                                               |
| ADE), BMC(ECO CENTER), BMC(many<br>For cases other than the above and "I      | y core server).<br>iLO' and 'VPro', Please select 'BMC (Other)'.<br>Improvement is disabled, NEC SEMDO Manager sampl monitor NW errors of some                    |
| ervers. Please refer to the result page                                       | managements is classed, the classe to manager current monitor methods of some<br>e of auto registration.                                                          |
| NEC ExpressUpdate                                                             | O Enable 🕖 Disable                                                                                                    |
| Authentication Key [Required]                                                 | ADD                                                                                                    |
| BMC (Other)                                                                   |                                                                                                    |
| Discovery                                                                     | Enable      Disable                                                                                                    |
| A If BMC(Other)management is dis                                              | sabled, NEC ESMPRO Manager cannot monitor HW errors of some servers. Please rel                                                                                   |
| r to the result page of auto registratio                                      | II.                                                                                                    |
| Access mode                                                                   | s method and connection is established with both (IPMI and Redfish) the access method                                                                             |
| ods i.e. then refer "Priority access mo<br>Network screen and selected access | ade at the time of automatic selection <sup>*</sup> option in Classic Mode's Environment-Setting<br>method will get the priority for server registration process. |
| Here Name (Dar sword (Dan Josef)                                              | 4                                                                                                    |
| use name rassword (required)                                                  |                                                                                                    |
| Intel(R) vPro(TM) Technology                                                  |                                                                                                    |
| Discovery                                                                     | C Enable O Disable                                                                                                    |
| User Name/Password [Required]                                                 | 7 ADD                                                                                                    |
| O UPS                                                                         |                                                                                                    |
| Network Device                                                                |                                                                                                    |
|                                                                               |                                                                                                    |
| Other Computer Device                                                         |                                                                                                    |
|                                                                               |                                                                                                    |

(3) Input the following items to search managed components of BMC (Other).

| Name                         | Value                                                                                                    |
|------------------------------|----------------------------------------------------------------------------------------------------|
| Destination Group            | Specify the group to which the managed component will belong.                                                                                                    |
| Discovery Range              | [                                                                                                    |
| Discovery Mode               | With "IP Address Range Search" selected, the NEC ESMPRO Manager<br>searches for the managed components using the IP address range.<br>With "Network Address Search" selected, the NEC ESMPRO Manager       |
|                              | searches for the managed components using the specified network address.                                                                                                    |
| Start Address                | When you select "IP Address Range Search" for "Search Mode", specify                                                                                                    |
| End Address                  | the start IP address and end IP address of the range in which managed components are to be searched for.                                                                                                   |
| Network Address              | When you select "Network Address Search" for "Search Mode", specify the                                                                                                    |
| Network Mask                 | network address and network mask of the managed component to be                                                                                                    |
|                              | searched for.                                                                                                    |
| SNMP (NEC ESMPRO             | Agent, iStorage M series)                                                                                                    |
| Discovery                    | when you discover only the components in which BMC (Other) is integrated, this item should be "Disable".                                                                                                   |
| WS-Man(NEC ESMPR             | O ServerAgentService, ESXi7)                                                                                                    |
| Discovery                    | When you discover components installed NEC ESMPRO<br>ServerAgentService or VMware ESXi6 and later, select "Enable". *1, *5                                                                                 |
| User Name/Password           | Enter username and password for WS-Man communication. The account must be a system administrator of the managed operating system.<br>Click "Add" button and you can add a pair of username and password up |
|                              | <ul> <li>NEC ESMPRO ServerAgentService (Windows) is installed.</li> <li>Enter Username(Local User Accounts)/Password of Windows system</li> </ul>                                                          |
|                              | Administrator<br>- NEC ESMPRO ServerAgentService (Linux) is installed.                                                                                                    |
|                              | Enter root/Password of Linux operating system                                                                                                    |
|                              | Enter Username/Password of VMware ESXi Administrator                                                                                                    |
| ESXi (ESXi8 or later)        |                                                                                                    |
| Discovery                    | Select "Enable" to manage ESXi (ESXi8 or later) of the component. *1                                                                                                    |
| User Name/Password           | Enter username and password for ESXi (ESXi8 or later) communication.                                                                                                    |
|                              | The account must be a system administrator of the managed operating                                                                                                    |
|                              | Click "Add" button and you can add a pair of username and password up to 5. *2                                                                                                    |
|                              | Enter Username/Password of VMware ESXi Administrator                                                                                                    |
| <b>REST API(iStorage V s</b> | eries)                                                                                                    |
| Discovery                    | Select "Disable".                                                                                                    |
| RAID system managem          | ent                                                                                                    |
| Management                   | Select "Enable" to manage the RAID system of the component.                                                                                                    |
|                              | If the operating system of the managed component is VMware ESXi, WS-<br>Man management must be enabled in addition to this setting.                                                                        |
| NEC ExpressUpdate            |                                                                                                    |
| Updates via NEC              | Select "Enable" to manage the component using NEC ExpressUpdate.                                                                                                    |
| ExpressUpdate Agent          |                                                                                                    |
| BMC (EXPRESSSCOP             | E Engine)                                                                                                    |
| Discovery                    | When you discover only the components of BMC (Other), this item should be "Disable".                                                                                                    |
| iLO                          |                                                                                                    |

| Discovery             | When you discover only the components of BMC (Other), this item should be "Disable".                                                                                                    |
|-----------------------|----------------------------------------------------------------------------------------------------|
| BMC (Other)           |                                                                                                    |
| Discovery             | Select "Enable"                                                                                                    |
| Access Mode           | Select "Access Mode" used by communication with BMC(Other). *4<br>• Auto<br>If "Auto" is selected as an access method and connection is established<br>with both (IPMI and Redfish) the access methods i.e. then refer "Priority<br>access mode at the time of automatic selection" option in Classic Mode's<br>Environment-Settings Network screen and selected access method will<br>get the priority for server registration process.<br>• Redfish<br>Specify Redfish as the "Access Mode" for BMC (other).<br>• IPMI<br>Specify IPMI as the "Access Mode" for BMC (other). |
| User Name/Password    | Enter username and password for communication with the BMC (Other),<br>Clicking "Add" button, you can enter up to 5 pairs of username and<br>password. *2, *3                                                                                                    |
| Intel(R) vPro(TM) Tec | hnology                                                                                                    |
| Discovery             | When you discover only the components of BMC (Other), this item should be "Disable".                                                                                                    |
| CHECK:                |                                                                                                    |

| • | *1 If a self-signed certificate is installed on the managed server for HTTPS                         |
|---|----------------------------------------------------------------------------------------------------|
|   | communication, a setting to allow it is required. Refer to "1.1 Setup Flow" for datailed information |
|   |                                                                                                    |
|   |                                                                                                    |

## CHECK:

 \*2 On "Settings" - "Environment" - "Auto Registration Setting List" screen, you can manage a list of username/password and authentication key. All entries in the list are used for auto registration every time.

#### **CHECK:**

- \*3 Set a user name and a password of following user account. Please refer to "BMC/CMC Management Console User's Guide" for details about a user account of BMC (Other).
  - -- Administrator of the default user
  - -- Additional user with all user privileges.

If a user account of other than the above is used, there is a possibility that you can't use some function for managing BMC (Other).

Ϋ́, Ϋ́,

### CHECK:

• \*4 When using "Redfish" as the access method for BMC (other) and using self-signed certificates, it is necessary to refer to "4.3.1 Environment setting" in ESMPRO/ServerManager to allow self-signed certificates for communication between the BMC (other) component and ESMPRO/ServerManager.

.....

## 

#### **CHECK:**

- \*5 If you want to use HTTPS for WS-MAN communication with
- ESMPRO/ServerAgentService, refer to Chapter 2, Installation 3.3 HTTPS Setting
- in the ESMPRO/ServerAgentService Installation Guide (Windows).

IMPORTANT:

• When the access method for BMC (other) is Redfish, the remote console function and console log settings cannot be used. Other than that, there is no difference in functionality between IPMI and Redfish.

(4) Click "RUN DISCOVERY" and the discovery for the managed components will start.

| 🔊 Register 🚍 Component 🔥 Aler                                                                                        | tViawar 😵 Toole 💌                                                                                                    | About HES COMPRO Manager Hel | Classic Mode |
|----------------------------------------------------------------------------------------------------|----------------------------------------------------------------------------------------------------|------------------------------|--------------|
| -2 Register Component AL Aler                                                                                        | TVIewer 🖈 10015 *                                                                                                    |                              |              |
| to Registration Manual Registratio                                                                                   |                                                                                                    |                              |              |
| Manual Registration                                                                                                  | un                                                                                                    |                              |              |
| Destination Group                                                                                                    | root 🗢                                                                                                    |                              |              |
| Discovery Range                                                                                                    |                                                                                                    |                              |              |
| Discovery Mode                                                                                                    | IP Address Range Discovery     O Network Address Discovery                                                                                                    |                              |              |
| Start Address [Required]                                                                                             | 192 . 168 . 8 . 26                                                                                                    |                              |              |
| End Address [Required]                                                                                               | 192 168 8 26                                                                                                    |                              |              |
|                                                                                                    |                                                                                                    |                              |              |
| Server / Storage                                                                                                    |                                                                                                    |                              |              |
| SNMP (NEC ESMPRO Agent, iStorage                                                                                     | e M series)                                                                                                    |                              |              |
| Discovery                                                                                                    | C Enable • Disable                                                                                                    |                              |              |
| WS-Man (NEC ESMPRO ServerAgent                                                                                       | IService, ESXi7 earlier)                                                                                                    |                              |              |
| Discovery                                                                                                    | Enable     Disable                                                                                                    |                              |              |
| ESXI (ESXIR)                                                                                                    |                                                                                                    |                              |              |
| Discovery                                                                                                    | C Enable O Disable                                                                                                    |                              |              |
|                                                                                                    |                                                                                                    |                              |              |
| REST API (iStorage V series)                                                                                         |                                                                                                    |                              |              |
| Discovery                                                                                                    | Enable Disable                                                                                                    |                              |              |
| RAID system (Universal RAID Utility)                                                                                 |                                                                                                    |                              |              |
| Discovery                                                                                                    | 🔿 Enable 🔹 Disable                                                                                                    |                              |              |
| NEC ExpressUpdate (ExpressUpdate                                                                                     | Agent)                                                                                                    |                              |              |
| Discovery                                                                                                    | Enable     Disable                                                                                                    |                              |              |
| BMC(EXPRESSSCOPE Engine)                                                                                             | Crashie O Disabia                                                                                                    |                              |              |
| Discovery                                                                                                    |                                                                                                    |                              |              |
| iLO                                                                                                    |                                                                                                    |                              |              |
| Discovery                                                                                                    | Enable     Disable                                                                                                    |                              |              |
| BMC (Other)                                                                                                    |                                                                                                    |                              |              |
| Discovery                                                                                                    | • Enable Disable                                                                                                    |                              |              |
| ▲ If BMC(Other)management is di<br>r to the result page of auto registrati                                           | sabled, NEC ESMPRO Manager cannot monitor HW errors of some servers. Please refe<br>on.                                                                                                    |                              |              |
| Access Mode                                                                                                    | • Auto CRedfish IPMI                                                                                                    |                              |              |
| ▲ If "Auto" is selected as an access<br>ods i.e. then refer "Priority access m<br>Network screen and selected access | s method and connection is established with both (IPMI and Redfish) the access meth<br>ode at the time of automatic selection' option in Classic Mode's Environment-Settings<br>s method will get the priority for server registration process. |                              |              |
| User Name/Password [Required]                                                                                        | Administrator / ADD                                                                                                    |                              |              |
| Intel(R) vPro(TM) Technology                                                                                         |                                                                                                    |                              |              |
| Discovery                                                                                                    | C Enable O Disable                                                                                                    |                              |              |
| Network Device                                                                                                    |                                                                                                    |                              |              |
| Other Computer Device                                                                                                |                                                                                                    |                              |              |
|                                                                                                    |                                                                                                    |                              |              |

CHECK:

When you click the "RUN DISCOVERY", you may see a message "The search cannot be started.". If you have enabled "WS-Man Discovery", please check whether a "Self Signed Certificate" is allowed in section "1.3.1 Environment setting".

When you click the "RUN DISCOVERY", the discovery for components will begin and the "Auto Registration in Progress" screen will be displayed.

| ESMPRO                                           |                                                       | About NEC                  | ESMPRO Manager | Help Classic Mode | 🛔 admin 🕶 |
|--------------------------------------------------|-------------------------------------------------------|----------------------------|----------------|-------------------|-----------|
| 🚯 Dashboard 📲 Register 📾 Component 🛕 AlertViewer | 🗙 Tools 👻                                             |                            |                |                   |           |
| Auto Registration Manual Registration            |                                                       |                            |                |                   |           |
|                                                  | Auto Re                                               | gistration in Progress     |                |                   |           |
|                                                  | Discovery Mode                                        | IP Address Range Discovery |                |                   |           |
|                                                  | Start Address                                         | 192.168.8.26               |                |                   |           |
|                                                  | End Address                                           | 192.168.8.26               |                |                   |           |
|                                                  | $\ensuremath{\Delta}$ Even if switch screens or log o | CANCEL                     |                |                   |           |

(5) If the auto registration is completed, following message will be displayed. Click "OK".

| localhost:21120 says                                                                                                    |
|----------------------------------------------------------------------------------------------------|
| 2023/10/17 16:05:59 Obtaining/changing of the component name was completed, and the automatic registration was successful. |
| OK                                                                                                    |

(6) The components registered will be displayed on the "Auto Registration Results" screen.

|             | g uie mai            |                     | pen lite Classic            | illoue where you                |                                 | e registered information.                                                                  |
|-------------|----------------------|---------------------|-----------------------------|---------------------------------|---------------------------------|--------------------------------------------------------------------------------------------|
| ESMPRO      |                      |                     |                             |                                 | About NEC                       | ESMPRO Manager Help Classic Mode 🛓 admin 🗸                                                 |
| 🔇 Dashboard | I -🗄 Register 📾 Comp | oonent 🛕 AlertViewe | r 🎇 Tools 🔻                 |                                 |                                 |                                                                                            |
|             |                      |                     |                             |                                 |                                 |                                                                                            |
| A           | Auto Registration Ma | anual Registration  |                             |                                 |                                 |                                                                                            |
|             |                      |                     |                             |                                 |                                 |                                                                                            |
|             |                      |                     |                             | Auto Registration Result        | s                               |                                                                                            |
|             | Entry Count:1item(s) |                     |                             |                                 |                                 |                                                                                            |
|             | Name                 | IP Address          | Management LAN IP Address 1 | Management LAN IP Address 2     | Install NEC ExpressUpdate Agent | Contents                                                                                   |
|             | ManagementController |                     | 192.168.8.26                |                                 | ExpressUpdate Disable           | The component was added.<br>Hardware monitoring function via BMC (0th<br>er) is available. |
|             |                      |                     |                             |                                 |                                 |                                                                                            |
|             |                      |                     | BA                          | CK TO COMPONENT LIST CONTINUE I | REGISTERING                     |                                                                                            |
|             |                      |                     |                             |                                 |                                 |                                                                                            |
|             |                      |                     |                             |                                 |                                 |                                                                                            |

## Clicking the "Name" to open the Classic mode where you can confirm the registered information.

| Name                            | Description                                                                                                    |
|---------------------------------|----------------------------------------------------------------------------------------------------|
| Name                            | Component name                                                                                                    |
| IP address                      | IP address                                                                                                    |
| Management LAN IP Address 1     | IP address of BMC(EXPRESSSCOPE<br>Engine)/iLO/BMC(Other)/vPro                                                                                                    |
| Management LAN IP Address 2     | It is not displayed.                                                                                                    |
| Install NEC ExpressUpdate Agent | • ExpressUpdate is enable<br>When "NEC ExpressUpdate(ExpressUpdate Agent)" is<br>enabled, and a component that can be installed with<br>ExpressUpdate Agent is discovered.                                                                                                    |
|                                 | • ExpressUpdate is disable                                                                                                    |
|                                 | <ul> <li>"NEC ExpressUpdate(ExpressUpdate Agent)" is disable</li> <li>"NEC ExpressUpdate(ExpressUpdate Agent)" is enabled,<br/>but there is not component that can be installed with<br/>ExpressUpdate Agent.</li> </ul>                                                       |
| Contents                        | • The component has been added.                                                                                                    |
|                                 | This message is displayed when a component has been successfully registered.                                                                                                    |
|                                 | • The hardware status monitoring function via BMC (other) is available.                                                                                                    |
|                                 | This message will be displayed if BMC (other) is successfully registered.                                                                                                    |
|                                 | <ul> <li>Management Controller management cannot be used.<br/>Hardware monitoring function is unavailable.<br/>This message will be displayed when BMC<br/>(EXPRESSSCOPE engine)/iLO/BMC (other)/vPro cannot</li> </ul>                                                        |
|                                 | be discovered for a component registered by an OS IP<br>address. If you want to register the Management Controller<br>management function, click the "Name". The connection<br>settings screen in Classic mode will be displayed, so you<br>can perform the registration here. |

| TIPS:                                                                              |
|------------------------------------------------------------------------------------|
| • If the system management cannot discover the managed component name, the         |
| "Name" of "Component List" will be "ManagementController".                         |
| I he following components will be named "ManagementController + number".           |
| If you want to change the name, click the "Name" in the "Component List" to launch |
| component name.                                                                    |
|                                                                                    |

## 4.3.2.3 Auto Registration Setting

Before executing auto registration, User Name/Password and Authentication Key can be registered up to 5. For more details, please refer to "1.3.3.3 Auto Registration Setting".

## Chapter5 EM Card and Chassis Management

## 5.1 Overview

The NEC ESMPRO Manager has following functions by communication with the EM card in a blade enclosure,

### **Information Collection**

NEC ESMPRO Manager collects the status and the information of the blade enclosure as follows.

- -- Blade / EM Card / Switch Module List
- If the slot state of CPU blade, EM card or switch module is changed, NEC ESMPRO Manager collects current slot state.
- -- Chassis Information
  - NEC ESMPRO Manager collects the blade enclosure name, the name and ID of the rack in which the blade enclosure is installed.
- -- EM Card / Switch Module Status

NEC ESMPRO Manager obtains the STATUS Lamp of the EM card and the switch module.

#### **Component Monitoring**

NEC ESMPRO Manager always monitors the slot state in the blade enclosure and the STATUS Lamp of the EM card and the Switch Module. When some slot state change or failure occurs, NEC ESMPRO Manager notifies the operator.

### **CPU Blade Auto Setting**

When NEC ESMPRO Manager detects new CPU blade installed on the blade enclosure, the NEC ESMPRO Manager configures BMC on the CPU blade (managed component) through the EM card to control the managed component remotely. NEC ESMPRO Manager also registers the managed component for its own, and execute the "Check Connection".

## 5.2 System Requirements

NEC ESMPRO Manager can manage the following EM card.

#### Hardware

EM card that is listed "Appendix D. Managed Components Summary".

#### • Communication Medium

TCP/IP network

| CH | ECK:                                                                       |
|----|----------------------------------------------------------------------------|
| •  | NEC ESMPRO Agent Extension and NEC DianaScope Agent cannot be installed on |
|    | EM card.                                                                   |
|    |                                                                            |

## 5.3 Setup for EM Card

## 5.3.1 Setup Flow

Perform the following setup procedure:

- (1) Connect the NEC ESMPRO Manager server and the EM card.
- (2) Setup EM card for communication with NEC ESMPRO Manager.
- (3) Register the EM card on NEC ESMPRO Manager.

# 5.3.2 Setup EM Card for communication with NEC ESMPRO Manager Setup the EM Card as follows. See Users Guide that attached to EM Card for detail.

(1) Set the IP address of the EM Card.

#### .....

#### **CHECK:**

- The IP address set on the EM card should be the value that can be divided by 4. If the IP address be set other value, NEC ESMPRO Manager will fail "Check Connection". NEC ESMPRO Manager communicates to the EM card with the "fixed IP address".
- (2) Setup EM Card for communication with NEC ESMPRO Manager (DianaScope support). Use setdsl command for SIGMABLADE-M.
  Use SET DSCRASSWORD and SET DSCSTATE command for SICMABLADE H.

Use SET DSGPASSWORD and SET DSGSTATE command for SIGMABLADE-H.

## 5.3.3 Register EM Card on NEC ESMPRO Manager

You can register the EM card with similar way of registering the ordinary managed component. Use either of the two methods to register EM card.

If necessary, see "1.3.2 Add component to Group" and add the group to which the managed component will belong.

#### **Manual Registration**

This method requires the operator to directly enter the EM card's information such as the IP address and to perform "Check Connection".

#### **Auto Registration**

This method automatically searches the network for managed components and EM card that are not registered yet on the NEC ESMPRO Manager, and registers them.

TIPS:

- NEC ESMPRO Manager distinguishes the EM card from ordinary managed component by "Check Connection".
  - After "Check Connection" of the EM card is completed, Information of the blade enclosure (chassis) is displayed on the "Chassis List" on the NEC ESMPRO Manager.

The chassis name on the NEC ESMPRO Manager is set to the first 16 characters of the blade enclosure name. If the same name is already registered, some number is added to the name.

You can change the chassis name on "Chassis Information".

## 5.3.3.1 Manual Registration

(1) Click "Register".

| ESMPRO                                                                 |                          | About NEC ESMPRO Manager Help | Classic Mode | Administrator • |
|------------------------------------------------------------------------|--------------------------|-------------------------------|--------------|-----------------|
| 😫 Dashboar 🔄 Register 😑 Component 🛕 AlertViewer 🕂 Advanced - 💥 Tools - | 🗘 🌣 Settings -           |                               |              |                 |
|                                                                        |                          |                               |              |                 |
| Component Status                                                       | New Alert Status         |                               |              |                 |
|                                                                        |                          |                               |              |                 |
| The component is not registered.                                       | No alerts are unread.    |                               |              |                 |
|                                                                        |                          |                               |              |                 |
|                                                                        |                          |                               |              |                 |
|                                                                        |                          |                               |              |                 |
|                                                                        |                          |                               |              |                 |
|                                                                        |                          |                               |              |                 |
| FW/SW Update Availablity                                               | alert Unread/Read Status |                               |              |                 |
|                                                                        |                          |                               |              |                 |
| The component is not registered.                                       | There are no alerts.     |                               |              |                 |
|                                                                        |                          |                               |              |                 |
|                                                                        |                          |                               |              |                 |
|                                                                        |                          |                               |              |                 |
|                                                                        |                          |                               |              |                 |

(2) Click the "Server / Storage" of "Manual Registration".

| Auto Registration Manual Registra                                                                    | ation                                                                                                    |
|----------------------------------------------------------------------------------------------------|----------------------------------------------------------------------------------------------------|
| Server / Storage JPS Netwo                                                                           | rk Device Other Computer Device Alert Only Management                                                                                                    |
| Component Name [Required]                                                                            |                                                                                                    |
| Alias                                                                                                |                                                                                                    |
| Destination Group                                                                                    | root ¢                                                                                                    |
| Common Setting                                                                                       |                                                                                                    |
| OS IP Address [Required]                                                                             |                                                                                                    |
| SNMP (NEC ESMPRO Agent) / WS-M                                                                       | lan / ESXi / iStorage                                                                                                    |
| Management                                                                                           | • Registration O Unregistration                                                                                                    |
| Management Type                                                                                      | <ul> <li>SNMP (NEC ESMPRO Agent, iStorage M series)</li> <li>WS-Man (NEC ESMPRO ServerAgentService, ESXi7 earlier)</li> <li>ESXi (ESXi8 or later)</li> <li>REST API (iStorage V series)</li> </ul> |
| SNMP Community Name(Get)                                                                             | public                                                                                                    |
| SNMP Community Name(Set)                                                                             |                                                                                                    |
| RAID system (Universal RAID Utility)                                                                 |                                                                                                    |
| Management                                                                                           | Registration      Unregistration                                                                                                    |
| NEC ExpressUpdate                                                                                    |                                                                                                    |
| Updates via NEC ExpressUpdate<br>Agent                                                               | • Registration O Unregistration                                                                                                    |
| "BMC (EXPRESSSCOPE Engine)"/"iLf                                                                     | 0°/°BMC(Other)°/°vPro°(Common)                                                                                                    |
| Management                                                                                           | • Registration O Unregistration                                                                                                    |
| Management Type                                                                                      | ILO O BMC OBMC (Other) VPro                                                                                                    |
| ▲ "BMC(EXPRESSSCOPE Engine)"<br>ADE), BMC(ECO CENTER), BMC(mai<br>For cases other than the above and | is target for EXPRESSSCOPE Engine1/2/3/3ft/2SP/3SP, EM Card(SIGMABL<br>19 core server).<br>'ILO" and "vPro", Please select "BMC (Other)".                                                          |
| User Name/Password [Required]                                                                        | 1                                                                                                    |
| Communication Protocol                                                                               | O HTTP O HTTPS                                                                                                    |
| Port Number [Required]                                                                               | 443                                                                                                    |
| "BMC (EXPRESSSCOPE Engine)"/"iLf                                                                     | 0°/"BMC(0ther)"/"vPro"(LAN)                                                                                                    |
| IP Address 1 [Required]                                                                              |                                                                                                    |

(3) Input the following items on the "Manual Registration"-" Full Management" view.

| Name                   | Value                                                                                                    |
|------------------------|----------------------------------------------------------------------------------------------------|
| Component Name         | Specify the name of the EM card on NEC ESMPRO Manager.                                                                                                    |
| -                      | Assign a name different from other managed component names. Do not                                                                                                    |
|                        | enter a name including blank characters. Uppercase characters are                                                                                                    |
|                        | distinguished from lowercase characters.                                                                                                    |
| Alias                  | Specify the information about the EM card. Do not enter a name including                                                                                                    |
|                        | blank characters. Only blank characters cannot be entered. Also, please do                                                                                                    |
|                        | not enter a name containing blank characters. The blank characters will be                                                                                                    |
|                        | removed if there are half-width blank characters before or after the string.                                                                                                    |
|                        | Uppercase characters are distinguished from lowercase characters.                                                                                                    |
|                        | Optional.                                                                                                    |
| Group                  | Specify the group to which the EM card will belong. See "1.3.2 Add                                                                                                    |
|                        | component to Group" for the information about creating group.                                                                                                    |
| Common Setting         |                                                                                                    |
| OS IP Address          | Specify the Address of the EM card.                                                                                                    |
| SNMP (NEC ESMPRO       | Agent) / WS-Man / ESXi / iStorage                                                                                                    |
| Management             | Select "Registration" to manage the EM card.                                                                                                    |
| Management Type        | Select "SNMP"                                                                                                    |
| SNMP Community         | SNMP Community Name which is specified at the EM card.                                                                                                    |
| Name(Get)              | The default value is "public".                                                                                                    |
| SNMP Community         | SNMP Community Name which is specified at the EM card.                                                                                                    |
| Name(Set)              | The default value is "public".                                                                                                    |
| RAID system managem    | ent                                                                                                    |
| Management             | Select "Unregistration".                                                                                                    |
| NEC ExpressUpdate      |                                                                                                    |
| Updates via NEC        | Select "Unregistration".                                                                                                    |
| ExpressUpdate Agent    |                                                                                                    |
| Updates via            | Select "Unregistration".                                                                                                    |
| Management Controller  |                                                                                                    |
| "BMC (EXPRESSSCO       | PE Engine)" / "iLO" / "BMC (Other)" / "vPro" (Common)                                                                                                    |
| Management             | Select "Registration".                                                                                                    |
| Management Type        | Select "BMC".                                                                                                    |
| Authentication Key     | Enter the "authentication key" for the EM card.                                                                                                    |
| <b>BMC (EXPRESSSCO</b> | PE Engine)" / "iLO" / "BMC (Other)" / "vPro" (LAN)                                                                                                    |
| Current IP Address     | Select IP Address I                                                                                                    |
| Failover               | Select "Disable".                                                                                                    |
| IP Address 1           | Enter the IP address that is specified on LANT of the BMC configuration                                                                                                    |
|                        | for the managed component.                                                                                                    |
|                        | if the managed component is a fault tolerant server, you should enter the IP                                                                                                    |
|                        | address of the management LAN port for the CPU/IO module 0 to the form.                                                                                                    |
|                        | If the managed component is a server which has EAPKESSSCOPE Engine<br>SP2(2PMC model), you should enter the ID address of the management                                             |
|                        | I AN port for the Master BMC to the form                                                                                                    |
| IP Address 2           | This field can be blank                                                                                                    |
|                        | If the managed component is a server which has EXPRESSSCOPE Engine<br>SP3(2BMC model), you should enter the IP address of the management<br>LAN port for the Master BMC to the form. |
| IP Address 2           | This field can be blank.                                                                                                    |

(4) Click "ADD".

| Auto Registration Manual Registr                                                                   | ration                                                                                                    |
|----------------------------------------------------------------------------------------------------|----------------------------------------------------------------------------------------------------|
| Server / Storage UPS Netw                                                                          | ork Device Other Computer Device Alert Only Management                                                                                                    |
| Component Name [Required]                                                                          | ЕМ                                                                                                    |
| Alias                                                                                              |                                                                                                    |
| Destination Group                                                                                  | root \$                                                                                                    |
| Common Setting                                                                                     |                                                                                                    |
| OS IP Address [Required]                                                                           | 192 . 168 . 8 . 103                                                                                                    |
| SNMP (NEC ESMPRO Agent) / WS-                                                                      | Man / ESXi / iStorage                                                                                                    |
| Management                                                                                         | • Registration 🔘 Unregistration                                                                                                    |
| Management Type                                                                                    | SNMP (NEC ESMPRO Agent, iStorage M series)     WS-Man (NEC ESMPRO ServerAgentService, ESXi7 earlier)     ESXI (ESXi8 or later)     REST API (iStorage V series) |
| SNMP Community Name(Get)                                                                           | public                                                                                                    |
| SNMP Community Name(Set)                                                                           |                                                                                                    |
| RAID system (Universal RAID Utility)                                                               | )                                                                                                    |
| Management                                                                                         | Registration • Unregistration                                                                                                    |
| NEC ExpressUpdate                                                                                  |                                                                                                    |
| Updates via NEC ExpressUpdate<br>Agent                                                             | O Registration • Unregistration                                                                                                    |
| Updates via Management<br>Controller                                                               | • Registration O Unregistration                                                                                                    |
| "BMC (EXPRESSSCOPE Engine)"/"iL                                                                    | 0°/"BMC(Other)*/"vPro"(Common)                                                                                                    |
| Management                                                                                         | • Registration O Unregistration                                                                                                    |
| Management Type                                                                                    | iLO O BMC OBMC (Other) vPro                                                                                                    |
| ▲ "BMC(EXPRESSSCOPE Engine)<br>ADE), BMC(ECO CENTER), BMC(ma<br>For cases other than the above and | " is target for EXPRESSSCOPE Engine1/2/3/3ft/2SP/3SP, EM Card(SIGMAE<br>iny core server).<br>"ILO" and "vPro", Please select "BMC (Other)".                     |
| Authentication Key [Required]                                                                      |                                                                                                    |
| "BMC (EXPRESSSCOPE Engine)"/"iL                                                                    | 0°/″BMC(Other)*/″vPro"(LAN)                                                                                                    |
| Current IP Address                                                                                 | O IP Address 1 O IP Address 2                                                                                                    |
| Failover                                                                                           | Enable     Disable                                                                                                    |
| IP Address 1 [Required]                                                                            | 192 . 168 . 8 . 104                                                                                                    |
| IP Address 2                                                                                       |                                                                                                    |

- (5) "CHECK CONNECTION" screen is displayed.
  - Click "CHECK CONNECTION" to collect the managed component information for the management.

| ESM  | PRO                                                                                                    | About NEC ESMPRO Manager | Help Classic Mode | 💄 admin 🕶 |
|------|----------------------------------------------------------------------------------------------------|--------------------------|-------------------|-----------|
| 🕻 Da | shboard 🤷 Register 🚔 Component 🛕 AlertViewer 💥 Tools 👻                                                            |                          |                   |           |
|      | Auto Registration Manual Registration Server / Storage Network Device Other Computer Device Alert Only Management |                          |                   | _         |
|      | To remotely manage components,<br>please continue to perform check connection                                     |                          |                   |           |
|      | CHECK CONNECTION                                                                                                  |                          |                   |           |

(6) "Connection check results" screen will be displayed.

| Auto Registration | Manual Registration |                                               |              |                                                                                                    |  |  |
|-------------------|---------------------|-----------------------------------------------|--------------|----------------------------------------------------------------------------------------------------|--|--|
| Server / Storage  | Network Device Oth  | ner Computer Device Alert Or                  | nly Manageme | int                                                                                                    |  |  |
|                   |                     |                                               | Conn         | ection check results                                                                                                    |  |  |
|                   |                     | Management                                    | Detected     | Detail                                                                                                    |  |  |
|                   |                     | SNMP (NEC ESMPRO Agent,<br>iStorage M series) | Detected     | SNMP (NEC ESMPRO Agent) can be used.                                                                                                    |  |  |
|                   |                     | BMC                                           | Detected     | SNMP Alert configuration is not completed on BMC (EXPRESSSCOPE<br>Engine). Setting up SNMP Alert configuration is required to send hard<br>ware error alert to NEC ESMPRO Manager. Please set NEC ESMPRO M<br>anager's address as 'Alert Receiver' Juling the BMC (EXPRESSCOPE E<br>anager's address as 'Alert Receiver' Juling the BMC (EXPRESSCOPE E |  |  |

| Detected     | Detail                                                                           |
|--------------|----------------------------------------------------------------------------------|
| Detected     | The feature was detected.                                                        |
|              | NEC ESMPRO Manager can use the feature to manage the component.                  |
| Not Detected | The feature was not detected.                                                    |
|              | NEC ESMPRO Manager cannot use the feature to manage the component.               |
|              | Check parameters corresponding to the feature. Click the "Name" of the           |
|              | component that could not be registered in the "Component List". The              |
|              | connection settings screen in Classic mode will be displayed. Please check       |
|              | that there are no errors in the entered items. For more details, please refer to |
|              | the online help for NEC ESMPRO Manager.                                          |

## 5.3.3.2 Auto Registration

(1) Click "Register".

| ESMPRO                                                                              | About NEC ESMPRO Manager Help Classic Mode 🛓 Administrator • |
|-------------------------------------------------------------------------------------|--------------------------------------------------------------|
| 😢 Dashboar 🔁 Register 😑 Component 🛕 AlertViewer 🕂 Advanced - 💥 Tools - 🌣 Settings - |                                                              |
|                                                                                     | A New Heat Design                                            |
| Component Status                                                                    | New Alert Status                                             |
| The component is not registered.                                                    | No alerts are unread.                                        |
|                                                                                     |                                                              |
|                                                                                     |                                                              |
|                                                                                     |                                                              |
|                                                                                     |                                                              |
| FW/SW Update Availability                                                           | Alert Unread/Read Status                                     |
| The component is not registered.                                                    | There are no alerts.                                         |
|                                                                                     |                                                              |
|                                                                                     |                                                              |
|                                                                                     |                                                              |
|                                                                                     |                                                              |

(2) Click the "Server / Storage" of "Auto Registration".

| uto Registration Manual Registratio                                                                                                    | m                                                                                                    |
|----------------------------------------------------------------------------------------------------|----------------------------------------------------------------------------------------------------|
| Destination Group                                                                                                    | root +                                                                                                    |
| Discovery Range                                                                                                    |                                                                                                    |
| Discovery Mode                                                                                                    | IP Address Range Discovery     Network Address Discovery                                                                                                    |
| Start Address [Required]                                                                                                    |                                                                                                    |
| End Address [Required]                                                                                                    |                                                                                                    |
| G Server / Storage                                                                                                    |                                                                                                    |
| SNMP (NEC ESMPRO Agent, iStorage                                                                                                    | M series)                                                                                                    |
| Discovery                                                                                                    | Enable Disable                                                                                                    |
| SMAD Community Name Desviced                                                                                                    | white                                                                                                    |
| State Community range (required)                                                                                                    | paure                                                                                                    |
| WS-Man (NEC ESMPRO ServerAgentS                                                                                                    | Service, ESXI7 earlier)                                                                                                    |
| Liscovery                                                                                                    | Enable Usable                                                                                                    |
| User Name/Password [Required]                                                                                                    | / ADD                                                                                                    |
| ESXI (ESXI8 or later)                                                                                                    |                                                                                                    |
| Discovery                                                                                                    | O Enable O Disable                                                                                                    |
| User Name/Password [Required]                                                                                                    | / ADD                                                                                                    |
| REST API (iStorage V series)                                                                                                    |                                                                                                    |
| Discovery                                                                                                    | O Enable O Disable                                                                                                    |
| User Name/Password [Required]                                                                                                    | / ADD                                                                                                    |
| RAID system (Universal RAID Utility)                                                                                                    |                                                                                                    |
| Discovery                                                                                                    | Enable Disable                                                                                                    |
| Discovery                                                                                                    | C Enable Disable                                                                                                    |
| LO                                                                                                    |                                                                                                    |
| Discovery                                                                                                    | • Enable O Disable                                                                                                    |
| A If iLO management is disabled, N                                                                                                    | IEC ESMPRO Manager cannot monitor HW errors of some servers. Please refer to the                                                                                                    |
| esun page of auto registration.                                                                                                    |                                                                                                    |
| User Name/Password [Required]                                                                                                    | ADD .                                                                                                    |
| BMC(EXPRESSSCOPE Engine)                                                                                                    |                                                                                                    |
| Discovery                                                                                                    | Enable Disable                                                                                                    |
| ▲ "BMC(EXPRESSSCOPE Engine)" is<br>ADE), BMC(ECD CENTER), BMC(many<br>For cases other than the above and "II<br>▲ If BMC(EXPRESSSCOPE Engine) :<br>ervers. Please refer to the result page | is tanget for EXPRESSCOPE Engine1/2/3/3fv/28P/38P, EM Card(SIGMABL<br>y core server).<br>K0 and 'VPO', Please select 'BMC (Other)'.<br>management is disabled, MEC ESMPRO Manager cannot monitor HW errors of some<br>of alot registration. |
| NEC ExpressUpdate                                                                                                    | O Enable 🔘 Disable                                                                                                    |
| Authentication Key [Required]                                                                                                    | ADD                                                                                                    |
| BMC (Other)                                                                                                    |                                                                                                    |
| Discovery                                                                                                    | • Enable O Disable                                                                                                    |
| A If BMC(Other)management is dis<br>r to the result page of auto registratio                                                                                                    | abled, NEC ESMPRO Manager cannot monitor HW errors of some servers. Please re<br>m.                                                                                                    |
| Access Mode                                                                                                    | Auto     Redfish     IPMI                                                                                                    |
| A If "Auto" is selected as an access<br>ods i.e. then refer "Priority access mo<br>Network screen and selected access                                                                      | imethod and connection is established with both (IPMI and Redfish) the access met<br>ade at the time of automatic selection' option in Classic Mode's Environment-Setting<br>method will get the priority for server registration process.  |
| User Name/Password [Required]                                                                                                    | / ADD                                                                                                    |
| intel(R) vPro(TM) Technology                                                                                                    |                                                                                                    |
| Discovery                                                                                                    | C Enable 🔾 Disable                                                                                                    |
| User Name/Password [Required]                                                                                                    | ADD                                                                                                    |
| O UPS                                                                                                    |                                                                                                    |
| Network Device                                                                                                    |                                                                                                    |
| Other Computer Device                                                                                                    |                                                                                                    |
|                                                                                                    |                                                                                                    |

(3) Input the following items to search managed components of EM card.

| Name                          | Value                                                                    |
|-------------------------------|--------------------------------------------------------------------------|
| Destination Group             | Specify the group to which the EM card will belong. See "1.3.2 Add       |
|                               | component to Group" for the information about creating group.            |
| Discovery Range               |                                                                          |
| Discovery Mode                | With "IP Address Range Search" selected, the NEC ESMPRO Manager          |
|                               | searches for the managed components using the IP address range.          |
|                               | With "Network Address Search" selected, the NEC ESMPRO Manager           |
|                               | searches for the managed components using the specified network address. |
| Start Address                 | When you select "IP Address Range Search" for "Search Mode", specify     |
| End Address                   | the start IP address and end IP address of the range in which managed    |
|                               | components are to be searched for.                                       |
| Network Address               | When you select "Network Address Search" for "Search Mode", specify the  |
| Network Mask                  | network address and network mask of the managed component to be          |
|                               | searched for.                                                            |
| <b>SNMP (NEC ESMPRO</b>       | Agent, iStorage M series)                                                |
| Discovery                     | Select "Enable".                                                         |
| SNMP Community                | SNMP Community Name which is specified at SNMP Agent running on          |
| Name                          | the EM card.                                                             |
| WS-Man(NEC ESMPR              | O ServerAgentService, ESXi7)                                             |
| Discovery                     | Select "Disable"                                                         |
| ESXi (ESXi8 or later)         |                                                                          |
| Discovery                     | Select "Disable"                                                         |
| <b>REST API (iStorage V s</b> | eries)                                                                   |
| Discovery                     | Select "Disable"                                                         |
| <b>RAID</b> system managem    | ent                                                                      |
| Management                    | Select "Disable"                                                         |
| NEC ExpressUpdate             |                                                                          |
| Updates via NEC               | Select "Disable"                                                         |
| ExpressUpdate Agent           |                                                                          |
| BMC (EXPRESSSCOP              | E Engine)                                                                |
| Discovery                     | Select "Enable".                                                         |
| Features NEC                  | Select "Disable"                                                         |
| ExpressUpdate                 |                                                                          |
| Authentication Key            | Enter the password that you set in EM card.                              |
| iLO                           |                                                                          |
| Discovery                     | Select "Disable".                                                        |
| BMC (Other)                   |                                                                          |
| Discovery                     | Select "Disable".                                                        |
| Intel(R) vPro(TM) Tech        | nology                                                                   |
| Discovery                     | Select "Disable".                                                        |

| (4) Click "RUN DISCOVERY" | and the discovery for the m | anaged components will start. |
|---------------------------|-----------------------------|-------------------------------|
|                           | 2                           |                               |

| _                                                                                                    |                                                                                                    | About NEC ESMPRO Manager | Help Classic Mode |
|----------------------------------------------------------------------------------------------------|----------------------------------------------------------------------------------------------------|--------------------------|-------------------|
| 🖺 Register 🛋 Component 🛕 Aler                                                                                       | rtViewer 💥 Tools 👻                                                                                                    |                          |                   |
|                                                                                                    |                                                                                                    |                          |                   |
| > Registration Manual Registration                                                                                  | on                                                                                                    |                          |                   |
| Destination Group                                                                                                   | root 🗢                                                                                                    |                          |                   |
| Discovery Range                                                                                                    |                                                                                                    |                          |                   |
| Discovery Mode                                                                                                    | • IP Address Range Discovery O Network Address Discovery                                                                                                    |                          |                   |
| Start Address [Required]                                                                                            | 192 . 168 . 8 . 26                                                                                                    |                          |                   |
| End Address [Required]                                                                                              | 192 . 168 . 8 . 26                                                                                                    |                          |                   |
|                                                                                                    |                                                                                                    |                          |                   |
| Server / Storage                                                                                                    |                                                                                                    |                          |                   |
| SNMP (NEC ESMPRO Agent, iStorag                                                                                     | e M series)                                                                                                    |                          |                   |
| Discovery                                                                                                    | O Enable O Disable                                                                                                    |                          |                   |
| WS-Man (NEC ESMPRO ServerAgent                                                                                      | tService, ESXi7 earlier)                                                                                                    |                          |                   |
| Discovery                                                                                                    | C Enable O Disable                                                                                                    |                          |                   |
| ESXi (ESXi8)                                                                                                    |                                                                                                    |                          |                   |
| Discovery                                                                                                    | C Enable O Disable                                                                                                    |                          |                   |
| REST API (iStorage V series)                                                                                        |                                                                                                    |                          |                   |
| Discovery                                                                                                    | O Enable O Disable                                                                                                    |                          |                   |
| RAID system (Universal RAID Utility)                                                                                |                                                                                                    |                          |                   |
| Discovery                                                                                                    | C Enable O Disable                                                                                                    |                          |                   |
| NEC ExpressUpdate (ExpressUpdate                                                                                    | a Agent)                                                                                                    |                          |                   |
| Discovery                                                                                                    | C Enable O Disable                                                                                                    |                          |                   |
| BMC(EXPRESSSCOPE Engine)                                                                                            |                                                                                                    |                          |                   |
| Discovery                                                                                                    | Enable Disable                                                                                                    |                          |                   |
| iLO                                                                                                    |                                                                                                    |                          |                   |
| Discovery                                                                                                    | Enable Oisable                                                                                                    |                          |                   |
| BMC (Other)                                                                                                    |                                                                                                    |                          |                   |
| Discovery                                                                                                    | • Enable 🔘 Disable                                                                                                    |                          |                   |
| ▲ If BMC(Other)management is di<br>r to the result page of auto registrati                                          | isabled, NEC ESMPRO Manager cannot monitor HW errors of some servers. Please refe<br>ion.                                                                                                    |                          |                   |
| Access Mode                                                                                                    | • Auto CRedfish IPMI                                                                                                    |                          |                   |
| ▲ If "Auto" is selected as an acces<br>ods i.e. then refer "Priority access m<br>Network screen and selected access | s method and connection is established with both (IPMI and Redfish) the access meth<br>node at the time of automatic selection" option in Classic Mode's Environment-Settings<br>s method will get the priority for server registration process. |                          |                   |
| User Name/Password [Required]                                                                                       | Administrator / ADD                                                                                                    |                          |                   |
| Intel(R) vPro(TM) Technology                                                                                        |                                                                                                    |                          |                   |
| Discovery                                                                                                    | C Enable O Disable                                                                                                    |                          |                   |
| Network Device                                                                                                    |                                                                                                    |                          |                   |
| Other Computer Device                                                                                               |                                                                                                    |                          |                   |
|                                                                                                    |                                                                                                    |                          |                   |
When you click the "RUN DISCOVERY", the discovery for components will begin and the "Auto Registration in Progress" screen will be displayed.

| ESMF  | PRO                   |                           |                                    | ,                                                          | About NEC ESMPRO Manager | Help Classic Mode | 🛔 admin 🕶 |
|-------|-----------------------|---------------------------|------------------------------------|------------------------------------------------------------|--------------------------|-------------------|-----------|
| 🖨 Das | hboard - 🖥 Register 📾 | Component 🛕 AlertViewer 🕽 | Tools ▼                            |                                                            |                          |                   |           |
|       |                       |                           |                                    |                                                            |                          |                   |           |
|       | Auto Registration     | Manual Registration       |                                    |                                                            |                          |                   |           |
|       |                       |                           |                                    |                                                            |                          |                   |           |
|       |                       |                           |                                    | $\left( \right)$                                           |                          |                   |           |
|       |                       |                           |                                    |                                                            |                          |                   |           |
|       |                       |                           |                                    |                                                            |                          |                   |           |
|       |                       |                           | Auto Reg                           | gistration in Progress                                     |                          |                   |           |
|       |                       |                           | Discovery Mode                     | IP Address Range Discovery                                 |                          |                   |           |
|       |                       |                           | Start Address                      | 192.168.8.103                                              |                          |                   |           |
|       |                       |                           | End Address                        | 192 168 8 104                                              |                          |                   |           |
|       |                       |                           |                                    | 13210010101                                                |                          |                   |           |
|       |                       |                           |                                    | CANCEL                                                     |                          |                   |           |
|       |                       |                           | A Even if switch screens or log or | It you can check the progress by opening this screen again |                          |                   |           |
|       |                       |                           | man and a decina or log of         | a, you can encore the progress by opening this derech ugun | **                       |                   |           |
|       |                       |                           |                                    |                                                            |                          |                   |           |

(5) If the auto registration is completed, following message will be displayed. Click "OK".

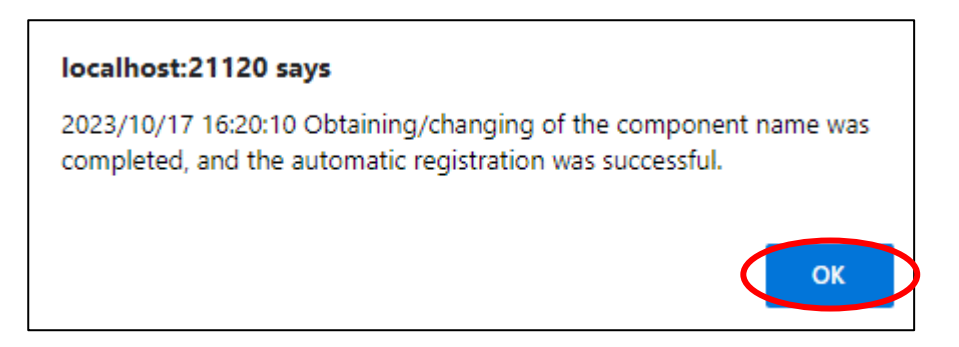

(6) The components registered will be displayed on the "Auto Registration Results" screen.

Clicking the "Name" to open the Classic mode where you can confirm the registered information.

| ESMPRO     | )                             |                     |                             |                                   | About NE                        | C ESMPRO Manager Help Classic Mode | 💄 admin 🗸 |
|------------|-------------------------------|---------------------|-----------------------------|-----------------------------------|---------------------------------|------------------------------------|-----------|
| 😫 Dashboar | d 📲 Register 📾 Comp           | onent 🛕 AlertViewer | 🗙 Tools 👻                   |                                   |                                 |                                    |           |
|            | Auto Registration Ma          | nual Registration   |                             |                                   |                                 |                                    |           |
|            |                               |                     |                             | Auto Registration Results         |                                 |                                    |           |
|            | Entry Count:1item(s)          |                     |                             |                                   |                                 |                                    |           |
|            | Name                          | IP Address          | Management LAN IP Address 1 | Management LAN IP Address 2       | Install NEC ExpressUpdate Agent | Contents                           |           |
|            | Default_Chassis_Name<br>2-EM2 | 192.168.8.103       | 192.168.8.103               |                                   | ExpressUpdate Disable           | The component was added.           |           |
|            |                               |                     |                             | BACK TO COMPONENT LIST CONTINUE R | EGISTERING                      |                                    |           |

| Name                            | Description                                                          |
|---------------------------------|----------------------------------------------------------------------|
| Name                            | Component name                                                       |
| IP address                      | IP address                                                           |
| Management LAN IP Address 1     | IP address of EM Card or Chassis.                                    |
| Management LAN IP Address 2     | It is not displayed.                                                 |
| Install NEC ExpressUpdate Agent | ExpressUpdate is enable                                              |
|                                 | When "NEC ExpressUpdate(ExpressUpdate Agent)" is                     |
|                                 | enabled, and a component that can be installed with                  |
|                                 | ExpressUpdate Agent is discovered.                                   |
|                                 |                                                                      |
|                                 | • ExpressUpdate is disable                                           |
|                                 | - "NEC ExpressUpdate(ExpressUpdate Agent)" is disable                |
|                                 | - "NEC ExpressUpdate(ExpressUpdate Agent)" is enabled,               |
|                                 | but there is not component that can be installed with                |
|                                 | ExpressUpdate Agent.                                                 |
| Contents                        | • A component has been added.                                        |
|                                 | This message will be displayed if the component is                   |
|                                 | successfully registered.                                             |
|                                 | <ul> <li>Management Controller management cannot be used.</li> </ul> |
|                                 | Hardware monitoring function is unavailable.                         |
|                                 | This message will be displayed when BMC                              |
|                                 | (EXPRESSSCOPE engine)/iLO/BMC (other)/vPro cannot                    |
|                                 | be discovered for a component registered by an OS IP                 |
|                                 | address. If you want to register the Management Controller           |
|                                 | management function, click the "Name". The connection                |
|                                 | settings screen in Classic mode will be displayed, so you            |
|                                 | can perform the registration here.                                   |

## TIPS:

• When the EM card is registered by auto registration, the EM card name is set to blade enclosure + "-EM" + EM card number. If you want to change the EM card name, click "Component List" – "name" to start classic mode and click "Setting" -"Connection Setting". Click "edit" to change EM card name.

.....

## 5.4 Operation of EM card

You can open the screen to check the STATUS lamp and to turn UID lamp on as follows.

- (1) Click "Chassis" from the tree view.
- (2) Click the EM card name on the "Component List".
- (3) Click the EM card parts on the "Chassis MAP" screen.

## 5.5 CPU Blade Auto Registration

NEC ESMPRO Manager monitors blade slot state of the blade enclosure on which the EM card is installed. If NEC ESMPRO Manager detects new CPU blade installed on the chassis, NEC ESMPRO Manager configures BMC on the CPU blade (managed component) through the EM card. To control the managed component, NEC ESMPRO Manager also registers the managed component and executes "Check Connection".

You should set the item for the BMC configuration and component registration on the NEC ESMPRO Manager on the "Chassis Properties" - "CPU Blade Auto Setting".

See the online help of the NEC ESMPRO Manager for the details of the items.

## Chapter6 Setup for the NEC iStorage M Series

## 6.1 Setup Flow

Setup by the following setup procedure:

- (1) Connect the NEC ESMPRO Manager server and the iStorage.
- (2) Install WebSAM iStorageManager on the management server where NEC ESMPRO Manager has been installed.

IMPORTANT:

- If you choose to install a separately provided WebSAM iStorageManager please note that after installing WebSAM iStorageManager, you should install the iStorage (M series) NEC ESMPRO Manager relative module. And the supported version of WebSAM iStorageManager is Ver12.3 or above.
- \*\*To launch the iSM client (Web GUI) from the WebSAM iStorageManager link, a license for WebSAM iStorageManager is required. Please refer to the "ESMPRO Installation Tool User's Guide" for information about license management.
- (3) Register Storage (iStorage) on WebSAM iStorageManager.

Please click "iSMsetenv" on the NEC ESMPRO Manager to set storage information.

Please refer to the online help for "iSMsetenv" in iStorageManager. Additionally, "iSMsetenv" can only be launched from the browser on the server where NEC ESMPRO Manager and WebSAM iStorageManager are installed.

\*If you are using Firefox, please configure the settings to launch the " iSMsetenv " tool. Here are the steps:

- 1. Enter "about:config" in the address bar of Firefox.
  - You may see a warning screen when making advanced configuration changes, but there is no problem, so click "Accept the risk and Continue" to proceed.
- 2. Enter "negotiate" in the filter field.
- 3. Double-click "network.negotiate-auth.trusted-uris".
- 4. Enter the IP address or hostname of NEC ESMPRO Manager. If you are using "localhost" as the hostname, enter "localhost".

(4) Register the managed component on NEC ESMPRO Manager.

#### **Register the Managed Component** 6.2

To register the managed component on the NEC ESMPRO Manager, login to the NEC ESMPRO Manager and perform steps in the following order.

If necessary, see "1.3.2 Add component to Group" and add the group to which the managed component will belong.

#### 6.2.1 Register NEC Storage on NEC ESMPRO Manager

Use either of the two methods to register NEC Storage.

#### **Manual Registration**

This method requires the operator to directly enter the NEC Storage's information such as the "Floating IP Address" and to perform "Check Connection".

#### **Auto Registration**

This method automatically searches the network for managed components and NEC Storage, and registers them.

#### ..... **TIPS:**

- NEC ESMPRO Manager distinguishes the NEC Storage from ordinary managed . component by "Check Connection".
- The managed component name on the NEC ESMPRO Manager is set to the disk array name that is set in iSMClient. You can change the managed component name on "Connection Setting".

## 6.2.1.1 Manual Registration

(1) Click "Register".

| ESMPRO                                                                           | About NEC ESMPRO Manager Help Classic Mode 🛓 Administrator - |
|----------------------------------------------------------------------------------|--------------------------------------------------------------|
| 😫 Dashboard 🕒 Register 🚍 Component 🔺 AlertViewer 🕂 Advanced - 💥 Tools - 🌣 Settin | ings -                                                       |
| Component Status                                                                 | New Alert Status                                             |
|                                                                                  |                                                              |
| The component is not registered.                                                 | No alerts are unread.                                        |
|                                                                                  |                                                              |
|                                                                                  |                                                              |
|                                                                                  |                                                              |
|                                                                                  |                                                              |
| FW/SW Update Availability                                                        | Alert Unread/Read Status                                     |
| The component is not registered.                                                 | There are no alerts.                                         |
|                                                                                  |                                                              |
|                                                                                  |                                                              |
|                                                                                  |                                                              |

(2) Click the "Server / Storage" of "Manual Registration".

| Auto Registration Manual Registra                                                                    | ation                                                                                                    |
|----------------------------------------------------------------------------------------------------|----------------------------------------------------------------------------------------------------|
| Server / Storage JPS Netwo                                                                           | rk Device Other Computer Device Alert Only Management                                                                                                    |
| Component Name [Required]                                                                            |                                                                                                    |
| Alias                                                                                                |                                                                                                    |
| Destination Group                                                                                    | root ¢                                                                                                    |
| Common Setting                                                                                       |                                                                                                    |
| OS IP Address [Required]                                                                             |                                                                                                    |
| SNMP (NEC ESMPRO Agent) / WS-M                                                                       | lan / ESXi / iStorage                                                                                                    |
| Management                                                                                           | • Registration O Unregistration                                                                                                    |
| Management Type                                                                                      | <ul> <li>SNMP (NEC ESMPRO Agent, iStorage M series)</li> <li>WS-Man (NEC ESMPRO ServerAgentService, ESXi7 earlier)</li> <li>ESXi (ESXi8 or later)</li> <li>REST API (iStorage V series)</li> </ul> |
| SNMP Community Name(Get)                                                                             | public                                                                                                    |
| SNMP Community Name(Set)                                                                             |                                                                                                    |
| RAID system (Universal RAID Utility)                                                                 |                                                                                                    |
| Management                                                                                           | Registration      Unregistration                                                                                                    |
| NEC ExpressUpdate                                                                                    |                                                                                                    |
| Updates via NEC ExpressUpdate<br>Agent                                                               | • Registration O Unregistration                                                                                                    |
| "BMC (EXPRESSSCOPE Engine)"/"iLf                                                                     | 0°/°BMC(Other)°/°vPro°(Common)                                                                                                    |
| Management                                                                                           | • Registration O Unregistration                                                                                                    |
| Management Type                                                                                      | ILO O BMC OBMC (Other) VPro                                                                                                    |
| ▲ "BMC(EXPRESSSCOPE Engine)"<br>ADE), BMC(ECO CENTER), BMC(mai<br>For cases other than the above and | is target for EXPRESSSCOPE Engine1/2/3/3ft/2SP/3SP, EM Card(SIGMABL<br>19 core server).<br>'ILO" and "vPro", Please select "BMC (Other)".                                                          |
| User Name/Password [Required]                                                                        | 1                                                                                                    |
| Communication Protocol                                                                               | O HTTP O HTTPS                                                                                                    |
| Port Number [Required]                                                                               | 443                                                                                                    |
| "BMC (EXPRESSSCOPE Engine)"/"iLf                                                                     | 0°/"BMC(0ther)"/"vPro"(LAN)                                                                                                    |
| IP Address 1 [Required]                                                                              |                                                                                                    |

(3) Input the following items on the "Manual Registration"-"Full Management" view.

| Name                    | Value                                                                      |  |  |
|-------------------------|----------------------------------------------------------------------------|--|--|
| Component Name          | Specify the NEC Storage name on the NEC ESMPRO Manager.Assign a            |  |  |
|                         | name different from other managed component names. Do not enter a name     |  |  |
|                         | including blank characters. Uppercase characters are distinguished from    |  |  |
|                         | lowercase characters.                                                      |  |  |
| Alias                   | Specify the information about the NEC Storage. Do not enter a name         |  |  |
|                         | including blank characters. Only blank spaces cannot be entered. Also, do  |  |  |
|                         | not enter a name containing a blank character. The space character will be |  |  |
|                         | characters are distinguished from lowercase characters. Ontional           |  |  |
| Destination Group       | Specify the group to which the NEC Storage will belong                     |  |  |
| Destination Group       | When you add the group to which the managed component will belong see      |  |  |
|                         | "1.3.2 Add component to Group" for the information.                        |  |  |
| Common Setting          |                                                                            |  |  |
| OS IP Address           | Enter the Fixed IP address of "Floating IP Address" of the NEC Storage.    |  |  |
| <b>SNMP (NEC ESMPRO</b> | Agent) / WS-Man / ESXi / iStorage                                          |  |  |
| Management              | Select "Registration".                                                     |  |  |
| Management Type         | Select "SNMP"                                                              |  |  |
|                         | NEC ESMPRO Agent or iStorage M series is installed on the managed          |  |  |
|                         | component.                                                                 |  |  |
|                         | - WS-Man *1, *2                                                            |  |  |
|                         | NEC ESMPRO ServerAgentService or ESXi7 is installed on the                 |  |  |
|                         | managed component.                                                         |  |  |
|                         | The operating system of the managed component is VMware ESX1.              |  |  |
|                         | - ESX1 (ESX18 or later)                                                    |  |  |
| CNIMD Community         | - KEST API(IStorage V series)                                              |  |  |
| SNMP Community          | Enter the "SNMP community name" specified on iSMChent.                     |  |  |
| SNIMD Community         | Enter the "SNIMD community name" specified on iSMClient                    |  |  |
| Name(Set)               | Enter the Sivier community name specified on isivicitent.                  |  |  |
| RAID system(Universal   | RAID Utility)                                                              |  |  |
| Management              | Select "Unregistration".                                                   |  |  |
| NEC ExpressUpdate       |                                                                            |  |  |
| Updates via NEC         | Select "Unregistration".                                                   |  |  |
| ExpressUpdate Agent     | e e e e e e e e e e e e e e e e e e e                                      |  |  |
| Updates via             | Select "Unregistration".                                                   |  |  |
| Management Controller   |                                                                            |  |  |
| <b>"BMC (EXPRESSSCO</b> | PE Engine)" / "iLO" / "BMC (Other)" / "vPro" (Common)                      |  |  |
| Management              | Select "Unregistration".                                                   |  |  |

#### (4) Click "ADD".

If there is an error in the input content, correct the input content following the message.

| Auto Registration Manual Registre      | ation                                                                                                    |
|----------------------------------------|----------------------------------------------------------------------------------------------------|
| Server / Storage UPS Netwo             | ork Device Other Computer Device Alert Only Management                                                                                                    |
| Component Name [Required]              | iStorageM                                                                                                    |
| Alias                                  |                                                                                                    |
| Destination Group                      | root 🗢                                                                                                    |
| Common Setting                         |                                                                                                    |
| OS IP Address [Required]               | 10 . 15 . 228 . 146                                                                                                    |
| SNMP (NEC ESMPRO Agent) / WS-M         | Ian / ESXi / iStorage                                                                                                    |
| Management                             | • Registration O Unregistration                                                                                                    |
| Management Type                        | <ul> <li>SNMP (NEC ESMPRO Agent, iStorage M series)</li> <li>WS-Man (NEC ESMPRO ServerAgentService, ESXi7 earlier)</li> <li>ESXi (ESXi8 or later)</li> <li>REST API (iStorage V series)</li> </ul> |
| SNMP Community Name(Get)               | public                                                                                                    |
| SNMP Community Name(Set)               |                                                                                                    |
| RAID system (Universal RAID Utility)   |                                                                                                    |
| Management                             | Registration     Unregistration                                                                                                    |
| NEC ExpressUpdate                      |                                                                                                    |
| Updates via NEC ExpressUpdate<br>Agent | O Registration O Unregistration                                                                                                    |
| "BMC (EXPRESSSCOPE Engine)"/"iLf       | D*/"BMC(Other)"/"vPro"(Common)                                                                                                    |
| Management                             | Registration     Unregistration                                                                                                    |

## (5) "CHECK CONNECTION" screen is displayed.

Click "CHECK CONNECTION" to start it.

| ESMPRO                                                                         | About NEC ESMPRO Manager | Help Classic Mode | 🛔 admin 🗝 |
|--------------------------------------------------------------------------------|--------------------------|-------------------|-----------|
| 🚯 Dashboard 🛛 🖞 Register 📾 Component 🛕 AlertViewer 💥 Tools 👻                   |                          |                   |           |
|                                                                                |                          |                   |           |
| Auto Registration Manual Registration                                          |                          |                   |           |
| Server / Storage Network Device Other Computer Device Alert Only Management    |                          |                   |           |
|                                                                                |                          |                   |           |
| To remotely manage components,<br>please continue to perform check connection. |                          |                   |           |
| CHECK CONNECTION                                                               |                          |                   |           |
|                                                                                |                          |                   |           |

(6) If the "CHECK CONNECTION" is completed, "Connection check results" screen will be displayed.

| ESMPRO                                                                                     | About NEC ESMPRO Manager | Help Classic Mode | 💄 admin <del>-</del> |
|--------------------------------------------------------------------------------------------|--------------------------|-------------------|----------------------|
| 🚯 Dashboard - 🎝 Register 🚔 Component 🛕 AlertViewer 💥 Tools 👻                               |                          |                   |                      |
|                                                                                            |                          |                   |                      |
| Auto Registration Manual Registration                                                      |                          |                   |                      |
| Server / Storage Network Device Other Computer Device Alert Only Management                |                          |                   |                      |
| Connection check results                                                                   |                          |                   |                      |
| Management Detected Detail                                                                 |                          |                   |                      |
| SNMP (NEC ESMPRO Agent, Detected SNMP (NEC ESMPRO Agent) can be used<br>iStorage M series) | đ.                       |                   |                      |
| BACK TO COMPONENT LIST CONTINUE REGISTERIN                                                 | G                        |                   |                      |

| Detected     | Detail                                                                          |  |
|--------------|---------------------------------------------------------------------------------|--|
| Detected     | The feature was detected.                                                       |  |
|              | NEC ESMPRO Manager can use the feature to manage the component.                 |  |
| Not Detected | The feature was not detected.                                                   |  |
|              | NEC ESMPRO Manager cannot use the feature to manage the component.              |  |
|              | Check parameters corresponding to the feature.                                  |  |
|              | Click the "Name" of the component that could not be registered in the           |  |
|              | "Component List". The connection settings screen in Classic mode will be        |  |
|              | displayed. Please check that there are no errors in the entered items. For more |  |
|              | details, please refer to the online help for NEC ESMPRO Manager.                |  |

## 6.2.1.2 Auto Registration

(1) Click "Register".

| ESMPRO                                                                               | About NEC ESMPRO Manager Help Classic Mode 🛓 Administrator • |
|--------------------------------------------------------------------------------------|--------------------------------------------------------------|
| 🕼 Dashboa : 🎝 Register a Component 🛕 AlertViewer 🕂 Advanced - 💥 Tools - 🌣 Settings - |                                                              |
|                                                                                      |                                                              |
| Component Status                                                                     | New Alert Status                                             |
| The component is not registered.                                                     | No alerts are unread.                                        |
|                                                                                      |                                                              |
| FW/SW Update Availability                                                            | Alert Unread/Read Status                                     |
| The component is not registered.                                                     | There are no alerts.                                         |
|                                                                                      |                                                              |

(2) Click the "Server / Storage" of "Auto Registration".

| Registration Manual Registration                                                                                                    | n                                                                                                    |
|----------------------------------------------------------------------------------------------------|----------------------------------------------------------------------------------------------------|
| Destination Group                                                                                                    | root •                                                                                                    |
| Discovery Range                                                                                                    |                                                                                                    |
| Discovery Mode                                                                                                    | IP Address Range Discovery     Network Address Discovery                                                                                                    |
| Start Address [Required]                                                                                                    |                                                                                                    |
| End Address [Required]                                                                                                    |                                                                                                    |
| C Server / Storage                                                                                                    |                                                                                                    |
| SNMP (NEC ESMPRO Agent, iStorage I                                                                                                    | M series)                                                                                                    |
| Discovery                                                                                                    | • Enable 🗍 Disable                                                                                                    |
| SNMP Community Name [Required]                                                                                                    | public                                                                                                    |
|                                                                                                    |                                                                                                    |
| Discovery                                                                                                    | Enable Disable                                                                                                    |
|                                                                                                    |                                                                                                    |
| User Name/Password [Required]                                                                                                    | Z ADD                                                                                                    |
| ESXI (ESXI8 or later)                                                                                                    |                                                                                                    |
| Discovery                                                                                                    | Enable     Disable                                                                                                    |
| User Name/Password [Required]                                                                                                    | / ADD                                                                                                    |
| REST API (iStorage V series)                                                                                                    |                                                                                                    |
| Discovery                                                                                                    | Enable Disable                                                                                                    |
| User Name/Password [Required]                                                                                                    | 000                                                                                                    |
|                                                                                                    |                                                                                                    |
| RAID system (Universal RAID Utility)                                                                                                    | C Foshia 🕜 Disabla                                                                                                    |
| NEC ExpressUpdate (ExpressUpdate A                                                                                                    | igent)                                                                                                    |
| Discovery                                                                                                    | Enable     Disable                                                                                                    |
| iLO                                                                                                    |                                                                                                    |
| Discovery                                                                                                    | • Enable 🗇 Disable                                                                                                    |
| A If iLO management is disabled, NE                                                                                                    | C ESMPRO Manager cannot monitor HW errors of some servers. Please refer to the                                                                                                    |
| esun page or auto registration.                                                                                                    |                                                                                                    |
| User Name/Password [Required]                                                                                                    | ADD ADD                                                                                                    |
| BMC(EXPRESSSCOPE Engine)                                                                                                    |                                                                                                    |
| Discovery                                                                                                    | • Enable O Disable                                                                                                    |
| ▲ "BMC(EXPRESSSCOPE Engine)" is<br>ADE), BMC(ECO CENTER), BMC(many<br>For cases other than the above and "It<br>▲ If BMC(EXPRESSSCOPE Engine) in<br>ervers. Please refer to the result page                                                                                                    | t target for EXPRESSECOPE Engine 1/2/3/3ft/2SP/3SP, EM Card(SIGMABL<br>core server).<br>Or and "SPRO", Rease select "BIMC (Other)".<br>management is disabled, NCC ESMPRO Manager cannot monitor HW errors of some<br>of auto negistration. |
| NEC ExpressUpdate                                                                                                    | C Enable Disable                                                                                                    |
| Authentication Key Required                                                                                                    | ADO                                                                                                    |
| and an and a second second sec |                                                                                                    |
| BMC (Other)                                                                                                    | C Foshla Disable                                                                                                    |
| A HBMC/0th change                                                                                                    | Ned NEC SCHIDDO Manager comet marker bill                                                                                                    |
| n BMC(other)management is disa<br>r to the result page of auto registration                                                                                                    | DBed, NEC EXMPRO Manager cannot monitor HW errors of some servers. Please refe<br>1.                                                                                                    |
| Access Mode                                                                                                    | Auto     Redfish     IPMI                                                                                                    |
| M. If Auto' is selected as an access i<br>ods i.e. then refer "Priority access moi<br>Network screen and selected access r                                                                                                    | method and connection is established with both (IPMI and Hedish) the access meth<br>de at the time of automatic selection" option in classic Mode's Environment-Settings<br>method will get the priority for server registration process.   |
| User Name/Password [Required]                                                                                                    | / ADD                                                                                                    |
| Intel(R) vPro(TM) Technology                                                                                                    |                                                                                                    |
| Discovery                                                                                                    | Enable     Disable                                                                                                    |
| User Name/Password [Required]                                                                                                    | / ADD                                                                                                    |
| I UPS                                                                                                    |                                                                                                    |
| District Device                                                                                                    |                                                                                                    |
|                                                                                                    |                                                                                                    |
| Other Computer Davice                                                                                                    |                                                                                                    |

(3) Select "Search Mode" on the "Auto Registration" view and enter following information.

| Name                  | Valua                                                                        |
|-----------------------|------------------------------------------------------------------------------|
| Destination Group     | Specify the group to which the NEC Storage will belong. When you add         |
| Destination Group     | specify the group to which the menused expression with belong. which you add |
|                       | the group to which the managed component will belong, see 1.3.2 Add          |
| D! D                  | component to Group" for the information.                                     |
| Discovery Range       |                                                                              |
| Discovery Mode        | With "IP Address Range Search" selected, the NEC ESMPRO Manager              |
|                       | searches for the managed components using the IP address range.              |
|                       | With "Network Address Search" selected, the NEC ESMPRO Manager               |
|                       | searches for the managed components using the specified network              |
|                       | address.                                                                     |
| Start Address         | When you select "IP Address Range Search" for "Search Mode", specify         |
| End Address           | the start IP address and end IP address of the range which includes the NEC  |
|                       | Storage's floating IP address.                                               |
| Network Address       | When you select "Network Address Search" for "Search Mode", specify the      |
| Network Mask          | network address and network which includes NES Storage's floating IP         |
|                       | address                                                                      |
| SNMP (NEC ESMPRO      | Agent iStorage M series)                                                     |
| Discovery             | Select "Enable"                                                              |
| SNMD Community        | Select Elidole .                                                             |
| SINMP Community       | SNMP Community Name is the SNMP Community Name specified on                  |
| Name                  |                                                                              |
| WS-Man(NEC ESMPR      | O ServerAgentService, ESXi7)                                                 |
| Discovery             | Select "Disable"                                                             |
| ESXi (ESXi8 or later) |                                                                              |
| Discovery             | Select "Enable" to manage ESXi (ESXi8 or later) of the component. *1,*2      |
| User Name/Password    | Enter username and password for ESXi (ESXi8 or later) communication.         |
|                       | The account must be a system administrator of the managed operating          |
|                       | system.                                                                      |
|                       | Click "Add" button and you can add a pair of username and password up        |
|                       | to 5. *3                                                                     |
|                       | - NEC ESMPRO ServerAgentService (Windows) is installed.                      |
|                       | Enter Username(Local User Accounts)/Password of Windows system               |
|                       | Administrator                                                                |
|                       | (does not use a user object in Active Directory Domain Services)             |
|                       | - NEC ESMPRO ServerAgentService (Linux) is installed.                        |
|                       | Enter root/Password of Linux operating system                                |
|                       | - The operating system of the managed component is VMware ESXi               |
|                       | Enter Username/Password of VMware ESXi Administrator                         |
| REST API(iStorage V s | eries)                                                                       |
| Discovery             | Select "Enable" to manage REST A PI(iStorage V series) of the component      |
| Discovery             | *1 *2                                                                        |
| Ligan Nama/Daggwand   | I, 2<br>Eaton viscomence and many for DEST ADI/(Storage V series)            |
| User Name/Password    | Enter username and password for REST API(Istorage v series)                  |
|                       | communication. The account must be a system administrator of the             |
|                       | managed operating system.                                                    |
|                       | Click "Add" button and you can add a pair of username and password up        |
|                       |                                                                              |
|                       | - NEC ESMPRO Server Agent Service (Windows) is installed.                    |
|                       | Enter Username(Local User Accounts)/Password of Windows system               |
|                       | Administrator                                                                |
|                       | (does not use a user object in Active Directory Domain Services)             |
|                       | - NEC ESMPRO ServerAgentService (Linux) is installed.                        |
|                       | Enter root/Password of Linux operating system                                |
|                       | - The operating system of the managed component is VMware ESXi.              |

|                              | Enter Username/Password of VMware ESXi Administrator |  |  |  |
|------------------------------|------------------------------------------------------|--|--|--|
| RAID system management       |                                                      |  |  |  |
| Management                   | Select "Disable"                                     |  |  |  |
| NEC ExpressUpdate            |                                                      |  |  |  |
| Updates via NEC              | Select "Disable"                                     |  |  |  |
| ExpressUpdate Agent          |                                                      |  |  |  |
| BMC (EXPRESSSCOPE Engine)    |                                                      |  |  |  |
| Discovery                    | Select "Disable".                                    |  |  |  |
| iLO                          |                                                      |  |  |  |
| Discovery                    | Select "Disable".                                    |  |  |  |
| BMC (Other)                  |                                                      |  |  |  |
| Discovery                    | Select "Disable".                                    |  |  |  |
| Intel(R) vPro(TM) Technology |                                                      |  |  |  |
| Discovery                    | Select "Disable".                                    |  |  |  |

#### (4) Click "RUN DISCOVERY".

| Registration Manual Registratio      | n                                                          |
|--------------------------------------|------------------------------------------------------------|
| Destination Group                    | root +                                                     |
| Discovery Range                      |                                                            |
| Discovery Mode                       | IP Address Range Discovery     O Network Address Discovery |
| Start Address [Required]             | 10 . 15 . 228 . 146                                        |
| End Address [Required]               | 10 . 15 . 228 . 146                                        |
| Server / Storage                     |                                                            |
| SNMP (NEC ESMPRO Agent, iStorage     | M series)                                                  |
| Discovery                            | • Enable Disable                                           |
| SNMP Community Name [Required]       | public                                                     |
| WS-Man (NEC ESMPRO ServerAgentS      | ervice, ESXi7 earlier)                                     |
| Discovery                            | C Enable O Disable                                         |
| ESXi (ESXi8 or later)                |                                                            |
| Discovery                            | C Enable O Disable                                         |
| REST API (iStorage V series)         |                                                            |
| Discovery                            | C Enable O Disable                                         |
| RAID system (Universal RAID Utility) |                                                            |
| Discovery                            | Enable Oisable                                             |
| NEC ExpressUpdate (ExpressUpdate     | Agent)                                                     |
| Discovery                            | Enable Disable                                             |
| iLO                                  |                                                            |
| Discovery                            | Enable Disable                                             |
| BMC(EXPRESSSCOPE Engine)             |                                                            |
| Discovery                            | Enable O Disable                                           |
| BMC (Other)                          |                                                            |
| Discovery                            | Enable ODisable                                            |
| Intel(R) vPro(TM) Technology         |                                                            |
| Discovery                            | Enable ODisable                                            |
| IPS UPS                              |                                                            |
| Network Device                       |                                                            |
| Other Computer Device                |                                                            |

Click "RUN DISCOVERY" to discovery the managed components, and the "Auto Registration in Progress" screen will be displayed.

|                                                  |                                                         | About NEC ESM              | IPRO Manager He | ip Classic Mode | 🛓 admin 👻 |  |
|--------------------------------------------------|---------------------------------------------------------|----------------------------|-----------------|-----------------|-----------|--|
| 🚯 Dashboard 🛛 🔓 Register 🚔 Component 🛕 AlertView | ver 💥 Tools 🔻                                           |                            |                 |                 |           |  |
| Auto Registration Manual Registration            |                                                         |                            |                 |                 |           |  |
| Auto Registration                                |                                                         |                            |                 |                 |           |  |
|                                                  |                                                         |                            |                 |                 |           |  |
|                                                  | Auto Re                                                 | gistration in Progress     |                 |                 |           |  |
|                                                  | Discovery Mode                                          | IP Address Range Discovery |                 |                 |           |  |
|                                                  | Start Address                                           | 10.15.228.146              |                 |                 |           |  |
|                                                  | End Address                                             | 10.15.228.146              |                 |                 |           |  |
|                                                  | ${\rm I\hspace{02cm}A}$ Even if switch screens or log c | CANCEL                     |                 |                 |           |  |

(5) If the "Auto Registration" is completed, following message will be displayed. Click "OK".

| localhost:21120 の内容                                                                                                    |
|----------------------------------------------------------------------------------------------------|
| 2023/10/17 15:39:49 Obtaining/changing of the component name was<br>completed, and the automatic registration was successful. |
| ОК                                                                                                    |

(6) The components registered will be displayed on the "Auto Registration Results" screen.

Clicking the "Name" to open the Classic mode, where you can confirm the registered information.

| ESM   | PRO      |                  |                     |                             |                             | About NEC ESN                   | IPRO Manager Help Classic Mode 💄 admin 🕶                                                                                          |  |
|-------|----------|------------------|---------------------|-----------------------------|-----------------------------|---------------------------------|----------------------------------------------------------------------------------------------------|--|
| 🖨 Das | hboard - | Register 🛛 📾 Con | nponent 🛕 AlertView | ver 💥 Tools 👻               |                             |                                 |                                                                                                    |  |
|       | Auto     | Registration     | Aanual Registration |                             |                             |                                 |                                                                                                    |  |
|       | Entr     | v Count-1itom(e) |                     |                             | Auto Registration Resu      | lts                             |                                                                                                    |  |
|       | Na       | ime              | IP Address          | Management LAN IP Address 1 | Management LAN IP Address 2 | Install NEC ExpressUpdate Agent | Contents                                                                                                    |  |
|       | 20       | 00743A65EA5233   | 10.15.228.146       |                             |                             | ExpressUpdate Disable           | The component was added.<br>Management Controller management can<br>not be used. Hardware monitoring functio<br>n is unavailable. |  |
|       |          |                  |                     | BACK                        | TO COMPONENT LIST CONTINU   | E REGISTERING                   |                                                                                                    |  |

| Name                            | Description                                         |
|---------------------------------|-----------------------------------------------------|
| Name                            | Component name                                      |
| IP address                      | IP address                                          |
| Management LAN IP Address 1     | IP address of BMC (EXPRESSSCOPE Engine) /iLO/BMC    |
|                                 | (Other) /vPro)                                      |
| Management LAN IP Address 2     | It is not displayed.                                |
| Install NEC ExpressUpdate Agent | • ExpressUpdate is disable                          |
|                                 | This function is not supported.                     |
| Contents                        | • The component has been added.                     |
|                                 | This message is displayed when a component has been |
|                                 | successfully registered.                            |

TIPS:

Refer to the "iStorageManager Manual Guide" (IS901) for the overview of iStorage

and iSM client and the related manuals of iStorage and iSM client.

## Chapter7 Setup for the NEC iStorage V Series

## 7.1 Setup Flow

Setup by the following setup procedure:

- (1) Connect the NEC ESMPRO Manager server and the iStorage.
- (2) Perform the necessary setup to register the iStorage V series.

Refer to the "iStorage(V series) ESMPRO integration module" and configure it to be monitored from the ESMPRO/ServerManager. ESMPRO integration is a function that enables monitoring of the iStorage V series from ESMPRO/ServerManager.

(3) Register the managed component on NEC ESMPRO Manager.

## 7.2 Register the Managed Component

To register the managed component on the NEC ESMPRO Manager, login to the NEC ESMPRO Manager and perform steps in the following order.

If necessary, see "1.3.2 Add component to Group" and add the group to which the managed component will belong.

#### 7.2.1 Register iStorage on NEC ESMPRO Manager

Use either of the two methods to register NEC Storage.

#### **Manual Registration**

This method requires the operator to directly enter the NEC Storage's information such as the "Floating IP Address" and to perform "Check Connection".

#### **Auto Registration**

This method automatically searches the network for managed components and NEC Storage, and registers them.

#### 7.2.1.1 Manual Registration

(1) Click "Register".

| ESMPRO                                                                              | About NEC ESMPRO Manager Help Classic Mode 🛓 Administrator • |
|-------------------------------------------------------------------------------------|--------------------------------------------------------------|
| 😫 Dashboar 🔁 Register 😑 Component 🛕 AlertViewer 🕂 Advanced - 🎇 Tools - 🌩 Settings - |                                                              |
|                                                                                     |                                                              |
| Component Status                                                                    | New Alert Status                                             |
| The component is not registered.                                                    | No alerts are unread.                                        |
|                                                                                     |                                                              |
| FW/SW Update Availability                                                           | Alert Unread/Kead Status                                     |
| The component is not registered.                                                    | There are no alerts.                                         |
|                                                                                     |                                                              |
|                                                                                     |                                                              |

(2) Click the "Server / Storage" of "Manual Registration".

| Auto Registration Manual Registra                                                                    | ation                                                                                                    |
|----------------------------------------------------------------------------------------------------|----------------------------------------------------------------------------------------------------|
| Server / Storage JPS Netwo                                                                           | rk Device Other Computer Device Alert Only Management                                                                                                    |
| Component Name [Required]                                                                            |                                                                                                    |
| Alias                                                                                                |                                                                                                    |
| Destination Group                                                                                    | root +                                                                                                    |
| Common Setting                                                                                       |                                                                                                    |
| OS IP Address [Required]                                                                             |                                                                                                    |
| SNMP (NEC ESMPRO Agent) / WS-M                                                                       | lan / ESXi / iStorage                                                                                                    |
| Management                                                                                           | • Registration O Unregistration                                                                                                    |
| Management Type                                                                                      | <ul> <li>SNMP (NEC ESMPRO Agent, iStorage M series)</li> <li>WS-Man (NEC ESMPRO ServerAgentService, ESXi7 earlier)</li> <li>ESXI (ESXi8 or later)</li> <li>REST API (iStorage V series)</li> </ul> |
| SNMP Community Name(Get)                                                                             | public                                                                                                    |
| SNMP Community Name(Set)                                                                             |                                                                                                    |
| RAID system (Universal RAID Utility)                                                                 |                                                                                                    |
| Management                                                                                           | Registration     Unregistration                                                                                                    |
| NEC ExpressUpdate                                                                                    |                                                                                                    |
| Updates via NEC ExpressUpdate<br>Agent                                                               | • Registration O Unregistration                                                                                                    |
| "BMC (EXPRESSSCOPE Engine)"/"ILC                                                                     | "/"BMC(0ther)"/"vPro"(Common)                                                                                                    |
| Management                                                                                           | • Registration O Unregistration                                                                                                    |
| Management Type                                                                                      | ILO BMC BMC (Other) vPro                                                                                                    |
| ▲ "BMC(EXPRESSSCOPE Engine)"<br>ADE), BMC(ECO CENTER), BMC(mai<br>For cases other than the above and | is target for EXPRESSSCOPE Engine1/2/3/3ft/2SP/3SP, EM Card(SIGMABL<br>19 core server).<br>'ILO" and "vPro", Please select "BMC (Other)".                                                          |
| User Name/Password [Required]                                                                        | 1                                                                                                    |
| Communication Protocol                                                                               | ○ НТТР ● НТТРS                                                                                                    |
| Port Number [Required]                                                                               | 443                                                                                                    |
| "BMC (EXPRESSSCOPE Engine)"/"IL                                                                      | 0"/"BMC(0ther)"/"vPro"(LAN)                                                                                                    |
| IP Address 1 [Required]                                                                              |                                                                                                    |

| Name                    | Value                                                                         |
|-------------------------|-------------------------------------------------------------------------------|
| Component Name          | Specify the NEC Storage name on the NEC ESMPRO Manager.Assign a               |
|                         | name different from other managed component names. Do not enter a name        |
|                         | including blank characters. Uppercase characters are distinguished from       |
|                         | lowercase characters.                                                         |
| Alias                   | Specify the information about the NEC Storage. Do not enter a name            |
|                         | including blank characters. Only blank spaces cannot be entered. Also, do     |
|                         | not enter a name containing a blank character. The space character will be    |
|                         | removed if the half space is contained before and after the string. Uppercase |
|                         | characters are distinguished from lowercase characters. Optional.             |
| Destination Group       | Specify the group to which the NEC Storage will belong.                       |
|                         | When you add the group to which the managed component will belong, see        |
|                         | "1.3.2 Add component to Group" for the information.                           |
| <b>SNMP (NEC ESMPRO</b> | Agent) / WS-Man / ESXi / iStorage                                             |
| Management              | Select "Registration".                                                        |
| Management Type         | Select "REST API (iStorage V series)"                                         |
|                         |                                                                               |
| IP Address 1            | IP address of component CTL1                                                  |
| IP Address 2            | IP address of component CTL2                                                  |
| User Name               | Enter username and password for getting iStorage V series information by      |
| Password                | REST API.                                                                     |

(3) Input the following items on the "Manual Registration"-"Full Management" view.

#### (4) Click "ADD".

If there is an error in the input content, correct the input content following the message.

| Auto Registration Manual Registra | ation                                                                                                    |
|-----------------------------------|----------------------------------------------------------------------------------------------------|
| Server / Storage UPS Netwo        | ork Device Other Computer Device Alert Only Management                                                                                                    |
| Component Name [Required]         | iStorageV                                                                                                    |
| Alias                             |                                                                                                    |
| Destination Group                 | root ¢                                                                                                    |
| SNMP (NEC ESMPRO Agent) / WS-N    | Лап / ESXi / iStorage                                                                                                    |
| Management                        | • Registration O Unregistration                                                                                                    |
| Management Type                   | <ul> <li>SNMP (NEC ESMPRO Agent, iStorage M series)</li> <li>WS-Man (NEC ESMPRO ServerAgentService, ESXi7 earlier)</li> <li>ESXi (ESXi8 or later)</li> <li>REST API (iStorage V series)</li> </ul> |
| IP Address 1 [Required]           | 10 . 15 . 228 . 121                                                                                                    |
| IP Address 2                      | 10 . 15 . 228 . 122                                                                                                    |
| User Name/Password [Required]     | maintenance / ······                                                                                                    |

(5) If the "CHECK CONNECTION" is completed, "Connection check results" screen will be displayed.

| ESMPRO<br>& Dashboard  🖧 Register 📾 Component 🛕 AlertVier | wer 🗶 Tools •                                                        | About NEC ESMPRO Manager | Help Classic Mode | 🛓 admin • |
|-----------------------------------------------------------|----------------------------------------------------------------------|--------------------------|-------------------|-----------|
| Auto Registration Manual Registration                     |                                                                      |                          |                   |           |
| Server / Storage Network Device C                         | Sther Computer Device Alert Only Management                          |                          |                   |           |
|                                                           | Connection check results                                             |                          |                   |           |
| -                                                         | Management Detected Detail                                           |                          |                   |           |
|                                                           | REST API (IStorage V series) Detected iStorage V series can be used. |                          |                   |           |
|                                                           | BACK TO COMPONENT LIST CONTINUE REGISTERING                          |                          |                   |           |
|                                                           |                                                                      |                          |                   |           |

| Detected     | Detail                                                             |
|--------------|--------------------------------------------------------------------|
| Detected     | The feature was detected.                                          |
|              | NEC ESMPRO Manager can use the feature to manage the component.    |
| Not Detected | The feature was not detected.                                      |
|              | NEC ESMPRO Manager cannot use the feature to manage the component. |
|              | Clicking on " CONTINUE REGISTERING" to confirm the inputted items. |
|              | Please check that there are no errors in the entered items.        |

## 7.2.1.2 Auto Registration

(1) Click "Register".

| ESMPRO                                                                               | About NEC ESMPRO Manager Help Classic Mode 🛓 Administrator • |
|--------------------------------------------------------------------------------------|--------------------------------------------------------------|
| 😫 Dashboa I 🎝 Register 🗧 Component 🛕 AlertViewer 🕂 Advanced - 💥 Tools - 🌣 Settings - |                                                              |
|                                                                                      |                                                              |
| Component Status                                                                     | A New Alert Status                                           |
| The component is not registered.                                                     | No alerts are unread.                                        |
|                                                                                      |                                                              |
|                                                                                      |                                                              |
| FW/SW Update Availability                                                            | Alert Unread/Read Status                                     |
| The component is not registered.                                                     | There are no alerts.                                         |
|                                                                                      |                                                              |
|                                                                                      |                                                              |
|                                                                                      |                                                              |

(2) Click the "Server / Storage" of "Auto Registration".

| Destination Group 000:   Descination Group 000:   Descovery Made P Address Range Discovery   Dari Address Jingained +   Dari Address Jingained +   Dari Address Jingained +   Dari Address Jingained +   Dari Address Jingained +   Dari Address Jingained +   Dari Address Jingained +   Dari Address Jingained +   Dariorery •   Dariorery • <tr< th=""><th>Registration Manual Registratio</th><th>n</th><th></th></tr<>                                                                                                    | Registration Manual Registratio                                                                                                    | n                                                                                                    |                                                                                                    |
|----------------------------------------------------------------------------------------------------|----------------------------------------------------------------------------------------------------|----------------------------------------------------------------------------------------------------|----------------------------------------------------------------------------------------------------|
| Discovery Range   Excovery Mode   Bar Address [Inegains]   Convery Mode   Bar Address [Inegains]   Convery Mode   Bar Address [Inegains]   Convery Mode   Bar Address [Inegains]   Convery Mode   Bar Address [Inegains]   Convery P   Bar Mode   Discovery   Convery   Convery    Convery   Convery <th>Destination Group</th> <th>root</th> <th>÷</th>                                                                                                    | Destination Group                                                                                                    | root                                                                                                    | ÷                                                                                                    |
| Ciscovery Model  P Address Range Discovery Network Address Discovery    Bart Address [Regared]                                                                                                    | Discovery Range                                                                                                    |                                                                                                    |                                                                                                    |
| But Address [lengind]   Child Address [lengind]   Child Address [lengind]   Child CLIMMAD Agent, Blacegore Marries)   Descovery Chindle Climate Climate Cl                                                                                                    | Discovery Mode                                                                                                    | O IP Address Range Discov                                                                                                    | rery 🔘 Network Address Discovery                                                                                                    |
| blackess  keyded<br>blackess  keyded<br>blackess  ke | Start Address [Required]                                                                                                    |                                                                                                    |                                                                                                    |
| State   State   State </td <td>End Address [Required]</td> <td></td> <td></td>                                                                                                    | End Address [Required]                                                                                                    |                                                                                                    |                                                                                                    |
| SMM (NECC EMPRO Agent, Storage M series)   Discovery <ul> <li>Ender</li> <li>public</li> </ul> SMM (NECC EMPRO ServerAgentSeries, EMP, 2 and/e   Storowry <ul> <li>Ender</li> <li>Discovery</li> <li>Ender</li> <li>Discovery</li> <li>Ender</li> <li>Ender</li> <li>Discovery</li> <li>Ender</li> <li>Ender</li> <li>End</li></ul>                                                                                                    | C Server / Storage                                                                                                    |                                                                                                    |                                                                                                    |
| Discovery Enable   Discovery Enable   Discovery </td <td>SNMP (NEC ESMPRO Agent, iStorage</td> <td>M series)</td> <td></td>                                                                                                    | SNMP (NEC ESMPRO Agent, iStorage                                                                                                    | M series)                                                                                                    |                                                                                                    |
| SMP Community Hame Negeric                                                                                                    | Discovery                                                                                                    | O Enable 🔘 Disable                                                                                                    |                                                                                                    |
| WS Mux (NEC ESARRO Survival question on ESEC Survival (Control on Eservise Control on Eservise Control Control on Eservise Control on Eservise Control on Eservise Control on Eservise Control on Eservise Control on Eservise Control on Eservise Control on Eservise Control on Eservise Control on Eservise Control on Eservise Control Control Control Control Control Control Control Control Control Control Control Control Control Control                                                                                                    | SNMP Community Name [Required]                                                                                                    | public                                                                                                    |                                                                                                    |
| In terms (File Elsenno Servering Regulars)  Discovery  Case Name Plasseord Regulars)  Discovery  Case Name Plasseord Regulars)  Discovery  Case Name Plasseord Regulars)  Discovery  Case Name Plasseord Regulars)  Discovery  Case Name Plasseord Regulars)  Discovery  Case Name Plasseord Regulars)  Discovery  Case Name Plasseord Regulars)  Discovery  Case Name Plasseord Regulars)  Discovery  Case Name Plasseord Regulars  Discovery  Case Name Plasseord Regulars  Discovery  Discovery  Discovery  Case Name Plasseord  Discover Name Plasseord  Discover Name Plasseord  Discover Name Plasseord  Discover Name Plasseord  Discover Name Plasseord  Discover Name Plasseord  Discover Name Plasseord  Di                                                                                                    |                                                                                                    | and a second second second                                                                                                    |                                                                                                    |
| User Name/Password [Negured]                                                                                                    | Discovery                                                                                                    | Enable Disable                                                                                                    |                                                                                                    |
| User Runne/Password [Regune] /   ESD (ESDR or later)   Discovery Enable   User Name/Password [Regune] /   ADD   REST AP (Storaget V series)   Discovery Enable   Discovery Enable   Discovery<                                                                                                    |                                                                                                    |                                                                                                    |                                                                                                    |
| EXI (EXX or later)  EXX (EXX or later)  EXX API (Storage Y series)  EXX API (Storage Y series)  EXX API (Storage Y series)  EXX API (Storage Y series)  EXX or Name/Password [Reguined]  AX00  RXX or Name/Password [Reguined]  C Convery  C Exable Detable  C  AX00  RXX or Name/Password [Reguined]  C  C Expressibulate (Expressibulate Apert)  Excovery  C Exable Detable  C  AX00  C Expressibulate (Expressibulate Apert)  Excovery  C Exable Detable  C  C Expressibulate (Expressibulate Apert)  Excovery  C Exable Detable  C  AX00  C Expressibulate (Expressibulate Apert)  Excovery  C Exable Detable  C  AX00  C Expressibulate (Expressibulate Apert)  Excovery  C Exable Detable  C  AX00  C Expressibulate (Expressibulate Apert)  Excovery  C Exable Detable  C  AX00  C Expressibulate (Expressibulate Apert)  Excovery  C Exable Detable  C  AX00  C Expressibulate (Expressibulate Apert)  Excovery  C Exable Detable  C  AX00  C Expressibulate (Expressibulate Apert)  Excovery  C Exable Detable  C  AX00  Extreme Password [Reguined]  C Expressibulate (Expressibulate Apert)  C Expressibulate (Expressibulate Apert)  C Expressibulate (Expressibulate Apert)  C Expressibulate (Expressibulate Apert)  C Expressibulate (Expressibulate Apert)  C Expressibulate  C  AX00  C Expressibulate  C  AX00  C Expressibulate  C Expressibulate  Expressibulate  C Expressibulate  C Expressi                                                                                                    | User Name/Password [Required]                                                                                                    | / <i>′</i>                                                                                                    | ADD                                                                                                    |
| Discovery Database  Discovery Database Discovery Database Discovery Da                                                                                                    | ESXI (ESXI8 or later)                                                                                                    |                                                                                                    |                                                                                                    |
| Liter Name/Password [Regulard] / ADD   REST AP ((Storage V series)   Discovery Enable   Discovery Enable<                                                                                                    | Discovery                                                                                                    | C Enable 🕖 Disable                                                                                                    |                                                                                                    |
| PEST API (Storage V series)         Discovery                                                                                                    | User Name/Password [Required]                                                                                                    | 1                                                                                                    | ADD                                                                                                    |
| Discovery                                                                                                    | REST API (iStorage V series)                                                                                                    |                                                                                                    |                                                                                                    |
| Let Name Password [Regime]                                                                                                    | Discovery                                                                                                    | O Enable O Disable                                                                                                    |                                                                                                    |
| ADD system (Universal RAD UBIN)         Discovery       Inable         NECD Expressitybate (Expressitybate Apent)         Discovery       Inable         ADD         Discovery       Inable         Discovery       Inable      <                                                                                                    | User Name/Password [Required]                                                                                                    | 1                                                                                                    | ADD                                                                                                    |
| Discovery       Endel       Disable         NEC Expressity/date (Expressity/date Apent)       Discovery       Endel         Discovery       Endel       Disable         A. If & Densation       Endel       Discovery         Discovery       Endel       Discovery         A. If & Densation       Endel       Discovery         Discovery       Endel       Discovery         Discovery       Endel       Discovery         A. If & Densation       Endel       Discovery         User Name/Password (Required)       ////////////////////////////////////                                                                                                    | RAID system (Universal RAID Utility)                                                                                                    |                                                                                                    |                                                                                                    |
| NEC Expressibulate (Expressibulate Apert)  Discovery                                                                                                    | Discovery                                                                                                    | O Enable 🔘 Disable                                                                                                    |                                                                                                    |
| Discovery                                                                                                    | NEC ExpressUpdate (ExpressUpdate                                                                                                    | Agent)                                                                                                    |                                                                                                    |
| LO         Discovery       ● Enable         All Domangements in disabled, MEC ESMPHD Manager cannot monitor HW errors of some servers. Please refer to the each page of auto registration.         User Name/Plassword [Regulare]                                                                                                    | Discovery                                                                                                    | C Enable O Disable                                                                                                    |                                                                                                    |
| A If ADC(ONPR) Assessed [Regulard]     Control ADD Part ADD Advanger cannot monitor HW errors of some servers. Please refer to the exit page of auto registration.     Control ADD ADD ADD ADD ADD ADD ADD ADD ADD AD                                                                                                    | iL0<br>Discovery                                                                                                    | C Enable O Disable                                                                                                    |                                                                                                    |
| evel page of auto registration. User Name/Plassword [Regulard]                                                                                                    | <ul> <li>If it 0 management is disabled. N</li> </ul>                                                                                                    | EC ESMPRO Manager cannot re                                                                                                    | nonitor HW errors of some servers. Please refer to the                                                                                      |
|                                                                                                    | esult page of auto registration.                                                                                                    | Lo com no monegor centor n                                                                                                    |                                                                                                    |
| MCQEPRESSSCOPE Engine)         Discovy       Endel         A. "MCQEPRESSSCOPE Engine) is happed for EXPRESSSCOPE Engine 1/2/L/12/L/23PL/23PL/23PL/32PL/32PL/32PL/32PL/3                                                                                                    | User Name/Password [Required]                                                                                                    | /                                                                                                    | DDA                                                                                                    |
|                                                                                                    | BMC(EXPRESSSCOPE Engine)                                                                                                    |                                                                                                    |                                                                                                    |
| TMAC(DXPRESSECOPE Engine)' is target for EXPRESSECOPE Engine 1/2/13/13/128P/35P.EM Curd(EGMABLL<br>ADD), MAC(DXD CENTER), MAC(Damp core server).<br>For cases often time facility and 1/2 marking and which plass existed: TMAC (Other)'.<br>A URAC(DXPRESSECOPE Engine)' management is disabled, NEC ESM/PHO Manager cannot monitor HW errors of some servers:<br>Mace the time here also good 1/2 marking and registration:<br>MC (Other)<br>Discovery       Instel     Instel                                                                                                    | Discovery                                                                                                    | O Enable 🔘 Disable                                                                                                    |                                                                                                    |
| It CD Expressiblydate       It Enable         Authentication Key [Negulere]       ADD         IBAC (Other)       It Enable         Charles (Color)       It Enable         A If EMAC(Other)       It Enable         A If EMAC(Other)       It Enable         A If EMAC(Other)       It Enable         A If EMAC(Other)       It Enable         A If EMAC(Other)       It Enable         A If EMAC(Other)       It Enable         A If EMAC(Other)       It Enable         A If EMAC(Other)       It Enable         A If AUX (Statement of the statement of the statement of the encoment of the statement of the encoment of the encoment o                                                                                                    | <sup>™</sup> BMC(EXPRESSCOPE Engine) <sup>™</sup> i<br>ADE), BMC(ECO CENTER), BMC(many         For cases other than the above and <sup>™</sup><br>M If BMC(EXPRESSCOPE Engine)         ervers. Please refer to the result page<br>ervers. Please refer to the result page<br>ervers. Please refer to the result page<br>ervers. Please refer to the result page<br>ervers. Please refer to the result page<br>ervers. Please refer to the result page<br>ervers. Please refer to the result page<br>ervers.<br>ervers.<br>ervers.<br>ervers.<br>ervers.<br>ervers.<br>ervers.<br>ervers.<br>ervers.<br>ervers.<br>ervers.<br>ervers.<br>ervers.<br>ervers.<br>ervers.<br>ervers.<br>ervers.<br>ervers.<br>ervers.<br>ervers. | s target for EXPRESSSCOPE En<br>r core server).<br>L0° and "vPro", Please select "B<br>management is disabled, NEC E<br>e of auto registration. | gine1/2/3/3ft/2SP/3SP, EM Card(SIGMABL<br>MC (Other)*.<br>ISMPRO Manager cannot monitor HW errors of some                                   |
| Authentication Key [Regulared]       ADD         IMC (Other)       Encorey       Enable         Stackway       Enable       Enable         Authentication Key [Regulared]       Enable       Enable         Authon of the service of the service of the service of some servers. Please ref       Face Mark       IPM         A If Much Stackward (Stepping)       Auto       Refers       IPM         A If Much Stackward (Required)       I automatic selection of costs and selected access method and connection is established with both (IPM and Redist) the access method and endowed with selection of costs and selected access method and with the priority or surver registration process.         Lister Namie/Password [Required]       Immune access and selected access method and connection is established with both (IPM and Redist) the access method access and selected access method and connection is established with both (IPM and Redist) the access method access and selected access method and connection is established with the priority or surver registration process.         Lister Namie/Password [Required]       Immune access access and selected access method access and selected access access acc                                                                                                    | NEC ExpressUpdate                                                                                                    | O Enable 🔘 Disable                                                                                                    |                                                                                                    |
| BMC (Other)         Discovery <ul> <li>Instite</li> <li>Disable</li> <li>All MC(Other)management is disabled, MCC EMPRO Manager cannot monitor HW errors of some servers. Please refits to be result again address sense method and connection is established with both (IPMI and Redifast) the access method and connection is established with both (IPMI and Redifast) the access method and connection is established with both (IPMI and Redifast) the access method and connection is established with both (IPMI and Redifast) the access method and connection is established with both (IPMI and Redifast) the access method and connection is established with both (IPMI and Redifast) the access method and and the time of parameter againstance process.</li> </ul> <li>User Namei/Password [Required]</li> <li>Instale</li> <li>Instale</li>                                                                                                    | Authentication Key [Required]                                                                                                    |                                                                                                    | ADD                                                                                                    |
|                                                                                                    | BMC (Other)                                                                                                    |                                                                                                    |                                                                                                    |
| If MAC(Oher)romagement is disabled, NIC ESMPIO Manager cannot monitor HW errors of some servers. Please ref<br>to the result age of auto registration:     Construction of the server registration process      Construction of the server registration process      If and of the priority access model and the line of automatic selection' optimized as the hore of automatic selection' gains are registration process.      Iter Name/Password [Registed]     finable      Intel(9) 4Pio(Tkt) Technology      Intel(9) 4Pio(Tkt) Technology      Inte                                                                                                    | Discovery                                                                                                    | • Enable O Disable                                                                                                    |                                                                                                    |
| rte tre ensult ages of auto registration. Access Mode Access Mode Access Mode Access Mode Access Mode Access media data concentration is established with both (DFM and hordinal) the access media Access media data concentration is established with both (DFM and hordinal) the access media Access media data concentration is established with both (DFM and hordinal) the access media Access media data concentration is established with both (DFM and hordinal) the access media Access media data concentration is established with both (DFM and hordinal) the access media Access media data concentration is established with both (DFM and hordinal) the access media Access method will get the priority for server registration process. User Name/Password (Reguined) Access method will get the priority for server registration process Access method will get the priority for server registration process. Access method will get the priority for server registration process. Access method will get the priority for server registration process. Access method will get the priority for server registration process. Access method will get the priority for server registration process. Access method will get the priority for server registration process. Access method will get the priority for server registration process. Access method will get the priority for server registration process. Access method will get the priority for server registration process. Access method will get the priority for server registration process. Access method will get the priority for server registration process. Access method will get the priority for server registration process. Access method will get the priority for server registration process. Access method will get the priority for server registration process. Access method will be access method will get the priority for server registration process. Access method will be access method will be access method will be access method will be access method will be access method will be access method will be access m                                                                                                    | A If BMC(Other)management is dis                                                                                                    | abled, NEC ESMPRO Manager of                                                                                                    | annot monitor HW errors of some servers. Please re                                                                                          |
| A If "Aut" is selected as an access method and convection is stabilized with both (IPM and Redfish) the access method selected access method and convection is stabilized with both (IPM and Redfish) the access method selected access method will pat the priority for server registration process.  User Name/Password [Regulared]      Convert      Discovery      Convert      Liser Name/Password [Regulared]      Convert      Liser Name/Password [Regulared]      Convert      Liser Name/Password [Regulared]      Convert      Liser Name/Password [Regulared]      Convert      Liser Name/Password [Regulared]      Convert      Liser Name/Password [Regulared]      Liser Name/Password [Regulared]      Liser Name/Pa                                                                                                    | r to the result page of auto registratio                                                                                                    | O Auto                                                                                                    | O IPMI                                                                                                    |
| User Namic/Password [Required]                                                                                                    | If "Auto" is selected as an access ods i.e. then refer "Priority access mo Network screen and selected access                                                                                                    | method and connection is esta<br>ide at the time of automatic sel<br>method will get the priority for                                           | blished with both (IPMI and Redfish) the access met<br>ection" option in Classic Mode's Environment-Setting<br>server registration process. |
| Intel(P) 4Pro(TM) Technology Discovery                                                                                                    | User Name/Password [Required]                                                                                                    | 1                                                                                                    | ADD                                                                                                    |
| Discovery                                                                                                    | Intel(R) vPro(TM) Technology                                                                                                    |                                                                                                    |                                                                                                    |
| User Name/Password (Regulard) / ADD UPS The Nork Device The Nork Device The Computer Device                                                                                                    | Discovery                                                                                                    | • Enable O Disable                                                                                                    |                                                                                                    |
| UPS  Network Device  Other Computer Device                                                                                                    | User Name/Password [Required]                                                                                                    | /                                                                                                    | ADD                                                                                                    |
| Network Device     Device                                                                                                    | OD UPS                                                                                                    |                                                                                                    |                                                                                                    |
| Other Computer Device                                                                                                    | Network Device                                                                                                    |                                                                                                    |                                                                                                    |
|                                                                                                    | Other Computer Device                                                                                                    |                                                                                                    |                                                                                                    |

#### (3) Select "Search Mode" on the "Auto Registration" view and enter following information.

| Name                           | Value                                                                       |
|--------------------------------|-----------------------------------------------------------------------------|
| Destination Group              | Specify the group to which the NEC Storage will belong. When you add        |
|                                | the group to which the managed component will belong, see "1.3.2 Add        |
|                                | component to Group" for the information.                                    |
| Discovery Range                |                                                                             |
| Discovery Mode                 | With "IP Address Range Search" selected, the NEC ESMPRO Manager             |
|                                | searches for the managed components using the IP address range.             |
|                                | With "Network Address Search" selected, the NEC ESMPRO Manager              |
|                                | searches for the managed components using the specified network             |
| ~                              | address.                                                                    |
| Start Address                  | When you select "IP Address Range Search" for "Search Mode", specify        |
| End Address                    | the start IP address and end IP address of the range which includes the NEC |
| NT-4                           | Storage's moating IP address.                                               |
| Network Address                | when you select "Network Address Search" for "Search Mode", specify the     |
| Network Wask                   | address and network which includes NES Storage's floating if                |
| SNMP (NEC ESMPRO               | Agent iStorage M series)                                                    |
| Discovery                      | Select "Disable"                                                            |
| WS-Man(NEC ESMPR               | O ServerAgentService, ESXi7)                                                |
| Discovery                      | Select "Disable"                                                            |
| ESXi (ESXi8 or later)          |                                                                             |
| Discovery                      | Select "Disable"                                                            |
| <b>REST API(iStorage V set</b> | eries)                                                                      |
| Discovery                      | Select "Enable" to manage REST API(iStorage V series) of the component.     |
|                                | *1                                                                          |
| User Name/Password             | Enter username and password for getting iStorage V series information by    |
|                                | REST API.                                                                   |
|                                | Click "Add" button and you can add a pair of username and password up       |
|                                | to 5. *1                                                                    |
| RAID system managem            | ent                                                                         |
| Management                     | Select "Disable"                                                            |
| NEC ExpressUpdate              |                                                                             |
| Updates via NEC                | Select "Disable"                                                            |
| ExpressUpdate Agent            |                                                                             |
| BMC (EXPRESSSCOP               | E Engine)                                                                   |
| Discovery                      | Select "Disable".                                                           |
|                                |                                                                             |
| Discovery                      | Select "Disable".                                                           |
| Discovery                      | Salaat "Disable"                                                            |
| Intel(D) vDrs (TM) Tech        | select Disable .                                                            |
| Discovery                      | nology<br>Select "Dischle"                                                  |
| Discovery                      | Select Disable.                                                             |

CHECK:

\*1 On "Settings" - "Environment" - "Auto Registration Setting List" screen, you can manage a list of username/password and authentication key. All entries in the list are used for auto registration every time. (4) Click "RUN DISCOVERY".

| to Registration Manual Registration  | n                                                        |
|--------------------------------------|----------------------------------------------------------|
| Destination Group                    | root ¢                                                   |
| Discovery Range                      |                                                          |
| Discovery Mode                       | • IP Address Range Discovery O Network Address Discovery |
| Start Address [Required]             | 10 . 15 . 228 . 121                                      |
| End Address [Required]               | 10 . 15 . 228 . 121                                      |
| Server / Storage                     |                                                          |
| SNMP (NEC ESMPRO Agent, iStorage     | M series)                                                |
| Discovery                            | C Enable O Disable                                       |
| WS-Man (NEC ESMPRO ServerAgentS      | ervice, ESXi7 earlier)                                   |
| Discovery                            | C Enable O Disable                                       |
| ESXi (ESXi8 or later)                |                                                          |
| Discovery                            | C Enable O Disable                                       |
| REST API (IStorage V series)         |                                                          |
| Discovery                            | Enable      Disable                                      |
| User Name/Password [Required]        | maintenance / ADD                                        |
| RAID system (Universal RAID Utility) |                                                          |
| Discovery                            | C Enable O Disable                                       |
| NEC ExpressUpdate (ExpressUpdate     | Agent)                                                   |
| Discovery                            | C Enable Disable                                         |
| iLO                                  |                                                          |
| Discovery                            | C Enable O Disable                                       |
| BMC(EXPRESSSCOPE Engine)             |                                                          |
| Discovery                            | C Enable O Disable                                       |
| BMC (Other)                          |                                                          |
| Discovery                            | C Enable O Disable                                       |
| Intel(R) vPro(TM) Technology         |                                                          |
| Discovery                            | Enable ODisable                                          |
| O UPS                                |                                                          |
| Network Device                       |                                                          |
| Other Computer Device                |                                                          |

| Click | "RUN DISCOVERY"      | to discovery t | he managed | components, | and the ' | "Auto R | egistration i | n Progres | s" |
|-------|----------------------|----------------|------------|-------------|-----------|---------|---------------|-----------|----|
| scree | n will be displayed. |                |            |             |           |         |               |           |    |
|       |                      |                |            |             |           |         |               |           |    |

|                             | ADOUT NEC ES                                                         | admin •                                                                                                    |
|-----------------------------|----------------------------------------------------------------------|----------------------------------------------------------------------------------------------------|
| ent 🛕 AlertViewer 🎇 Tools 🔹 |                                                                      |                                                                                                    |
|                             |                                                                      |                                                                                                    |
| al Registration             |                                                                      |                                                                                                    |
|                             |                                                                      |                                                                                                    |
|                             |                                                                      |                                                                                                    |
|                             | $\bigcirc$                                                           |                                                                                                    |
| Auto                        | Registration in Progress                                             |                                                                                                    |
| Auto                        |                                                                      |                                                                                                    |
| Discovery Mode              | IP Address Range Discovery                                           |                                                                                                    |
| Start Address               | 10.15.228.121                                                        |                                                                                                    |
| End Address                 | 10.15.228.122                                                        |                                                                                                    |
|                             | _                                                                    |                                                                                                    |
|                             | CANCEL                                                               |                                                                                                    |
| ▲ Even if switch screens of | or log out, you can check the progress by opening this screen again. |                                                                                                    |
|                             |                                                                      |                                                                                                    |
|                             | All Registration X Tools -                                           | al Registration          Int Address       10.15.228.122         End Address       10.15.228.122         End Address       10.15.228.122 |

(5) If the "Auto Registration" is completed, following message will be displayed. Click "OK".

| localhost:21120 の内容                                                                                                    |   |
|----------------------------------------------------------------------------------------------------|---|
| 2023/10/17 15:46:39 Obtaining/changing of the component name was<br>completed, and the automatic registration was successful. |   |
| ОК                                                                                                    | ) |

173

(6) The components registered will be displayed on the "Auto Registration Results" screen.

| ESMI  | PRO                   |                     |                             |                             | About NEC E                     | SMPRO Manager Help Classic Mode | 🛔 admin 🗸 |
|-------|-----------------------|---------------------|-----------------------------|-----------------------------|---------------------------------|---------------------------------|-----------|
| 🖨 Das | shboard -붭 Register 📾 | Component 🛕 AlertVi | iewer 💥 Tools 🔻             |                             |                                 |                                 |           |
|       |                       |                     |                             |                             |                                 |                                 |           |
|       | Auto Registration     | Manual Registration |                             |                             |                                 |                                 |           |
|       |                       |                     |                             |                             |                                 |                                 |           |
|       |                       |                     |                             | Auto Registration Res       | ults                            |                                 |           |
|       | Entry Count:1item     | (s)                 |                             |                             |                                 |                                 |           |
|       | Name                  | IP Address          | Management LAN IP Address 1 | Management LAN IP Address 2 | Install NEC ExpressUpdate Agent | Contents                        |           |
|       | iStorageV             |                     | 10.15.228.121               | 10.15.228.122               | ExpressUpdate Disable           | The component was added.        |           |
|       |                       |                     |                             |                             |                                 |                                 |           |
|       |                       |                     | BACK                        | TO COMPONENT LIST CONTIN    | IUE REGISTERING                 |                                 |           |
|       |                       |                     |                             |                             |                                 |                                 |           |
|       |                       |                     |                             |                             |                                 |                                 |           |

| Name                                     | Description                                         |  |
|------------------------------------------|-----------------------------------------------------|--|
| Name                                     | Component name                                      |  |
| IP address                               | It is not displayed.                                |  |
| Management LAN IP Address 1              | IP address of controller1(CTL1)                     |  |
| Management LAN IP Address 2              | IP address of controller2(CTL1)                     |  |
| Install NEC ExpressUpdate Agent          | ExpressUpdate is disable                            |  |
|                                          | This function is not supported.                     |  |
| Contents • The component has been added. |                                                     |  |
|                                          | This message is displayed when a component has been |  |
|                                          | successfully registered.                            |  |

TIPS:

 When "Auto Register", the "Name" of "Component List" will be "iStorageV". The following components will be named "iStorageV + number". If you want to change the name, click the "Name" in the "Component List" to launch Classic mode, and then click "Setting" -> "Connection Setting" -> "Edit" to change component name.

## 7.2.1.3 Auto Registration Setting

Before executing auto registration, User Name/Password and Authentication Key can be registered up to 5. For more details, please refer to "1.3.3.3 Auto Registration Setting".

# Chapter8 Setup for the Managed Component based on vPro

## 8.1 Setup Flow

Setup by the following setup procedures:

- (1) Connect the management PC on which NEC ESMPRO Manager is installed and the managed component based on vPro on the same network.
- (2) Configure iAMT on the managed component based on vPro.
- (3) Register the managed component based on vPro on NEC ESMPRO Manager.

## 8.2 Configure iAMT on the Managed Component

Turn the managed component on.

Press <Ctrl+P> immediately after the component based on vPro displays the message prompting you to press the key.

Main menu of the iAMT configuration is displayed.

Please enter the password to configure the iAMT.

TIPS:

- The NEC ESMPRO Manager can manage the vPro including the iAMT firmware version 6.0 and later.
- The default user name and password are both "admin".
- The iAMT configuration method may depend on the iAMT firmware version. Refer to the website for detail configuration information and configure iAMT. The following is an example of the website.

Please note that this URL is subject to change without notice.

http://software.intel.com/en-us/articles/intel-active-management-technology-intel-amt-software-development-kit-sdk-start-here-guide/

"Performing Manual Setup (from Release 6.0)" or "Manually Configuring an Intel AMT 7.0" of "AMT7.0 Start Here Guide"

# 8.3 Register the managed component on NEC ESMPRO Manager

To register the managed component on the NEC ESMPRO Manager, login to the NEC ESMPRO Manager and perform steps in the following order.

If necessary, see "1.3.2 Add component to Group" and add the group to which the managed component will belong.

#### 8.3.1 Register the Managed Component

Use either of following two methods to register the managed component.

#### Manual Registration

This method requires the operator to directly enter the managed component's information such as the IP address of the vPro and to perform "Check Connection".

#### Auto Registration

This method automatically searches the network for managed components that are not registered yet on the NEC ESMPRO Manager and registers them.

## 8.3.1.1 Manual Registration

(1) Click "Register".

| ESMPRO                                                                              | About NEC ESMPRO Manager Help Classic Mode 🛓 Administrator - |
|-------------------------------------------------------------------------------------|--------------------------------------------------------------|
| 😫 Dashboar 🛃 Register 🚘 Component 🔺 AlertViewer 🕂 Advanced - 💥 Tools - 🌩 Settings - |                                                              |
|                                                                                     |                                                              |
| Component Status                                                                    | New Alert Status                                             |
| The component is not registered.                                                    | No alerts are unread.                                        |
|                                                                                     |                                                              |
|                                                                                     |                                                              |
| FW/SW Update Availablity                                                            | Alert Unread/Read Status                                     |
| The component is not registered.                                                    | There are no alerts.                                         |
|                                                                                     |                                                              |
|                                                                                     |                                                              |

(2) Click the "Server / Storage" of "Manual Registration".

| Auto Registration Manual Registra                                                                    | ation                                                                                                    |
|----------------------------------------------------------------------------------------------------|----------------------------------------------------------------------------------------------------|
| Server / Storage JPS Netwo                                                                           | ork Device Other Computer Device Alert Only Management                                                                                                    |
| Component Name [Required]                                                                            |                                                                                                    |
| Alias                                                                                                |                                                                                                    |
| Destination Group                                                                                    | root e                                                                                                    |
| Common Setting                                                                                       |                                                                                                    |
| OS IP Address [Required]                                                                             |                                                                                                    |
| SNMP (NEC ESMPRO Agent) / WS-M                                                                       | fan / ESXi / iStorage                                                                                                    |
| Management                                                                                           | • Registration O Unregistration                                                                                                    |
| Management Type                                                                                      | <ul> <li>SNMP (NEC ESMPRO Agent, iStorage M series)</li> <li>WS-Man (NEC ESMPRO ServerAgentService, ESXi7 earlier)</li> <li>ESXi (ESXi8 or later)</li> <li>REST API (iStorage V series)</li> </ul> |
| SNMP Community Name(Get)                                                                             | public                                                                                                    |
| SNMP Community Name(Set)                                                                             |                                                                                                    |
| RAID system (Universal RAID Utility)                                                                 |                                                                                                    |
| Management                                                                                           | • Registration O Unregistration                                                                                                    |
| NEC ExpressUpdate                                                                                    |                                                                                                    |
| Updates via NEC ExpressUpdate<br>Agent                                                               | • Registration O Unregistration                                                                                                    |
| "BMC (EXPRESSSCOPE Engine)"/"iL(                                                                     | 0°/"BMC(Other)"/"vPro"(Common)                                                                                                    |
| Management                                                                                           | • Registration O Unregistration                                                                                                    |
| Management Type                                                                                      | • iLO OBMC OBMC (Other) vPro                                                                                                    |
| ▲ "BMC(EXPRESSSCOPE Engine)"<br>ADE), BMC(ECO CENTER), BMC(mar<br>For cases other than the above and | is target for EXPRESSSCOPE Engine1/2/3/3ft/2SP/3SP, EM Card(SIGMABL<br>ny core server).<br>'ILO" and "vPro", Please select "BMC (Other)".                                                          |
| User Name/Password [Required]                                                                        | I                                                                                                    |
| Communication Protocol                                                                               | O HTTP O HTTPS                                                                                                    |
| Port Number [Required]                                                                               | 443                                                                                                    |
| "BMC (EXPRESSSCOPE Engine)"/"IL                                                                      | 0°/°BMC(Other)°/°vPro°(LAN)                                                                                                    |
| IP Address 1 [Required]                                                                              |                                                                                                    |

(3) Input the following items.

| Name                    | Value                                                                      |
|-------------------------|----------------------------------------------------------------------------|
| Component Name          | Specify the name of the managed component on NEC ESMPRO Manager.           |
| Ĩ                       | Assign a name different from other managed component names. Do not         |
|                         | enter a name including blank characters. Uppercase characters are          |
|                         | distinguished from lowercase characters.                                   |
| Alias                   | Specify the information about the managed component. Do not enter a        |
|                         | name including blank characters. Only blank characters cannot be entered.  |
|                         | Also, please do not enter a name containing blank characters. The blank    |
|                         | characters will be removed if there are half-width blank characters before |
|                         | or after the string. Uppercase characters are distinguished from lowercase |
|                         | characters. Optional.                                                      |
| Destination Group       | Specify the group to which the managed component will belong. See "1.3.2   |
| 1                       | Add component to Group" for the information about creating group.          |
| Common Setting          |                                                                            |
| OS IP Address           | Specify the OS IP Address of the managed component.                        |
| <b>SNMP (NEC ESMPRO</b> | Agent) / WS-Man / ESXi / iStorage                                          |
| Management              | Select "Registration" to manage the system of the component.               |
| Management Type         | Select a management type of the managed component.                         |
| 8                       | - SNMP *1                                                                  |
|                         | NEC ESMPRO Agent or iStorage M series is installed on the managed          |
|                         | component.                                                                 |
|                         | - WS-Man *1. *2                                                            |
|                         | NEC ESMPRO ServerAgentService or ESXi7 is installed on the                 |
|                         | managed component.                                                         |
|                         | The operating system of the managed component is VMware ESXi.              |
|                         | - ESXi (ESXi8 or later)                                                    |
|                         | - REST API(iStorage V series)                                              |
| SNMP Community          | SNMP Community Name which is specified at SNMP Agent running on            |
| Name(Get)               | the managed component.                                                     |
|                         | It is necessary to get the information, configure, monitor via SNMP        |
| SNMP Community          | When you want to set SNMP Community names for Get and Set separately       |
| Name(Set)               | on the managed component, specify the SNMP Community name for Set          |
|                         | in this field by alphanumeric characters.                                  |
|                         | If it is not specified, SNMP Community name for Get will be used.          |
| User Name               | Enter the password for communication with WS-Man service.                  |
|                         | - NEC ESMPRO ServerAgentService (Windows) is installed.                    |
| Password                | Enter Username(Local User Accounts)/Password of Windows system             |
|                         | Administrator                                                              |
|                         | - NEC ESMPRO ServerAgentService (Linux) is installed.                      |
|                         | Enter root/Password of Linux operating system                              |
| Communication           | This is displayed only when WS-Man is selected as the management target.   |
| Protocol                | Select protocol HTTP/HTTPS for connection WS-Man service. *2               |
| 11000001                |                                                                            |
|                         | - NEC ESMPRO ServerAgentService (Windows) is installed.                    |
|                         | If you want to use HTTPS for WS-Man communication with                     |
|                         | ESMPRO/ServerAgentService, refer to Chapter 2, Installation 3.3 HTTPS      |
|                         | Setting in the ESMPRO/ServerAgentService Installation Guide                |
|                         | (Windows).                                                                 |
|                         |                                                                            |
|                         | - NEC ESMPRO ServerAgentService (Linux) is installed.                      |
|                         | Select HTTPS.                                                              |
| Port Number             | Enter port number where WS-Man service listens for connection *3           |
|                         |                                                                            |

|                                                                       | - NEC ESMPRO ServerAgentService (Windows) is installed.                 |  |  |  |
|-----------------------------------------------------------------------|-------------------------------------------------------------------------|--|--|--|
|                                                                       | If you want to use HTTP, enter 5985.                                    |  |  |  |
|                                                                       | If you want to use HTTPS, enter 5986.                                   |  |  |  |
|                                                                       |                                                                         |  |  |  |
|                                                                       | - NEC ESMPRO ServerAgentService (Linux) is installed.                   |  |  |  |
|                                                                       | Enter 5986                                                              |  |  |  |
| RAID system(Universal RAID Utility)                                   |                                                                         |  |  |  |
| Management                                                            | Select "Registration" to manage the RAID system of the component.       |  |  |  |
| NEC ExpressUpdate                                                     |                                                                         |  |  |  |
| Updates via NEC                                                       | Select "Registration" to manage the component using NEC ExpressUpdate.  |  |  |  |
| ExpressUpdate Agent                                                   |                                                                         |  |  |  |
| Updates via                                                           | Select "Registration" to manage the component using Management          |  |  |  |
| Management Controller                                                 | Controller                                                              |  |  |  |
| "BMC (EXPRESSSCOPE Engine)" / "iLO" / "BMC (Other)" / "vPro" (Common) |                                                                         |  |  |  |
| Management                                                            | Select "Registration" otherwise NEC ESMPRO Manager may not monitor      |  |  |  |
| _                                                                     | HW status.                                                              |  |  |  |
| Management Type                                                       | Select "vPro".                                                          |  |  |  |
| User Name                                                             | Enter the user name for communication with the vPro,                    |  |  |  |
| Password                                                              | Enter the password for communication with the vPro,                     |  |  |  |
| "BMC (EXPRESSSCOPE Engine)" / "iLO" / "BMC (Other)" / "vPro" (LAN)    |                                                                         |  |  |  |
| IP Address 1                                                          | Enter the IP address that is specified on LAN of the iAMT configuration |  |  |  |
|                                                                       | for the managed component.                                              |  |  |  |
|                                                                       |                                                                         |  |  |  |
|                                                                       |                                                                         |  |  |  |

#### **CHECK:**

| • | *1 If NEC ESMPRO Manager is installed on Linux system, "SNMP" and VMware |
|---|--------------------------------------------------------------------------|
|   | ESXi server management are not supported.                                |

| CHECK:                                                                          |
|---------------------------------------------------------------------------------|
| • *2 If a self-signed certificate is installed on the managed server for HTTPS  |
| communication, a setting to allow it is required. Refer to "1.1 Setup Flow" for |
| detailed information.                                                           |
|                                                                                 |
|                                                                                 |

#### CHECK:

• \*3 Regarding a port number for WS-Man communication, refer to "Appendix C. Port number for WS-Man communication".
## (4) Click "ADD".

If there is an error in the input content, correct the input content following the message.

| Auto Registration Manual Registra                                                                      | ation                                                                                                    |
|----------------------------------------------------------------------------------------------------|----------------------------------------------------------------------------------------------------|
| Server / Storage UPS Netwo                                                                             | rk Device Other Computer Device Alert Only Management                                                                                    |
| Component Name [Required]                                                                              | vPro                                                                                                    |
| Alias                                                                                                  |                                                                                                    |
| Destination Group                                                                                      | root \$                                                                                                    |
| SNMP (NEC ESMPRO Agent) / WS-M                                                                         | lan / ESXi / iStorage                                                                                                    |
| Management                                                                                             | Registration     Unregistration                                                                                                    |
| RAID system (Universal RAID Utility)                                                                   |                                                                                                    |
| Management                                                                                             | Registration     Unregistration                                                                                                    |
| NEC ExpressUpdate                                                                                      |                                                                                                    |
| Updates via NEC ExpressUpdate<br>Agent                                                                 | Registration     Unregistration                                                                                                    |
| "BMC (EXPRESSSCOPE Engine)"/"iLC                                                                       | "/"BMC(Other)"/"vPro"(Common)                                                                                                    |
| Management                                                                                             | Registration     Unregistration                                                                                                    |
| ▲ If BMC / iLO management is dis<br>Please refer to the result page of con                             | abled, NEC ESMPRO Manager cannot monitor HW errors of some servers.<br>nnection check.                                                   |
| Management Type                                                                                        | iLO BMC BMC (Other) VPro                                                                                                    |
| ▲ "BMC(EXPRESSSCOPE Engine)"<br>ADE), BMC(ECO CENTER), BMC(mar<br>For cases other than the above and " | is target for EXPRESSSCOPE Engine1/2/3/3ft/2SP/3SP, EM Card(SIGMABL<br>ny core server).<br>iLO" and "vPro", Please select "BMC (Other)". |
| User Name/Password [Required]                                                                          | admin /                                                                                                    |
| "BMC (EXPRESSSCOPE Engine)"/"iLC                                                                       | "/"BMC(Other)"/"vPro"(LAN)                                                                                                    |
| IP Address 1 [Required]                                                                                | 10 15 228 138                                                                                                    |

(5) "CHECK CONNECTION" screen is displayed.

Click "CHECK CONNECTION" to start it.

| ESMPRO                                                     | About NEC ESMPRO Manager Help Classic Mode 🛓 admin -                        |
|------------------------------------------------------------|-----------------------------------------------------------------------------|
| 🚯 Dashboard 📲 Register 📾 Component 🛕 AlertViewer 🏂 Tools 👻 |                                                                             |
|                                                            |                                                                             |
| Auto Registration Manual Registration                      |                                                                             |
| Server / Storage Network Device Other Computer Device      | Alert Only Management                                                       |
|                                                            | To remotely manage components, please continue to perform check connection. |
|                                                            | CHECK CONNECTION                                                            |

(6) If the "CHECK CONNECTION" is completed, "Connection check results" screen will be displayed.

| ESMF  | RO                              |                         |                                              | About NEC ESMPRO Manager Help Cla | assic Mode 💄 admin - |
|-------|---------------------------------|-------------------------|----------------------------------------------|-----------------------------------|----------------------|
| 🕒 Das | hboard 📲 Register 🚔 Component 🛕 | AlertViewer 💥 Tools 🗸   |                                              |                                   |                      |
|       | Auto Registration Manual Regis  | tration                 |                                              |                                   |                      |
|       | Server / Storage Network Devi   | ice Other Computer Devi | ce Alert Only Management                     |                                   |                      |
|       |                                 |                         | Connection check results                     |                                   |                      |
|       |                                 | Management              | Detected Detail                              |                                   |                      |
|       |                                 | VPRO                    | Detected Intel(R) vPro(TM) Technology can be | e used.                           |                      |
|       |                                 |                         | BACK TO COMPONENT LIST CONTINUE REGIST       | ERING                             |                      |

| Detected     | Detail                                                                          |
|--------------|---------------------------------------------------------------------------------|
| Detected     | The feature was detected.                                                       |
|              | NEC ESMPRO Manager can use the feature to manage the component.                 |
| Not Detected | The feature was not detected.                                                   |
|              | NEC ESMPRO Manager cannot use the feature to manage the component.              |
|              | Check parameters corresponding to the feature.                                  |
|              | Click the "Name" of the component that could not be registered in the           |
|              | "Component List". The connection settings screen in Classic mode will be        |
|              | displayed. Please check that there are no errors in the entered items. For more |
|              | details, please refer to the online help for NEC ESMPRO Manager.                |

# 8.3.1.2 Auto Registration

(1) Click "Register".

| ESMPRO                                                                               | About NEC ESMPRO Manager Help Classic Mode 💄 Administrator - |
|--------------------------------------------------------------------------------------|--------------------------------------------------------------|
| 🕼 Dashbot 1 🗗 Register 🗧 Component 🛕 AlertViewer 🕂 Advanced - 💥 Tools - 🌣 Settings - |                                                              |
|                                                                                      |                                                              |
| Component Status                                                                     | New Alert Status                                             |
| The component is not registered.                                                     | No alerts are unread.                                        |
|                                                                                      |                                                              |
| FW/SW Update Availablity                                                             | Alert Unread/Read Status                                     |
| The component is not registered.                                                     | There are no alerts.                                         |
|                                                                                      |                                                              |

(2) Click the "Server / Storage" of "Auto Registration".

| Petitivation Giroup Tool:   Caccomy Mude IP Address Barge Discovery   Barr Address [Regared]                                                                                                    |
|----------------------------------------------------------------------------------------------------|
| Detensition Gloge not e   Cliccovery Ruley Discovery Mode i if Address Barge Discovery Network Address Discovery   Start Address Bregared i i i i i i i i i i i i i i i i i i i                                                                                                    |
| Discovery Made   Discovery Made   Discovery Made   Discovery Made   Discovery   Discovery   Disco                                                                                                    |
| Discovery Mode                                                                                                    |
| But Address [Required]   Cit Address [Required]   Stable [Discoury   Cit Address [Required]   Discoury   Cit Address [Required]   <                                                                                                    |
| Did Address Nergundi   SNUP (MEC EMM400 Agers, Slorage M series)   Discovery   Discovery   SMUP (Community Name [Required]   Discovery   Status   Discovery   Status   Discovery   Exative   Discovery   Exative   Discovery <tr< td=""></tr<>                                                                                                    |
| Since / Storey   Since / Storey   Since                                                                                                    |
| SMMP (REC ESMPRID Agent, Slobage M series)         Discovery <ul> <li>Exable</li> <li>Obtable</li> </ul> SMMP Community Name [Required]       public:         VIS Man (NEC ESMPRID SeverAgentSerice, ESX7 serier)         Discovery <ul> <li>Exable</li> <li>Discovery</li> <li>Exable</li> <li>Discovery</li> <li>Exable</li></ul>                                                                                                    |
| Discovery                                                                                                    |
| SHMP Community Name [Required] public   Vis Man (NEC ESMPRO Severager:Service, ESX7 and/or   Discovery • Enable • Disable   User Name/Password [Required] •                                                                                                    |
| and controlled your percenter in the server land of the server. Heads of the server. Heads of |
| With Man (NEC ESMPRO ServerAgentService, ESX? anler) Discovery  With Man (NEC ESMPRO ServerAgentService, ESX? anler) Discovery  User Name(Password [Required]  Convery  Convery Convery Convery Convery Convery Convery Convery Convery Convery Convery Convery Convery Convery Convery Convery Convery Convery Convery Convery Convery Convery Convery Convery Convery Convery Convery Convery Conve  |
| Discovery  Discovery Discovery Disco |
| User Name/Password [Required]       /       A50         EXXI (ESXI do Italer)       Discoler       A00         Discovery       •       Enable       Discoler         User Name/Password [Required]       /       A00         REST API (Slorage V series)       Discoler       A00         Discovery       •       Enable       Discoler         User Name/Password [Required]       /       A00         RAD system (Universial RADU Utility)       Discoler       A00         Discovery       •       Enable       Discoler         NEC Expressibutiste (Expressibutiste Apent)       Discoler       A00         Discovery       •       Enable       Discoler         A.       A10 management is disabled. NEC ESMPRO Manager cannot monitor HW errors of none servers. Please refer to enable projections.       A00         Discovery       •       Enable       Disable         A.       A10 management is disabled. NEC ESMPRO Manager cannot monitor HW errors of none servers. Please refer to the result pape of anon registration.         Autoricization Key [Required]                                                                                                    |
| EDX (EXX8 or later) EDXCovery  EDXCovery  EDXCovery  EDXCovery  EDXCovery  EDXCovery  EXX8 or later  EXX EXX8 or later  EXX EXX8 or later  EXX EXX8 or later  EXX EXX8 or later  EXX EXX8 or later  EXX EXX8 or later  EXX EXX8 or later  EXX EXX8 or later  EXX EXX8 or later  EXX EXX8 or later  EXX EXX8 or later  EXX EXX8 or later  EXX EXX8 or later  EXX8 or later EXX8 or later  EXX8 or later  EXX8 or later EXX8  |
| Discovery       Enable       Disable         User Name/Password [Required]       /       A00         RST API (Storage V series)       Disable       Discovery         Discovery       Enable       Disable         User Name/Password [Required]       /       A00         RAD bystem (thiversal RAD Utility)       Disable       A00         Discovery       Enable       Disable         NEC Expressibulate (Expressibulate April)       Disable       A00         Discovery       Enable       Disable         NCC Expressibulate (Expressibulate April)       Disable       Discovery         Discovery       Enable       Disable         NCC Expressibulate (Expressibulate April)                                                                                                    |
| User Hame/Password [Required]       /       ADD         REST API (Storage V series)       Discovery       E mable       Discovery         Discovery       E mable       Disable         User Hame/Password [Required]       /       ADD         RAID system (Universal RAID Unity)       Discovery       E mable       Disable         Discovery       E mable       Disable       NEC Expressibulate (Expressibulate Agent)         Discovery       E mable       Disable       NEC Expressibulate (Expressibulate Agent)         Discovery       E mable       Disable       NEC Expressibulate (Expressibulate Agent)         Discovery       E mable       Disable       NEC Expressibulate (Expressibulate Agent)       Disable         A. # ALO managements is disabled, NEC ESMPHO Manager cannot monitor HW errors of some servers. Please refer to error.       ADD         Discovery       E mable       Disable       NEC Expressibulate (Expressible)         Discovery       E mable       Disable       NEC Expressible)         Discovery       E mable       Disable       NEC Expressible)         Discovery       E mable       Disable       NEC Expressible)       Disable         A. # MACIEXPRESSIGNOFE Engres)       Expressible)       ADD       Storeseries (Arror HW errors of some servers.) </td                                                                                                    |
| REST API (Slorage V series)         Discoury       Enable       Disable         User Name/Fassword [Reguind]       /       A00         RAD system (Universal RAD Utility)       Disable       NCC Expressibulate (Expressibulate Aper)         Discoury       E mable       Disable         NCC Expressibulate (Expressibulate Aper)       Disable         Discoury       E mable       Disable         NCC Expressibulate (Expressibulate Aper)       Discoury       E mable       Disable         NCC Expressibulate (Expressibulate Aper)       Discoury       E mable       Disable         NCC Expressibulate (Expressibulate Aper)       Disable       A.       # A. If A.D management is disabled, NEC ESMPHO Manager cannot monitor HW errors of some servers. Please refer to each age of auto registration.         User Name/Password [Required]                                                                                                    |
| RET API (Glorage V series)  Discovery  Encovery  Encovery Encovery  Encovery  Encovery  Encovery  Encovery  Encovery  Encovery  Encovery  Encovery  Encovery  Encovery  Encovery  Encovery Encover  Encover  Encover Encover Encover Encover Encover Encover Encover Encover Encover Encover Encover Encover Encover Encover Encover Encover Encover Encover Encover Encover Encover Encover Encover Encover Encover E |
| Discovery                                                                                                    |
| User Name/Password [Required]       /       AD0         RAD system (Universal RAD Utility)       Exable       NEC Expressitylater (Expressitylater Apert)         Discovery       •       Exable       Otsable         NEC Expressitylater (Expressitylater Apert)       Discovery       •       Exable         Discovery       •       Exable       Otsable         RO       Discovery       •       Exable       Otsable         RO       Discovery       •       Exable       Otsable         RO       Discovery       •       Exable       Otsable         RO       Discovery       •       Exable       Otsable         RO(DEPRESSCOPE Engine)                                                                                                    |
| RAD system (Universal PAAD Utility)         Discovery <ul> <li>Enable</li> <li>Disable</li> </ul> NCC ExpressityIdate (ExpressityIdate Apert) <ul> <li>Discovery</li> <li>Enable</li> <li>Disable</li> <li>Disable</li> <li>Disable</li> <li>Discovery</li> <li>Enable</li> <li>Disable</li> <li>Discovery</li> <li>Enable</li> <li>Disable</li> </ul> Discovery <ul> <li>Enable</li> <li>Disable</li> </ul> Discovery <ul> <li>Enable</li> <li>Disable</li> </ul> MCIDEMENSISCOPE Engine() <ul> <li>Lice Very</li> <li>Enable</li> <li>Disable</li> </ul> MCIDEMENSISCOPE Engine() <ul> <li>Lice Very</li> <li>Enable</li> <li>Disable</li> </ul> And/CDDRESSISCOPE Engine() <ul> <li>Lice Very</li> <li>Enable</li> <li>Disable</li> </ul> And/CDDRESSISCOPE Engine() <ul> <li>Lice Very</li> <li>Enable</li> <li>Disable</li> </ul> And/CDDRESSISCOPE Engine() <ul> <li>Lice Very</li> <li>Enable</li> <li>Disable</li> </ul> And MCIDDRESSISCOPE Engine(                                                                                                    |
| Discovery <ul> <li>Enable</li> <li>Discovery</li> <li>Enable</li> <li>Discovery</li> <li>Enable</li> <li>Discovers</li> <li>Enable</li></ul>                                                                                                    |
| NEC Expressibulate (Expressibulate Apent)         Discovery              Enable                                                                                                    |
| Discovery <ul> <li>Enable</li> <li>Discovery</li> </ul> LO <ul> <li>Discovery</li> <li>Enable</li> <li>Discovery</li> <li>Enable</li></ul>                                                                                                    |
| LD Discovery                                                                                                    |
|                                                                                                    |
| A If &D. management is disabled, NEC ESM/RIO Manager cannot monitor HW errors of some servers. Please refet to exit page of auto registration.     User Name/Password [Required]     /                                                                                                    |
| User Name/Password [Required]                                                                                                    |
| User Namo-Plassword [Required]                                                                                                    |
| BMC(IDPRESSSCOPE Engine)  Discovery                                                                                                    |
|                                                                                                    |
| A "IMAC[DPRESSIGOPE Engine]" is target for EXPRESSECOPE Engine 1/2/3/31/25P/35P. EM Card(SIGMARL: ADC), MAC(ECO CENTER), MAC(ECO CENTER),      |
| evers. Please refer to the result page of auto registration. NEC ExpressUpdate  Authentication Key [Required]  BMC (Other)  Discovery  C Enable  C Enable C Enable  C Enable C Enable C Enable C Enable C Enable C Enabl |
| Authentication Key [Required]  Authentication Key [Required]  BMC (Other)  Discovery  C Enable  Disable  A If BMC (Other)  Discovery  C Enable  Disable  A If BMC (Other)  C Enable  Disable  A If Auto  Disable  A If Auto  Disable  A If Auto  Disable  A If Auto  Disable  A If Auto  Disable  A If Auto  Auto  |
| Authentication Key [Negular6] 450 BMC (Other) Discovery D Enable Disable                                                                                                    |
| BMC (Other) Discovery                                                                                                    |
| Discovery         Enable         O isable           ▲ If BMC(Other)management is disabled, NCC ESMPRO Manager cannot monitor HW errors of some servers. Please to the result page of auto registration.         Access Mode         O Auto         Redfah         IPMI           Access Mode         O Auto         Redfah         IPMI         Activative selected as an access method and connection is establed with both (PM and Redfah) the access in dis is, then ref* Priority access mode at the time of automatic selector's optimized in classias Mode's Environment-Setti                                                                                                    |
| If BMC(Other)management is disabled, NCC ESMPRO Manager cannot monitor HW errors of some servers. Please to the result page of auto registration.  Access Mode     O Auto    Redfish    PPMI     A If "Auto" is selected as an access method and connection is established with both (IPM and Redfish) the access in dois 1.e. then refer "Priority access mode at the time of automatic selection" ofgen in classic Mode's Environment-Setti                                                                                                    |
| Access Mode   Auto Access Mode  Auto Auto Bedfish PMI  A If 'Auto' is selected as an access method and connection is established with both (IPMI and Redfish) the access in dois is. then refer 'Photoly access mode at the time of automatic selection' option in Classic Mode's Environment-Setti                                                                                                    |
| A If "Auto" is selected as an access method and connection is established with both (IPMI and Redfish) the access m<br>ods i.e. then refer "Priority access mode at the time of automatic selection" option in Classic Mode's Environment-Setti                                                                                                    |
| Network screen and selected access method will get the priority for server registration process.                                                                                                    |
| User Name/Password (Required) / ADD                                                                                                    |
| Intel(R) vPro(TM) Technology                                                                                                    |
| Discovery O Enable O Disable                                                                                                    |
| User Name/Password [Required]                                                                                                    |
| O UPS                                                                                                    |
| Network Device                                                                                                    |
| Other Computer Device                                                                                                    |

(3) Input the following items to search managed components based on vPro.

| -                            |                                                                                                    |
|------------------------------|----------------------------------------------------------------------------------------------------|
| Name                         | Value                                                                                                    |
| Destination Group            | Specify the group to which the managed component will belong. See "1.3.2                                                                                                    |
|                              | Add component to Group" for the information about creating group.                                                                                                    |
| Discovery Range              |                                                                                                    |
| Discovery Mode               | With "IP Address Range Search" selected, the NEC ESMPRO Manager<br>searches for the managed components using the IP address range.<br>With "Network Address Search" selected, the NEC ESMPRO Manager |
|                              | searches for the managed components using the specified network address.                                                                                                    |
| Start Address                | When you select "IP Address Range Search" for "Search Mode", specify                                                                                                    |
| End Address                  | the start IP address and end IP address of the range in which managed components are to be searched for.                                                                                             |
| Network Address              | When you select "Network Address Search" for "Search Mode", specify the                                                                                                    |
| Network Mask                 | network address and network mask of the managed component to be searched for.                                                                                                    |
| SNMP (NEC ESMPRO             | Agent, iStorage M series)                                                                                                    |
| Discoverv                    | Select "Enable" to manage the system of the component.*1                                                                                                    |
| SNMP Community               | SNMP Community Name which is specified at SNMP Agent running on                                                                                                    |
| Name                         | the managed component.                                                                                                    |
|                              | It is necessary to get the information, configure, monitor via SNMP                                                                                                    |
| WS-Man(NEC ESMPR             | O ServerAgentService, ESXi7)                                                                                                    |
| Discovery                    | Select "Enable" to manage the system of the component. *1,*2, *4                                                                                                    |
| User Name/Password           | Enter username and password for WS-Man communication. The account                                                                                                    |
|                              | must be a system administrator of the managed operating system.                                                                                                    |
|                              | Click "Add" button and you can add a pair of username and password up                                                                                                    |
|                              | to 5. *3                                                                                                    |
|                              | - NEC ESMPRO ServerAgentService (Windows) is installed.                                                                                                    |
|                              | Enter Username(Local User Accounts)/Password of Windows system                                                                                                    |
|                              | Administrator                                                                                                    |
|                              | - NEC ESMPRO ServerAgentService (Linux) is installed.                                                                                                    |
|                              | Enter root/Password of Linux operating system                                                                                                    |
| ESXi (ESXi8 or later)        |                                                                                                    |
| Discovery                    | Select "Disable"                                                                                                    |
| <b>REST API(iStorage V s</b> | eries)                                                                                                    |
| Discovery                    | Select "Disable"                                                                                                    |
| <b>RAID system managem</b>   | ent                                                                                                    |
| Management                   | Select "Enable" to manage the RAID system of the component.                                                                                                    |
| NEC ExpressUpdate            |                                                                                                    |
| Updates via NEC              | Select "Enable" to manage the component using NEC ExpressUpdate.                                                                                                    |
| ExpressUpdate Agent          |                                                                                                    |
| BMC (EXPRESSSCOP             | E Engine)                                                                                                    |
| Discovery                    | Select "Disable"                                                                                                    |
| iLO                          |                                                                                                    |
| Discovery                    | Select "Disable"                                                                                                    |
| BMC (Other)                  |                                                                                                    |
| Discovery                    | Select "Disable"                                                                                                    |
| Intel(R) vPro(TM) Tech       | nology                                                                                                    |
| Discovery                    | Select "Enable"                                                                                                    |
| User Name/Password           | Enter username and password for communication with the vPro,<br>Clicking "Add" button, you can enter up to 5 pairs of username and<br>password. *3                                                   |
|                              |                                                                                                    |

| CHECK:                                                                                                    |
|----------------------------------------------------------------------------------------------------|
| <ul> <li>*1 If NEC ESMPRO Manager is installed on Linux system "SNMP" and VMware</li> </ul>                                                                                                    |
| ESV: management are not supported                                                                                                    |
| ESAT management are not supported.                                                                                                    |
|                                                                                                    |
| СНЕСК:                                                                                                    |
| • *2. If a self-signed certificate is installed on the managed server for HTTPS                                                                                                    |
| communication, a setting to allow it is required Refer to "1.1 Setup Flow" for                                                                                                    |
| dealed information, a secting to anow it is required. Refer to 1.1 Secup 110w 101                                                                                                    |
| detailed information.                                                                                                    |
|                                                                                                    |
| CHECK:                                                                                                    |
| • *3 On "Settings" - "Environment" - "Auto Registration Setting List" screen you can                                                                                                    |
| manage a list of usersame/assessed and authentication loss. All astrics in the list are                                                                                                    |
| manage a list of username/password and authentication key. An entries in the list are                                                                                                    |
| used for auto registration every time.                                                                                                    |
|                                                                                                    |
| CHECK:                                                                                                    |
| *4 If you want to use HTTDS for WS MAN communication with                                                                                                    |
| The source of the source of th |
| ESMPRO/ServerAgentService, refer to Chapter 2, Installation 3.3 HTTPS Setting                                                                                                    |
| in the ESMPRO/ServerAgentService Installation Guide (Windows).                                                                                                    |
|                                                                                                    |

(4) Click "RUN DISCOVERY".

| Auto Registration Manual Regist  | ration                                                   |  |
|----------------------------------|----------------------------------------------------------|--|
| Destination Group                | root ¢                                                   |  |
| Discovery Range                  |                                                          |  |
| Discovery Mode                   | IP Address Range Discovery     Network Address Discovery |  |
| Start Address [Required]         | 10 . 15 . 228 . 138                                      |  |
| End Address [Required]           | 10 . 15 . 228 . 138                                      |  |
| Server / Storage                 |                                                          |  |
| SNMP (NEC ESMPRO Agent, iSto     | rage M series)                                           |  |
| Discovery                        | C Enable O Disable                                       |  |
| WS-Man (NEC ESMPRO ServerAg      | gentService, ESXi7 earlier)                              |  |
| Discovery                        | C Enable O Disable                                       |  |
| ESXi (ESXi8 or later)            |                                                          |  |
| Discovery                        | C Enable O Disable                                       |  |
| REST API (iStorage V series)     |                                                          |  |
| Discovery                        | Enable O Disable                                         |  |
| RAID system (Universal RAID Util | ity)                                                     |  |
| Discovery                        | C Enable O Disable                                       |  |
| NEC ExpressUpdate (ExpressUpd    | date Agent)                                              |  |
| Discovery                        | C Enable O Disable                                       |  |
| iLO                              |                                                          |  |
| Discovery                        | Enable     Disable                                       |  |
| BMC(EXPRESSSCOPE Engine)         |                                                          |  |
| Discovery                        | C Enable O Disable                                       |  |
| BMC (Other)                      |                                                          |  |
| Discovery                        | C Enable O Disable                                       |  |
| Intel(R) vPro(TM) Technology     |                                                          |  |
| Discovery                        | • Enable O Disable                                       |  |
| User Name/Password [Required]    | admin / ADD                                              |  |
| UPS                              |                                                          |  |
| Network Device                   |                                                          |  |
| Other Computer Device            |                                                          |  |
|                                  |                                                          |  |

# CHECK:

When you click the "RUN DISCOVERY", you may see a message "The search cannot be started.". If you have enabled "WS-Man Discovery", please check whether a "Self Signed Certificate" is allowed in section "1.3.1 Environment setting".

.....

When you click the "RUN DISCOVERY", the discovery for components will begin and the "Auto Registration in Progress" screen will be displayed.

| ESMPRO                               |                                                         | About NEC ESMPRO Manager Help Classic Mode 🛓 admin 🕶         |
|--------------------------------------|---------------------------------------------------------|--------------------------------------------------------------|
| 🚯 Dashboard 📲 Register 🚔 Component 🛕 | AlertViewer 💥 Tools 🔻                                   |                                                              |
|                                      |                                                         |                                                              |
| Auto Registration Manual Regis       | tration                                                 |                                                              |
|                                      |                                                         |                                                              |
|                                      |                                                         | $\overline{}$                                                |
|                                      |                                                         |                                                              |
|                                      |                                                         |                                                              |
|                                      |                                                         |                                                              |
|                                      | Auto Re                                                 | gistration in Progress                                       |
|                                      |                                                         |                                                              |
|                                      | Discovery Mode                                          | IP Address Range Discovery                                   |
|                                      | Start Address                                           | 10.15.228.138                                                |
|                                      | End Address                                             | 10.15.228.138                                                |
|                                      |                                                         | CANCEL                                                       |
|                                      | ${\ensuremath{\Delta}}$ Even if switch screens or log o | ut, you can check the progress by opening this screen again. |

(5) If the "Auto Registration" is completed, following message will be displayed. Click "OK".

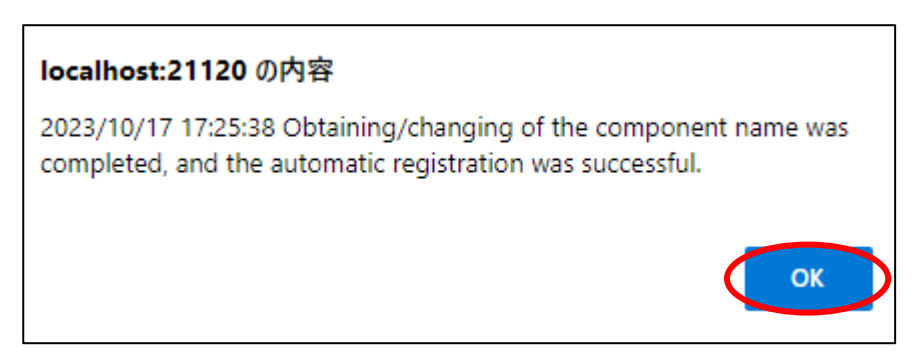

(6) The components registered will be displayed on "Auto Registration Results".

Clicking the "name" will open the Classic mode, where you can confirm the registered information.

| ESMPRO      |                          |                    |                             |                     |          | About NEC ESMPRO                | Manager Help Classic Mode | 💄 admin 🕶 |
|-------------|--------------------------|--------------------|-----------------------------|---------------------|----------|---------------------------------|---------------------------|-----------|
| C Dashboard | l -🛅 Register 📾 C        | Component 🕰 Alert  | Viewer 🎘 Tools 🔻            |                     |          |                                 |                           |           |
|             |                          |                    |                             |                     |          |                                 |                           |           |
| 4           | Auto Registration        | Manual Registratio | n                           |                     |          |                                 |                           |           |
|             |                          |                    |                             |                     |          |                                 |                           |           |
|             |                          |                    |                             | Auto Registratio    | on Resul | ts                              |                           |           |
|             | Entry Count: 1item/e     | A                  |                             |                     |          |                                 |                           |           |
|             | Entry Count. Memos       | 9                  |                             |                     |          |                                 |                           |           |
|             | Name                     | IP Address         | Management LAN IP Address 1 | Management LAN IP A | ddress 2 | Install NEC ExpressUpdate Agent | Contents                  |           |
|             | ManagementContr<br>oller |                    | 10.15.228.124               |                     |          | ExpressUpdate Disable           | The component was added.  |           |
|             |                          |                    | BACK T                      | COMPONENT LIST      | CONTINU  | EREGISTERING                    |                           |           |
|             |                          |                    |                             |                     |          |                                 |                           |           |

| Description                                            |
|--------------------------------------------------------|
| Component name                                         |
| IP address                                             |
| IP address of BMC (EXPRESSSCOPE Engine) /iLO/BMC       |
| (Other) /vPro)                                         |
| It is not displayed.                                   |
| • ExpressUpdate is enable                              |
| When "NEC ExpressUpdate(ExpressUpdate Agent)" is       |
| enabled, and a component that can be installed with    |
| ExpressUpdate Agent is discovered.                     |
|                                                        |
| • ExpressUpdate is disable                             |
| - "NEC ExpressUpdate(ExpressUpdate Agent)" is disable  |
| - "NEC ExpressUpdate(ExpressUpdate Agent)" is enabled, |
| but there is not component that can be installed with  |
| ExpressUpdate Agent.                                   |
| • A component has been added.                          |
| This message will be displayed if the component is     |
| successfully registered.                               |
| • Management Controller management cannot be used.     |
| Hardware monitoring function is unavailable.           |
| This message will be displayed when BMC                |
| (EAPKESSSCOPE engine)/ILO/BMC (other)/VPro             |
| OS IP address. If you want to register the Management  |
| Controller management function click the "Name" The    |
| connection settings screen in Classic mode will be     |
| displayed, so you can perform the registration here.   |
|                                                        |

#### TIPS:

 If the system management cannot discover the managed component name, the "Name" of "Component List" will be "ManagementController". The following components will be named "ManagementController + number". If you want to change the name, click the "Name" in the "Component List" to launch Classic mode, and then click "Setting" -> "Connection Setting" ->"Edit" to change component name.

.....

### 8.3.1.3 Auto Registration Setting

Before executing auto registration, User Name/Password and Authentication Key can be registered up to 5. For more details, please refer to "1.3.3.3 Auto Registration Setting".

# Chapter9 Setup for NEC Scalable Modular Server DX2000

## 9.1 Overview

The NEC ESMPRO Manager can manage following modules of NEC Scalable Modular Server DX2000:

#### Server Module

NEC ESMPRO Manager manages each server module on the enclosure as same as the server which has integrates EXPRESSSCOPE Engine 3.

#### **CSC Module**

NEC ESMPRO Manager collects the following information of the enclosure by managing the CSC module.

- -- STATUS lamp:
- You can monitor the status of the whole enclosure.
- -- Constitution information:
  - You can monitor each sensor status (fan, voltage, temperature, etc.) in the enclosure.
- -- Power measurement:

You can measure the power consumption of the whole enclosure.

#### **Network Switch Module**

NEC ESMPRO Manager collects the following information of the Network Switch by managing the Network Switch module.

- -- Constitution information:
- You can monitor each sensor status (voltage, temperature.) in the Network Switch.
- -- Power measurement:

You can measure the power consumption of the Network Switch.

- CHECK:
  - When registering CSC Module, Network Switch Module is registered automatically. Network Switch Module can not be registered individually.
- Network Switch Module and CSC Module are deleted together as related component. When Network Switch Module is registered, it is not possible to delete Network Switch Module and CSC Module separately.

Switch Module and CSC Module separately.

#### **Setup Flow** 9.2

Setup by the following setup procedures:

- (1) Connect the management PC on which NEC ESMPRO Manager is installed and the managed component on the same network.
- (2) Configure BMC on the managed component to enable ESMPRO Management.

(3) Register the managed component on NEC ESMPRO Manager.

СНЕСК:

- Refer to "Chapter1 Setup for Managed Component in which EXPRESSSCOPE • Engine 3 is integrated".
- You can configure CSC module only with EXPRESSSCOPE Engine 3 Web Console. Refer "1.2.1Configuration with EXPRESSSCOPE Engine 3 WebConsole" and the

user's guide for the NEC Scalable Modular Server DX2000.

# Chapter10 Setup for the VMware ESXi server

# 10.1 Setup Flow

Setup by the following setup procedures:

(1) Connect the management PC on which NEC ESMPRO Manager is installed and the VMware ESXi server as a managed component on the same network.

| IMPORTANT:                                                                       |       |
|----------------------------------------------------------------------------------|-------|
| <ul> <li>Regarding making the WBEM service effective.</li> </ul>                 |       |
| On a new install of VMware ESXi, WBEM services may be disabled by default.       | You   |
| can check the status of the WBEM service with the following command:             |       |
| # esxcli system wbem get                                                         |       |
| Enable: false Disabled Enable: true Enabled                                      |       |
| So you will need to use the following command to enable WBEM services.           |       |
| # esxcli system wbem setenable true                                              |       |
| (*)If you installed SMI-S provider, WBEM services are enabled. So you don't      | need  |
| to use this command.                                                             |       |
| (*)This command is not required on FT server. Regarding the settings             | for   |
| WBEM(WS-MAN) service on FT server, refer to "7. NEC ESMPRO" of Chap              | ter 3 |
| in Maintenance Guide (VMware) for FT server.                                     |       |
|                                                                                  |       |
| Set-up for sfcbd service restart                                                 |       |
| sfcbd service starts in the state to which CIM Indication can't be transmitted.  |       |
| We confirmed that this issue is improved by restarting sfebd service.            |       |
| To manage the RAID System by NEC ESMPRO Manager, please insert the follow        | wing  |
| line just before the line "exit 0" in the /etc/rc.local.d/local.sh.              |       |
| /etc/init.d/sfcbd-watchdog restart                                               |       |
| Stebd service will restarts automatically.                                       |       |
| Notes on Service Location Protocol Service Disabled Service                      |       |
| For the release of VMware ESXi 7.0 Update 2c or later, the SLP service is disa   | bled  |
| by default.                                                                      |       |
| If the SLP service is disabled, new VMware ESXi server cannot be monitored       | and   |
| connected.                                                                       |       |
| If NEC ESMPRO Manager registers VMware ESXi server and performs connect          | ction |
| checks as a monitored server, the SLP service must be running and firewall setti | ings. |
| To perform monitoring registration and connection checking of new VMware I       | ESXi  |
| server, follow these steps:                                                      |       |
| 1. Start SLP service on an ESXi host.                                            |       |
| Configure firewalls and enable SLP services and start SLP services.              |       |
| Perform the Solution "To remove the perform the perform the following steps      | :"    |
| of the following knowledge information.                                          |       |
| How to Disable/Enable the SLP Service on VMware ESXi.                            |       |
| https://kb.vmware.com/s/article/76372                                            |       |
| 2. Register a new ESXi server as a monitored server with NEC ESMPRO Man          | ager  |
| and perform connection checks.                                                   |       |

- (2) Configure the management controller on VMware ESXi server if you want to manage the management controller.
- (3) Register VMware ESXi server as a managed component on NEC ESMPRO Manager.

# **10.2** Configure the management controller on the Managed Component

Configure the management controller on the VMware ESXi server if you want to manage the management controller.

#### In case that VMware ESXi server in which EXPRESSSCOPE ENGINE3 is integrated: See 1.2Configure BMC on Managed Component.

In case that VMware ESXi server in which a BMC excluding EXPRESSSCOPE ENGINE3 is integrated: See 2.2Configure BMC on Managed Component (for LAN connection).

TIPS:

• To check the BMC type of the managed component, see Appendix D. Managed Components Summary

In case that VMware ESXi server in which iLO is integrated:

See 3.2 Configure iLO on Managed Component.

# 10.3 Register the managed component on NEC ESMPRO Manager

To register the managed component on the NEC ESMPRO Manager, login to the NEC ESMPRO Manager and perform in the following order:

If necessary, see "1.3.2 Add component to Group" and add the group to which the managed component will belong.

#### 10.3.1 Set the Environment

When using VMware ESXi in the following environment, set the "Self Signed Certificate" to "Allowed" on "Network" tab of "Environment".

Please refer to "1.3.1 Environment setting" for the detail.

#### 10.3.2 Register the Managed Component

Use either of following two methods to register the managed component.

#### **Manual Registration**

This method requires the operator to directly enter the VMware ESXi server's information such as the IP address.

#### **Auto Registration**

This method automatically searches the network for VMware ESXi servers and managed components that are not registered yet on the NEC ESMPRO Manager and registers them.

# 10.3.2.1 Manual Registration

(1) Click "Register".

| SMPRO                                                                    |                          | About NEC ESMPRO Manager Help | Classic Mode | Administrator - |
|--------------------------------------------------------------------------|--------------------------|-------------------------------|--------------|-----------------|
| 😫 Dashboar 🔄 Register 🖨 Component 🛕 AlertViewer 🕂 Advanced - 💥 Tools - 🌣 | l Settings -             |                               |              |                 |
| Component Status                                                         | New Alert Status         |                               |              |                 |
|                                                                          |                          |                               |              |                 |
| The component is not registered.                                         | No alerts are unread.    |                               |              |                 |
|                                                                          |                          |                               |              |                 |
|                                                                          |                          |                               |              |                 |
|                                                                          |                          |                               |              |                 |
|                                                                          |                          |                               |              |                 |
| SW/SW Update Availability                                                | Alert Unread/Read Status |                               |              |                 |
|                                                                          |                          |                               |              |                 |
| The component is not registered.                                         | There are no alerts.     |                               |              |                 |
|                                                                          |                          |                               |              |                 |
|                                                                          |                          |                               |              |                 |
|                                                                          |                          |                               |              |                 |

(2) Click the "Server / Storage" of "Manual Registration" tab.

| Auto Registration Manual Registr                                                                    | ation                                                                                                    |
|----------------------------------------------------------------------------------------------------|----------------------------------------------------------------------------------------------------|
| Server / Storage JPS Netwo                                                                          | ork Device Other Computer Device Alert Only Management                                                                                                    |
| Component Name [Required]                                                                           |                                                                                                    |
| Alias                                                                                               |                                                                                                    |
| Destination Group                                                                                   | root ¢                                                                                                    |
| Common Setting                                                                                      |                                                                                                    |
| OS IP Address [Required]                                                                            |                                                                                                    |
| SNMP (NEC ESMPRO Agent) / WS-M                                                                      | fan / ESXi / iStorage                                                                                                    |
| Management                                                                                          | • Registration O Unregistration                                                                                                    |
| Management Type                                                                                     | <ul> <li>SNMP (NEC ESMPRO Agent, iStorage M series)</li> <li>WS-Man (NEC ESMPRO ServerAgentService, ESXi7 earlier)</li> <li>ESXi (ESXi8 or later)</li> <li>REST API (iStorage V series)</li> </ul> |
| SNMP Community Name(Get)                                                                            | public                                                                                                    |
| SNMP Community Name(Set)                                                                            |                                                                                                    |
| RAID system (Universal RAID Utility)                                                                |                                                                                                    |
| Management                                                                                          | • Registration O Unregistration                                                                                                    |
| NEC ExpressUpdate                                                                                   |                                                                                                    |
| Updates via NEC ExpressUpdate<br>Agent                                                              | • Registration O Unregistration                                                                                                    |
| "BMC (EXPRESSSCOPE Engine)"/"iLt                                                                    | D*/*BMC(Other)*/"vPro*(Common)                                                                                                    |
| Management                                                                                          | • Registration O Unregistration                                                                                                    |
| Management Type                                                                                     | • ILO BMC BMC (Other) vPro                                                                                                    |
| ▲ "BMC(EXPRESSSCOPE Engine)'<br>ADE), BMC(ECO CENTER), BMC(ma<br>For cases other than the above and | is target for EXPRESSSCOPE Engine1/2/3/3ft/2SP/3SP, EM Card(SIGMABL<br>ny core server).<br>"ILO" and "vPro", Please select "BMC (Other)".                                                          |
| User Name/Password [Required]                                                                       | T                                                                                                    |
| Communication Protocol                                                                              | O HTTP O HTTPS                                                                                                    |
| Port Number [Required]                                                                              | 443                                                                                                    |
| "BMC (EXPRESSSCOPE Engine)"/"ILI                                                                    | D"/"BMC(Other)"/"vPro"(LAN)                                                                                                    |
| IP Address 1 [Required]                                                                             |                                                                                                    |

## (3) Input the following items.

| Name                | Value                                                                                                    |
|---------------------|----------------------------------------------------------------------------------------------------|
| Component Name      | Specify the name of the managed component on NEC ESMPRO                                                                                                    |
| 1                   | Manager.                                                                                                    |
|                     | Assign a name different from other managed component names. Do                                                                                                    |
|                     | not enter a name including blank characters. Uppercase characters                                                                                                    |
|                     | are distinguished from lowercase characters.                                                                                                    |
| Alias               | Specify the information about the managed component. Do not enter                                                                                                    |
|                     | a name including blank characters. Only blank characters cannot be                                                                                                    |
|                     | entered. Also, please do not enter a name containing blank                                                                                                    |
|                     | characters. The blank characters will be removed if there are half-                                                                                                    |
|                     | width blank characters before or after the string. Uppercase                                                                                                    |
|                     | characters are distinguished from lowercase characters. Optional.                                                                                                    |
| Destination Group   | Specify the group to which the managed component will belong. See                                                                                                    |
|                     | "1.3.2 Add component to Group" for the information about                                                                                                    |
|                     | creating group.                                                                                                    |
| Common Setting      |                                                                                                    |
| OS IP Address       | Specify the OS IP Address of the managed component.                                                                                                    |
| SNMP (NEC ESMPRO    | ) Agent) / WS-Man / ESXi / iStorage                                                                                                    |
| Management          | Select "Registration" to manage the system of the component.                                                                                                    |
| Management Type     | Select WS-Man *1.                                                                                                    |
| User Name/Password  | Enter an administrative user's account of VMware ESXi server.                                                                                                    |
| Communication       | This is displayed only when WS-Man is selected as the management                                                                                                    |
| Protocol            | target.                                                                                                    |
|                     | Select protocol HTTP/HTTPS for connection WS-Man service. *1                                                                                                    |
|                     | <ul> <li>NEC ESMPRO ServerAgentService (Windows) is installed.<br/>If you want to use HTTPS for WS-Man communication with<br/>ESMPRO/ServerAgentService, refer to Chapter 2, Installation 3.3<br/>HTTPS Setting in the ESMPRO/ServerAgentService Installation<br/>Guide (Windows).</li> </ul> |
|                     | <ul> <li>NEC ESMPRO ServerAgentService (Linux) is installed.</li> <li>Select HTTPS.</li> </ul>                                                                                                    |
|                     | - The operating system of the managed component is VMware ESXi7.<br>Select HTTPS.                                                                                                    |
| Port Number         | Enter port number where WS-Man service listens for connection. *2                                                                                                    |
|                     | 1                                                                                                    |
|                     | <ul> <li>NEC ESMPRO ServerAgentService (Windows) is installed.</li> <li>If you want to use HTTP, enter 5985.</li> <li>If you want to use HTTPS, enter 5986.</li> </ul>                                                                                                    |
|                     | - NEC ESMPRO ServerAgentService (Linux) is installed.<br>Enter 5986.                                                                                                    |
|                     | - The operating system of the managed component is VMware                                                                                                    |
|                     | ESXi7.                                                                                                    |
|                     | Enter 443.                                                                                                    |
| RAID system manager | nent                                                                                                    |
| Management          | Select "Registration" to manage the RAID system of the component.                                                                                                    |
|                     | If the operating system of the managed component is VMware ESXi,                                                                                                    |

|                        | WS-Man management must be enabled in addition to this setting.                |  |
|------------------------|-------------------------------------------------------------------------------|--|
| NEC ExpressUpdate      |                                                                               |  |
| Updates via NEC        | Select "Registration" to manage the component using NEC                       |  |
| ExpressUpdate Agent    | ExpressUpdate.                                                                |  |
| Updates via            | Select "Registration" to manage the component using Management                |  |
| Management             | Controller                                                                    |  |
| Controller             |                                                                               |  |
| "BMC (EXPRESSSCO       | OPE Engine)" / "iLO" / "BMC (Other)" / "vPro" (Common)                        |  |
| Management             | Select "Registration" otherwise NEC ESMPRO Manager may not monitor HW status. |  |
| Management Type        | In the case of VMware ESXi server integrated BMC:                             |  |
| 8 71                   | Select "BMC".                                                                 |  |
|                        | In the case of VMware ESXi server integrated iLO:<br>Select "iLO".            |  |
|                        | In the case of VMware ESXi server integrated BMC other than                   |  |
|                        | "BMC (EXPRESSSCOPE Engine)":<br>Select "BMC (Other)"                          |  |
| Authentication Key     | Select DIVIC (Other).                                                         |  |
| Authentication Key     | Type" this item will be displayed                                             |  |
|                        | Enter the "authentication key" that you set in "1.2 Configure BMC             |  |
|                        | on Managed Component".                                                        |  |
| User Name              | If select "iLO" or "BMC (Other)" in "Management Type", this item              |  |
| Password               | will be displayed.                                                            |  |
|                        | If select "iLO" in "Management Type", enter the user name and                 |  |
|                        | password for communication with the iLO, *3                                   |  |
|                        | If select "BMC (Other)" in "Management Type", enter the user name             |  |
|                        | and password for communication with the BMC (Other). *4                       |  |
|                        | Select "Access Mode" used by communication with BMC(Other).                   |  |
|                        | *5                                                                            |  |
|                        | • Auto                                                                        |  |
|                        | If "Auto" is selected as an access method and connection is                   |  |
|                        | then refer "Priority access mode at the time of automatic selection"          |  |
| Access Mode            | ontion in Classic Mode's Environment-Settings Network screen                  |  |
| necess mode            | and selected access method will get the priority for server                   |  |
|                        | registration process.                                                         |  |
|                        | • Redfish                                                                     |  |
|                        | Specify Redfish as the "Access Mode" for BMC (other).                         |  |
|                        | • IPMI                                                                        |  |
|                        | Specify IPMI as the "Access Mode" for BMC (other).                            |  |
| Port Number            | Specify the Connection Port Number used by Redfish.                           |  |
|                        | If you select "Auto" or "Redfish" as the access method, port number           |  |
|                        | settings are Mandatory.                                                       |  |
| <u>BMC (EXPRESSSCC</u> | DPE Engine)" / "iLO" / "BMC (Other)" / "vPro" (LAN)                           |  |
| Current IP Address     | If you set both "IP Address1" and "IP Address2", specify which IP             |  |
| Failovar               | address you want to use for connection.                                       |  |
| Fallovel               | Address?" are set Determine whether to enable/disable the                     |  |
|                        | "Failover" feature.                                                           |  |
| IP Address 1           | Enter the IP address that is specified on LAN1 of the BMC                     |  |
|                        | configuration for the managed component.                                      |  |
|                        | If the managed component is a fault tolerant server, you should enter         |  |
|                        | the IP address of the management LAN port for the CPU/IO module               |  |
|                        | 0 to the form.                                                                |  |
|                        | If the managed component is a server which has EXPRESSSCOPE                   |  |

|                                                                                                    | Engine SP3(2BMC model), you should enter the IP address of the                                                                                                    |
|----------------------------------------------------------------------------------------------------|----------------------------------------------------------------------------------------------------|
| IP Address 2                                                                                                    | No input is required                                                                                                    |
| IF Address 2                                                                                                    | No liput is required.                                                                                                    |
| CHECK:<br>• *1 If a self-sig<br>communication,<br>detailed informat<br>CHECK:<br>• *2 Regarding a p<br>number for WS-1 | ned certificate is installed on the managed server for HTTPS<br>a setting to allow it is required. Refer to "1.1 Setup Flow" for<br>tion.<br>ort number for WS-Man communication, refer to "Appendix C. Port<br>Man communication".            |
| CHECK:<br>• *3 Set a user nar<br>user's guide" or<br>Administrator<br>Additional use                                   | ne and a password of following user account. Please refer to "iLO5<br>'iLO6 user's guide" for details about a user account of iLO.<br>of the default user<br>r with all user privileges.                                                       |
| If a user account<br>use some functio                                                                                  | of other than the above is used, there is a possibility that you can't n for managing iLO.                                                                                                    |
| CHECK:<br>• *4 Set a user n<br>"BMC/CMC Ma<br>BMC (Other).<br>Administrator<br>Additional use                          | ame and a password of following user account. Please refer to<br>nagement Console User's Guide" for details about a user account of<br>of the default user<br>r with all user privileges.                                                      |
| If a user account<br>use some functio                                                                                  | of other than the above is used, there is a possibility that you can't n for managing BMC (Other).                                                                                                    |
| CHECK.                                                                                                    |                                                                                                    |
| <ul> <li>*5 When using "I certificates, it ESMPRO/Server between the BM</li> </ul>                                     | Redfish" as the access method for BMC (other) and using self-signed<br>is necessary to refer to "4.3.1 Environment setting" in<br>Manager to allow self-signed certificates for communication<br>C (other) component and ESMPRO/ServerManager. |
|                                                                                                    |                                                                                                    |
| IMPORTANT:                                                                                                    |                                                                                                    |
| If BMC(EXPRE<br>(Other) manager<br>status. Detailed i                                                                  | SSSCOPE Engine) management and iLO management and BMC<br>nent are disabled, NEC ESMPRO Manager cannot monitor HW<br>nformation is shown in the connection check result screen.                                                                 |
| <ul> <li>IMPORTANT:</li> <li>When the access<br/>and console log<br/>functionality bet</li> </ul>                      | method for BMC (other) is Redfish, the remote console function settings cannot be used. Other than that, there is no difference in ween IPMI and Redfish.                                                                                      |

#### (4) Click "ADD".

If there is an error in the input content, correct the input content following the message.

| PRO<br>shboard 📲 Register 📾 Component 🛕 A                                                              | lertViewer 🕂 Advanced - 💥 Tools - 🌣 Settings -                                                                                                    |
|----------------------------------------------------------------------------------------------------|----------------------------------------------------------------------------------------------------|
| Auto Registration Manual Registra                                                                      | ation                                                                                                    |
| Server / Storage UPS Netwo                                                                             | rk Device Other Computer Device Alert Only Management                                                                                                    |
| Component Name [Required]                                                                              | ESXi                                                                                                    |
| Alias                                                                                                  |                                                                                                    |
| Destination Group                                                                                      | root +                                                                                                    |
| Common Setting                                                                                         |                                                                                                    |
| OS IP Address [Required]                                                                               | 10 . 15 . 228 . 44                                                                                                    |
| SNMP (NEC ESMPRO Agent) / WS-M                                                                         | lan / ESXi / iStorage                                                                                                    |
| Management                                                                                             | • Registration O Unregistration                                                                                                    |
| Management Type                                                                                        | <ul> <li>SNMP (NEC ESMPRO Agent, iStorage M series)</li> <li>WS-Man (NEC ESMPRO ServerAgentService, ESXi7 earlier)</li> <li>ESXi (ESXi8 or later)</li> <li>REST API (iStorage V series)</li> </ul> |
| User Name/Password [Required]                                                                          | Administrator /                                                                                                    |
| Communication Protocol                                                                                 | • HTTP O HTTPS                                                                                                    |
| Port Number [Required]                                                                                 | 5985                                                                                                    |
| RAID system (Universal RAID Utility)                                                                   |                                                                                                    |
| Management                                                                                             | Registration     Unregistration                                                                                                    |
| NEC ExpressUpdate                                                                                      |                                                                                                    |
| Updates via NEC ExpressUpdate<br>Agent                                                                 | Registration     Unregistration                                                                                                    |
| "BMC (EXPRESSSCOPE Engine)"/"iLC                                                                       | 0"/"BMC(0ther)"/"vPro"(Common)                                                                                                    |
| Management                                                                                             | • Registration O Unregistration                                                                                                    |
| ▲ If BMC / iLO management is disa<br>Please refer to the result page of con                            | abled, NEC ESMPRO Manager cannot monitor HW errors of some servers.<br>anection check.                                                                                                    |
| Management Type                                                                                        | ● iL0 ○ BMC ○ BMC (Other) ○ vPro                                                                                                    |
| ▲ "BMC(EXPRESSSCOPE Engine)"<br>ADE), BMC(ECO CENTER), BMC(mar<br>For cases other than the above and " | is target for EXPRESSSCOPE Engine1/2/3/3ft/2SP/3SP, EM Card(SIGMABL<br>ny core server).<br>1LO° and "vPro", Please select "BMC (Other)".                                                           |
| User Name/Password [Required]                                                                          | Administrator /                                                                                                    |
| Communication Protocol                                                                                 | O HTTP O HTTPS                                                                                                    |
| Port Number [Required]                                                                                 | 443                                                                                                    |
| "BMC (EXPRESSSCOPE Engine)"/"iLC                                                                       | 0"/"BMC(Other)"/"vPro"(LAN)                                                                                                    |
| IP Address 1 [Required]                                                                                | 10 . 15 . 228 . 140                                                                                                    |

(5) "CHECK CONNECTION" is displayed.

| Click "CHECK | CONNECTION" | to start it. |
|--------------|-------------|--------------|
|--------------|-------------|--------------|

| ESMPRO                                                                         | About NEC ESMPRO Manager | Help Classic Mode | 🛔 admin 🕶 |
|--------------------------------------------------------------------------------|--------------------------|-------------------|-----------|
| 🕼 Dashboard - 🤷 Register 📾 Component 🛕 AlertViewer 💥 Tools 👻                   |                          |                   |           |
|                                                                                |                          |                   |           |
| Auto Registration Manual Registration                                          |                          |                   |           |
| Server / Storage Network Device Other Computer Device Alert Only Management    |                          |                   |           |
|                                                                                |                          |                   |           |
| To remotely manage components,<br>please continue to perform check connection. |                          |                   |           |
| CHECK CONNECTION                                                               |                          |                   |           |
|                                                                                |                          |                   |           |

(6) If the "CHECK CONNECTION" is completed, "Connection check results" screen will be displayed.

| ESMPRO                               |                                                             | About NEC ESMPRO Manager Help Classic Mode 🛓 admin - |
|--------------------------------------|-------------------------------------------------------------|------------------------------------------------------|
| 🚯 Dashboard 🛛 🛃 Register 📾 Component | 🛦 AlertViewer 🕻 Tools -                                     |                                                      |
|                                      |                                                             |                                                      |
| Auto Registration Manual Reg         | jistration                                                  |                                                      |
| Server / Storage Network D           | evice Other Computer Devic                                  | e Alert Only Management                              |
|                                      |                                                             | Connection check results                             |
|                                      | Management                                                  | Detected Detail                                      |
|                                      | WS-Man (NEC ESMPRO<br>ServerAgentService, ESXi7<br>earlier) | Detected WS-Man management can be used.              |
|                                      | BA                                                          | CK TO COMPONENT LIST CONTINUE REGISTERING            |

| Detected     | Detail                                                                          |
|--------------|---------------------------------------------------------------------------------|
| Detected     | The feature was detected.                                                       |
|              | NEC ESMPRO Manager can use the feature to manage the component.                 |
| Not Detected | The feature was not detected.                                                   |
|              | NEC ESMPRO Manager cannot use the feature to manage the component.              |
|              | Check parameters corresponding to the feature.                                  |
|              | Click the "Name" of the component that could not be registered in the           |
|              | "Component List". The connection settings screen in Classic mode will be        |
|              | displayed. Please check that there are no errors in the entered items. For more |
|              | details, please refer to the online help for NEC ESMPRO Manager.                |

# 10.3.2.2 Auto Registration

(1) Click "Register".

| SMPRO                                                                         | About NEC ESMPRO Manager Help Classic Mode 🛓 Administrator - |
|-------------------------------------------------------------------------------|--------------------------------------------------------------|
| 🗄 Dashboa fi 🔄 Register 🧳 Component 🛕 AlertViewer 🕂 Advanced - 💥 Tools - 🌣 Se | iettings -                                                   |
| Component Status                                                              | A New Alert Status                                           |
|                                                                               |                                                              |
| The component is not registered.                                              | No alerts are unread.                                        |
|                                                                               |                                                              |
|                                                                               |                                                              |
|                                                                               |                                                              |
|                                                                               |                                                              |
| EW/SW lindate Availability                                                    | Alert Harand/Dead Statue                                     |
|                                                                               |                                                              |
| The component is not registered.                                              | There are no alerts.                                         |
|                                                                               |                                                              |
|                                                                               |                                                              |
|                                                                               |                                                              |

(2) Click the "Server / Storage" of "Auto Registration".

| Registration Manual Registratio                                                                                                    | n                                                                                                    |
|----------------------------------------------------------------------------------------------------|----------------------------------------------------------------------------------------------------|
|                                                                                                    |                                                                                                    |
| Distance Page                                                                                                    | root ¢                                                                                                    |
| Discovery Mode                                                                                                    | IP Address Range Discovery     Network Address Discovery                                                                                                    |
| Start Address [Required]                                                                                                    |                                                                                                    |
| End Address [Required]                                                                                                    |                                                                                                    |
| Server / Storage                                                                                                    |                                                                                                    |
| SMMR (NEC ESMPRO Agent (Storage                                                                                                    | M series)                                                                                                    |
| Discovery                                                                                                    | Crable Disable                                                                                                    |
| SNMP Community Name Required                                                                                                    | public                                                                                                    |
|                                                                                                    |                                                                                                    |
| WS-Man (NEC ESMPRO ServerAgents                                                                                                    | C Enable Disable                                                                                                    |
|                                                                                                    |                                                                                                    |
| User Name/Password [Required]                                                                                                    | 7 ADD                                                                                                    |
| ESXI (ESXIB or later)                                                                                                    |                                                                                                    |
| Discovery                                                                                                    | C Enable Disable                                                                                                    |
| User Name/Password [Required]                                                                                                    | / ADD                                                                                                    |
| REST API (iStorage V series)                                                                                                    |                                                                                                    |
| Discovery                                                                                                    | O Enable O Disable                                                                                                    |
| User Name/Password [Required]                                                                                                    | / ADD                                                                                                    |
| RAID system (Universal RAID Utility)                                                                                                    |                                                                                                    |
| Discovery                                                                                                    | • Enable O Disable                                                                                                    |
| NEC ExpressUpdate (ExpressUpdate                                                                                                    | Agent) O Enable O Disable                                                                                                    |
|                                                                                                    |                                                                                                    |
| Discovery                                                                                                    | • Enable 🔿 Disable                                                                                                    |
| ∴ If iLO management is disabled, N                                                                                                    | IEC ESMPRO Manager cannot monitor HW errors of some servers. Please refer to the                                                                                                    |
| esult page of auto registration.                                                                                                    |                                                                                                    |
| User Name/Password [Required]                                                                                                    | ADD .                                                                                                    |
| BMC(EXPRESSSCOPE Engine)                                                                                                    |                                                                                                    |
| Discovery                                                                                                    | • Enable O Disable                                                                                                    |
| ▲ "BMC(EXPRESSSCOPE Engine)"<br>ADE), BMC(ECO CENTER), BMC(man<br>For cases other than the above and "<br>▲ If BMC(EXPRESSSCOPE Engine)<br>ervers. Please refer to the result page | is target for EXPRESSCOPE Engine1/2/3/3ft/2SP/3SP, EM Card(SIGMABL<br>y core server).<br>KC and YHPO', Please select "BMC (Other)".<br>management is disabled, MEC ESMPRO Manager cannot monitor HW errors of some<br>or dato registration. |
| NEC ExpressUpdate                                                                                                    | O Enable 🔘 Disable                                                                                                    |
| Authentication Key [Required]                                                                                                    | ADD                                                                                                    |
| BMC (Other)                                                                                                    |                                                                                                    |
| Discovery                                                                                                    | • Enable Disable                                                                                                    |
| A If BMC(Other)management is dis                                                                                                    | sabled, NEC ESMPRO Manager cannot monitor HW errors of some servers. Please ref                                                                                                    |
| r to the result page of auto registratio                                                                                                    | R. Datto Dedich IPMI                                                                                                    |
| ▲ If "Auto" is selected as an access<br>ods i.e. then refer "Priority access mo<br>Network screen and selected access                                                              | method and connection is established with both (IPMI and Redfish) the access method at the time of automatic selection" option in Classic Mode's Environment-Setting method will get the priority for server registration process.          |
| User Name/Password [Required]                                                                                                    | / ADD                                                                                                    |
| intel(R) vPro(TM) Technology                                                                                                    |                                                                                                    |
| Discovery                                                                                                    | • Enable O Disable                                                                                                    |
| User Name/Password [Required]                                                                                                    | / ADD                                                                                                    |
| 💽 UPS                                                                                                    |                                                                                                    |
| Network Device                                                                                                    |                                                                                                    |
| Other Computer Device                                                                                                    |                                                                                                    |
|                                                                                                    |                                                                                                    |

(3) Input the following items to search VMware ESXi servers.

| Name                         | Value                                                                   |
|------------------------------|-------------------------------------------------------------------------|
| Destination Group            | Specify the group to which the managed component will belong. When      |
| 1                            | you add the group to which the managed component will belong, See       |
|                              | "1.3.2 Add component to Group" for the information about creating       |
|                              | group.                                                                  |
| <b>Discovery Range</b>       |                                                                         |
| Discovery Mode               | With "IP Address Range Search" selected, the NEC ESMPRO Manager         |
|                              | searches for the managed components using the IP address range.         |
|                              | With "Network Address Search" selected, the NEC ESMPRO Manager          |
|                              | searches for the managed components using the specified network         |
|                              | address.                                                                |
| Start Address                | When you select "IP Address Range Search" for "Search Mode", specify    |
| End Address                  | the start IP address and end IP address of the range in which managed   |
| N. (                         | components are to be searched for.                                      |
| Network Address              | when you select "Network Address Search" for "Search Mode", specify     |
| Network Mask                 | the network address and network mask of the managed component to be     |
| SNMP (NFC FSMPRO             | Agent iStorage M series)                                                |
| Discovery                    | Select "Disable"                                                        |
| WS-Man(NEC ESMPR             | O ServerAgentService, ESXi7)                                            |
| Discovery                    | Select "Enable". *1                                                     |
| User Name/Password           | Enter an administrative user's account of VMware ESXi server.           |
|                              | Click "Add" button and you can add a pair of username and password up   |
|                              | to 5. *2                                                                |
| ESXi (ESXi8 or later)        |                                                                         |
| Discovery                    | Select "Enable". *1                                                     |
| User Name/Password           | Enter username and password for ESXi (ESXi8 or later) communication.    |
|                              | The account must be a system administrator of the managed operating     |
|                              | system.                                                                 |
|                              | Click "Add" button and you can add a pair of username and password up   |
|                              | to 5. *2                                                                |
| <b>REST API(iStorage V s</b> | eries)                                                                  |
| Discovery                    | Select "Disable".                                                       |
| RAID system managem          |                                                                         |
| Management                   | Select "Enable" to manage the RAID system of the component.             |
|                              | Solat "Disable" when the energing system of the managed common of the   |
|                              | is VMware FSXi8 or later                                                |
| NEC ExpressUndate            |                                                                         |
| Undates via NEC              | Select "Disable"                                                        |
| ExpressUpdate Agent          |                                                                         |
| BMC (EXPRESSSCOP             | 'E Engine)                                                              |
| Discovery                    | If you search for VMware ESXi server in which BMC is integrated, select |
| 2                            | "Enable" otherwise NEC ESMPRO Manager cannot monitor HW status.         |
| Features NEC                 | Select "Enable" to feature NEC ExpressUpdate.                           |
| ExpressUpdate                |                                                                         |
| Authentication Key           | Enter the "authentication key" that you set in "1.2 Configure BMC on    |
|                              | Managed Component". *2 *3                                               |
| iLO                          |                                                                         |
| Discovery                    | If you search for VMware ESXi server in which iLO is integrated, select |
|                              | "Enable" otherwise NEC ESMPRO Manager cannot monitor HW status.         |
| User Name/Password           | Enter username and password for communication with the iLO,             |

|                        | Clicking "Add" button, you can enter up to 5 pairs of username and password. *5 |  |
|------------------------|---------------------------------------------------------------------------------|--|
| BMC (Other)            |                                                                                 |  |
| Discovery              | If you search for VMware ESXi server in which BMC other than "BMC               |  |
|                        | (EXPRESSSCOPE Engine)" is integrated, select "Enable" otherwise                 |  |
|                        | NEC ESMPRO Manager cannot monitor HW status.                                    |  |
|                        | Select "Access Mode" used by communication with BMC(Other). *7                  |  |
|                        | • Auto                                                                          |  |
|                        | If "Auto" is selected as an access method and connection is established         |  |
|                        | with both (IPMI and Redfish) the access methods i.e. then refer                 |  |
|                        | "Priority access mode at the time of automatic selection" option in             |  |
| Access Mode            | Classic Mode's Environment-Settings Network screen and selected                 |  |
|                        | access method will get the priority for server registration process.            |  |
|                        | • Redfish                                                                       |  |
|                        | Specify Redfish as the "Access Mode" for BMC (other).                           |  |
|                        | • IPMI                                                                          |  |
|                        | Specify IPMI as the "Access Mode" for BMC (other).                              |  |
| User Name/Password     | Enter username and password for communication with the BMC (Other).             |  |
|                        | Clicking "Add" button, you can enter up to 5 pairs of username and              |  |
|                        | password. *6                                                                    |  |
| Intel(R) vPro(TM) Tecl | hnology                                                                         |  |
| Discovery              | Select "Disable"                                                                |  |

| •     | *1 If a self-signed certificate is installed on the managed server for HTTPS                                                                                |
|-------|----------------------------------------------------------------------------------------------------|
|       | communication, a setting to allow it is required. Refer to "1.1 Setup Flow" for                                                                             |
|       | detailed information.                                                                                                    |
| СЦ    | ECV.                                                                                                    |
|       | *2 On "Settings" - "Environment" - "Auto Registration Setting List" screen you ca                                                                           |
|       | manage a list of username/password and authentication key. All entries in the list ar<br>used for auto registration every time                              |
| ••••• |                                                                                                    |
| СН    | ECK:                                                                                                    |
| •     | *3 If you register the "Management Controller" management for a fault tolerar                                                                               |
|       | server, you should specify the search range which includes BMC IP addresses of                                                                              |
|       | CPU/IO module 0 and 1.                                                                                                    |
| •     | *4 If you register the "Management Controller" management for a server which ha<br>EXPRESSSCOPE Engine SP3(2BMC model), you should specify the search range |
|       | which includes both BMC IP addresses of Master and Standby.                                                                                                 |
|       |                                                                                                    |
| СН    | ECK:                                                                                                    |
| •     | *5 Set a user name and a password of following user account. Please refer to "iLO                                                                           |
|       | user's guide" or "iLO6 user's guide" for details about a user account of iLO.                                                                               |
|       | Administrator of the default user                                                                                                    |
|       | Additional user with all user privileges.                                                                                                    |
|       | If a user account of other than the above is used, there is a possibility that you can                                                                      |
|       | use some function for managing iLO.                                                                                                    |
|       |                                                                                                    |

| "BMC/CMC Management Console User's Guide" for details about a user account of BMC (Other)                                            |
|----------------------------------------------------------------------------------------------------|
| - Administrator of the default user                                                                                                  |
| Additional user with all user privileges                                                                                             |
| Additional user with an user privileges.                                                                                             |
| If a user account of other than the above is used, there is a possibility that you can't use some function for managing BMC (Other). |
| CHECV.                                                                                                    |
| CHECK:                                                                                                    |
| • */ when using "Realish" as the access method for BMC (other) and using self-signed                                                 |
| ESMDDO/ServerMenager to allow colfisioned cortificates for communication                                                             |
| ESMPRO/Servermanager to allow self-signed certificates for communication                                                             |
| between the BMC (other) component and ESMPRO/ServerManager.                                                                          |
|                                                                                                    |
|                                                                                                    |
| ΙΜΦΩΡΤΑΝΤ.                                                                                                    |
| IVITORIANI:                                                                                                    |
| (Other) responses and dischard NEC ESMPRO Management and BMC                                                                         |
| (Other) management are disabled, NEC ESMPRO Manager may not be able to                                                               |
| monitor HW status. Detailed information is shown in the connection check result                                                      |
| screen.                                                                                                    |
|                                                                                                    |
| IMPORTANT:                                                                                                    |
| • When the access method for BMC (other) is Redfish, the remote console function                                                     |
|                                                                                                    |
| and console log settings cannot be used. Other than that, there is no difference in                                                  |

(4) Click "RUN DISCOVERY".

| RO<br>xoard 📲 Register 📾 Component 🛕 Ale | ertViewer 🕂 Advanced - 🏌 Tools - 🌣 Settings -            |
|------------------------------------------|----------------------------------------------------------|
| Auto Desistration Menual Desistrat       |                                                          |
| Auto Registration Manual Registrat       |                                                          |
| Destination Group                        | root ¢                                                   |
| Discovery Range                          |                                                          |
| Discovery Mode                           | IP Address Range Discovery     Network Address Discovery |
| Start Address [Required]                 | 192 . 168 . 8 . 9                                        |
| End Address [Required]                   | 192 . 168 . 8 . 9                                        |
| Server / Storage                         |                                                          |
| SNMP (NEC ESMPRO Agent, iStorag          | ge M series)                                             |
| Discovery                                | C Enable O Disable                                       |
| WS-Man (NEC ESMPRO ServerAgen            | ntService, ESXi7 earlier)                                |
| Discovery                                | Enable      Disable                                      |
| User Name/Password [Required]            | root / ADD                                               |
| ESXi (ESXi8 or later)                    |                                                          |
| Discovery                                | C Enable O Disable                                       |
| REST API (iStorage V series)             |                                                          |
| Discovery                                | C Enable O Disable                                       |
| RAID system (Universal RAID Utility)     | )                                                        |
| Discovery                                | C Enable O Disable                                       |
| NEC ExpressUpdate (ExpressUpdate         | e Agent)                                                 |
| Discovery                                | C Enable O Disable                                       |
| iLO                                      |                                                          |
| Discovery                                | C Enable O Disable                                       |
| BMC(EXPRESSSCOPE Engine)                 |                                                          |
| Discovery                                | C Enable O Disable                                       |
| BMC (Other)                              |                                                          |
| Discovery                                | C Enable O Disable                                       |
| Intel(R) vPro(TM) Technology             |                                                          |
| Discovery                                | C Enable O Disable                                       |
| DUPS                                     |                                                          |
| Network Device                           |                                                          |
| Other Computer Device                    |                                                          |
|                                          | RUN DISCOVERY                                            |

| CHI | ECK:                                                                                                    |
|-----|----------------------------------------------------------------------------------------------------|
| •   | When you click the "RUN DISCOVERY", you may see a message "The search cannot be started.". If you have enabled "WS-Man Discovery", please check whether a "Self Signed Certificate" is allowed in section "1.3.1 Environment setting". |

------

When you click the "RUN DISCOVERY", the discovery for components will begin and the "Auto Registration in Progress" screen will be displayed.

| ESMPRO    |             |             |                         |                    | About NEC ESMPRO Manager He | lp Classic Mode | 💄 admin 🗝 |
|-----------|-------------|-------------|-------------------------|--------------------|-----------------------------|-----------------|-----------|
| Cashboard | -🗗 Register | E Component | 🛦 AlertViewer 🔀 Tools 🗸 |                    |                             |                 |           |
|           |             |             |                         | Auto Re;           | gistration in Progress      |                 |           |
|           |             |             | Discovery Mode          |                    | IP Address Range Discovery  |                 |           |
|           |             |             | Start Address           |                    | 192.168.8.9                 |                 |           |
|           |             |             | End Address             |                    | 192.168.8.9                 |                 |           |
|           |             |             | the tween if switch     | h screens or log o | CANCEL                      | een again.      |           |

(5) When the "Auto Registration" is completed, following message will be displayed. Click "OK".

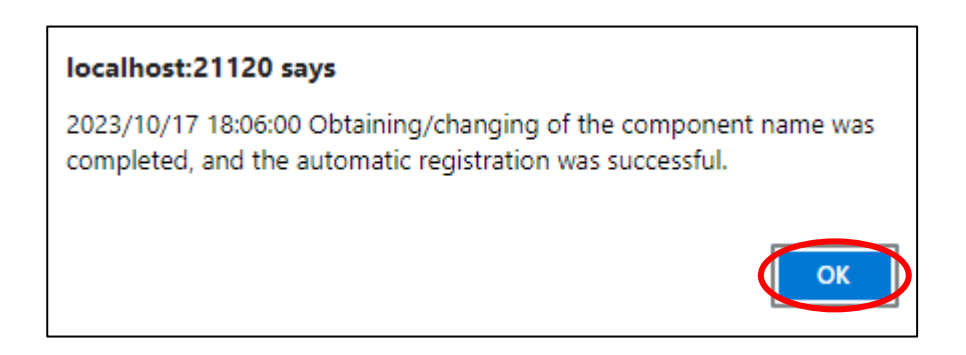

(6) Component registered is displayed on "Auto Registration Results".

Clicking the "name" will open the Classic mode, where you can confirm the registered information.

| ESMP   | RO                  |                   |                             |                   |           | About NEC ESMPR                 | O Manager Help Classic Mode 💄 admin                                                                                             | • |
|--------|---------------------|-------------------|-----------------------------|-------------------|-----------|---------------------------------|----------------------------------------------------------------------------------------------------|---|
| 🕻 Dash | nboard 📲 Register 📾 | Component 🔺 Aler  | tViewer 🕻 Tools 🔻           |                   |           |                                 |                                                                                                    |   |
|        | Auto Registration   | Manual Registrati | on                          |                   |           |                                 |                                                                                                    |   |
|        |                     |                   |                             | Auto Registrat    | ion Resul | lts                             |                                                                                                    |   |
|        | Entry Count:1item(  | (s)               |                             |                   |           |                                 |                                                                                                    |   |
|        | Name                | IP Address        | Management LAN IP Address 1 | Management LAN IP | Address 2 | Install NEC ExpressUpdate Agent | Contents                                                                                                    |   |
|        | ESXi6_7u2           | 192.168.8.9       |                             |                   |           | ExpressUpdate Disable           | The component was added.<br>Management Controller management<br>cannot be used. Hardware monitoring<br>function is unavailable. |   |
|        |                     |                   | ВАСК                        | TO COMPONENT LIST | CONTINUI  | E REGISTERING                   |                                                                                                    |   |

| Name                            | Description                                                                                                    |
|---------------------------------|----------------------------------------------------------------------------------------------------|
| Name                            | Component name                                                                                                    |
| IP address                      | IP address                                                                                                    |
| Management LAN IP Address 1     | IP address of BMC (EXPRESSSCOPE Engine) /iLO/BMC                                                                                                    |
|                                 | (Other) /vPro)                                                                                                    |
| Management LAN IP Address 2     | IP address of BMC (EXPRESSSCOP Engine) (LAN port2 is supported.)                                                                                                    |
| Install NEC ExpressUpdate Agent | ExpressUpdate is enable                                                                                                    |
|                                 | When "NEC ExpressUpdate(ExpressUpdate Agent)" is<br>enabled, and a component that can be installed with<br>ExpressUpdate Agent is discovered.                                                                            |
|                                 | • ExpressUpdate is disable                                                                                                    |
|                                 | <ul> <li>"NEC ExpressUpdate(ExpressUpdate Agent)" is disable</li> <li>"NEC ExpressUpdate(ExpressUpdate Agent)" is enabled,<br/>but there is not component that can be installed with<br/>ExpressUpdate Agent.</li> </ul> |
| Contents                        | • A component has been added.                                                                                                    |
|                                 | This message will be displayed if the component is                                                                                                    |
|                                 | successfully registered.                                                                                                    |
|                                 | <ul> <li>Management Controller management cannot be used.</li> </ul>                                                                                                    |
|                                 | Hardware monitoring function is unavailable.                                                                                                    |
|                                 | This message will be displayed when BMC                                                                                                    |
|                                 | (EXPRESSSCOPE engine)/iLO/BMC (other)/vPro                                                                                                    |
|                                 | cannot be discovered for a component registered by an                                                                                                    |
|                                 | Controller management function click the "Name" The                                                                                                    |
|                                 | connection settings screen in Classic mode will be                                                                                                    |
|                                 | displayed, so you can perform the registration here.                                                                                                    |

# 10.4 Upgrading to VMware ESXi 8.0 or later

### 10.4.1 Changing the Managed device

Change to ESXi management from WS-Man management when being upgraded by VMware ESXi8 or later.

- (1) In the ESXi management, it does not use when setting the following to manage WS-Man in NEC ESMPRO Manager.
  - Enable the WBEM service.
  - · Configure the sfcbd service to restart automatically when VMware ESXi boots.
  - Enable the Service Location Protocol service.

Therefore, the following configure when not using except NEC ESMPRO Manager.

- Disable the WBEM service.
   Execute following command to disable the WBEM service.
   # esxcli system wbem set --enable false
- Do not automatically restart the sfcbd service when VMware ESXi boots. Delete the following line added to /etc/rc.local.d/local.sh. /etc/init.d/sfcbd-watchdog restart
- Disable the Service Location Protocol service.
   Perform the Solution "To implement the workaround perform the following steps:" of the following knowledge information.
   How to Disable/Enable the SLP Service on VMware ESXi (76372)
   <a href="https://kb.vmware.com/s/article/76372">https://kb.vmware.com/s/article/76372</a>
- (2) Click "Classic Mode"

| ESI                                                                                  | ESMPRO About NEC ESMPRO Manager Hep Classic Mode Administrator |                          |  |  |  |
|--------------------------------------------------------------------------------------|----------------------------------------------------------------|--------------------------|--|--|--|
| 🚯 Dashboard 🐴 Register 📾 Component 🛕 AlertViewer 🕂 Advanced - 🛠 Tools - 🌣 Settings - |                                                                |                          |  |  |  |
|                                                                                      |                                                                |                          |  |  |  |
|                                                                                      | Component Status                                               | New Alert Status         |  |  |  |
|                                                                                      | The component is not registered.                               | No alerts are unread.    |  |  |  |
|                                                                                      | FW/SW Update Availability                                      | Alert Unread/Read Status |  |  |  |
|                                                                                      | The component is not registered.                               | There are no alerts.     |  |  |  |
|                                                                                      |                                                                |                          |  |  |  |

(3) Click the component of the VMware ESXi 7 or earlier server

| FOURDO      |                                           | User Name : admin [ Authority : Administrator ] Close            |
|-------------|-------------------------------------------|------------------------------------------------------------------|
| ESMPRO      |                                           | ExpEther   Tools   Environment   About NEC ESMPRO Manager   Help |
| Group       | root                                      | [ RAID System Management Mode : Advanced Mode ]                  |
| Cittip Coot | Group Information Server Control Schedule |                                                                  |
| L 🖉 🚊 ESXI6 | Group Information      Component List     | Page [ 1 ]                                                       |
|             | Group Information                         | manazement UP Address System manazement NEC ExpressUpdate RAID s |
|             | - 🕀 📑 Alert Status                        | Not Registered Registered (valid) Not Registered Not Reg         |
|             | 🦾 🔝 Remote KVM and Media License List     |                                                                  |

(4) Click "Connection Setting" from "Setting" tab of the managed component. "Connection Setting" view is displayed. Click "Edit".

| <b>FONDRO</b> |                                   |                                                     | User Name : admin [ Authority : Administrator ] Close           |
|---------------|-----------------------------------|-----------------------------------------------------|-----------------------------------------------------------------|
| ESMPRO        |                                   |                                                     | ExpEther   Tools   Environment   About NEC ESMPRO Manager   Hel |
|               | root > ESXi6 > Connection Setting |                                                     | [ RAID System Management Mode : Advanced Mode                   |
| Group         | a strat Sattian                   |                                                     |                                                                 |
| 🕑 🛄 root      | Constitution Octume Remo          | te Control                                          |                                                                 |
| ESXI6         | The second                        |                                                     |                                                                 |
|               | E Connection Setting              | Item Name                                           | Setup Value                                                     |
|               | A Manitoring G                    | Component Name                                      | ESXIG                                                           |
|               |                                   | Allas                                               | ESAIO                                                           |
|               | - Marchael Wake Up Setting        | Group<br>Connection Tune                            | root                                                            |
|               | - B Alert Destination             | Common Settion                                      | LAN                                                             |
|               |                                   | OS P Address                                        | 102 169 8 9                                                     |
|               |                                   | SNMP (NEC ESMPRO Agent) / WS-Man / ESXi             | 102.100.0.0                                                     |
|               |                                   | Manacement                                          | Registered (valid)                                              |
|               |                                   | Management Type                                     | WS-Man (NEC ESMPRO ServerAgentService, before ESXi7)            |
|               |                                   | User Name                                           | root                                                            |
|               |                                   | Password                                            | **********                                                      |
|               |                                   | Communication Protocol                              | HTTPS                                                           |
|               |                                   | Port Number                                         | 443                                                             |
|               |                                   | RAID system management                              |                                                                 |
|               |                                   | Management                                          | Not Registered                                                  |
|               |                                   | NEC ExpressUpdate                                   |                                                                 |
|               |                                   | Updates via NEC ExpressUpdate Agent                 | Not Registered                                                  |
|               |                                   | "BMC (EXPRESSSCOPE Engine)" / "iLO" / "BMC (Other)" | / "vPro" (Common)                                               |
|               |                                   | Management                                          | Apt Registered                                                  |
|               |                                   | Ed                                                  | lit Check Connection                                            |
|               |                                   |                                                     |                                                                 |

(5) Change into ESXi management from WS-Man management.

| gent) / WS-Man / ESXi<br>hange to ESXi from WS-Man.<br>nter an administrative user's account of VMware ESXi server.<br>his is displayed only when WS-Man is selected as the management<br>arget.                                                                    |  |  |
|----------------------------------------------------------------------------------------------------|--|--|
| hange to ESXi from WS-Man.<br>nter an administrative user's account of VMware ESXi server.<br>his is displayed only when WS-Man is selected as the management<br>arget.                                                                                             |  |  |
| nter an administrative user's account of VMware ESXi server.<br>his is displayed only when WS-Man is selected as the management<br>arget.                                                                                                    |  |  |
| his is displayed only when WS-Man is selected as the management urget.                                                                                                    |  |  |
| urget.                                                                                                    |  |  |
| target.                                                                                                    |  |  |
| elect protocol HTTP/HTTPS for connection WS-Man service. *1                                                                                                    |  |  |
| NEC ESMPRO ServerAgentService (Windows) is installed.<br>If you want to use HTTPS for WS-Man communication with<br>SMPRO/ServerAgentService, refer to Chapter 2, Installation 3.3<br>ITTPS Setting in the ESMPRO/ServerAgentService Installation Guide<br>Windows). |  |  |
| NEC ESMPRO ServerAgentService (Linux) is installed.<br>Select HTTPS.                                                                                                    |  |  |
| The operating system of the managed component is VMware ESXi7. elect HTTPS.                                                                                                    |  |  |
| nter port number where WS-Man service listens for connection. *2                                                                                                    |  |  |
| NEC ESMPRO ServerAgentService (Windows) is installed.<br>If you want to use HTTP, enter 5985.<br>If you want to use HTTPS, enter 5986.                                                                                                    |  |  |
|                                                                                                    |  |  |

|                        | Enter 5986.                                                                    |  |
|------------------------|--------------------------------------------------------------------------------|--|
|                        | - The operating system of the managed component is VMware ESXi7.<br>Enter 443. |  |
| RAID system management |                                                                                |  |
| Management             | In case of Registration, choose Unregistration.                                |  |

(6) Click "Apply".

| FOMDEO    |                                   |                                                                                                    | User Name : admin [ Authority : Administrator ] Close                                                                                                    |
|-----------|-----------------------------------|----------------------------------------------------------------------------------------------------|----------------------------------------------------------------------------------------------------|
| ESMPRO    |                                   |                                                                                                    | ExpEther   Tools   Environment   About NEC ESMPRO Manager   Hel                                                                                                    |
|           | root > ESXi6 > Connection Setting |                                                                                                    | [RAID System Management Mode : Advanced Mode                                                                                                    |
| Group     | Constitution Setting Rome         | ata Castral                                                                                                    |                                                                                                    |
| 🔮 📁 root  | Constitution Constitution         | Ste Control                                                                                                    |                                                                                                    |
| 😔 📕 ESXi6 | 🔁 Server setting                  | Item Name                                                                                                    | Setun Value                                                                                                    |
|           | 🚽 🛃 Connection Setting            | Component Name [required]                                                                                                    | ESXi6                                                                                                    |
|           | - 📑 Alive Monitoring Setting      | Alias                                                                                                    | ESXi6                                                                                                    |
|           | Remote Wake Up Setting            | Brown                                                                                                    | root ×                                                                                                    |
|           | - III Alert Destination           | Connection Type                                                                                                    | I AN Direct Modern                                                                                                    |
|           | w <sup>*</sup>                    |                                                                                                    | CHINO DI SCI O MODEIN                                                                                                    |
|           |                                   | OS IP Address [required]                                                                                                    | 192 168 8 9                                                                                                    |
|           |                                   | SNMP (NEC ESMPRO Agent) / WS-Man / ESXi                                                                                                    |                                                                                                    |
|           |                                   | Management                                                                                                    | Registration     Ourregistration                                                                                                    |
|           |                                   | Manarament Tuna                                                                                                    | SNMP (NEC ESMPRO Agent, NEC Storage)     WS-Mae (NEC ESMPRO Sequer Agent/Sequer Sequer Agent/Security Internet Security Internet Secu |
|           |                                   | indiagona in a spo                                                                                                    | <ul> <li>ESXI (ESXIB)</li> </ul>                                                                                                    |
|           |                                   | User Name [required]                                                                                                    | administartor                                                                                                    |
|           |                                   | Password [required]                                                                                                    |                                                                                                    |
|           |                                   |                                                                                                    |                                                                                                    |
|           |                                   | Management                                                                                                    | O Registration   Unregistration                                                                                                    |
|           |                                   | NEC ExpressUpdate                                                                                                    |                                                                                                    |
|           |                                   | "DMC (EVDESSSCORE English)" / "II O" / "PMC (Other)"                                                                                                    | C Registration Unregistration                                                                                                    |
|           |                                   | Management                                                                                                    | Revistration                                                                                                    |
|           |                                   | If BMC / ILO management is disabled, NEC ESMPRO Manager cannot monitor HW errors of some servers. Please refer to the result page     of connection check. |                                                                                                    |
|           |                                   | Management Type OBMC @ LO OBMC(Other) OvPro                                                                                                    |                                                                                                    |
|           |                                   | "BMO(EXPRESSSCOPE Engine)" is target for EXPRESSSCOPE<br>BMC(many core server).<br>For cases other than the above and "LO" and "vPro", please s            | Engine1/2/3/3ft/2SP/3SP,EM Card(SIGMABLADE), BMC(ECO CENTER),<br>select "EMC(Other)".                                                                                                    |
|           |                                   | User Name (required)                                                                                                    | administrator                                                                                                    |
|           |                                   | Password [required]                                                                                                    |                                                                                                    |
|           |                                   | Communication Protocol                                                                                                    | OHTTP @ HTTPS                                                                                                    |
|           |                                   | Port Number [required]                                                                                                    | 443                                                                                                    |
|           |                                   | "BMC (EXPRESSSCOPE Engine)" / "iLO" / "BMC (Other)"                                                                                                    | / "vPro" (LAN)                                                                                                    |
|           |                                   | P Address1 [required]                                                                                                    | E [0]. [0]. [0]. [0]. [0]. [0]. [0]. [0].                                                                                                    |

(7) Click the "Connection Setting" from "Setting" tab of the managed component. Click "Check Connection" to collect the VMware ESXi server information for the management.

When the "Check Connection" is completed, the NEC ESMPRO Manager starts to control the VMware ESXi server.

| Detected     | Detail                                                             |
|--------------|--------------------------------------------------------------------|
| Detected     | The feature was detected.                                          |
|              | NEC ESMPRO Manager can use the feature to manage the component.    |
| Not Detected | The feature was not detected.                                      |
|              | NEC ESMPRO Manager cannot use the feature to manage the component. |
|              | Check parameters corresponding to the feature.                     |

# Chapter11 Setup for the Alert only Component

NEC ESMPRO Manager ver.6.02 or later can receive SNMP Trap from registered component as "Alert Only Management".

This chapter explains the setup procedure for the NEC ESMPRO Manager to manage the Alert only Component

# 11.1 Setup Flow

Perform the following setup procedure:

- (1) Connect the management PC on which NEC ESMPRO Manager is installed and the managed SNMP Trap component on the same network.
- (2) Configure SNMP Trap on the managed Alert only component by NEC ESMPRO Manager to enable SNMP Trap.

\* Please refer to procedure manual of component to enable SNMP Trap.

(3) Register the managed component on NEC ESMPRO Manager.

# 11.2 Register a managed component on NEC ESMPRO Manager

To register the managed component on the NEC ESMPRO Manager, login to the NEC ESMPRO Manager and perform in the following order:

If necessary, see "1.3.2 Add component to Group" and add the group to which the managed component will belong.

CHECK:
Alert Only Management can be registered from "Manual Registration". Cannot be registered from "Auto Registration"

registered from "Auto Registration".

(1) Click "Register".

| ESMPRO                                                                              | About NEC ESMPRO Manager Help Classic Mode 🛓 Administrator • |
|-------------------------------------------------------------------------------------|--------------------------------------------------------------|
| 😫 Dashboar 🔒 Register 🖨 Component 🛕 AlertViewer 🕂 Advanced - 💥 Tools - 🌣 Settings - |                                                              |
| Component Status                                                                    | New Alert Status                                             |
| The component is not registered.                                                    | No alerts are unread.                                        |
|                                                                                     |                                                              |
|                                                                                     |                                                              |
| FW/SW Update Availability                                                           | Alert Unread/Read Status                                     |
| The component is not registered.                                                    | There are no alerts.                                         |
|                                                                                     |                                                              |
|                                                                                     |                                                              |

(2) Click the "Alert Only Management" of "Manual Registration" tab.

| ESMPRO                               |                                                   | About NEC ESMPRO Manager | Help Classic Mode | 🛔 admin 🗝 |
|--------------------------------------|---------------------------------------------------|--------------------------|-------------------|-----------|
| 🖨 Dashboard 📲 Register 📾 Component , | 🛦 AlertViewer 🔀 Tools 👻                           |                          |                   |           |
| Auto Registration Manual Reg         | istration                                         |                          |                   |           |
| Server / Storage Network D           | evice Other Computer Device Alert Only Management | BACK TO COMPONENT LIST   |                   |           |
|                                      |                                                   |                          |                   |           |
| Component Name [Required]            |                                                   |                          |                   |           |
| Alias                                |                                                   |                          |                   |           |
| Destination Group                    | root ¢                                            |                          |                   |           |
| IP Address [Required]                |                                                   |                          |                   |           |
|                                      | ADD                                               |                          |                   |           |
|                                      |                                                   |                          |                   |           |
|                                      |                                                   |                          |                   |           |
(3) Click the managed component's "Group name".

| Name              | Value                                                                      |  |  |  |  |  |  |
|-------------------|----------------------------------------------------------------------------|--|--|--|--|--|--|
| Component Name    | Specify the name of the managed component on NEC ESMPRO Manager.           |  |  |  |  |  |  |
| _                 | Assign a name different from other managed component names. Do not         |  |  |  |  |  |  |
|                   | enter a name including blank characters. Uppercase characters are          |  |  |  |  |  |  |
|                   | distinguished from lowercase characters.                                   |  |  |  |  |  |  |
| Alias             | Specify the information about the managed component. Do not enter a        |  |  |  |  |  |  |
|                   | name including blank characters. Only blank characters cannot be entered.  |  |  |  |  |  |  |
|                   | Also, please do not enter a name containing blank characters. The bl       |  |  |  |  |  |  |
|                   | characters will be removed if there are half-width blank characters before |  |  |  |  |  |  |
|                   | or after the string. Uppercase characters are distinguished from lowercase |  |  |  |  |  |  |
|                   | characters. Optional.                                                      |  |  |  |  |  |  |
| Destination Group | Specify the group to which the managed component will belong.              |  |  |  |  |  |  |
| Common Setting    |                                                                            |  |  |  |  |  |  |
| IP Address        | Specify the OS IP Address of the managed component.                        |  |  |  |  |  |  |

### (4) Click "ADD".

If there is an error in the input content, correct the input content following the message. If the registration is successful, "Alert Only Management registration was successful." will be displayed.

| ESMPRO                             |                             |                       | About NEC ESMPRO Manager | Help Classic Mode | 💄 admin 🕶 |
|------------------------------------|-----------------------------|-----------------------|--------------------------|-------------------|-----------|
| 🕼 Dashboard 📲 Register 🚔 Component | 🛦 AlertViewer 💥 Tools 👻     |                       |                          |                   |           |
| Auto Registration Manual Re        | gistration                  |                       |                          |                   |           |
| Server / Storage Network D         | evice Other Computer Device | Alert Only Management | BACK TO COMPONENT LIST   |                   |           |
|                                    |                             |                       |                          |                   |           |
| Component Name [Required]          | AlertOnly                   |                       |                          |                   |           |
| Alias                              |                             |                       |                          |                   |           |
| Destination Group                  | root +                      |                       |                          |                   |           |
| IP Address [Required]              | 192 . 168 . 8               | . 11                  |                          |                   |           |
|                                    | ADD                         |                       |                          |                   |           |
|                                    |                             |                       |                          |                   |           |
|                                    |                             |                       |                          |                   |           |
|                                    |                             |                       |                          |                   |           |

(5) Component registered is displayed in"Component List".

# Chapter12 Setup for ExpEther

NEC ESMPRO Manager ver.6.15 or later can manage ExpEther.

### 12.1 Notes of before setup

NEC ESMPRO Manager cooperates with ExpEther Manager to manage ExpEther. ExpEther must have its host's serial number in own EEPROM so that NEC ESMPRO Manager can manage ExpEther. So User should set host's serial number to the EEPROM on ExpEther board by using ExpEtherConfigTool.

For the ExpEtherConfig Tool, see the user's guide of ExpEther IO Expansion Unit (40G).

### 12.2 Setup Flow

Perform the following setup procedure:

(1) Install ExpEther Manager on the server which is connected to the same network as NEC ESMPRO Manager.

For the installation of ExpEther Manager, see the user's guide of ExpEther IO Expansion Unit (40G).

(2) Register the ExpEther Manager on NEC ESMPRO Manager by using "Discovery ExpEther Manager API".

Perform "Discovery ExpEther Manager API" after performing "Login API". Refer to "NEC ESMPRO Manager Ver.7 RESTful API Reference" for details of API. When executing "Diascovery ExpEther Manager API", you can use a sample script which is mentioned in "Appendix E. Means to perform REST API using a sample script".

# Chapter13 Setup for Managed Component of Network Device

This chapter explains the setup procedure for the NEC ESMPRO Manager to manage the Network Device.

### 13.1 Setup Flow

Setup by the following setup procedure:

- (1) Connect the management PC on which NEC ESMPRO Manager is installed and the Network Device on the same network.
- (2) Perform the necessary setup for registering the Network Device.

Enable SNMP communication for the Network Device that support SNMPv1 MIB2.

(3) Register the Network Device in NEC ESMPRO Manager.

### 13.2 Register a managed component on NEC ESMPRO Manager

In order to register the managed component on the NEC ESMPRO Manager, login to the NEC ESMPRO Manager and perform the following procedure:

If necessary, see "1.3.2 Add component to Group" and add the group to which the managed component will belong.

### 13.2.1 Register the Network Device

Use either of following two methods to register the managed component.

#### **Manual Registration**

This method requires the operator to directly enter the managed component's information such as the IP address of Network Device.

#### **Auto Registration**

This method automatically searches the network for managed components and Network Device that are not registered yet in the NEC ESMPRO Manager and registers them.

### 13.2.1.1 Manual Registration

(1) Click "Register".

| ESMPRO                                                                               | About NEC ESMPRO Manager Help Classic Mode 🛓 Administrator • |
|--------------------------------------------------------------------------------------|--------------------------------------------------------------|
| 😢 Dashbd rd 🔒 Register 🚔 Component 🛕 AlertViewer 🕂 Advanced - 💥 Tools - 🌣 Settings - |                                                              |
| Component Status                                                                     | New Alert Status                                             |
| The component is not registered.                                                     | No alerts are unread.                                        |
|                                                                                      |                                                              |
|                                                                                      |                                                              |
| EW/SW Update Availablity                                                             | Alert Unread/Read Status                                     |
| The component is not registered.                                                     | There are no alerts.                                         |
|                                                                                      |                                                              |
|                                                                                      |                                                              |

(2) Click the "Network Device" of "Manual Registration" tab.

| Auto Registration Manual Registratio | n                                         |                        |
|--------------------------------------|-------------------------------------------|------------------------|
| Server / Storal e Network Device     | ner Computer Device Alert Only Management | BACK TO COMPONENT LIST |
| Component Name [Required]            |                                           |                        |
| Alias                                |                                           |                        |
| Destination Group                    | root ¢                                    |                        |
| IP Address [Required]                |                                           |                        |
| SNMP Community Name [Required]       | public                                    |                        |
|                                      | ADD                                       |                        |

(3) Input the following items.

| Name                   | Value                                                                                                    |
|------------------------|----------------------------------------------------------------------------------------------------|
| Component Name         | Specify the name of the managed component on NEC ESMPRO Manager.<br>Assign a name different from Network Device names. Do not enter a name<br>including blank characters. Uppercase characters are distinguished from<br>lowercase characters.                                                                                                    |
| Alias                  | Specify the information about the managed component. Do not enter a name including blank characters. Only blank characters cannot be entered. Also, please do not enter a name containing blank characters. The blank characters will be removed if there are half-width blank characters before or after the string. Uppercase characters are distinguished from lowercase characters. Optional. |
| Destination Group      | Specify the group to which the managed component will belong. When you add the group to which the managed component will belong, See "1.3.2 Add component to Group" for the information about creating group.                                                                                                    |
| IP Address             | Enter IP Address of the Network Device.                                                                                                    |
| SNMP Community<br>Name | SNMP Community Name which is specified at SNMP Agent running on the managed component.                                                                                                    |

(4) Click "ADD".

If the registration is successful, "Network device registration was successful." will be displayed. If the registration fails, "Failed to register network device." will be displayed. Please ensure that the entered information is correct.

| Auto Registra | ation Manual Registratio         | n                                           |                        |  |
|---------------|----------------------------------|---------------------------------------------|------------------------|--|
| Server / St   | orage Network Device             | Other Computer Device Alert Only Management | BACK TO COMPONENT LIST |  |
| Compon        | ent Name <mark>(Required)</mark> | NetWork                                     |                        |  |
| Alias         |                                  |                                             |                        |  |
| Destinat      | ion Group                        | root ¢                                      |                        |  |
| IP Addre      | ss (Required)                    | 192 . 168 . 8 . 107                         |                        |  |
| SNMP C        | ommunity Name [Required]         | public                                      |                        |  |
|               | 0                                | ADD                                         |                        |  |

(5) The Network Device registered is displayed in "Component List"

### 13.2.1.2 Auto Registration

(1) Click "Register".

| ESMPRO                                                                              | About NEC ESMPRO Manager Help Classic Mode 🛓 Administrator - |
|-------------------------------------------------------------------------------------|--------------------------------------------------------------|
| 🚯 Dashbord 🔄 Register 🛟 Component 🛕 AlertViewer 🕂 Advanced - 💥 Tools - 🌣 Settings - |                                                              |
|                                                                                     |                                                              |
| Component Status                                                                    | New Alert Status                                             |
|                                                                                     |                                                              |
| The component is not registered.                                                    | No alerts are unread.                                        |
|                                                                                     |                                                              |
|                                                                                     |                                                              |
|                                                                                     |                                                              |
|                                                                                     |                                                              |
|                                                                                     |                                                              |
| FW/SW Undate Availability                                                           | Alert Unread/Bead Status                                     |
|                                                                                     |                                                              |
| The component is not registered                                                     | There are no alerte                                          |
|                                                                                     |                                                              |
|                                                                                     |                                                              |
|                                                                                     |                                                              |
|                                                                                     |                                                              |
|                                                                                     |                                                              |

(2) Click the "Network Device" of "Auto Registration".

| ESMPRO      |                                     |                              |                            | About NEC ESMPRO Manager | Help | Classic Mode | 💄 admin 🗸 |
|-------------|-------------------------------------|------------------------------|----------------------------|--------------------------|------|--------------|-----------|
| C Dashboard | -S Register 📾 Component 🛕 Alert     | iewer 💥 Tools 🔻              |                            |                          |      |              |           |
|             |                                     |                              |                            |                          |      |              |           |
| Aut         | to Registration Manual Registration |                              |                            |                          |      |              |           |
|             | Destination Group                   | root                         | \$                         |                          |      |              |           |
|             | Discovery Range                     |                              |                            |                          |      |              |           |
|             | Discovery Mode                      | • IP Address Range Discovery | O Network Address Discover | у                        |      |              |           |
|             | Start Address [Required]            |                              |                            |                          |      |              |           |
|             | End Address [Required]              |                              |                            |                          |      |              |           |
|             | Sepuer / Storage                    |                              |                            |                          |      |              |           |
|             | Server / Storage                    |                              |                            |                          |      |              |           |
|             | Network Device                      |                              |                            |                          |      |              |           |
|             | SNMP Community Name [Required]      | public                       |                            |                          |      |              |           |
|             | Other Computer Device               |                              |                            |                          |      |              |           |
|             |                                     |                              |                            |                          |      |              |           |
|             |                                     |                              |                            |                          |      |              |           |
|             |                                     | RUN DISCOVERY                |                            |                          |      |              |           |
|             |                                     |                              |                            |                          |      |              |           |

(3) Input the following items to search managed components based on Network Device.

| Name              | Value                                                                                                    |  |  |
|-------------------|----------------------------------------------------------------------------------------------------|--|--|
| Destination Group | Specify the group to which the managed component will belong. When you add the group to which the managed component will belong, see "1.3.2 Add |  |  |
|                   | component to Group" for the information.                                                                                                    |  |  |
| Discovery Range   |                                                                                                    |  |  |
| Discovery Mode    | With "IP Address Range Search" selected, the NEC ESMPRO Manager                                                                                 |  |  |
|                   | searches for the managed components using the IP address range.                                                                                 |  |  |
|                   | With "Network Address Search" selected, the NEC ESMPRO Manager                                                                                  |  |  |
|                   | searches for the managed components using the specified network address.                                                                        |  |  |
| Start Address     | When you select "IP Address Range Search" for "Search Mode", specify                                                                            |  |  |
| End Address       | the start IP address and end IP address of the range in which managed                                                                           |  |  |
|                   | components are to be searched for.                                                                                                    |  |  |
| Network Address   | When you select "Network Address Search" for "Search Mode", specify the                                                                         |  |  |
| Network Mask      | network address and network mask of the managed component to be                                                                                 |  |  |
|                   | searched for.                                                                                                    |  |  |
| Network Device    |                                                                                                    |  |  |
| SNMP Community    | SNMP Community Name which is specified at SNMP Agent running on                                                                                 |  |  |
| Name              | the managed component.                                                                                                    |  |  |

(4) Click "RUN DISCOVERY".

| ESMPRO      |                                     |                                                     | About NEC ESMPRO Manager | Help Classic Mode | 🛓 admin 🕇 |
|-------------|-------------------------------------|-----------------------------------------------------|--------------------------|-------------------|-----------|
| C Dashboard | -🚡 Register 📾 Component 🛕 AlertV    | riewer 💥 Tools -                                    |                          |                   |           |
| Au          | to Registration Manual Registration | 1                                                   |                          |                   |           |
|             | Destination Group                   | root ¢                                              |                          |                   |           |
|             | Discovery Range                     |                                                     |                          |                   |           |
|             | Discovery Mode                      | ● IP Address Range Discovery ○ Network Address Disc | overy                    |                   |           |
|             | Start Address [Required]            | 192 . 168 . 8 . 107                                 |                          |                   |           |
|             | End Address [Required]              | 192 . 168 . 8 . 107                                 |                          |                   |           |
|             | Server / Storage                    |                                                     |                          |                   |           |
|             | Network Device                      |                                                     |                          |                   |           |
|             | SNMP Community Name [Required]      | public                                              |                          |                   |           |
|             | Other Computer Device               |                                                     |                          |                   |           |
|             |                                     | RUN DISCOVERY                                       |                          |                   |           |

Click "RUN DISCOVERY" and then the search for the managed components will start. The screen "Auto Registration in Progress" is displayed.

| ESMPRO                               |                                               | About NEC ESMPRO Manager H | elp Classic Mode | 🛓 admin - |
|--------------------------------------|-----------------------------------------------|----------------------------|------------------|-----------|
| 🕏 Dashboard 📲 Register 📾 Component 🔒 | 🛕 AlertViewer 🛛 💥 Tools 👻                     |                            |                  |           |
|                                      |                                               |                            |                  |           |
| Auto Registration Manual Reg         | istration                                     |                            |                  |           |
|                                      |                                               |                            |                  |           |
|                                      |                                               | $\bigcirc$                 |                  |           |
|                                      | Auto Re                                       | gistration in Progress     |                  |           |
|                                      | Discovery Mode                                | IP Address Range Discovery |                  |           |
|                                      | Start Address                                 | 192.168.8.107              |                  |           |
|                                      | End Address                                   | 192.168.8.107              |                  |           |
|                                      | ${\mathbb A}$ Even if switch screens or log o | CANCEL                     | n again.         |           |

(5) When the "Auto Registration" is completed, following message will be displayed. Click "OK".

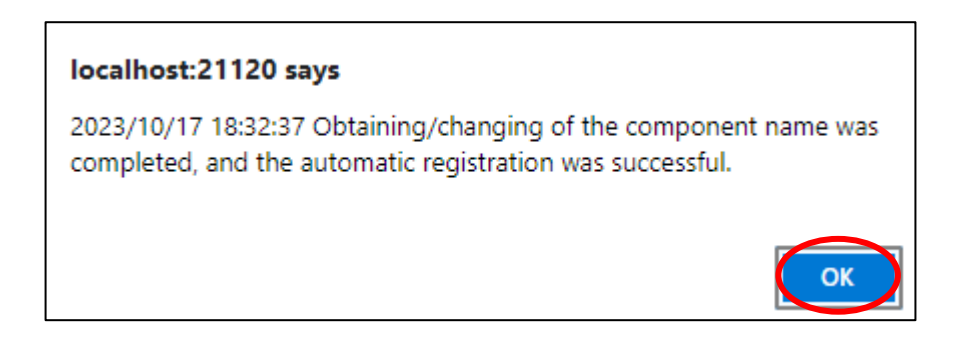

(6) Component registered is displayed on "Auto Registration Results".

| ESMF                 | PRO                 |                  |                             |                      | About NEC ESM      | IPRO Manager Help       | Classic Mode | 🛓 admin 🕶         |
|----------------------|---------------------|------------------|-----------------------------|----------------------|--------------------|-------------------------|--------------|-------------------|
| 🕒 Dasi               | hboard 📲 Register 📾 | Component 🔺 Ale  | rtViewer 🕻 Tools 🔹          |                      |                    |                         |              |                   |
|                      |                     |                  |                             |                      |                    |                         |              |                   |
|                      | Auto Registration   | Manual Registrat | ion                         |                      |                    |                         |              |                   |
|                      |                     |                  |                             |                      | Desults            |                         |              |                   |
|                      |                     |                  |                             | Auto Registratio     | on Results         |                         |              |                   |
| Entry Count:1item(s) |                     |                  |                             |                      |                    |                         |              |                   |
|                      | Name                | IP Address       | Management LAN IP Address 1 | Management LAN IP Ad | idress 2 Install N | VEC ExpressUpdate Agent | Contents     |                   |
|                      | Network             | 192.168.8.107    |                             |                      | Expres             | sUpdate Disable         | The com      | ponent was added. |
|                      |                     |                  | BACK TO C                   | COMPONENT LIST       | CONTINUE REGISTE   | RING                    |              |                   |

| Name                            | Value                                               |
|---------------------------------|-----------------------------------------------------|
| Name                            | Component name                                      |
| IP address                      | IP address                                          |
| Management LAN IP Address 1     | It is not displayed.                                |
| Management LAN IP Address 2     | It is not displayed.                                |
| Install NEC ExpressUpdate Agent | • ExpressUpdate is disable                          |
|                                 | This function is not supported.                     |
| Contents                        | • The component has been added.                     |
|                                 | This message is displayed when a component has been |
|                                 | successfully registered.                            |

#### TIPS:

If the system management cannot discover the managed component name, the "Name" of "Component List" will be "ManagementController".

.....

The following components will be named "ManagementController + number". If you want to change the name, click the "Name" in the "Component List" to launch Classic mode, and then click "Setting" -> "Connection Setting" -> "Edit" to change component name.

# Chapter14 Setup for Managed Component of Other Computer Device

This chapter explains the setup procedure for the NEC ESMPRO Manager to manage the Other Computer Device component.

### 14.1 Setup Flow

Setup by the following setup procedure:

- (1) Change account of ESMPRO/SM Task Service according to the following procedure for managing Other Computer Device.
- 1. Launch "Services" from "Administrative Tools" of "Control Panel".
- 2. Stop ESMPRO/SM Web Service.
- 3. Stop ESMPRO/SM Task Service.
- 4. Double-click ESMPRO/SM Task Service and the property screen is displayed.
- 5. Select "This account" instead of "Local System account" on "LogOn" tab.
- 6. Enter "account" and "Password" with administrator privileges, and click "OK".
- 7. Start ESMPRO/SM Task Service.
- 8. Start ESMPRO/SM Web Service.
- (2) Connect the management PC on which NEC ESMPRO Manager is installed and the Network Device on the same network.
- (3) Perform the necessary setup to register the Other Computer Device.

The following settings are required according to OS of Other Computer Device.

- Windows Server 2016 / 2019 / 2022 / 2025, Windows 10 / 11
- Please Setting category of network to domain or private network.
- If windows firewall is enabled, the communication will be interrupted, so you won't be able to manage it correctly. Open following port that is not opened.

| Function        | PC for management  |         | protocol/                            | Other Computer Device |               |
|-----------------|--------------------|---------|--------------------------------------|-----------------------|---------------|
|                 | Component          | Port    | direction                            | Port                  | Component     |
| Detail display, |                    | TT 1    | ТСР                                  | 5005                  |               |
| remote control  | NEC ESMPRO Manager | Unknown | $\stackrel{\rightarrow}{\leftarrow}$ | 5985                  | WinRM Service |

- Run PowerShell with "Run as Administrator", execute the following command in Windows 2016. Set-WSManQuickConfig –Force
- Red Hat Enterprise Linux

- For Red Hat Enterprise Linux 9, it is necessary to enable SSH login for the root account.
- Open the following port if it is not opened.

| Function       | PC for management  |         | protocol/     | Other Computer Device |           |
|----------------|--------------------|---------|---------------|-----------------------|-----------|
| FUNCTION       | Component          | Port    | direction     | Port                  | Component |
| Detail display |                    |         | ТСР           |                       |           |
| remote control | NEC ESMPRO Manager | Unknown | $\rightarrow$ | 22                    | SSH       |
| control        |                    |         | $\leftarrow$  |                       |           |

(4) Register the Other Computer Device in NEC ESMPRO Manager.

### 14.2 Register Other Computer Device on NEC ESMPRO Manager

In order to register the managed component on the NEC ESMPRO Manager, login to the NEC ESMPRO Manager and perform the following procedure:

If necessary, see "1.3.2 Add component to Group" and add the group to which the managed component will belong.

### 14.2.1 Register the Other Computer Device

Use either of following two methods to register the managed component.

### **Manual Registration**

This method requires the operator to directly enter the managed component's information such as the IP address of Other Computer Device.

#### **Auto Registration**

This method automatically searches the network for managed components and Other Computer Device that are not registered yet on the NEC ESMPRO Manager and registers them.

### 14.2.1.1 Manual Registration

(1) Click "Register".

| IPRO                                                            | About NEC ESMPRO Manager Help Classic Mode |
|-----------------------------------------------------------------|--------------------------------------------|
| shboa Register - Component 🛦 AlertViewer + Advanced - 💥 Tools - | 🂠 Settings -                               |
| Component Status                                                | New Alert Status                           |
| The component is not registered.                                | No alerts are unread.                      |
|                                                                 |                                            |
|                                                                 |                                            |
|                                                                 |                                            |
| FW/SW Update Availablity                                        | Alert Unread/Read Status                   |
| The component is not registered.                                | There are no alerts.                       |
|                                                                 |                                            |
|                                                                 |                                            |
|                                                                 |                                            |

(2) Click the "Other Computer Device" of "Manual Registration" tab.

|                                            | About NEC ESMPRO Manager Help Classic Mode 🛓 admin - |
|--------------------------------------------|------------------------------------------------------|
| lertViewer 🔀 Tools 👻                       |                                                      |
|                                            |                                                      |
| ation                                      |                                                      |
| Other Computer Device lert Only Management | BACK TO COMPONENT LIST                               |
|                                            |                                                      |
|                                            |                                                      |
|                                            |                                                      |
| root ¢                                     |                                                      |
|                                            |                                                      |
|                                            |                                                      |
|                                            |                                                      |
|                                            |                                                      |
| ADD                                        |                                                      |
|                                            |                                                      |
|                                            | AlertViewer 🔀 Tools -                                |

(3) Input the following items.

| Name              | Value                                                                      |
|-------------------|----------------------------------------------------------------------------|
| Component Name    | Specify the name of the managed component on NEC ESMPRO Manager.           |
|                   | Assign a name different from Other Computer Device names. Do not enter     |
|                   | a name including blank characters. Uppercase characters are distinguished  |
|                   | from lowercase characters.                                                 |
| Alias             | Specify the information about the managed component. Do not enter a        |
|                   | name including blank characters. Only blank characters cannot be entered.  |
|                   | Also, please do not enter a name containing blank characters. The blank    |
|                   | characters will be removed if there are half-width blank characters before |
|                   | or after the string. Uppercase characters are distinguished from lowercase |
|                   | characters. Optional.                                                      |
| Destination Group | Specify the group to which the managed component will belong. When you     |
|                   | add the group to which the managed component will belong, See "1.3.2       |
|                   | Add component to Group" for the information about creating group.          |
| IP Address        | Enter IP Address of the Other Computer Device.                             |
| User Name         | Enter the user name and password for communication with Other Computer     |
| Password          | Device.                                                                    |
|                   |                                                                            |
|                   | - Windows                                                                  |
|                   | Enter Username/Password of Windows system Administrator.                   |
|                   |                                                                            |
|                   | - Linux                                                                    |
|                   | Enter root/Password of Linux operating system.                             |

### (4) Click "ADD".

If the registration is successful, "Other Computer Device registration was successful." will be displayed. If the registration fails, "Failed to register Other Computer Device. Please check the input information or the ESMPRO/SM Task Service logon account" will be displayed. Please ensure that the entered information is correct. If "Failed to register Other Computer Device" is displayed, please check whether procedure2 in "14.1 Setup Flow" is executed.

| ESMPRO                                  |                       |                       | About NEC ESMPRO Manager | Help Classic Mode | Ladmin - |
|-----------------------------------------|-----------------------|-----------------------|--------------------------|-------------------|----------|
| 🕒 Dashboard 📲 Register 📾 Component 🛕 Al | ertViewer 💥 Tools -   |                       |                          |                   |          |
| Auto Registration Manual Registra       | tion                  |                       |                          |                   |          |
| Server / Storage Network Device         | Other Computer Device | Alert Only Management | BACK TO                  | COMPONENT LIST    |          |
| Component Name [Required]               | OtherComputer         |                       |                          |                   |          |
| Alias                                   |                       |                       |                          |                   |          |
| Destination Group                       | root                  |                       |                          |                   |          |
| IP Address [Required]                   | 192 . 168 . 8         | . 59                  |                          |                   |          |
| User Name [Required]                    | root                  |                       |                          |                   |          |
| Password [Required]                     |                       |                       |                          |                   |          |
| (                                       | ADD                   |                       |                          |                   |          |
|                                         |                       |                       |                          |                   |          |

(5) The Other Computer Device registered will be displayed in "Component List".

### 14.2.1.2 Auto Registration

(1) Click "Register".

| ESMPRO                                                                                | About NEC ESMPRO Manager Help Classic Mode 🛓 Administrator - |
|---------------------------------------------------------------------------------------|--------------------------------------------------------------|
| 🚯 Dashbos II 👍 Register 🗧 Component 🛕 AlertViewer 🕂 Advanced - 💥 Tools - 🌣 Settings - |                                                              |
|                                                                                       |                                                              |
| Component Status                                                                      | New Alert Status                                             |
| The component is not registered.                                                      | No alerts are unread.                                        |
|                                                                                       |                                                              |
|                                                                                       |                                                              |
| FW/SW Update Availablity                                                              | Alert Unread/Read Status                                     |
| The component is not registered.                                                      | There are no alerts.                                         |
|                                                                                       |                                                              |

(2) Click the "Other Computer Device" of "Auto Registration".

| ESMPRO    |                                     |                                                       | About NEC ESMPRO Manager | Help Classic Mode | 🛓 admin 🗸 |
|-----------|-------------------------------------|-------------------------------------------------------|--------------------------|-------------------|-----------|
| Cashboard | -🚡 Register 📾 Component 🛕 Aler      | rtViewer 💥 Tools 🔻                                    |                          |                   |           |
|           |                                     |                                                       |                          |                   |           |
| Aut       | to Registration Manual Registration | on                                                    |                          |                   |           |
|           | Destination Group                   | root ¢                                                |                          |                   |           |
|           | Discovery Range                     |                                                       |                          |                   |           |
|           | Discovery Mode                      | • IP Address Range Discovery O Network Address Discov | ery                      |                   |           |
|           | Start Address [Required]            |                                                       |                          |                   |           |
|           | End Address [Required]              |                                                       |                          |                   |           |
|           | Server / Storage                    |                                                       |                          |                   |           |
|           | Network Device                      |                                                       |                          |                   |           |
|           | Other Computer Device               |                                                       |                          |                   |           |
|           | User Name/Password [Required]       |                                                       |                          |                   |           |

(3) Input the following items to search managed components based on Other Computer Device.

| Name                  | Value                                                                    |
|-----------------------|--------------------------------------------------------------------------|
| Destination Group     | Specify the group to which the managed component will belong. When you   |
|                       | add the group to which the managed component will belong, see "1.3.2 Add |
|                       | component to Group" for the information.                                 |
| Discovery Range       |                                                                          |
| Discovery Mode        | With "IP Address Range Discovery" selected, the NEC ESMPRO Manager       |
|                       | searches for the managed components using the IP address range.          |
|                       | With "Network Address Discovery" selected, the NEC ESMPRO Manager        |
|                       | searches for the managed components using the specified network address. |
| Start Address         | When you select "IP Address Range Discovery" for "Discovery Mode",       |
| End Address           | specify the start IP address and end IP address of the range in which    |
|                       | managed components are to be searched for.                               |
| Network Address       | When you select "Network Address Discovery" for "Discovery Mode",        |
| Network Mask          | specify the network address and network mask of the managed component    |
|                       | to be searched for.                                                      |
| <b>Network Device</b> |                                                                          |
| User Name/ Password   | Enter the user name and password for communication with Other Computer   |
|                       | Device.                                                                  |
|                       |                                                                          |
|                       | - Windows                                                                |
|                       | Enter Username/Password of Windows system Administrator.                 |
|                       |                                                                          |
|                       | - Linux                                                                  |
|                       | Enter root/Password of Linux operating system.                           |

### (4)Click "RUN DISCOVERY".

| ESMPRO                                    |                                                     | About NEC ESMPRO Manager | Help Classic Mode | 🛓 admin - |
|-------------------------------------------|-----------------------------------------------------|--------------------------|-------------------|-----------|
| 🕒 Dashboard 📲 Register 📾 Component 🛕 Aler | Viewer 🔀 Tools -                                    |                          |                   |           |
|                                           |                                                     |                          |                   |           |
| Auto Registration Manual Registration     | 'n                                                  |                          |                   |           |
| Destination Group                         | root \$                                             |                          |                   |           |
| Discovery Range                           |                                                     |                          |                   |           |
| Discovery Mode                            | • IP Address Range Discovery O Network Address Disc | covery                   |                   |           |
| Start Address [Required]                  | 192 . 168 . 8 . 59                                  |                          |                   |           |
| End Address [Required]                    | 192 . 168 . 8 . 59                                  |                          |                   |           |
| Server / Storage                          |                                                     |                          |                   |           |
| Network Device                            |                                                     |                          |                   |           |
| Other Computer Device                     |                                                     |                          |                   |           |
| User Name/Password [Required]             | root / A                                            | DD                       |                   |           |
|                                           | RUN DISCOVERY                                       |                          |                   |           |

Click "RUN DISCOVERY" and then the discovery for the managed components will start.

"Auto Registration in Progress" screen will be displayed.

| ESMPRO              |                    |                                            | About NEC ESMPRO Manager Help                                      | Classic Mode 💄 admin 👻 |
|---------------------|--------------------|--------------------------------------------|--------------------------------------------------------------------|------------------------|
| 🔇 Dashboard - 🗗 Reg | ister 📾 Component  | 🛕 AlertViewer 🛛 💥 Tools 👻                  |                                                                    |                        |
| Auto Regi           | stration Manual Re | jistration                                 |                                                                    |                        |
|                     |                    | Auto F                                     | Registration in Progress                                           |                        |
|                     |                    | Discovery Mode                             | IP Address Range Discovery                                         |                        |
|                     |                    | Start Address                              | 192.168.8.59                                                       |                        |
|                     |                    | End Address                                | 192.168.8.59                                                       |                        |
|                     |                    | ${\mathbb A}$ Even if switch screens or lo | CANCEL<br>g out, you can check the progress by opening this screen | again.                 |

(5) When the "Auto Registration" is completed, following message will be displayed. Click "OK".

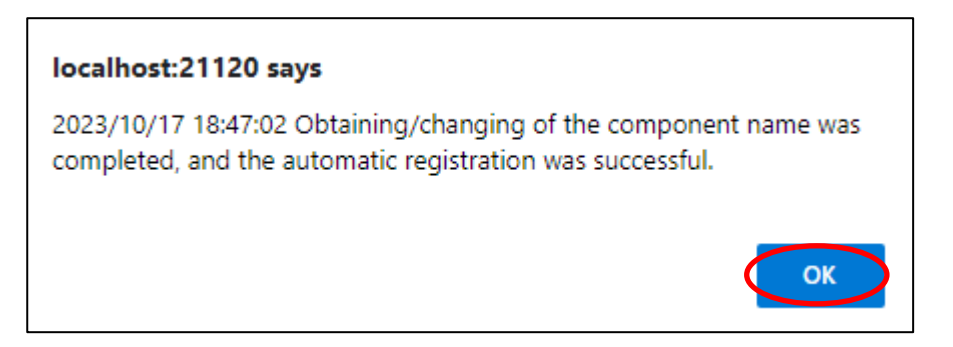

(6) Component registered is displayed on "Auto Registration Results"

| ESMPF   | RO                   |                  |                             | About                       | NEC ESMPRO Manager Help Clas    | sic Mode 💄 admin -       |
|---------|----------------------|------------------|-----------------------------|-----------------------------|---------------------------------|--------------------------|
| 🕻 Dashb | ooard 📲 Register 📾 ( | Component 🔺 Ale  | ertViewer 💥 Tools -         |                             |                                 |                          |
| -       |                      |                  |                             |                             |                                 |                          |
|         | Auto Registration    | Manual Registrat | ion                         |                             |                                 |                          |
|         |                      |                  |                             |                             |                                 |                          |
|         |                      |                  |                             | Auto Registration Res       | ults                            |                          |
|         | Entry Count:1item(s  | 5)               |                             |                             |                                 |                          |
|         | Name                 | IP Address       | Management LAN IP Address 1 | Management LAN IP Address 2 | Install NEC ExpressUpdate Agent | Contents                 |
|         | OtherComputer        | 192.168.8.59     |                             |                             | ExpressUpdate Disable           | The component was added. |
|         |                      |                  |                             |                             |                                 |                          |
|         |                      |                  | BACK TO C                   | COMPONENT LIST CONTIN       | UE REGISTERING                  |                          |
|         |                      |                  |                             |                             |                                 |                          |

| Name                            | Description                                         |
|---------------------------------|-----------------------------------------------------|
| Name                            | Component name                                      |
| IP address                      | IP address                                          |
| Management LAN IP Address 1     | It is not displayed.                                |
| Management LAN IP Address 2     | It is not displayed.                                |
| Install NEC ExpressUpdate Agent | • ExpressUpdate is disable                          |
|                                 | This function is not supported.                     |
| Contents                        | • The component has been added.                     |
|                                 | This message is displayed when a component has been |
|                                 | successfully registered.                            |

# TIPS:

 In Auto Registration, If the system management cannot discover the managed component name, the "Name" of "Component List" will be "OtherComputer". The following components will be named "OtherComputer + number".

.....

 If you want to change the name, click the "Name" in the "Component List" to launch Classic mode, and then click "Setting" -> "Connection Setting" -> "Edit" to change component name.

# Chapter15 Operating groups

This chapter explains the procedure for the NEC ESMPRO Manager to add group or change name or delete name.

See "1.3.2.1 Creating group" to create group.

## 15.1 Adding group

(1) Click "Component".

|                                                                                 | About NEC ESMPRO Manager Help Classic Mode 🛓 Administrator - |
|---------------------------------------------------------------------------------|--------------------------------------------------------------|
| G Dashooard G Hegrer Component A Lettviewer + Advanced - 🗶 Ioois - 🖬 Settings - |                                                              |
| Component Status                                                                | New Alert Status                                             |
| The component is not registered.                                                | No alerts are unread.                                        |
|                                                                                 |                                                              |
|                                                                                 |                                                              |
| FW/SW Update Availability                                                       | Alert Unread/Read Status                                     |
| The component is not registered.                                                | There are no alerts.                                         |
|                                                                                 |                                                              |
|                                                                                 |                                                              |

(2) Click "checkbox" of component listed on "Component List", and click "+ ADD GROUP".

| ESM          | PRO          | Register 🛛 🖨 Compo   | nent 🛕 AlertViewer 🕂 Advanced - | 🎗 Tools - 🌣 Settings - |                   |                      | About NEC ESMPRO Ma  | nager Help Classic Mo | Administrator - |
|--------------|--------------|----------------------|---------------------------------|------------------------|-------------------|----------------------|----------------------|-----------------------|-----------------|
| Com          | ponent List  |                      |                                 |                        |                   |                      | + ADD GROU           | JP Joot               | ٠               |
|              | REFRESH      |                      |                                 | Error                  | 🛛 🗹 🗢 Warning 🛛 🗹 | OC-OFF/POST/OS Panic | 🗹 🖲 Unknown 🗹 🔍 Norm | al 😦 🛛 Status Getting | Not Monitored   |
|              | Status       |                      | ≑ Type                          | Linkage                | IP Address        | Management LAN       | ≑ Memo               |                       | ÷               |
|              | • 🛃          | PaleEpoch2           | Server                          |                        |                   | 192.168.1.240        |                      |                       |                 |
| $\checkmark$ | • 🛃          | RedPick              | Server                          | Windows Admin Center   | 192.168.1.221     | 192.168.1.220        |                      |                       |                 |
|              | • 💷          | rubycannon           | Server                          | Windows Admin Center   | 192.168.1.231     | 192.168.1.230        |                      |                       |                 |
|              | •            | device               | Alert Only                      |                        | 10.32.150.170     |                      |                      |                       |                 |
|              | • 💷          | newdevice            | Other Computer Device           |                        | 10.32.150.163     |                      |                      |                       |                 |
|              | • 👺          | Server               | Server                          | Windows Admin Center   | 10.32.150.138     |                      |                      |                       |                 |
| 6 iten       | n(s) between | 1 and 6 is displayed |                                 |                        |                   |                      |                      | DELETE SEL            | Previous 1 Next |
|              |              |                      |                                 |                        |                   |                      |                      |                       |                 |

(3) Select group from group list, and click "REGISTER".

If you want create a new group for component here, click "+ ADD New Group" and enter group name.

| Add devices or groups to the group. |                                     |    |  |  |  |
|-------------------------------------|-------------------------------------|----|--|--|--|
|                                     | GroupB<br>1 device(s) will be added | \$ |  |  |  |
|                                     | REGISTER                            | >  |  |  |  |

(4) The following message will be displayed, and click "OK".

| localhost:21120 says                      |    |
|-------------------------------------------|----|
| GroupB to 1 component(s) have been added. |    |
|                                           | ОК |

(5) If you select a group that contains a component from the group list, the component or group will be displayed in the "Component List".

| ESMPRO                                                                       |                                |                                  | About NEC ESMPRO Manag   | jer Help Classic Mode | Administrator • |
|------------------------------------------------------------------------------|--------------------------------|----------------------------------|--------------------------|-----------------------|-----------------|
| 😫 Dashboard 📲 Register 📾 Component 🛕 AlertViewer 🕂 Advanced 👻 💥 Tools - 🌣 Sa | ettings +                      |                                  |                          |                       |                 |
| Component List                                                               |                                |                                  | + ADD GROUP              | GroupB                | •               |
|                                                                              |                                | _                                |                          |                       |                 |
| REFRESH                                                                      | 🗹 🛛 Error 🗹 🔍 V                | Jarning 🗹 🛛 DC-OFF/POST/OS Panic | ා 🗹 🖲 Unknown 🔽 🔍 Normal | . 🧧 😐 Status Getting  | Not Monitored   |
| C Status A Marco A Turos A Lipicaso                                          | ≜ ID Addroop                   | Management LAN                   | ÷ Momo                   |                       | Â               |
| Status     PaleEpoch2     Server                                             | <ul> <li>IP Address</li> </ul> | 192.168.1.240                    |                          |                       |                 |
| 1 item(s) between 1 and 1 is displayed                                       |                                |                                  |                          |                       | Previous 1 Next |
|                                                                              |                                |                                  |                          |                       |                 |

### 15.2 Changing group name

(1) In "Component List", click "Rename" on the right of the group under the "Type" column.

| 🖨 Das   | hboard 📲    | Register 📾 Compon    | ent 🛕 AlertViewer 🕂 Advanc | ed 🔹 💥 Tools 👻 🌣 Set | tings -                 |                   | About NEC ESMPRO Manager Hel   | p Classic Mode 💄 Adm              | ninistrator * |
|---------|-------------|----------------------|----------------------------|----------------------|-------------------------|-------------------|--------------------------------|-----------------------------------|---------------|
| Comp    | onent List  |                      |                            |                      | -                       |                   | + ADD GROUP                    | root                              | •             |
| RE      | EFRESH      |                      |                            |                      | 🗹 单 Error 🛛 🖉 🔍 Warning | DC-OFF/POST/OS Pa | nic 🗹 🛛 Unknown 🔽 🛛 Normal 🗹 🗕 | Status Getting 🔽 🔍 Not            | t Monitored   |
|         | Status      | Name                 | 🗧 Туре                     | Linkage              | IP Address              | Management LAN    | Memo                           |                                   | \$            |
|         | • 🗱         | GroupB               | Group[Rename]              | )                    |                         |                   |                                |                                   |               |
| 1 item( | (s) between | 1 and 1 is displayed |                            |                      |                         |                   |                                | Previous<br>Delete selected devic | 1 Next        |

(2) Enter a new group name, and click "APPLY".

| GroupB is renaming                  | × |
|-------------------------------------|---|
| [Please enter within 63 characters] |   |
| GroupC                              |   |
| Registration components 1item(s)    |   |
| APPLY                               | > |

(3) Check the group name changed on "Component List".

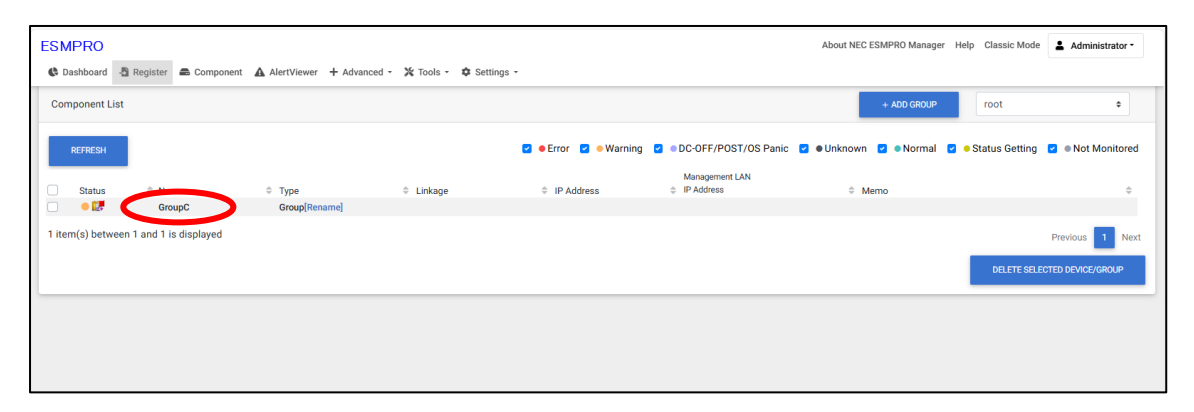

### 15.3 Removing groups

If you delete a group, all components and sub-groups under this group will also be deleted.

(1) Select a group which target groups belong to.

| E | SMPRO           |                         |                             |                                                                                                    |                       |                                          | About NEC ESMPRO Manager Help | Classic Mode Administrate    | · nox |
|---|-----------------|-------------------------|-----------------------------|----------------------------------------------------------------------------------------------------|-----------------------|------------------------------------------|-------------------------------|------------------------------|-------|
|   | C Dashboard     | 👌 Register 🚔 Componen   | nt 🔺 AlertViewer 🕂 Advanced | - 🎘 Tools - 🌣 Settings                                                                                                    | -                     |                                          |                               |                              |       |
|   | Component Lis   | t                       |                             |                                                                                                    |                       |                                          | + ADD GROUP                   | root ¢                       |       |
|   | REFRESH         |                         |                             |                                                                                                    | 🗹 🛛 Error 🔽 🔍 Warning | <ul> <li>DC-OFF/POST/OS Panic</li> </ul> | 🗹 🖲 Unknown 🗹 🔍 Normal 🗹 🔍 St | tatus Getting 🗹 🔍 Not Monito | ored  |
|   | Status          | Name                    | Type                        | Linkage     Linkage     Linkage | IP Address            | Management LAN                           | Memo                          |                              | ÷     |
|   | - • 課           | GroupC                  | Group[Rename]               |                                                                                                    |                       |                                          |                               |                              |       |
|   | 1 item(s) betwe | en 1 and 1 is displayed |                             |                                                                                                    |                       |                                          |                               | Previous 1                   | Next  |
|   |                 |                         |                             |                                                                                                    |                       |                                          |                               | DELETE SELECTED DEVICE/GROUP | P     |
|   |                 |                         |                             |                                                                                                    |                       |                                          |                               |                              |       |
|   |                 |                         |                             |                                                                                                    |                       |                                          |                               |                              |       |
|   |                 |                         |                             |                                                                                                    |                       |                                          |                               |                              |       |

(2) Check target groups, click "DELETE SELECTED DEVICE/GROUP".

You can check the components/groups displayed on the screen by clicking the checkbox located to the left of the status column.

| E |                  | 🖥 Register 📾 Compone    | ent 🛕 AlertViewer 🕂 Advance | ed - 🎉 Tools - 🛱 Sett | inas -                |                      | About NEC ESMPRO Manager H | elp Classic Mode Administrat  | tor • |
|---|------------------|-------------------------|-----------------------------|-----------------------|-----------------------|----------------------|----------------------------|-------------------------------|-------|
| T | Component List   | t                       |                             |                       |                       |                      | + ADD GROUP                | root                          | •     |
|   | REFRESH          |                         |                             |                       | 🗹 单 Error 🔽 😐 Warning | DC-OFF/POST/OS Panic | 🗹 ● Unknown 🗹 ● Normal 🗹   | Status Getting Status Getting | tored |
| ( | Status           | Name<br>GroupC          | Type<br>Group[Rename]       | Linkage               | IP Address            | Management LAN       | Memo                       |                               | •     |
|   | 1 item(s) betwee | en 1 and 1 is displayed |                             |                       |                       |                      |                            | Previous 1                    | Next  |
|   |                  |                         |                             |                       |                       |                      |                            | DELETE SELECTED DEVICE/GROU   |       |
|   |                  |                         |                             |                       |                       |                      |                            |                               |       |
|   |                  |                         |                             |                       |                       |                      |                            |                               |       |

(3) Click "DELETE" and you can remove checked groups from NEC ESMPRO Manager.

|                                                                                                    | ×   |
|----------------------------------------------------------------------------------------------------|-----|
| Deletes the specified device/group. Please note that if a device or group is registered under a group, it will be dele together. | ted |
| DELETE CANCEL                                                                                                    |     |

If delete start,"Group deletion started." message is displayed and click "OK".

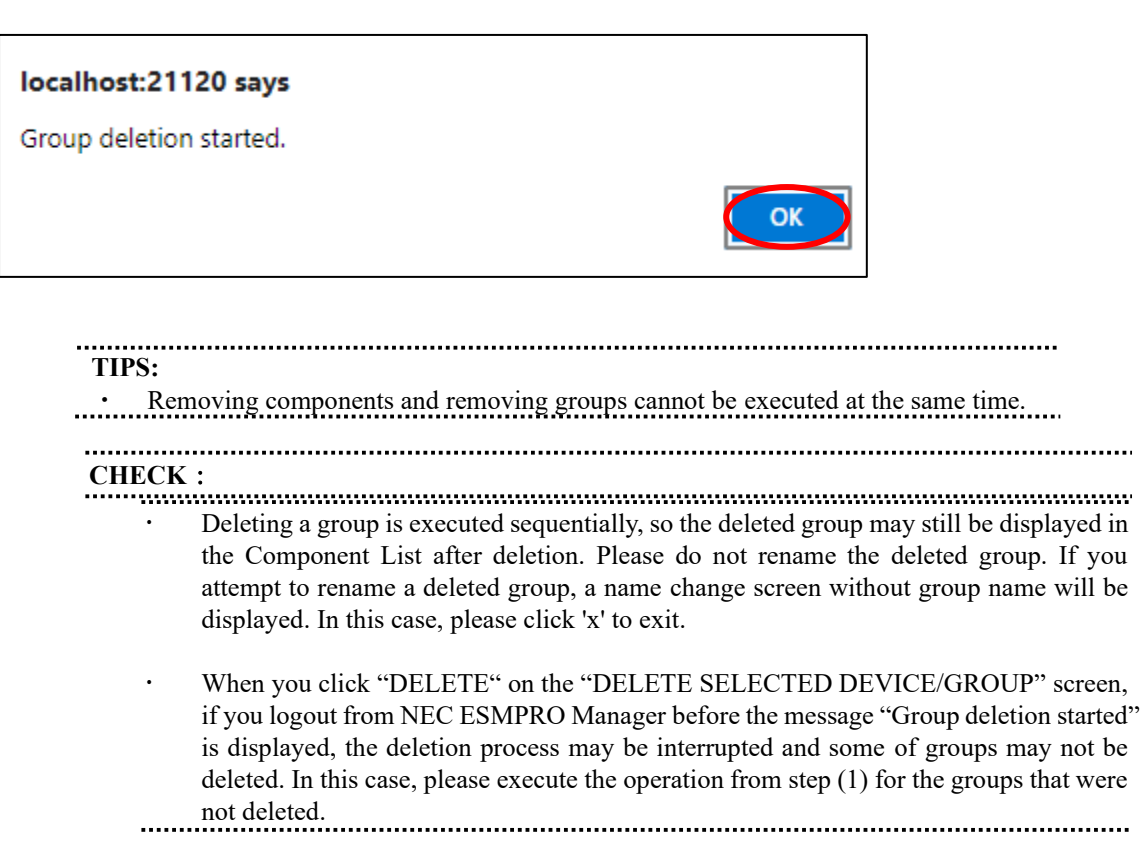

# Chapter16 Removing components

This chapter explains the procedure for the NEC ESMPRO Manager to remove components.

### 16.1 Removing components

(1) Select a group which target components belong to.

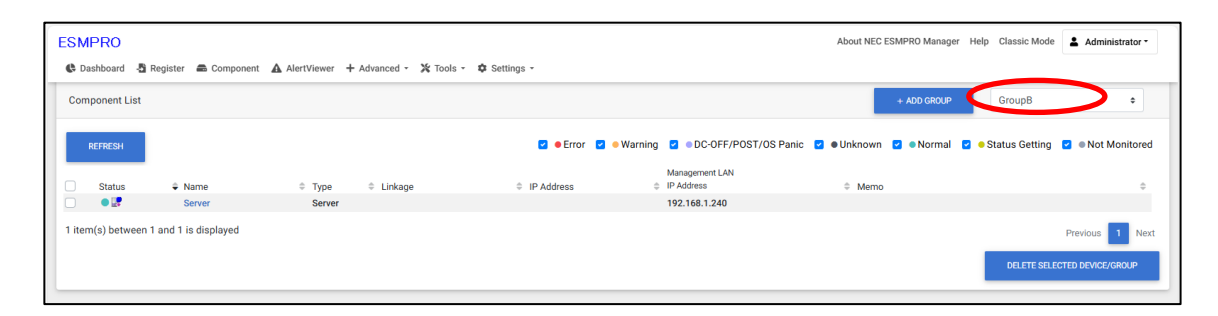

(2) Check target groups, click "DELETE SELECTED DEVICE/GROUP".

You can check the components/groups displayed on the screen by clicking the checkbox located to the left of the status column.

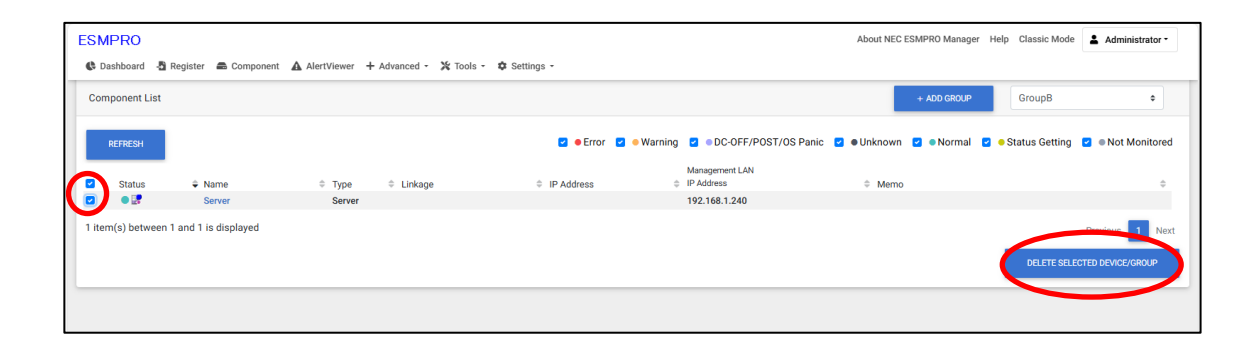

(3) Click "DELETE" and "Deleting components.Please wait a minutes." will be displayed. If the deletion finish, "The deletion process is complete." will be displayed, and click "OK".

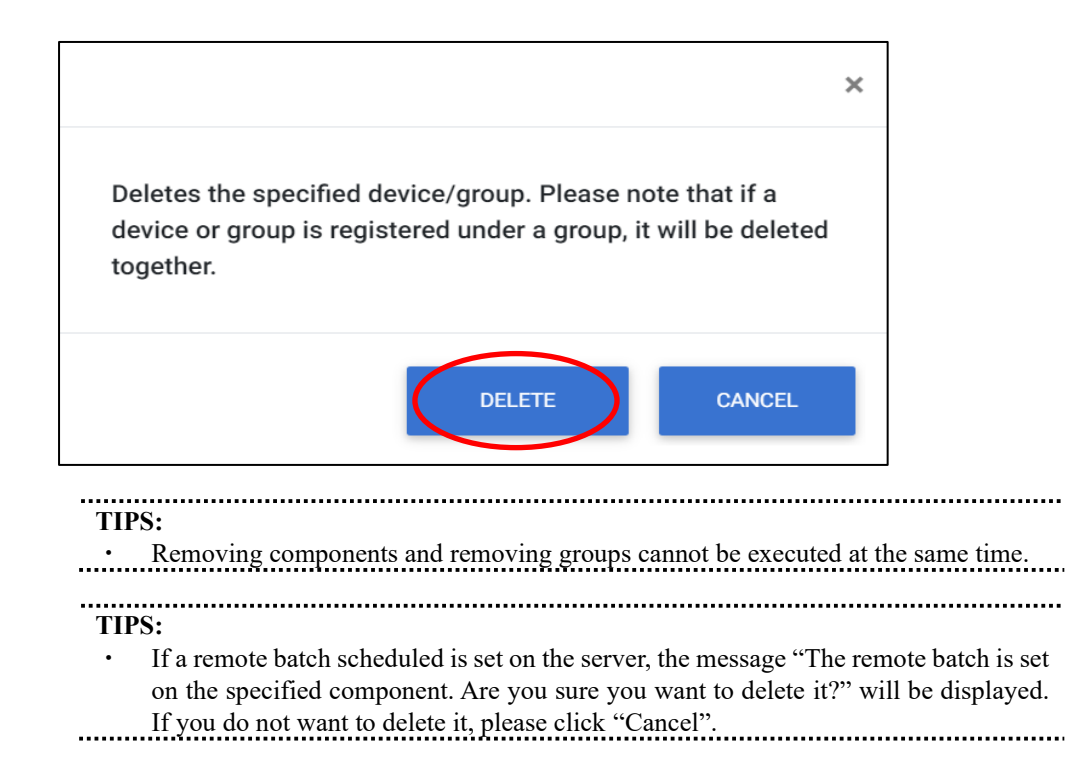

# Appendix A. How to setup for the managed component that does not has local console

Even if a managed component does not have local consoles like a keyboard, you can operate BIOS setup and DOS tools of the managed component using NEC ESMPRO Manager. Here procedure of the minimum in order to use the remote control for the managed component is shown.

- 1. Install NEC ESMPRO Manager and set the Environment.
- 2. Configure BMC on a managed component.
- 3. Register a managed component on NEC ESMPRO Manager.
- 4. Open the remote console.

#### 1. Install NEC ESMPRO Manager and set the Environment.

- (1) Install NEC ESMPRO Manager on a management PC. Refer to NEC ESMPRO Manager Ver.7 Installation Guide.
- (2) Confirm that you can login to the NEC ESMPRO Manager.
- (3) When you use LAN connection, connect the NEC ESMPRO Manager server and the managed component on the network.
- (4) Install NEC ESMPRO BMC Configuration on any PC.

### 2. Configure BMC on a managed component.

(1) Configure BMC of the managed component. When you use LAN connection, refer to 2.2.2"Configuration with NEC EXPRESSBUILDER DOS based with remote console feature (for LAN connection)".

#### 3. Register a managed component on NEC ESMPRO Manager.

- (1) After login to NEC ESMPRO Manager, register Add a new group that the managed component will belong. Refer to 2.3.1"Add Group to which the managed component will belong".
- (2) Register the managed component.For LAN connection, refer to 2.3.2.2"Auto Registration".

#### 4. Open the remote console.

(1) Select the managed component on NEC ESMPRO Manager and click remote console tab to open the remote console.

(2) Select the managed component on NEC ESMPRO Manager and click remote control tab. Reboot the managed component using some remote control command. When the managed component is booted using NEC EXPRESSBUILDER CD-ROM, the main menu of NEC EXPRESSBUILDER will be displayed on the remote console of NEC ESMPRO Manager.

TIPS:

- If you use DOS based tool on the managed component, execute a remote control command with checking the check box of "Utility Boot" on remote control tab. If the anything is not displayed on the remote console.
- For LAN connection input ESC+{ key on the remote console.

# Appendix B. How to setup for using NEC ESMPRO Agent Extension or NEC DianaScope Agent on the managed component that is set LAN teaming

Please setup NEC ESMPRO Manager with the procedure below using NEC ESMPRO Agent Extension, or NEC DianaScope Agent ver.2.00.00 and above.

The operation for NEC ESMPRO Agent Extension is explained.

How to setup is depended on the type of the managed component on which NEC ESMPRO Agent Extension has been installed.

- On the managed component that BMC uses standard LAN port.

- On the managed component that BMC uses Management LAN port.

Please see the appropriate explanation.

### B.1 On the managed component that BMC uses standard LAN port

CHECK:

• DO NOT refer this description for the managed component in which EXPRESSSCOPE Engine series is integrated.

Refer to "NEC ESMPRO Manager Ver.6 Installation Guide" about the setting of LAN Teaming that is available for NEC ESMPRO Manager.

If OS on the managed component is Linux, how to setup the NEC ESMPRO Manager is not depended on LAN teaming.

If OS on the managed component is Windows, please setup the NEC ESMPRO Manager with the procedure below.

- 1. Invalidate BMC IP address synchronization function of NEC DianaScope Agent.
- 2. Set BMC configuration by using the NEC DianaScope Agent.
- 3 Select IP address for NEC DianaScope Agent.
- 4. Register the managed component on the NEC DianaScope Agent.

### 1. Invalidate BMC IP address synchronization function of the NEC DianaScope Agent.

(1) Click "NEC DianaScope Agent" - "NEC DianaScope Agent" from the start menu on Windows.

(2) Click "synchronization" on the dialog box of the NEC DianaScope Agent.

(3) Set the BMC IP address synchronization to disable.

#### 2. Set BMC configuration by using the NEC DianaScope Agent.

(1) See 2.2.1"Configuration with NEC ESMPRO Agent Extension ver1.xx (for LAN connection)" and set BMC configuration information.

Note the followings:

- Set LAN1 IP address to same value of the teaming-set IP address.

- Even if the configuration of LAN2 for the BMC on the managed component is available, do not set LAN2 in the BMC configuration information. (If LAN2 IP address for BMC is already set, change it to "0.0.0.0".)

..... **CHECK:** 

Even if the BMC configuration has been already set, confirm the LAN1 IP address and register it again after invalidating BMC IP address synchronization function.

#### 3 Select IP address for NEC DianaScope Agent.

(1) Select "Select IP address for Agent" on NEC DianaScope Agent.

(2) Enter the teaming address for LAN1.

### 4. Register the managed component on the NEC ESMPRO Manager.

(1) See 2.3"Register a managed component on NEC ESMPRO Manager (for LAN connection)" and register the managed component.

#### .....

#### **CHECK:**

Confirm the IP address of the managed component even if the "Check Connection" for the managed component has been completed. If the IP address is different from the teaming-set IP address that is set in the procedure "2. Set BMC configuration through NEC DianaScope Agent", edit it and perform "Check Connection" again. .....

### B.2 On the managed component that BMC uses Management LAN port

Please setup the NEC ESMPRO Manager with the procedure below. This procedure does not depend on OS of the managed component.

- 1. Set IP address that NEC ESMPRO Agent Extension uses on NEC ESMPRO Agent Extension.
- 2. Register the managed component on the NEC ESMPRO Manager.

#### 1. Set IP address that NEC ESMRPO Agent Extension uses on NEC ESMPRO Agent Extension.

(1) Click "Set Agent IP address" of NEC ESMPRO Agent Extension and set the IP address that is used for Teaming on any LAN.

#### 2. Register the managed component on the NEC ESMPRO Manager.

(1) See 2.3"Register a managed component on NEC ESMPRO Manager (for LAN connection)" and register the managed component.

.....

#### **CHECK:**

If the "Check Connection" for the managed component has been completed, perform "Check Connection" again after performing "Set IP address that NEC ESMPRO Agent Extension uses on NEC ESMPRO Agent Extension".

# Appendix C. Port number for WS-Man communication

A port number where WS-Man service listens for connection is as follow.

- Windows system
   WS-Man service listens for HTTPS connection at port 5986, for HTTP connection at port 5985.
- (2) Linux system WS-Man service listens for HTTPS connection at port 5986. Linux system does not support HTTP connection.
- (3) VMware ESXi system WS-Man service listens for HTTPS connection at port 443. VMware ESXi system does not support HTTP connection.

# **Appendix D. Managed Components Summary**

### Component which is installed BMC/iLO/BMC(Other)

The NEC ESMPRO Manager has following functions for BMC conforming to management components.

- Remote console
- Information collection
- Power control
- Component monitoring
- Remote batch
- Operation through the command line

Some available functions are dependent on the product type of the managed component. See the following managed component list.

The notes and restrictions of each component product are also explained in the user's guide provided with the managed component. See the user's guide.

### <Explanation of the managed components list>

Product Name: Indicates the name of the product that NEC ESMPRO Manager can control.

| МС Туре:                                            | "BMC":                                                                                                    | means that the managed component pre-contains BMC other the EXPRESSSCOPE Engine or EXPRESSSCOPE Engine 2 EXPRESSSCOPE Engine 3 or EMS (Embedded Manageme Software). |  |  |  |  |
|-----------------------------------------------------|----------------------------------------------------------------------------------------------------|----------------------------------------------------------------------------------------------------|--|--|--|--|
|                                                     | "BMC (EE)": means that the managed component pre-contains EXPRESSSCO<br>Engine or EXPRESSSCOPE Engine 2.                                                                                                    |                                                                                                    |  |  |  |  |
|                                                     | "BMC (EE3)":                                                                                                    | means that the managed component pre-contains EXPRESSSCOP Engine 3.                                                                                                 |  |  |  |  |
|                                                     | "iLO":                                                                                                    | means that the managed component pre-contains iLO.                                                                                                    |  |  |  |  |
|                                                     | "BMC(Other)":                                                                                                    | means that the managed component pre-contains EMS.                                                                                                    |  |  |  |  |
| Standard LAN2:                                      | "Supported" means that MC and system BIOS on the managed component can<br>communicate the NEC ESMPRO Manager via standard LAN port 2.<br>(Advanced Remote Management Card, the function which is equal to Advanced Remote<br>Management Card or EXPRESSSCOPE Engine series uses a dedicated LAN port, not use<br>standard LAN port on the managed component.) |                                                                                                    |  |  |  |  |
| Management<br>LAN Port:                             | "Use" means that MC on the managed component uses a Management LAN Port. "-" me<br>that BMC on the managed component uses a standard LAN Port.                                                                                                    |                                                                                                    |  |  |  |  |
| Remote<br>Console:                                  | "Supported" means that the managed component supports the Remote Console function.                                                                                                    |                                                                                                    |  |  |  |  |
| Scheduled "Supported" me<br>Running:                |                                                                                                    | is that the managed component supports the scheduled running function.                                                                                              |  |  |  |  |
| Power option "Supported" mean<br>setting: function. |                                                                                                    | s that the managed component supports the "Power Restore Delay"                                                                                                    |  |  |  |  |
| SOL:                                                | "Supported" means that the managed component supports the SOL (Serial over LAN. A kin<br>of the system actualizing remote console function.)                                                                                                    |                                                                                                    |  |  |  |  |
| force network-<br>boot:                             | "Supported" means that the managed component supports the "force network-boot" function, by which NEC ESMPRO Manager can indicate the managed component to force a network boot regardless of the boot order in Bios Setup menu.<br>* It can operator the command line interface of NEC ESMPRO Manager.                                                       |                                                                                                    |  |  |  |  |

| Electric Power<br>Management | "Supported" means that the managed component supports the "Electric Power Management" function. |  |  |  |  |  |  |  |  |  |
|------------------------------|-------------------------------------------------------------------------------------------------|--|--|--|--|--|--|--|--|--|
| ECO Setting                  | "Supported" means that the managed component supports the "ECO Setting" function.               |  |  |  |  |  |  |  |  |  |
| Redfish                      | "Supported" means that the connection method to the component supports Redfish.                 |  |  |  |  |  |  |  |  |  |
| Notes:                       | Refer the note number of the section "Notes for Each Managed Component".                        |  |  |  |  |  |  |  |  |  |

### Component which is installed BMC

### Express5800/100 series (Tower/Rack Server)

| Product<br>name | МС Туре | Standard<br>LAN2 | Managem<br>ent LAN<br>Port | Remote<br>Console | Scheduled<br>running | Power<br>option<br>setting | SOL       | Electric<br>Power<br>Managem<br>ent | ECO<br>Settin<br>g | force network<br>boot | Notes |
|-----------------|---------|------------------|----------------------------|-------------------|----------------------|----------------------------|-----------|-------------------------------------|--------------------|-----------------------|-------|
| 110Ek           | BMC(EE) | -                | use                        | supported         | supported            | supported                  | supported | -                                   | -                  | supported             | 2-(a) |
| 110EI           | BMC(EE) | -                | use                        | supported         | supported            | supported                  | supported | -                                   | -                  | supported             | 2-(a) |
| 110GR-1d        | BMC(EE) | -                | use                        | supported         | supported            | supported                  | supported | -                                   | -                  | supported             |       |
| 110Rb-1h        | BMC(EE) | -                | use                        | supported         | supported            | supported                  | supported | -                                   | -                  | supported             | 2-(a) |
| 110Rc-1h        | BMC(EE) | -                | use                        | supported         | supported            | supported                  | supported | -                                   | -                  | supported             | 2-(a) |
| 110Rh-1         | BMC(EE) | -                | use                        | supported         | supported            | supported                  | supported | -                                   | -                  | supported             |       |
| 110Ri-1         | BMC(EE) | -                | use                        | supported         | supported            | supported                  | supported | -                                   | -                  | supported             |       |
| 120Eh           | BMC(EE) | -                | use                        | supported         | supported            | supported                  | supported | -                                   | -                  | supported             | 2-(a) |
| 120Ei           | BMC(EE) | -                | use                        | supported         | supported            | supported                  | supported | -                                   | -                  | supported             | 2-(a) |
| 120Gc           | BMC(EE) | -                | use                        | supported         | supported            | supported                  | supported | -                                   | -                  | supported             | 2-(a) |
| 120Gd           | BMC(EE) | -                | use                        | supported         | supported            | supported                  | supported | -                                   | -                  | supported             | 2-(a) |
| 120Li           | BMC(EE) | -                | use                        | supported         | supported            | supported                  | supported | -                                   | -                  | supported             | 2-(a) |
| 120Lj           | BMC(EE) | -                | use                        | supported         | supported            | supported                  | supported | supported                           | -                  | supported             | 2-(a) |
| 120Rg-1         | BMC(EE) | -                | use                        | supported         | supported            | supported                  | supported | supported                           | -                  | supported             |       |
| 120Rh-1         | BMC(EE) | -                | use                        | supported         | supported            | supported                  | supported | supported                           | -                  | supported             |       |
| 120Ri-2         | BMC(EE) | -                | use                        | supported         | supported            | supported                  | supported | supported                           | -                  | supported             |       |
| 120Rj-2         | BMC(EE) | -                | use                        | supported         | supported            | supported                  | supported | supported                           | -                  | supported             |       |
| 140Rf-4         | BMC(EE) | -                | use                        | supported         | supported            | supported                  | supported | -                                   | -                  | supported             |       |

| Product<br>name | МС Туре  | Standard<br>LAN2 | Managem<br>ent LAN<br>Port | Remote<br>Console | Scheduled<br>running | Power<br>option<br>setting | SOL       | Electric<br>Power<br>Managemen<br>t | ECO<br>Setting | force<br>network boot | Notes |
|-----------------|----------|------------------|----------------------------|-------------------|----------------------|----------------------------|-----------|-------------------------------------|----------------|-----------------------|-------|
| R110a-1         | BMC(EE)  | -                | use                        | supported         | supported            | supported                  | supported | -                                   | -              | supported             |       |
| R110b-1         | BMC(EE)  | -                | use                        | supported         | supported            | supported                  | supported | -                                   | -              | supported             |       |
| R110c-1         | BMC(EE)  | -                | use                        | supported         | supported            | supported                  | supported | -                                   | -              | supported             |       |
| R110d-1E        | BMC(EE3) | -                | use                        | supported         | supported            | supported                  | supported | supported                           | supported      | supported             |       |
| R110d-1M        | BMC(EE3) | -                | use                        | supported         | supported            | supported                  | supported | supported                           | supported      | supported             |       |
| R110e-1E        | BMC(EE3) | -                | use                        | supported         | supported            | supported                  | supported | supported                           | supported      | supported             |       |
| R110e-1M        | BMC(EE3) | -                | use                        | supported         | supported            | supported                  | supported | supported                           | supported      | supported             |       |
| R110f-1E        | BMC(EE3) | -                | use                        | supported         | supported            | supported                  | supported | supported                           | supported      | supported             |       |
| R110h-1         | BMC(EE3) | -                | use                        | supported         | supported            | supported                  | supported | supported                           | supported      | supported             |       |
| R110i-1         | BMC(EE3) | -                | use                        | supported         | supported            | supported                  | supported | supported                           | supported      | supported             |       |
| R120a-1         | BMC(EE)  | -                | use                        | supported         | supported            | supported                  | supported | supported                           | supported      | supported             |       |
| R120a-2         | BMC(EE)  | -                | use                        | supported         | supported            | supported                  | supported | supported                           | supported      | supported             |       |
| R120b-1         | BMC(EE)  | -                | use                        | supported         | supported            | supported                  | supported | supported                           | supported      | supported             |       |
| R120b-2         | BMC(EE)  | -                | use                        | supported         | supported            | supported                  | supported | supported                           | supported      | supported             |       |
| R120d-1E        | BMC(EE3) | -                | use                        | supported         | supported            | supported                  | supported | supported                           | supported      | supported             |       |
| R120d-2E        | BMC(EE3) | -                | use                        | supported         | supported            | supported                  | supported | supported                           | supported      | supported             |       |
| R120d-1M        | BMC(EE3) | -                | use                        | supported         | supported            | supported                  | supported | supported                           | supported      | supported             |       |
| R120d-2M        | BMC(EE3) | -                | use                        | supported         | supported            | supported                  | supported | supported                           | supported      | supported             |       |
| R120e-1E        | BMC(EE3) | -                | use                        | supported         | supported            | supported                  | supported | supported                           | supported      | supported             |       |
| R120e-2E        | BMC(EE3) | -                | use                        | supported         | supported            | supported                  | supported | supported                           | supported      | supported             |       |
| R120e-1M        | BMC(EE3) | -                | use                        | supported         | supported            | supported                  | supported | supported                           | supported      | supported             |       |
| R120e-2M        | BMC(EE3) | -                | use                        | supported         | supported            | supported                  | supported | supported                           | supported      | supported             |       |
| R120f-1M        | BMC(EE3) | -                | use                        | supported         | supported            | supported                  | supported | supported                           | supported      | supported             |       |
| R120f-2M        | BMC(EE3) | -                | use                        | supported         | supported            | supported                  | supported | supported                           | supported      | supported             |       |
| R120g-1M        | BMC(EE3) | -                | use                        | supported         | supported            | supported                  | supported | supported                           | supported      | supported             |       |
| R120g-2M        | BMC(EE3) | -                | use                        | supported         | supported            | supported                  | supported | supported                           | supported      | supported             |       |
| R120f-1E        | BMC(EE3) | -                | use                        | supported         | supported            | supported                  | supported | supported                           | supported      | supported             |       |
| R120f-2E        | BMC(EE3) | -                | use                        | supported         | supported            | supported                  | supported | supported                           | supported      | supported             |       |
| R120g-1E        | BMC(EE3) | -                | use                        | supported         | supported            | supported                  | supported | supported                           | supported      | supported             |       |
| Product<br>name | МС Туре  | Standard<br>LAN2 | Manageme<br>nt LAN Port | Remote<br>Console | Schedule<br>d<br>running | Power<br>option<br>setting | SOL       | Electric<br>Power<br>Management | ECO<br>Setting | force<br>network<br>boot | Notes |
|-----------------|----------|------------------|-------------------------|-------------------|--------------------------|----------------------------|-----------|---------------------------------|----------------|--------------------------|-------|
| R120g-2E        | BMC(EE3) | -                | use                     | supported         | supported                | supported                  | supported | supported                       | supported      | supported                |       |
| R140a-4         | BMC(EE)  | -                | use                     | supported         | supported                | supported                  | supported | -                               | -              | supported                |       |
| R140b-4         | BMC(EE)  | -                | use                     | supported         | supported                | supported                  | supported | -                               | -              | supported                |       |
| E120d-1         | BMC(EE3) | -                | use                     | supported         | supported                | supported                  | supported | supported                       | supported      | supported                |       |
| E120d-M         | BMC(EE3) | -                | use                     | supported         | supported                | supported                  | supported | supported                       | supported      | supported                |       |
| E120e-M         | BMC(EE3) | -                | use                     | supported         | supported                | supported                  | supported | supported                       | supported      | supported                |       |
| E120f-M         | BMC(EE3) | -                | use                     | supported         | supported                | supported                  | supported | supported                       | supported      | supported                |       |
| E120g-M         | BMC(EE3) | -                | use                     | supported         | supported                | supported                  | supported | supported                       | supported      | supported                |       |
| T110a           | BMC(EE)  | -                | use                     | supported         | supported                | supported                  | supported | -                               | -              | supported                |       |
| T110b           | BMC(EE)  | -                | use                     | supported         | supported                | supported                  | supported | supported                       | supported      | supported                |       |
| T110c           | BMC(EE)  | -                | use                     | supported         | supported                | supported                  | supported | supported                       | supported      | supported                |       |
| T110d           | BMC(EE3) | -                | use                     | supported         | supported                | supported                  | supported | supported                       | supported      | supported                | 2-(a) |
| T110e-M         | BMC(EE3) | -                | use                     | supported         | supported                | supported                  | supported | supported                       | supported      | supported                | 2-(a) |
| T110f-E         | BMC(EE3) | -                | use                     | supported         | supported                | supported                  | supported | supported                       | supported      | supported                | 2-(a) |
| T110f-S         | BMC(EE3) | -                | use                     | supported         | supported                | supported                  | supported | supported                       | supported      | supported                | 2-(a) |
| T110h           | BMC(EE3) | -                | use                     | supported         | supported                | supported                  | supported | supported                       | supported      | supported                | 2-(a) |
| T110h-S         | BMC(EE3) | -                | use                     | supported         | supported                | supported                  | supported | supported                       | supported      | supported                | 2-(a) |
| T120a-E         | BMC(EE)  | -                | use                     | supported         | supported                | supported                  | supported | supported                       | supported      | supported                |       |
| T120a-M         | BMC(EE)  | -                | use                     | supported         | supported                | supported                  | supported | supported                       | supported      | supported                |       |
| T120b-M         | BMC(EE)  | -                | use                     | supported         | supported                | supported                  | supported | supported                       | supported      | supported                |       |
| T120d           | BMC(EE3) | -                | use                     | supported         | supported                | supported                  | supported | supported                       | supported      | supported                | 2-(a) |
| T120e           | BMC(EE3) | -                | use                     | supported         | supported                | supported                  | supported | supported                       | supported      | supported                | 2-(a) |
| T120f           | BMC(EE3) | -                | use                     | supported         | supported                | supported                  | supported | supported                       | supported      | supported                | 2-(a) |
| T120g           | BMC(EE3) | -                | use                     | supported         | supported                | supported                  | supported | supported                       | supported      | supported                | 2-(a) |
| T110i           | BMC(EE3) | -                | use                     | supported         | supported                | supported                  | supported | supported                       | supported      | supported                | 2-(a) |
| T110i-S         | BMC(EE3) | -                | use                     | supported         | supported                | supported                  | supported | supported                       | supported      | supported                | 2-(a) |

### Express5800/Blade Server

| Product<br>name | МС Туре  | Standard<br>LAN2 | Managem<br>ent LAN<br>Port | Remote<br>Console | Scheduled<br>running | Power<br>option<br>setting | SOL       | Electric<br>Power<br>Management | ECO<br>Setting | force<br>network<br>boot | Notes |
|-----------------|----------|------------------|----------------------------|-------------------|----------------------|----------------------------|-----------|---------------------------------|----------------|--------------------------|-------|
| 120Bb-6         | BMC(EE)  | -                | supported                  | supported         | supported            | supported                  | supported | -                               | -              | supported                | 3-(a) |
| 120Bb-d6        | BMC(EE)  | -                | supported                  | supported         | supported            | supported                  | supported | -                               | -              | supported                | 3-(a) |
| 120Bb-m6        | BMC(EE)  | -                | supported                  | supported         | supported            | supported                  | supported | -                               | -              | supported                | 3-(a) |
| 140Ba-10        | BMC(EE)  | -                | supported                  | supported         | supported            | supported                  | supported | -                               | -              | supported                | 3-(a) |
| B110d           | BMC(EE3) | -                | supported                  | supported         | supported            | supported                  | supported | supported                       | -              | supported                | 3-(b) |
| B120a           | BMC(EE)  | -                | supported                  | supported         | supported            | supported                  | supported | supported                       | -              | supported                | 3-(a) |
| B120a-d         | BMC(EE)  | -                | supported                  | supported         | supported            | supported                  | supported | supported                       | -              | supported                | 3-(a) |
| B120b           | BMC(EE)  | -                | supported                  | supported         | supported            | supported                  | supported | supported                       | -              | supported                | 3-(a) |
| B120b-d         | BMC(EE)  | -                | supported                  | supported         | supported            | supported                  | supported | supported                       | -              | supported                | 3-(a) |
| B120b-Lw        | BMC(EE)  | -                | supported                  | supported         | supported            | supported                  | supported | supported                       | -              | supported                | 3-(a) |
| B120b-h         | BMC(EE)  | -                | supported                  | supported         | supported            | supported                  | supported | supported                       | -              | supported                | 3-(a) |
| B120d           | BMC(EE3) | -                | supported                  | supported         | supported            | supported                  | supported | supported                       | -              | supported                | 3-(b) |
| B120e           | BMC(EE3) | -                | supported                  | supported         | supported            | supported                  | supported | supported                       | -              | supported                | 3-(b) |
| B120f           | BMC(EE3) | -                | supported                  | supported         | supported            | supported                  | supported | supported                       | -              | supported                | 3-(b) |
| B120d-h         | BMC(EE3) | -                | supported                  | supported         | supported            | supported                  | supported | supported                       | -              | supported                | 3-(b) |
| B120e-h         | BMC(EE3) | -                | supported                  | supported         | supported            | supported                  | supported | supported                       | -              | supported                | 3-(b) |
| B120f-h         | BMC(EE3) | -                | supported                  | supported         | supported            | supported                  | supported | supported                       | -              | supported                | 3-(b) |
| B140a-T         | BMC(EE)  | -                | supported                  | supported         | supported            | supported                  | supported | -                               | -              | supported                | 3-(a) |

| Product name                                             | МС Туре  | Stand<br>ard<br>LAN2 | Managem<br>ent LAN<br>Port | Remote<br>Console | Scheduled<br>running | Power<br>option<br>setting | SOL       | Electric<br>Power<br>Management | ECO<br>Setting | force<br>network boot | Notes            |
|----------------------------------------------------------|----------|----------------------|----------------------------|-------------------|----------------------|----------------------------|-----------|---------------------------------|----------------|-----------------------|------------------|
| E110b-M                                                  | BMC(EE)  | -                    | supported                  | supported         | supported            | supported                  | supported | supported                       | -              | supported             |                  |
| E110d-1                                                  | BMC(EE3) | -                    | supported                  | supported         | supported            | supported                  | supported | supported                       | supported      | supported             |                  |
| E120a<br>[NE1100-001Y,<br>NE1100-002Y,<br>NE1100-001PY]  | BMC      | -                    | supported                  | supported         | -                    | -                          | supported | supported                       | -              | -                     | 2-(e), 2-(f)     |
| E120b-1                                                  | BMC(EE)  | -                    | supported                  | supported         | supported            | supported                  | supported | -                               | -              | supported             |                  |
| E120b-M<br>[NE1200-001Y,<br>NE1200-002Y,<br>NE1200-003Y] | BMC      | -                    | supported                  | supported         | -                    | -                          | supported | supported                       | -              | -                     | 2-(e), 2-<br>(f) |

#### Express5800/ECO CENTER (Energy Efficient Server)

#### Fault tolerant server

| Product<br>name | МС Туре      | Standard<br>LAN2 | Manage<br>ment<br>LAN Port | Remote<br>Console | Schedule<br>d running | Power<br>option<br>setting | SOL | Electric<br>Power<br>Managem<br>ent | ECO<br>Setting | force<br>network<br>boot | Notes |
|-----------------|--------------|------------------|----------------------------|-------------------|-----------------------|----------------------------|-----|-------------------------------------|----------------|--------------------------|-------|
| R320c-E4        | BMC<br>(EE3) | -                | use                        | -                 | supported             | supported                  | -   | -                                   | -              | supported                |       |
| R320c-M4        | BMC<br>(EE3) | -                | use                        | -                 | supported             | supported                  | -   | -                                   | -              | supported                |       |
| R320d-M4        | BMC<br>(EE3) | -                | use                        | -                 | supported             | supported                  | -   | -                                   | -              | supported                |       |
| R320e-E4        | BMC<br>(EE3) | -                | use                        | -                 | supported             | supported                  | -   | -                                   | -              | supported                |       |
| R320e-M4        | BMC<br>(EE3) | -                | use                        | -                 | supported             | supported                  | -   | -                                   | -              | supported                |       |
| R320f-E4        | BMC<br>(EE3) | -                | use                        | -                 | supported             | supported                  | -   | -                                   | -              | supported                |       |
| R320f-M4        | BMC<br>(EE3) | -                | use                        | -                 | supported             | supported                  | -   | -                                   | -              | supported                |       |
| R320g-M4        | BMC<br>(EE3) | -                | use                        | -                 | supported             | supported                  | -   | -                                   | -              | supported                |       |
| R320g-E4        | BMC<br>(EE3) | -                | use                        | -                 | supported             | supported                  | -   | -                                   | -              | supported                |       |
| R310g-E4        | BMC<br>(EE3) | -                | use                        | -                 | supported             | supported                  | -   | -                                   | -              | supported                |       |
| R320h-M4        | BMC<br>(EE3) | -                | use                        | -                 | supported             | supported                  | -   | -                                   | -              | supported                |       |
| R320h-E4        | BMC<br>(EE3) | -                | use                        | -                 | supported             | supported                  | -   | -                                   | -              | supported                |       |
| R32Ba-E2        | iLO          | -                | use                        | -                 | -                     | -                          | -   | supported                           | -              | -                        | 2-(h) |

#### Express5800/iModel (Data Center Server)

| Product<br>name | МС Туре | Standard<br>LAN2 | Manage<br>ment<br>LAN Port | Remote<br>Console | Schedule<br>d running | Power<br>option<br>setting | SOL       | Electric<br>Power<br>Managem<br>ent | ECO<br>Setting | force<br>network<br>boot | Notes |
|-----------------|---------|------------------|----------------------------|-------------------|-----------------------|----------------------------|-----------|-------------------------------------|----------------|--------------------------|-------|
| i110Rh-1        | BMC(EE) | -                | use                        | supported         | supported             | supported                  | supported | -                                   | -              | supported                |       |
| i110Ri-1        | BMC(EE) | -                | use                        | supported         | supported             | supported                  | supported | -                                   | -              | supported                |       |
| i120Ra-e1       | BMC(EE) | -                | use                        | supported         | supported             | supported                  | supported | -                                   | supported      | supported                |       |
| iR110a-1        | BMC(EE) | -                | use                        | supported         | supported             | supported                  | supported | -                                   | -              | supported                |       |
| iR110a-1H       | BMC(EE) | -                | use                        | supported         | supported             | supported                  | supported | -                                   | supported      | supported                |       |
| iR120a-1E       | BMC(EE) | -                | use                        | supported         | supported             | supported                  | supported | supported                           | supported      | supported                | 2-(a) |

#### Express5800/ Low cost entry model (G Model)

| Product<br>name | МС Туре  | Standard<br>LAN2 | Manage<br>ment<br>LAN Port | Remote<br>Console | Schedule<br>d running | Power<br>option<br>setting | SOL       | Electric<br>Power<br>Managem<br>ent | ECO<br>Setting | force<br>network<br>boot | Notes |
|-----------------|----------|------------------|----------------------------|-------------------|-----------------------|----------------------------|-----------|-------------------------------------|----------------|--------------------------|-------|
| GT110d          | BMC(EE3) | -                | use                        | supported         | supported             | supported                  | supported | supported                           | supported      | supported                | 2-(a) |
| GT110e          | BMC(EE3) | -                | use                        | supported         | supported             | supported                  | supported | supported                           | supported      | supported                | 2-(a) |
| GT110f          | BMC(EE3) | -                | use                        | supported         | supported             | supported                  | supported | supported                           | supported      | supported                | 2-(a) |
| GT110d-S        | BMC(EE3) | -                | use                        | supported         | supported             | supported                  | supported | supported                           | supported      | supported                | 2-(a) |
| GT110e-S        | BMC(EE3) | -                | use                        | supported         | supported             | supported                  | supported | supported                           | supported      | supported                | 2-(a) |
| GT110f-S        | BMC(EE3) | -                | use                        | supported         | supported             | supported                  | supported | supported                           | supported      | supported                | 2-(a) |
| GT110h          | BMC(EE3) | -                | use                        | supported         | supported             | supported                  | supported | supported                           | supported      | supported                | 2-(a) |
| GT110i          | BMC(EE3) | -                | use                        | supported         | supported             | supported                  | supported | supported                           | supported      | supported                | 2-(a) |
| GT120a          | BMC(EE)  | -                | use                        | supported         | supported             | supported                  | supported | supported                           | supported      | supported                |       |
| GT120b          | BMC(EE)  | -                | use                        | supported         | supported             | supported                  | supported | supported                           | supported      | supported                |       |

#### Express5800/office rack server

| Product<br>name | МС Туре | Standard<br>LAN2 | Manage<br>ment<br>LAN Port | Remote<br>Console | Schedule<br>d running | Power<br>option<br>setting | SOL       | Electric<br>Power<br>Managem<br>ent | ECO<br>Setting | force<br>network<br>boot | Notes |
|-----------------|---------|------------------|----------------------------|-------------------|-----------------------|----------------------------|-----------|-------------------------------------|----------------|--------------------------|-------|
| R110a-1H        | BMC(EE) | -                | use                        | supported         | supported             | supported                  | supported | -                                   | supported      | supported                |       |

| Product<br>name | МС Туре | Standard<br>LAN2 | Manage<br>ment<br>LAN Port | Remote<br>Console | Schedule<br>d running | Power<br>option<br>setting | SOL       | Electric<br>Power<br>Managem<br>ent | ECO<br>Setting | force<br>network<br>boot | Notes                             |
|-----------------|---------|------------------|----------------------------|-------------------|-----------------------|----------------------------|-----------|-------------------------------------|----------------|--------------------------|-----------------------------------|
| HR120a-1        | BMC     | -                | use                        | supported         | -                     | -                          | supported | supported                           | -              | -                        | 1-(a),1-(b),2-(c),2-(d),<br>2-(i) |
| HR120b-1        | BMC     | -                | use                        | supported         | -                     | -                          | supported | supported                           | -              | -                        | 1-(a),1-(b),2-(c),2-(d),<br>2-(i) |
| HR110c-M        | BMC     | -                | use                        | supported         | -                     | -                          | supported | supported                           | -              | -                        | 1-(a),1-(b),2-(c),2-(d),<br>2-(i) |

#### Express5800/The highly parallel computing server

#### NEC Scalable Modular Server

| Product<br>name              | МС Туре      | Standard<br>LAN2 | Manage<br>ment<br>LAN Port | Remote<br>Console | Schedule<br>d running | Power<br>option<br>setting | SOL       | Electric<br>Power<br>Managem<br>ent | ECO<br>Setting | force<br>network<br>boot | Notes                                   |
|------------------------------|--------------|------------------|----------------------------|-------------------|-----------------------|----------------------------|-----------|-------------------------------------|----------------|--------------------------|-----------------------------------------|
| DX2000<br>(Server<br>module) | BMC<br>(EE3) | -                | use                        | supported         | supported             | supported                  | supported | supported                           | supported      | supported                | 1-(a),1-(b)                             |
| DX2000<br>(CSC<br>module)    | BMC<br>(EE3) | -                | use                        | -                 | -                     | -                          | -         | supported                           | -              | -                        | 1-(a),1-(b),2-(b),2-(c),<br>2-(i),2-(j) |

| Product<br>name | МС Туре  | Standard<br>LAN2 | Manage<br>ment<br>LAN Port | Remote<br>Console | Schedule<br>d running | Power<br>option<br>setting | SOL       | Electric<br>Power<br>Managem<br>ent | ECO<br>Setting | force<br>network<br>boot | Notes       |
|-----------------|----------|------------------|----------------------------|-------------------|-----------------------|----------------------------|-----------|-------------------------------------|----------------|--------------------------|-------------|
| A1020a          | BMC(EE3) | -                | use                        | supported         | supported             | supported                  | supported | supported                           | supported      | supported                |             |
| A1020b          | BMC(EE3) | -                | use                        | supported         | supported             | supported                  | supported | supported                           | supported      | supported                |             |
| A1080a-D        | BMC      | -                | use                        | supported         | supported             | -                          | supported | supported                           | supported      | -                        | 2-(d),2-(g) |
| A1080a-E        | BMC      | -                | use                        | supported         | supported             | -                          | supported | supported                           | supported      | -                        | 2-(d),2-(g) |
| A1080a-S        | BMC      | -                | use                        | supported         | supported             | -                          | supported | supported                           | supported      | -                        | 2-(d),2-(g) |
| A1040a          | BMC      | -                | use                        | supported         | supported             | -                          | supported | supported                           | supported      | -                        | 2-(d),2-(g) |
| A1040b          | BMC(EE3) | -                | use                        | supported         | supported             | supported                  | supported | supported                           | supported      | supported                |             |
| A2010b          | BMC(EE3) | -                | use                        | supported         | supported             | supported                  | supported | supported                           | supported      | supported                |             |
| A2020b          | BMC(EE3) | -                | use                        | supported         | supported             | supported                  | supported | supported                           | supported      | supported                |             |
| A2040b          | BMC(EE3) | -                | use                        | supported         | supported             | supported                  | supported | supported                           | supported      | supported                |             |
| R140e-4         | BMC(EE3) | -                | use                        | supported         | supported             | supported                  | supported | supported                           | supported      | supported                |             |
| A1040c          | BMC(EE3) | -                | use                        | supported         | supported             | supported                  | supported | supported                           | supported      | supported                |             |
| A2010c          | BMC(EE3) | -                | use                        | supported         | supported             | supported                  | supported | supported                           | supported      | supported                |             |
| A2020c          | BMC(EE3) | -                | use                        | supported         | supported             | supported                  | supported | supported                           | supported      | supported                |             |
| A2040c          | BMC(EE3) | -                | use                        | supported         | supported             | supported                  | supported | supported                           | supported      | supported                |             |
| R140f-4         | BMC(EE3) | -                | use                        | supported         | supported             | supported                  | supported | supported                           | supported      | supported                |             |
| A1040d          | BMC(EE3) |                  | use                        | supported         | supported             | supported                  | supported | supported                           | supported      | supported                |             |
| A2010d          | BMC(EE3) |                  | use                        | supported         | supported             | supported                  | supported | supported                           | supported      | supported                |             |
| A2020d          | BMC(EE3) |                  | use                        | supported         | supported             | supported                  | supported | supported                           | supported      | supported                |             |
| A2040d          | BMC(EE3) |                  | use                        | supported         | supported             | supported                  | supported | supported                           | supported      | supported                |             |
| R140g-4         | BMC(EE3) |                  | use                        | supported         | supported             | supported                  | supported | supported                           | supported      | supported                |             |
| A1040e          | BMC(EE3) |                  | use                        | supported         | supported             | supported                  | supported | supported                           | supported      | supported                |             |
| A2040e          | BMC(EE3) |                  | use                        | supported         | supported             | supported                  | supported | supported                           | supported      | supported                |             |
| R140h-4         | BMC(EE3) |                  | use                        | supported         | supported             | supported                  | supported | supported                           | supported      | supported                |             |

Express5800/Scalable HA Server (Expandable Enterprise Server)

#### Express5800/many core server

| Product<br>name | МС Туре | Standard<br>LAN2 | Manage<br>ment<br>LAN Port | Remote<br>Console | Schedule<br>d running | Power<br>option<br>setting | SOL           | Electric<br>Power<br>Manageme<br>nt | ECO<br>Setting | force<br>network boot | Notes             |
|-----------------|---------|------------------|----------------------------|-------------------|-----------------------|----------------------------|---------------|-------------------------------------|----------------|-----------------------|-------------------|
| HR120a-1        | ВМС     | -                | use                        | supporte<br>d     | -                     | -                          | supporte<br>d | supported                           | -              | -                     | 2-(c),2-(d),2-(h) |
| HR120b-1        | BMC     | -                | use                        | supporte<br>d     | -                     | -                          | supporte<br>d | supported                           | -              | -                     | 2-(c),2-(d),2-(h) |
| HR110c-M        | BMC     | -                | use                        | supporte<br>d     | -                     | -                          | supporte<br>d | supported                           | -              | -                     | 2-(c),2-(d),2-(h) |

#### Express5800/Appliance server

| Product<br>name | МС Туре | Standard<br>LAN2 | Manage<br>ment<br>LAN Port | Remote<br>Console | Schedule<br>d running | Power<br>option<br>setting | SOL           | Electric<br>Power<br>Manageme<br>nt | ECO<br>Setting | force<br>network boot | Notes |
|-----------------|---------|------------------|----------------------------|-------------------|-----------------------|----------------------------|---------------|-------------------------------------|----------------|-----------------------|-------|
| CS300e          | BMC(EE) | -                | use                        | supporte<br>d     | supporte<br>d         | supporte<br>d              | supporte<br>d | -                                   | -              | supported             |       |
| CS300f          | BMC(EE) | -                | use                        | supporte<br>d     | supporte<br>d         | supporte<br>d              | supporte<br>d | -                                   | -              | supported             |       |
| CS300g          | BMC(EE) | -                | use                        | supporte<br>d     | supporte<br>d         | supporte<br>d              | supporte<br>d | -                                   | -              | supported             |       |
| CS400g          | BMC(EE) | -                | use                        | supporte<br>d     | supporte<br>d         | supporte<br>d              | supporte<br>d | supported                           | supported      | supported             |       |
| CS400h          | BMC(EE) | -                | use                        | supporte<br>d     | supporte<br>d         | supporte<br>d              | supporte<br>d | supported                           | supported      | supported             |       |
| CS500e          | BMC(EE) | -                | use                        | supporte<br>d     | supporte<br>d         | supporte<br>d              | supporte<br>d | supported                           | -              | supported             |       |
| CS500f          | BMC(EE) | -                | use                        | supporte<br>d     | supporte<br>d         | supporte<br>d              | supporte<br>d | supported                           | -              | supported             |       |
| FW300e          | BMC(EE) | -                | use                        | supporte<br>d     | supporte<br>d         | supporte<br>d              | supporte<br>d | -                                   | -              | supported             |       |

| FW500e | BMC(EE) | - | use | supporte<br>d | supporte<br>d | supporte<br>d | supporte<br>d | supported | -         | supported |  |
|--------|---------|---|-----|---------------|---------------|---------------|---------------|-----------|-----------|-----------|--|
| LB300e | BMC(EE) | - | use | supporte<br>d | supporte<br>d | supporte<br>d | supporte<br>d | -         | -         | supported |  |
| LB300f | BMC(EE) | - | use | supporte<br>d | supporte<br>d | supporte<br>d | supporte<br>d | -         | -         | supported |  |
| LB300g | BMC(EE) | - | use | supporte<br>d | supporte<br>d | supporte<br>d | supporte<br>d | -         | -         | supported |  |
| LB400g | BMC(EE) | - | use | supporte<br>d | supporte<br>d | supporte<br>d | supporte<br>d | supported | supported | supported |  |
| LB400h | BMC(EE) | - | use | supporte<br>d | supporte<br>d | supporte<br>d | supporte<br>d | supported | supported | supported |  |
| MW300e | BMC(EE) | - | use | supporte<br>d | supporte<br>d | supporte<br>d | supporte<br>d | -         | -         | supported |  |
| MW300f | BMC(EE) | - | use | supporte<br>d | supporte<br>d | supporte<br>d | supporte<br>d | -         | -         | supported |  |
| MW300g | BMC(EE) | - | use | supporte<br>d | supporte<br>d | supporte<br>d | supporte<br>d | -         | -         | supported |  |
| MW400g | BMC(EE) | - | use | supporte<br>d | supporte<br>d | supporte<br>d | supporte<br>d | supported | supported | supported |  |
| MW400h | BMC(EE) | - | use | supporte<br>d | supporte<br>d | supporte<br>d | supporte<br>d | supported | supported | supported |  |
| MW500e | BMC(EE) | - | use | supporte<br>d | supporte<br>d | supporte<br>d | supporte<br>d | -         | -         | supported |  |
| MW500f | BMC(EE) | - | use | supporte<br>d | supporte<br>d | supporte<br>d | supporte<br>d | supported | -         | supported |  |
| SG300e | BMC(EE) | - | use | supporte<br>d | supporte<br>d | supporte<br>d | supporte<br>d | -         | -         | supported |  |
| VC300e | BMC(EE) | - | use | supporte<br>d | supporte<br>d | supporte<br>d | supporte<br>d | -         | -         | supported |  |
| VC300f | BMC(EE) | - | use | supporte<br>d | supporte<br>d | supporte<br>d | supporte<br>d | -         | -         | supported |  |
| VC300g | BMC(EE) | - | use | supporte<br>d | supporte<br>d | supporte<br>d | supporte<br>d | -         | -         | supported |  |
| VC400g | BMC(EE) | - | use | supporte      | supporte      | supporte      | supporte      | supported | supported | supported |  |

|        |         |   |     | d             | d             | d             | d             |           |           |           |  |
|--------|---------|---|-----|---------------|---------------|---------------|---------------|-----------|-----------|-----------|--|
| VC400h | BMC(EE) | - | use | supporte<br>d | supporte<br>d | supporte<br>d | supporte<br>d | supported | supported | supported |  |

Express5800/Off-continuity asset inheritance(600 series)

| Product<br>name                                     | МС Туре | Standard<br>LAN2 | Manage<br>ment<br>LAN Port | Remote<br>Console | Schedule<br>d running | Power<br>option<br>setting | SOL           | Electric<br>Power<br>Manageme<br>nt | ECO<br>Setting | force<br>network boot | Notes |
|-----------------------------------------------------|---------|------------------|----------------------------|-------------------|-----------------------|----------------------------|---------------|-------------------------------------|----------------|-----------------------|-------|
| 640xi<br><b>[N8610-746</b> ,                        | BMC(EE) | -                | use                        | supporte<br>d     | supporte<br>d         | supporte<br>d              | supporte<br>d | -                                   | -              | supported             | 2-(a) |
| N8610-749]                                          | . ,     |                  |                            |                   |                       |                            |               |                                     |                |                       |       |
| 650xi<br>[ <b>N8610-756</b> ,<br><b>N8610-759</b> ] | BMC(EE) | -                | use                        | supporte<br>d     | supporte<br>d         | supporte<br>d              | supporte<br>d | -                                   | -              | supported             | 2-(a) |
| 670xi<br>[N8610-<br>778]                            | BMC(EE) | -                | use                        | supporte<br>d     | supporte<br>d         | supporte<br>d              | supporte<br>d | -                                   | -              | supported             | 2-(a) |
| 680xi<br>[N8610-<br>788]                            | BMC(EE) | -                | use                        | supporte<br>d     | supporte<br>d         | supporte<br>d              | supporte<br>d | -                                   | -              | supported             | 2-(a) |
| 690xi<br>[N8610-<br>798]                            | BMC(EE) | -                | use                        | supporte<br>d     | supporte<br>d         | supporte<br>d              | supporte<br>d | -                                   | -              | supported             | 2-(a) |

| Product name | МС Туре   | Standard<br>LAN2 | Managem<br>ent LAN<br>Port | Remote<br>Console | Scheduled<br>running | Power<br>option<br>setting | SOL       | Electric<br>Power<br>Manageme<br>nt | ECO<br>Setting | force<br>network<br>boot | Notes         |
|--------------|-----------|------------------|----------------------------|-------------------|----------------------|----------------------------|-----------|-------------------------------------|----------------|--------------------------|---------------|
| V608-H       |           |                  | use                        | supported         | supported            | supported                  | supported | supported                           | supported      | supported                |               |
| [N8610-1012, | BMC(EE3)  | _                |                            |                   |                      |                            |           |                                     |                |                          | 2-(2)         |
| N8610-1022,  | DINC(LL3) | -                |                            |                   |                      |                            |           |                                     |                |                          | <b>z</b> -(a) |
| N8610-1032]  |           |                  |                            |                   |                      |                            |           |                                     |                |                          |               |
| V608-L       |           |                  | use                        | supported         | supported            | supported                  | supported | supported                           | supported      | supported                |               |
| [N8610-1011, | BMC(FE3)  | _                |                            |                   |                      |                            |           |                                     |                |                          | 2-(a)         |
| N8610-1021,  | Dino(LL0) |                  |                            |                   |                      |                            |           |                                     |                |                          | 2 (u)         |
| N8610-1031]  |           |                  |                            |                   |                      |                            |           |                                     |                |                          |               |
| V618-H       |           |                  | use                        | supported         | supported            | supported                  | supported | supported                           | supported      | supported                |               |
| [N8610-905,  |           |                  |                            |                   |                      |                            |           |                                     |                |                          |               |
| N8610-906,   |           |                  |                            |                   |                      |                            |           |                                     |                |                          |               |
| N8610-915,   | BMC(EE)   | -                |                            |                   |                      |                            |           |                                     |                |                          | 2-(a)         |
| N8610-916,   |           |                  |                            |                   |                      |                            |           |                                     |                |                          |               |
| N8610-1005,  |           |                  |                            |                   |                      |                            |           |                                     |                |                          |               |
| N8610-1006]  |           |                  |                            |                   |                      |                            |           |                                     |                |                          | ļ             |
| V618-H       | BMC(EE3)  |                  | use                        | supported         | supported            | supported                  | supported | supported                           | supported      | supported                |               |
| [N8610-1025, |           |                  |                            |                   |                      |                            |           |                                     |                |                          |               |
| N8610-1026,  |           | -                |                            |                   |                      |                            |           |                                     |                |                          | 2-(a)         |
| N8610-1035,  |           |                  |                            |                   |                      |                            |           |                                     |                |                          |               |
| N8610-1036]  |           |                  |                            |                   |                      |                            |           |                                     |                |                          |               |
| V618-L       |           |                  | use                        | supported         | supported            | supported                  | supported | supported                           | supported      | supported                |               |
| [N8610-903,  |           |                  |                            |                   |                      |                            |           |                                     |                |                          |               |
| N8610-904,   |           |                  |                            |                   |                      |                            |           |                                     |                |                          |               |
| N8610-913,   | BMC(EE)   | -                |                            |                   |                      |                            |           |                                     |                |                          | 2-(a)         |
| N8610-914,   |           |                  |                            |                   |                      |                            |           |                                     |                |                          |               |
| N8610-1003,  |           |                  |                            |                   |                      |                            |           |                                     |                |                          |               |
| N8610-1004]  |           |                  |                            |                   |                      |                            |           |                                     |                |                          |               |
| V618-L       | BMC(EE3)  |                  | use                        | supported         | supported            | supported                  | supported | supported                           | supported      |                          |               |
| [N8610-1023, |           |                  |                            |                   |                      |                            |           |                                     |                |                          |               |
| N8610-1024,  |           | -                |                            |                   |                      |                            |           |                                     |                |                          | 2-(a)         |
| N8610-1033,  |           |                  |                            |                   |                      |                            |           |                                     |                |                          |               |
| N8610-10341  | 1         |                  |                            |                   | 1                    | 1                          | 1         | 1                                   | 1              |                          | 1             |

| Product name | МС Туре  | Standard<br>LAN2 | Managem<br>ent LAN<br>Port | Remote<br>Console | Scheduled<br>running | Power<br>option<br>setting | SOL       | Electric<br>Power<br>Manageme<br>nt | ECO<br>Setting | force<br>network<br>boot | Notes |
|--------------|----------|------------------|----------------------------|-------------------|----------------------|----------------------------|-----------|-------------------------------------|----------------|--------------------------|-------|
| V628-H       |          |                  | use                        | supported         | supported            | supported                  | supported | supported                           | supported      | supported                | 2-(a) |
| [N8610-908,  |          | _                |                            |                   |                      |                            |           |                                     |                |                          |       |
| N8610-918,   |          | -                |                            |                   |                      |                            |           |                                     |                |                          |       |
| N8610-1008]  |          |                  |                            |                   |                      |                            |           |                                     |                |                          |       |
| V628-H       |          |                  | use                        | supported         | supported            | supported                  | supported | supported                           | supported      | supported                | 2-(a) |
| [N8610-1028, | BMC(EE3) | -                |                            |                   |                      |                            |           |                                     |                |                          |       |
| N8610-1038]  |          |                  |                            |                   |                      |                            |           |                                     |                |                          |       |
| V628-L       |          |                  | use                        | supported         | supported            | supported                  | supported | supported                           | supported      | supported                | 2-(a) |
| [N8610-907,  |          | _                |                            |                   |                      |                            |           |                                     |                |                          |       |
| N8610-917,   |          | -                |                            |                   |                      |                            |           |                                     |                |                          |       |
| N8610-1007]  |          |                  |                            |                   |                      |                            |           |                                     |                |                          |       |
| V628-L       |          |                  | use                        | supported         | supported            | supported                  | supported | supported                           | supported      | supported                | 2-(a) |
| [N8610-1027, | BMC(EE3) | -                |                            |                   |                      |                            |           |                                     |                |                          |       |
| N8610-1037]  |          |                  |                            |                   |                      |                            |           |                                     |                |                          |       |
| V640xi       | BMC(EE)  | -                | use                        | supported         | supported            | supported                  | supported | supported                           | -              | supported                | 2-(a) |
| V650xi       | BMC(EE)  | -                | use                        | supported         | supported            | supported                  | supported | supported                           | -              | supported                | 2-(a) |
| V670xi       | BMC(EE)  | -                | use                        | supported         | supported            | supported                  | supported | supported                           | -              | supported                | 2-(a) |
| V680xi       | BMC(EE)  | -                | use                        | supported         | supported            | supported                  | supported | supported                           | -              | supported                | 2-(a) |
| V690xi       | BMC(EE)  | -                | use                        | supported         | supported            | supported                  | supported | supported                           | -              | supported                | 2-(a) |

iStorage NS series

| Product<br>name | МС Туре  | Standard<br>LAN2 | Manage<br>ment<br>LAN Port | Remote<br>Console | Schedule<br>d running | Power<br>option<br>setting | SOL           | Electric<br>Power<br>Manageme<br>nt | ECO<br>Setting | force<br>network boot | Notes |
|-----------------|----------|------------------|----------------------------|-------------------|-----------------------|----------------------------|---------------|-------------------------------------|----------------|-----------------------|-------|
| NS47P           | BMC(EE)  | -                | use                        | supporte<br>d     | supporte<br>d         | supporte<br>d              | supporte<br>d | -                                   | -              | supported             | 2-(a) |
| NS48P           | BMC(EE)  | -                | use                        | supporte<br>d     | supporte<br>d         | supporte<br>d              | supporte<br>d | -                                   | -              | supported             | 2-(a) |
| NS49P           | BMC(EE)  | -                | use                        | supporte<br>d     | supporte<br>d         | supporte<br>d              | supporte<br>d | -                                   | -              | supported             | 2-(a) |
| NS100Tb         | BMC(EE3) | -                | use                        | supporte<br>d     | supporte<br>d         | supporte<br>d              | supporte<br>d | supported                           | supported      | supported             | 2-(a) |
| NS100Td         | BMC(EE3) | -                | use                        | supporte<br>d     | supporte<br>d         | supporte<br>d              | supporte<br>d | supported                           | supported      | supported             | 2-(a) |
| NS100Tg         | BMC(EE3) | -                | use                        | supporte<br>d     | supporte<br>d         | supporte<br>d              | supporte<br>d | supported                           | supported      | supported             | 2-(a) |
| NS100Th         | BMC(EE3) | -                | use                        | supporte<br>d     | supporte<br>d         | supporte<br>d              | supporte<br>d | supported                           | supported      | supported             | 2-(a) |
| NS150h          | BMC(EE)  | -                | use                        | supporte<br>d     | supporte<br>d         | supporte<br>d              | supporte<br>d | -                                   | -              | supported             | 2-(a) |
| NS300Ra         | BMC(EE)  | -                | use                        | supporte<br>d     | supporte<br>d         | supporte<br>d              | supporte<br>d | supported                           | supported      | supported             |       |
| NS300Rb         | BMC(EE3) | -                | use                        | supporte<br>d     | supporte<br>d         | supporte<br>d              | supporte<br>d | supported                           | supported      | supported             |       |
| NS300Rd         | BMC(EE3) | -                | use                        | supporte<br>d     | supporte<br>d         | supporte<br>d              | supporte<br>d | supported                           | supported      | supported             |       |
| NS300Rg         | BMC(EE3) | -                | use                        | supporte<br>d     | supporte<br>d         | supporte<br>d              | supporte<br>d | supported                           | supported      | supported             |       |
| NS300Rh         | BMC(EE3) | -                | use                        | supporte<br>d     | supporte<br>d         | supporte<br>d              | supporte<br>d | supported                           | supported      | supported             |       |
| NS300Ta         | BMC(EE)  | -                | use                        | supporte<br>d     | supporte<br>d         | supporte<br>d              | supporte<br>d | supported                           | supported      | supported             |       |
| NS300Tc         | BMC(EE3) | -                | use                        | supporte<br>d     | supporte<br>d         | supporte<br>d              | supporte<br>d | supported                           | supported      | supported             | 2-(a) |

| NS300Tf | BMC(EE3) | - | use | supporte<br>d | supporte<br>d | supporte<br>d | supporte<br>d | supported | supported | supported | 2-(a) |
|---------|----------|---|-----|---------------|---------------|---------------|---------------|-----------|-----------|-----------|-------|
| NS460   | BMC(EE)  | - | use | supporte<br>d | supporte<br>d | supporte<br>d | supporte<br>d | -         | -         | supported |       |
| NS470   | BMC(EE)  | - | use | supporte<br>d | supporte<br>d | supporte<br>d | supporte<br>d | supported | -         | supported |       |
| NS480   | BMC(EE)  | - | use | supporte<br>d | supporte<br>d | supporte<br>d | supporte<br>d | supported | supported | supported |       |
| NS500Ba | BMC(EE)  | - | use | supporte<br>d | supporte<br>d | supporte<br>d | supporte<br>d | supported | -         | supported | 3-(a) |
| NS500Ra | BMC(EE)  | - | use | supporte<br>d | supporte<br>d | supporte<br>d | supporte<br>d | supported | supported | supported |       |
| NS500Rb | BMC(EE)  | - | use | supporte<br>d | supporte<br>d | supporte<br>d | supporte<br>d | supported | supported | supported |       |
| NS500Rc | BMC(EE3) | - | use | supporte<br>d | supporte<br>d | supporte<br>d | supporte<br>d | supported | supported | supported |       |
| NS500Rd | BMC(EE3) | - | use | supporte<br>d | supporte<br>d | supporte<br>d | supporte<br>d | supported | supported | supported |       |
| NS500Rf | BMC(EE3) | - | use | supporte<br>d | supporte<br>d | supporte<br>d | supporte<br>d | supported | supported | supported |       |

#### NX7700x/Enterprise Server

| Product<br>name | МС Туре      | Standard<br>LAN2 | Manage<br>ment<br>LAN Port | Remote<br>Console | Schedule<br>d running | Power<br>option<br>setting | SOL       | Electric<br>Power<br>Managem<br>ent | ECO<br>Setting | force<br>network<br>boot | Notes |
|-----------------|--------------|------------------|----------------------------|-------------------|-----------------------|----------------------------|-----------|-------------------------------------|----------------|--------------------------|-------|
| A2010M-60       | BMC<br>(EE3) | -                | use                        | supported         | supported             | supported                  | supported | supported                           | supported      | supported                |       |
| A2010M-30       | BMC<br>(EE3) | -                | use                        | supported         | supported             | supported                  | supported | supported                           | supported      | supported                |       |
| A2010M-15       | BMC<br>(EE3) | -                | use                        | supported         | supported             | supported                  | supported | supported                           | supported      | supported                |       |
| A2010L-60       | BMC<br>(EE3) | -                | use                        | supported         | supported             | supported                  | supported | supported                           | supported      | supported                |       |
| A3012M-4        | BMC<br>(EE3) | -                | use                        | supported         | supported             | supported                  | supported | supported                           | supported      | supported                |       |
| A3012L-2        | BMC<br>(EE3) | -                | use                        | supported         | supported             | supported                  | supported | supported                           | supported      | supported                |       |
| A3012L-1        | BMC<br>(EE3) | -                | use                        | supported         | supported             | supported                  | supported | supported                           | supported      | supported                |       |
| A3010M-4        | BMC<br>(EE3) | -                | use                        | supported         | supported             | supported                  | supported | supported                           | supported      | supported                |       |
| A3010E-2        | BMC<br>(EE3) | -                | use                        | supported         | supported             | supported                  | supported | supported                           | supported      | supported                |       |

| Product<br>name | МС Туре      | Standard<br>LAN2 | Manage<br>ment<br>LAN Port | Remote<br>Console | Schedule<br>d running | Power<br>option<br>setting | SOL       | Electric<br>Power<br>Managem<br>ent | ECO<br>Setting | force<br>network<br>boot | Notes |
|-----------------|--------------|------------------|----------------------------|-------------------|-----------------------|----------------------------|-----------|-------------------------------------|----------------|--------------------------|-------|
| A4010E-2        | BMC<br>(EE3) | -                | use                        | supported         | supported             | supported                  | supported | supported                           | supported      | supported                |       |
| A4012M-4        | BMC<br>(EE3) | -                | use                        | supported         | supported             | supported                  | supported | supported                           | supported      | supported                |       |
| A4012L-2        | BMC<br>(EE3) | -                | use                        | supported         | supported             | supported                  | supported | supported                           | supported      | supported                |       |
| A4012L-1        | BMC<br>(EE3) | -                | use                        | supported         | supported             | supported                  | supported | supported                           | supported      | supported                |       |
| A4010M-4        | BMC<br>(EE3) | -                | use                        | supported         | supported             | supported                  | supported | supported                           | supported      | supported                |       |
| A4012L-2D       | BMC<br>(EE3) | -                | use                        | supported         | supported             | supported                  | supported | supported                           | supported      | supported                |       |
| A4012L-1D       | BMC<br>(EE3) | -                | use                        | supported         | supported             | supported                  | supported | supported                           | supported      | supported                |       |
| A5012M-4        | BMC<br>(EE3) | -                | use                        | supported         | supported             | supported                  | supported | supported                           | supported      | supported                |       |
| A5012L-2        | BMC<br>(EE3) | -                | use                        | supported         | supported             | supported                  | supported | supported                           | supported      | supported                |       |
| A5010M-4        | BMC<br>(EE3) | -                | use                        | supported         | supported             | supported                  | supported | supported                           | supported      | supported                |       |
| A5012L-2D       | BMC<br>(EE3) | _                | use                        | supported         | supported             | supported                  | supported | supported                           | supported      | supported                |       |
| A5012L-1D       | BMC<br>(EE3) | -                | use                        | supported         | supported             | supported                  | supported | supported                           | supported      | supported                |       |

| Product<br>name | МС<br>Туре   | Standard<br>LAN2 | Manage<br>ment<br>LAN Port | Remote<br>Console | Schedule<br>d running | Power<br>option<br>setting | SOL       | Electric<br>Power<br>Managem<br>ent | ECO<br>Setting | force<br>network<br>boot | Notes |
|-----------------|--------------|------------------|----------------------------|-------------------|-----------------------|----------------------------|-----------|-------------------------------------|----------------|--------------------------|-------|
| A5012M-4 v2     | BMC<br>(EE3) | -                | use                        | supported         | supported             | supported                  | supported | supported                           | supported      | supported                |       |
| A5012L-2 v2     | BMC<br>(EE3) | -                | use                        | supported         | supported             | supported                  | supported | supported                           | supported      | supported                |       |
| A5010M-4 v2     | BMC<br>(EE3) | -                | use                        | supported         | supported             | supported                  | supported | supported                           | supported      | supported                |       |
| A5012L-2D v2    | BMC<br>(EE3) | -                | use                        | supported         | supported             | supported                  | supported | supported                           | supported      | supported                |       |
| A5012L-1D v2    | BMC<br>(EE3) | -                | use                        | supported         | supported             | supported                  | supported | supported                           | supported      | supported                |       |

#### NEC Scalable Modular Server

| Product<br>name              | МС Туре  | Standard<br>LAN2 | Manage<br>ment<br>LAN Port | Remote<br>Console | Schedule<br>d running | Power<br>option<br>setting | SOL       | Electric<br>Power<br>Manageme<br>nt | ECO<br>Setting | force<br>network boot | Notes                       |
|------------------------------|----------|------------------|----------------------------|-------------------|-----------------------|----------------------------|-----------|-------------------------------------|----------------|-----------------------|-----------------------------|
| DX2000<br>(server<br>module) | BMC(EE3) | _                | use                        | supported         | supported             | supported                  | supported | supported                           | supported      | supported             |                             |
| DX2000<br>(CSC<br>module)    | BMC(EE3) | _                | use                        |                   | _                     | _                          | _         | supported                           | _              | _                     | 2-(b),2-(c),<br>2-(h),2-(i) |

## **Component in which iLO is integrated** <u>Express5800/100 series (Tower/Rack Server)</u>

| Product name      | MC<br>Type | Stand<br>ard<br>LAN2 | Manage<br>ment<br>LAN Port | Remote<br>Console | Schedule<br>d running | Power<br>option<br>setting | SOL | Electric<br>Power<br>Managem<br>ent | ECO<br>Setting | force<br>network<br>boot | Notes |
|-------------------|------------|----------------------|----------------------------|-------------------|-----------------------|----------------------------|-----|-------------------------------------|----------------|--------------------------|-------|
| R120h-1M          | iLO        | -                    | use                        | -                 | -                     | -                          | -   | supported                           | -              | -                        | 2-(h) |
| R120h-2M          | iLO        | -                    | use                        | -                 | -                     | -                          | -   | supported                           | -              | -                        | 2-(h) |
| R120i-1M          | iLO        | -                    | use                        | -                 | -                     | -                          | -   | supported                           | -              | -                        | 2-(h) |
| R120i-2M          | iLO        | -                    | use                        | -                 | -                     | -                          | -   | supported                           | -              | -                        | 2-(h) |
| R120h-1E          | iLO        | -                    | use                        | -                 | -                     | -                          | -   | supported                           | -              | -                        | 2-(h) |
| R120h-2E          | iLO        | -                    | use                        | -                 | -                     | -                          | -   | supported                           | -              | -                        | 2-(h) |
| T120h             | iLO        | -                    | use                        | -                 | -                     | -                          | -   | supported                           | -              | -                        | 2-(h) |
| R110j-1           | iLO        | -                    | use                        | -                 | -                     | -                          | -   | supported                           | -              | -                        | 2-(h) |
| R120h-1M(2nd-Gen) | iLO        | -                    | use                        | -                 | -                     | -                          | -   | supported                           | -              | -                        | 2-(h) |
| R120h-2M(2nd-Gen) | iLO        | -                    | use                        | -                 | -                     | -                          | -   | supported                           | -              | -                        | 2-(h) |
| R120h-1E(2nd-Gen) | iLO        | -                    | use                        | -                 | -                     | -                          | -   | supported                           | -              | -                        | 2-(h) |
| R120h-2E(2nd-Gen) | iLO        | -                    | use                        | -                 | -                     | -                          | -   | supported                           | -              | -                        | 2-(h) |
| T120h(2nd-Gen)    | iLO        | -                    | use                        | -                 | -                     | -                          | -   | supported                           | -              | -                        | 2-(h) |
| R120h-1M(3rd-Gen) | iLO        | -                    | use                        | -                 | -                     | -                          | -   | supported                           | -              | -                        | 2-(h) |
| R120h-2M(3rd-Gen) | iLO        | -                    | use                        | -                 | -                     | -                          | -   | supported                           | -              | -                        | 2-(h) |
| R110j-1(2nd-Gen)  | iLO        | -                    | use                        | -                 | -                     | -                          | -   | supported                           | -              | -                        | 2-(h) |
| R110j-1M          | iLO        | -                    | use                        | -                 | -                     | -                          | -   | supported                           | -              | -                        | 2-(h) |
| R110k-1           | iLO        | -                    | use                        | -                 | -                     | -                          | -   | supported                           | -              | -                        | 2-(h) |
| R120h-1E(3rd-Gen) | iLO        | -                    | use                        | -                 | -                     | -                          | -   | supported                           | -              | -                        | 2-(h) |
| R120h-2E(3rd-Gen) | iLO        | -                    | use                        | -                 | -                     | -                          | -   | supported                           | -              | -                        | 2-(h) |
| T120h(3rd-Gen)    | iLO        | -                    | use                        | -                 | -                     | -                          | -   | supported                           | -              | -                        | 2-(h) |
| R120j-1M          | iLO        | -                    | use                        | -                 | -                     | -                          | -   | supported                           | -              | -                        | 2-(h) |
| R120j-2M          | iLO        | -                    | use                        | -                 | -                     | -                          | -   | supported                           | -              | -                        | 2-(h) |
| R110k-1M          | iLO        | -                    | use                        | -                 | -                     | -                          | -   | supported                           | -              | -                        | 2-(h) |
| T110k-M           | iLO        | -                    | use                        | -                 | -                     | -                          | -   | supported                           | -              | -                        | 2-(h) |
| R110m-1           | iLO        | -                    | use                        | -                 | -                     | -                          | -   | supported                           | -              | -                        | 2-(h) |
| R120j-1M(2nd-Gen) | iLO        | -                    | use                        | -                 | -                     | -                          | -   | supported                           | -              | -                        | 2-(h) |
| R120j-2M(2nd-Gen) | iLO        | -                    | use                        | -                 | -                     | -                          | -   | supported                           | -              | -                        | 2-(h) |

| R110k-1M(2nd-Gen) | iLO | - | use | - | - | - | - | supported | - | - | 2-(h)        |
|-------------------|-----|---|-----|---|---|---|---|-----------|---|---|--------------|
| T110k-M(2nd-Gen)  | iLO | - | use | - | - | - | - | supported | - | - | 2-(h)        |
| R110m-1(2nd-Gen)  | iLO | - | use | - | - | - | - | supported | - | - | 2-(h)        |
| R120k-1M          | iLO | - | use | - | - | - | - | supported | - | - | 2-(h), 2-(j) |
| R120k-2M          | iLO | - | use | - | - | - | - | supported | - | - | 2-(h), 2-(j) |

#### iStorage NS series

| Product name | MC<br>Type | Stand<br>ard<br>LAN2 | Manage<br>ment<br>LAN Port | Remote<br>Console | Schedule<br>d running | Power<br>option<br>setting | SOL | Electric<br>Power<br>Managem<br>ent | ECO<br>Setting | force<br>network<br>boot | Notes |
|--------------|------------|----------------------|----------------------------|-------------------|-----------------------|----------------------------|-----|-------------------------------------|----------------|--------------------------|-------|
| NS500Ri      | iLO        | -                    | use                        | -                 | -                     | -                          | -   | supported                           | -              | -                        | 2-(h) |
| NS500Rj      | iLO        | -                    | use                        | -                 | -                     | -                          | -   | supported                           | -              | -                        | 2-(h) |
| NS300Ri      | iLO        | -                    | use                        | -                 | -                     | -                          | -   | supported                           | -              | -                        | 2-(h) |
| NS300Rj      | iLO        | -                    | use                        | -                 | -                     | -                          | -   | supported                           | -              | -                        | 2-(h) |

#### NX7700x/Enterprise Server

| Product name | МС<br>Туре | Stand<br>ard<br>LAN2 | Manage<br>ment<br>LAN Port | Remote<br>Console | Schedule<br>d running | Power<br>option<br>setting | SOL | Electric<br>Power<br>Managem<br>ent | ECO<br>Setting | force<br>network<br>boot | Notes |
|--------------|------------|----------------------|----------------------------|-------------------|-----------------------|----------------------------|-----|-------------------------------------|----------------|--------------------------|-------|
| A5010E-2     | iLO        | -                    | use                        | -                 | -                     | -                          | -   | supported                           | -              | -                        | 2-(h) |
| A5010E-2 v2  | iLO        |                      | use                        | -                 | -                     | -                          | -   | supported                           | -              | -                        | 2-(h) |
| A6010E-2     | iLO        |                      | use                        | -                 | -                     | -                          | -   | supported                           | -              | -                        | 2-(h) |
| A7010E-2c    | iLO        |                      | use                        | -                 | -                     | -                          | -   | supported                           | -              | -                        | 2-(h) |
| A7010E-2     | iLO        |                      | use                        | -                 | -                     | -                          | -   | supported                           | -              | -                        | 2-(h) |
| A7012M-2     | iLO        |                      | use                        | -                 | -                     | -                          | -   | supported                           | -              | -                        | 2-(h) |

## CHECK:

• The component in which iLO is integrated is displayed in the screen of [Server Control], but you can't use the following function for the component.

- [Remote Power Control] - [Power Cycle] and [OS Shutdown] \*1

\*1 When the component is registered with WS-Man management, you can use the

function of [OS Shutdown].
Other company's iLO devices not made by NEC are not supported.

## Component of BMC(Other)

#### Express5800/100 series (Tower/Rack Server)

| Product name          | МС Туре    | Standard<br>LAN2 | Manage<br>ment<br>LAN<br>Port | Remote<br>Console | Schedul<br>ed<br>running | Power<br>option<br>setting | SOL       | Electric<br>Power<br>Managem<br>ent | ECO<br>Setting | force<br>network<br>boot | Redfish   | Notes |
|-----------------------|------------|------------------|-------------------------------|-------------------|--------------------------|----------------------------|-----------|-------------------------------------|----------------|--------------------------|-----------|-------|
| D120h (Server module) | BMC(Other) | -                | use                           | supported         | -                        | supported                  | supported | supported                           | supported      | -                        | -         |       |
| D120h (CMC module)    | BMC(Other) | -                | use                           | -                 | -                        | -                          | -         | -                                   | -              | -                        | -         |       |
| T110j                 | BMC(Other) | -                | use                           | supported         | -                        | supported                  | supported | supported                           | supported      | -                        | -         |       |
| T110j-S               | BMC(Other) | -                | use                           | supported         | -                        | supported                  | supported | supported                           | supported      | -                        | -         |       |
| T110j(2nd-Gen)        | BMC(Other) | -                | use                           | supported         | -                        | supported                  | supported | supported                           | supported      | -                        | -         |       |
| T110j-S(2nd-Gen)      | BMC(Other) | -                | use                           | supported         | -                        | supported                  | supported | supported                           | supported      | -                        | -         |       |
| T110k                 | BMC(Other) | -                | use                           | supported         | -                        | supported                  | supported | supported                           | supported      | -                        | supported |       |
| T110k-S               | BMC(Other) | -                | use                           | supported         | -                        | supported                  | supported | supported                           | supported      | -                        | supported |       |
| GT110j                | BMC(Other) | -                | use                           | supported         | -                        | supported                  | supported | supported                           | supported      | -                        |           |       |
| T110m                 | BMC(Other) | -                | use                           | supported         | -                        | supported                  | supported | supported                           | supported      | -                        | supported |       |
| T110m-S               | BMC(Other) | -                | use                           | supported         | -                        | supported                  | supported | supported                           | supported      | -                        | supported |       |
| T110m(2nd-Gen)        | BMC(Other) | -                | use                           | supported         | -                        | supported                  | supported | supported                           | supported      | -                        | supported |       |
| T110m-S(2nd-Gen)      | BMC(Other) | -                | use                           | supported         | -                        | supported                  | supported | supported                           | supported      | -                        | supported |       |

#### iStorage NS series

| Product name | МС Туре    | Standard<br>LAN2 | Manage<br>ment<br>LAN<br>Port | Remote<br>Console | Schedul<br>ed<br>running | Power<br>option<br>setting | SOL       | Electric<br>Power<br>Managem<br>ent | ECO<br>Setting | force<br>network<br>boot | Redfish   | Notes |
|--------------|------------|------------------|-------------------------------|-------------------|--------------------------|----------------------------|-----------|-------------------------------------|----------------|--------------------------|-----------|-------|
| NS100Ti      | BMC(Other) | -                | use                           | supported         | -                        | supported                  | supported | supported                           | supported      | -                        | -         |       |
| NS100Tj      | BMC(Other) | -                | use                           | supported         | -                        | supported                  | supported | supported                           | supported      | -                        | -         |       |
| NS100Tk      | BMC(Other) | -                | use                           | supported         | -                        | supported                  | supported | supported                           | supported      | -                        | supported |       |
| NS100Tm      | BMC(Other) | -                | use                           | supported         | -                        | supported                  | supported | supported                           | supported      | -                        | supported |       |

#### <Notes for Each Managed Component>

This section explains the functional difference and notes of each managed component.

If note number for the managed component is displayed on the column "notes" of "Managed Components List", refer the notes of the note number.

- 1. About the connection type or the connection port.
- 2. About function
- 2-(a) This product has no function to identify the chassis like UID lamp, however "Identify Chassis" command of the NEC ESMPRO Manager is executer successfully.
- 2-(b) This product does not support remote console function.
- 2-(c) NEC ESMPRO Agent Extension or NEC DianaScope Agent cannot be installed on this product. Some functions of NEC ESMPRO Manager are not supported for the product if the functions need to communicate with NEC ESMPRO Agent Extension or NEC DianaScope Agent.
- 2-(d) BMC on this product cannot be configured using either NEC ESMPRO Agent Extension, NEC DianaScope Agent or NEC ESMPRO Manager PXE Service. Please refer to the user's guide that is attached in this product for BMC configuration.
- 2-(e) The power measurement for the server 1 reads a total of the server 1 and the server 2. The power measurement for the server 2 always reads 0.
- 2-(f) Please execute "check connection" for the managed component when BMC FW is updated on the managed component. If "check connection" is not executed, the remote console function may not run normally.
- 2-(g) If the managed component is Dual Server System, the power measurement for each server reads a total of the server 1 and the server 2.
- 2-(h) NEC ExpressUpdate Agent cannot be installed on this product. NEC ExpressUpdate of NEC ESMPRO Manager is not support for the product.
- 2-(i) Power consumption value of the whole enclosure is shown when power measurement is executed to CSC module.

When not wanting to do electric power measurement of the whole enclosure, Please set "Display Nominal Value" to the Power Measurement.

- 2-(j) For this device, the communication protocol used for iLO management cannot be HTTP. Please specify HTTPS.
- 3. About the operation
- 3-(a) Please do not change the delay time on the Power Restore Delay function for this product. This product is turned on after the waiting time ((slot number 1) \* 2sec). If the delay time is changed from 0 sec (the default value), the waiting time is not set correct value.
- 3-(b) NEC ESMPRO Manager does not change the power restore delay time for this product even if you order NEC ESMPRO manager to set the delay time. Because the waiting time ((slot number 1) \* 2sec) should be guaranteed before this product is turned on.

## EM Card

NEC ESMPRO Manager can get a blade enclosure information by communication with the following EM Card in the blade enclosure.

--EM Card [N8405-019A]

--EM Card [N8405-27]

--EM Card [N8405-043]

## **Power Bay**

NEC ESMPRO Manager can manage the following Power Bay remotely.

--EcoPowerGateway [N8142-36F]

## Component based on vPro

NEC ESMPRO Manager can manage Express5800/Workstation based on the vPro including the iAMT firmware version 6.0 and later.

## Storage

#### iStorage(M series)

iStorage(M series) supported by iStorage (M series) NEC ESMPRO Manager relative module is described.

Details, Alive Monitoring and Configuring the iSM Server can be used.

| Storage Details | : | Alive Monitoring Status, NEC Storage state, Disk Array Name, Monitoring,<br>Resource State, Model Name, Version Information, Serial Number, IP Address, |
|-----------------|---|----------------------------------------------------------------------------------------------------|
|                 |   | WebSAM iStorageManager                                                                                                    |
| Storage Alive   | : | Watch Status, Register Alert Upon No Response, Polling Interval, Max                                                                                    |
| Monitoring      |   | Retries on Error $(0 - 100 \text{ number of times})$                                                                                                    |
| Configuring the | : | Launch tool for Configuring the iSM Server                                                                                                    |
| iSM Server      |   |                                                                                                    |

\* It is necessary that WebSAM iStorageManager 12.3 or later is installed on the server where NEC ESMPRO Manager is installed.

\* For launching iSM client(Web GUI) from WebSAM iStorageManager link, license of WebSAM iStorageManager is required. Refer to the "ESMPRO Installation Tool User's Guide" for information about License management.

Note: After installation of WebSAM iStorageManager, if you execute following steps, Storage monitoring become disable.

- Re-installation of NEC ESMPRO Manager
- VersionUp for NEC ESMPRO Manager
- · Uninstall iStorage (M series) NEC ESMPRO Manager relative module

In the case, re-install iStorage (M series) NEC ESMPRO Manager relative module.

#### • iStorage(V series)

iStorage(V series) is described.

Details, Edit, Alive Monitoring and Storage System Management can be used.

| Storage Details             | : | Alive Monitoring Status, NEC Storage state, Disk Array Name, Monitoring,<br>Resource State, Model Name, Version Information, Serial Number, IP Address,<br>WebSAM iStorageManager |
|-----------------------------|---|----------------------------------------------------------------------------------------------------|
| Edit                        | : | Component Name, Alias, IP Address 1, IP Address 2, User Name, Password                                                                                                    |
| Storage Alive<br>Monitoring | : | Watch Status, Register Alert Upon No Response, Polling Interval, Max Retries on Error $(0 - 100$ number of times)                                                                 |

## **Network Device**

Network Devices that support SNMPv1 MIB-2, UNIVERGE IX serials, and UNIVERGE QX serials will be managed.

Detail, Edit, and Alive Monitoring can be used.

| Detail     | : | See "Detail" below about item displayed.                                        |
|------------|---|---------------------------------------------------------------------------------|
| Edit       | : | Component Name, Alias, IP Address, SNMP Community Name                          |
| Alive      | : | Watch Status, Register Alert Upon No Response, Polling Interval, Max Retries on |
| Monitoring |   | Error $(0 - 100 \text{ number of times})$                                       |

Following items are displayed in"Detail".

| Item                      | UNIVERGE  | UNIVERGE  | Network device |
|---------------------------|-----------|-----------|----------------|
|                           | IX series | QX series |                |
| Machine Name              | supported | supported | supported      |
| Model Name                | supported | supported | -              |
| FW Version                | supported | supported | -              |
| Startup Time              | supported | supported | supported      |
| Location                  | supported | supported | supported      |
| IP Address                | supported | supported | supported      |
| Description               | supported | supported | supported      |
| Temperature(C)            | supported | -         | -              |
| Voltage(mV)               | supported | -         | -              |
| Power Unit 1              | supported | supported | -              |
| Power Unit 2              | supported | supported | -              |
| Fan1                      | supported | supported | -              |
| Fan2                      | supported | supported | -              |
| Alive Monitoring Status   | supported | supported | supported      |
| CPU Usage(%)              | -         | supported | -              |
| Memory Percent<br>Used(%) | supported | supported | -              |
| Interface                 | supported | supported | supported      |
| Connection Status         | supported | supported | supported      |
| Туре                      | supported | supported | supported      |
| Network speed(Mbps)       | supported | supported | supported      |
| Status Change Time        | supported | supported | supported      |

supported: Display available. -: Display unavailable.

Note: It is different that displayed items according to device type.

Note: About the display for interface of UNIVERGE IX series on NEC ESMPRO Manager, port of SW-HUB is "interfaceName -x" (x is sequential number from 1).

Refer to examples of UNIVERGE IX series manual about interfaceName.

#### NEC ESMPRO Manager Setup Guide

The information displayed on the "Connection Status" of the "Interface" is determined by the combination of the current status of the interface (ifOperStatus) and the configuration information of the interface (ifAdminStatus) and please refer to status below. If the status displayed on NEC ESMPRO Manager is not the intended status, please change the interface configuration on the Network Device.

|        |                |               | ifAdmi        | nStatus       |               |
|--------|----------------|---------------|---------------|---------------|---------------|
|        |                | Up (1)        | Down (2)      | Testing (3)   | Others        |
|        | Up (1)         | Normal        | Not Monitored | Normal        | Not Monitored |
|        | Down (2)       | Error         | Not Monitored | Normal        | Not Monitored |
|        | Testing (3)    | Warning       | Not Monitored | Normal        | Not Monitored |
| ::0    | Unknown (4)    | Warning       | Unknown       | Unknown       | Not Monitored |
| Status | Dormant (5)    | Normal        | Not Monitored | Normal        | Not Monitored |
| Status | NotPresent (6) | Warning       | Not Monitored | Normal        | Not Monitored |
|        | LowerLayerDown | Warning       | Not Monitored | Warning       | Not Monitored |
|        | (7)            |               |               |               |               |
|        | Others         | Not Monitored | Not Monitored | Not Monitored | Not Monitored |

The information displayed on the"Connection Status" of the "Interface".

Models supported by NEC ESMPRO Manager are following.

- TIPS:
  - If you want to register the model that is not supported by UNIVERGE IX series or UNIVERGE QX series, Model Name will not be displayed. Addition, the general traps sent by the device cannot be received by default.
- Stack connection of QX series is not supported.

#### **UNIVERGE IX series**

| IX1010 | IX1011  | IX1020 | IX1035 | IX1035I |
|--------|---------|--------|--------|---------|
| IX1036 | IX1036I | IX1050 | IX2003 | IX2004  |
| IX2005 | IX2010  | IX2015 | IX2025 | IX2105  |
| IX2106 | IX2200  | IX2207 | IX2215 | IX2216  |
| IX2235 | IX2310  | IX3010 | IX3015 | IX3110  |
| IX3315 |         |        |        |         |

#### **UNIVERGE QX-S series**

| QX-S1008GT-2G    | QX-S1008GT-2G-PW | QX-S1016GT-4G      | QX-S1016GT-4G-PW |
|------------------|------------------|--------------------|------------------|
| QX-S1024GT-4G    | QX-S1024GT-4G-PW | QX-S1048GT-4G      | QX-S1108GT-2G    |
| QX-S1108GT-2G-PW | QX-S1116GT-4G    | QX-S1116GT-4G-PW   | QX-S1124GT-4G    |
| QX-S1124GT-4G-PW | QX-S1148GT-4G    | QX-S2008           | QX-S2017         |
| QX-S2026         | QX-S2108         | QX-S2109T-PW       | QX-S2110P-I      |
| QX-S3020TP       | QX-S3026         | QX-S3026C-BS       | QX-S3026C-PW     |
| QX-S3026E        | QX-S3026T        | QX-S3050           | QX-S3109T-BS     |
| QX-S3109TP       | QX-S3117T-BS     | QX-S3118TP         | QX-S3126C-BS     |
| QX-S3126T-BS     | QX-S3126TP       | QX-S3209TP         | QX-S3209TP-PW    |
| QX-S3218TP       | QX-S3218TP-PW    | QX-S3226TP         | QX-S3226TP-PW    |
| QX-S3309TP       | QX-S3318TP       | QX-S3318TP-PW      | QX-S3326TP       |
| QX-S3326TP-PW    | QX-S3408FT-2G    | QX-S3408FT-2G-PW   | QX-S3416FT-2G    |
| QX-S3416FT-4G-PW | QX-S3424FT-4G    | QX-S3424FT-4G-PW   | QX-S3448FT-4G    |
| QX-S3526         | QX-S3528P        | QX-S3552P          | QX-S3628P        |
| QX-S3628TP-BS    | QX-S3652P        | QX-S3652P-BS       | QX-S3652P-BS-PW  |
| QX-S3710P        | QX-S3828TP       | QX-S3828TP-BS      | QX-S3852TP       |
| QX-S3852TP-BS    | QX-S4009P        | QX-S4009P-PW       | QX-S4020P        |
| QX-S4028P        | QX-S4028P-PW     | QX-S4052P          | QX-S4108GT-2G    |
| QX-S4108GT-2G-I  | QX-S4108GT-2G-PW | QX-S4108GT-2G-PW-I | QX-S4116GT-4G    |
| QX-S4116GT-4G-PW | QX-S4124GT-4G    | QX-S4124GT-4G-PW   | QX-S4148GT-4G    |
| QX-S4148GT-4G-PW | QX-S4308XT-2X    | QX-S4308XT-2X-PW   | QX-S4312XT-4X-PW |

#### NEC ESMPRO Manager Setup Guide

| QX-S4314XT-2X    | QX-S4508GT-4G-I | QX-S4808XT-2X   | QX-S4814XT-2X    |
|------------------|-----------------|-----------------|------------------|
| QX-S5012G        | QX-S5012T       | QX-S5024G       | QX-S505MT-2X-PW  |
| QX-S510MT-2X-PW  | QX-S5116P       | QX-S5124GP-4X   | QX-S5124GT-4X    |
| QX-S5124GT-4X-PW | QX-S5124P       | QX-S5126P-PW    | QX-S5148GT-4X    |
| QX-S5148GT-4X-PW | QX-S5148P       | QX-S5224GP-4X   | QX-S5224GT-4X    |
| QX-S5224GT-4X-PW | QX-S5226P       | QX-S5248GT-4X   | QX-S5248GT-4X-PW |
| QX-S5250P        | QX-S5324GT-4X1C | QX-S5327P       | QX-S5348GT-4X1C  |
| QX-S5351P        | QX-S5432XT-8X2Q | QX-S5448XP-4Q   | QX-S5516         |
| QX-S5524GP-4X1C  | QX-S5524GT-4X1C | QX-S5524GT-4X2Q | QX-S5526P        |
| QX-S5526P(DC)    | QX-S5526T       | QX-S5548GT-4X1C | QX-S5548GT-4X2Q  |
| QX-S5550P        | QX-S5624GP-4X1C | QX-S5624GT-4X1C | QX-S5625P        |
| QX-S5625T        | QX-S5628GT-4X2Q | QX-S5648GT-4X1C | QX-S5648GT-4X2Q  |
| QX-S5649P        | QX-S5732P       | QX-S5756P       | QX-S5824XP-2Q2C  |
| QX-S5828T        | QX-S5948GT-4X2Q | QX-S5948XP-4Q   | QX-S5948XT-4Q    |
| QX-S6502-XG      | QX-S6503        | QX-S6503-XG     | QX-S6506         |
| QX-S6506R        | QX-S6506R-XG    | QX-S6506-XG     | QX-S6632QP       |
| QX-S6648XP-6Q    | QX-S6648XT-6Q   | QX-S6832-QP     | QX-S708B         |
| QX-S708E         | QX-S716BP       | QX-S716EP       | QX-S724BP        |
| QX-S724EP        | QX-S7502R       | QX-S7503R       | QX-S7506R        |
| QX-S808E         | QX-S810EP-PW    | QX-S816EP       | QX-S816EP-PW     |
| QX-S824EP        | QX-S4824XT-1C   | QX-S6748XP-6H   | QX-S6748XT-6H    |
| QX-S7532HP       | QX-S708GT-2X-PW | QX-S716GT-4X-PW |                  |

## **UNIVERGE QX-W series**

| QX-W1010 | QX-W1020 | QX-W1030   | QX-W1030-ANCHOR |
|----------|----------|------------|-----------------|
| QX-W1120 | QX-W1130 | QX-W2120AC | QX-W2230AC      |
| QX-W1110 | QX-W610  | QX-W1240   | QX-W2330AC      |

### **UNIVERGE PF series**

| PF5459-48GT-4X2Q PF5459-48XP-4Q PF5459-48XT-4Q PF5468-32QP |
|------------------------------------------------------------|
|------------------------------------------------------------|

#### **UNIVERGE QX-R series**

| QX-R2809 | QX-R2810 | QX-R2811 | QX-R2830 |
|----------|----------|----------|----------|
| QX-R2831 | QX-R2840 | QX-R2880 |          |

## UNIVERGE IX-R series

IX-R2530

## **UNIVERGE IX-V series**

IX-V100

## **Other Computer Device**

Servers or PC with following operating system is described.

- Windows Server 2025
- Windows Server 2022
- Windows Server 2019
- Windows Server 2016
- Windows 11
- Windows 10
- Red Hat Enterprise Linux 9
- Red Hat Enterprise Linux 8
- Red Hat Enterprise Linux 7

Detail, Remote Control, Edit and Alive Monitoring can be used.

| Detail              | : | Alive Monitoring Status                                                                                           |
|---------------------|---|----------------------------------------------------------------------------------------------------|
|                     |   | System                                                                                                    |
|                     |   | OS Name, Version, System Name, System Manufacturer, System Model                                                  |
|                     |   | BIOS                                                                                                    |
|                     |   | Manufacturer Name, Version, Release Date                                                                          |
|                     |   | Hardware                                                                                                    |
|                     |   | CPU Name, Clock Speed、Max Core Counts, Number of Logical CPUs,                                                    |
|                     |   | Number of Physical CPUs, Total Capacity of Physical Memory, Available                                             |
|                     |   | Capacity of Physical Memory, Total Capacity of Disk                                                               |
| Remote<br>Control   | : | Shutdown, Shutdown Reboot                                                                                         |
| Alive<br>Monitoring | : | Watch Status, Register Alert Upon No Response, Polling Interval, Max Retries on Error $(0 - 100$ number of times) |

# Appendix E. Means to perform REST API using a sample script

NEC ESMPRO Manager uses REST API to manage ExpEther. A sample script of a ruby is prepared to perform REST API.

There is a sample script of 3 of REST API.

- Discovery ExpEther Manager API
- Deletion ExpEther Manager API
- Get ExpEther Manager list API

### Prepare

Ruby has to be installed in the management PC of NEC ESMPRO Manager.

## Edit sample script

A sample script has a parameter and sets the information which accesses NEC ESMPRO Manager and request data of each API as a parameter.

Therefore edit these parameters according to the environment beforehand.

A parameter with the necessity to edit is indicated in the following.

(1) search\_eem.rb

This script perform "Discovery ExpEther Manager API". Correct the following parameter according to the environment.

- HOST

Write host or IP address of NEC ESMPRO Manager. Ex) IP Address of NEC ESMPRO Manager is "192.168.1.1" HOST="192.168.1.1" The same host as NEC ESMPRO Manager. HOST="localhost"

- PORT

Write the port number NEC ESMPRO Manager is using. An initial value of port number of NEC ESMPRO Manager is "21112". Ex) PORT=21112

- login\_account

Write user name and password of NEC ESMPRO Manager Account. Ex) login\_account = {'user'=>'Administrator', 'password'=>'Password'}

- request\_data

Write a request of "Discovery ExpEther Manager API". Refer to "Diascovery ExpEther Manager API" in "NEC ESMPRO Manager Ver.6 RESTful API Reference" for details of a request.

#### (2) delete\_eem.rb

This script perform "Deletion ExpEther Manager API". Correct the following parameter according to the environment.

- HOST

This parameter is same as a "Discovery ExpEther Manager API".

- PORT

This parameter is same as a "Discovery ExpEther Manager API".

- login\_account This parameter is same as a "Discovery ExpEther Manager API".
- name Write a target ExpEther Manager name.

#### (3) list\_eem.rb

This script perform "Get ExpEther Manager list API". Correct the following parameter according to the environment.

#### - HOST

This parameter is same as a "Discovery ExpEther Manager API".

- PORT

This parameter is same as a "Discovery ExpEther Manager API".

- login\_account

This parameter is same as a "Discovery ExpEther Manager API".

## Sample code

```
(1) search_eem.rb
```

# # NEC ESMPRO Manager REST API Sample #

require 'openssl' require 'base64' require 'net/http' require 'json'

```
session_id = nil
```

def make\_header(session\_id=nil)
httpheader = {};

```
httpheader['X-ESMPRO-API-Version'] = "1.0";
httpheader['Content-Type'] = "application/json; charset=utf-8";
httpheader['Cookie'] = "JSESSIONID=#{session_id}" if session_id != nil;
```

```
return httpheader;
end
```

def send\_restreq(method ,session\_id, url, req\_body)

response = nil http = Net::HTTP.new(HOST,PORT);

req\_header = make\_header(session\_id);

```
if (method == :post)
time1 = Time.now;
response = http.post(url, req_body.to_json, req_header);
time2 = Time.now;
time3 = time2 - time1;
```

```
end
if (method == :get)
time1 = Time.now;
response = http.get(url,req header);
time2 = Time.now;
time3 = time2 - time1;
end
if (method == :delete)
transaction = Net::HTTP::Delete.new(url,req_header);
time1 = Time.now;
response = http.request(transaction)
time2 = Time.now;
time3 = time2 - time1;
end
if (req body == nil)
req body = \{\};
end
puts "------
                                                 _____
puts "---- Request Data -----"
print(" Method : ", method, "¥n");
print(" URL
                         : ", url, "¥n");
print(" Request Header : ", req_header, "¥n");
print(" Session ID : ", session_id, "¥n");
print(" Request Time : ", time1, "¥n");
                        : ", req_body, "¥n");
print(" Request Body
puts "---- Response Data -----"
print(" Status Code : ", response.code, " ", response.message, "¥n");
#print(" Response Header : ", response.header, "¥n");
print(" Response Body : ", response.body, "¥n");
print(" Response Time : ", time2, "¥n");
print(" Elapsed Time : ", time3, "¥n");
puts "-----"
if (response.body == "")
return nil
else
res_body = JSON.parse(response.body);
end
end
# Login
login_url = "/esmpro/api/login-session";
count = 0;
result = send_restreq(:post ,nil, login_url, login_account);
session_id = result['sessionId'];
# Discover EEM
url = "/esmpro/api/eem"
result = send_restreq(:post ,session_id, url, request_data);
```

```
jobstate url = result['url'];
```

```
while true do
    # Job status
    result = send_restreq(:get ,session_id, jobstate_url, nil);
    if ( result['jobStatus'] == "Running" || result['jobStatus'] == "Waiting")
        sleep(1);
    elsif ( result['jobStatus'] == "Completed" )
        # Job result
        result_url = result['url'];
        result = send_restreq(:get ,session_id, result_url, nil);
        break;
    else
        break;
    end
end
```

#### # Logout

result = send\_restreq(:delete ,session\_id, login\_url, nil);

```
(2) delete_eem.rb
```

```
#
# NEC ESMPRO Manager REST API Sample
#
```

require 'openssl' require 'base64' require 'net/http' require 'json'

 $session_id = nil$ 

```
def make_header(session_id=nil)
httpheader = {};
```

```
httpheader['X-ESMPRO-API-Version'] = "1.0";
httpheader['Content-Type'] = "application/json; charset=utf-8";
httpheader['Cookie'] = "JSESSIONID=#{session_id}" if session_id != nil;
```

```
return httpheader;
end
```

def send\_restreq(method ,session\_id, url, req\_body)

response = nil http = Net::HTTP.new(HOST,PORT);

req\_header = make\_header(session\_id);

```
if (method == :post)
time1 = Time.now;
response = http.post(url, req_body.to_json, req_header);
time2 = Time.now;
time3 = time2 - time1;
end
```

```
if (method == :get)
time1 = Time.now;
response = http.get(url,req_header);
time2 = Time.now;
```

```
time3 = time2 - time1;
end
if (method == :delete)
transaction = Net::HTTP::Delete.new(url,req_header);
time1 = Time.now;
response = http.request(transaction)
time2 = Time.now;
time3 = time2 - time1;
end
if (req body == nil)
req body = \{\};
end
puts "------
puts "---- Request Data -----"
print(" Method : ", method, "¥n");
print(" URL
                         : ", url, "¥n");
print(" Request Header : ", req_header, "¥n");
print(" Session ID : ", session_id, "¥n");
print(" Request Time : ", time1, "¥n");
print(" Request Body : ", req body, "\u00e4n");
puts "---- Response Data -----"
print(" Status Code : ", response.code, " ", response.message, "¥n");
#print(" Response Header : ", response.header, "¥n");
print(" Response Body : ", response.body, "\u00e4n");
print(" Response Time : ", time2, "¥n");
print(" Elapsed Time : ", time3, "¥n");
puts "-----"
if (response.body == "")
return nil
else
res body = JSON.parse(response.body);
end
end
# Login
login url = "/esmpro/api/login-session";
count = 0;
result = send_restreq(:post ,nil, login_url, login_account);
session id = result['sessionId'];
# Delete EEM
url = "/esmpro/api/eem"
resource = url + "?name=" + name
result = send_restreq(:delete ,session_id, resource, nil);
# Logout
result = send_restreq(:delete ,session_id, login_url, nil);
```

(3) list\_eem.rb

```
#
# NEC ESMPRO Manager REST API Sample
#
```

require 'openssl' require 'base64' require 'net/http' require 'json'

 $session_id = nil$ 

```
def make_header(session_id=nil)
httpheader = {};
```

```
httpheader['X-ESMPRO-API-Version'] = "1.0";
httpheader['Content-Type'] = "application/json; charset=utf-8";
httpheader['Cookie'] = "JSESSIONID=#{session_id}" if session_id != nil;
```

```
return httpheader;
end
```

def send\_restreq(method ,session\_id, url, req\_body)

response = nil
http = Net::HTTP.new(HOST,PORT);

req\_header = make\_header(session\_id);

```
if (method == :post)
time1 = Time.now;
response = http.post(url, req_body.to_json, req_header);
time2 = Time.now;
time3 = time2 - time1;
end
```

```
if (method == :get)
time1 = Time.now;
response = http.get(url,req_header);
time2 = Time.now;
```
```
time3 = time2 - time1;
end
if (method == :delete)
transaction = Net::HTTP::Delete.new(url,req header);
time1 = Time.now;
response = http.request(transaction)
time2 = Time.now;
time3 = time2 - time1;
end
if (req body == nil)
req body = \{\};
end
puts "===
         puts "---- Request Data -----"
print(" Method : ", method, "¥n");
print(" URL
                         : ", url, "¥n");
print(" Request Header : ", req_header, "¥n");
print(" Session ID : ", session_id, "¥n");
print(" Request Time : ", time1, "¥n");
print(" Request Body : ", req body, "\u00e4n");
puts "---- Response Data -----"
print(" Status Code : ", response.code, " ", response.message, "¥n");
#print(" Response Header : ", response.header, "¥n");
print(" Response Body : ", response.body, "\u00e4n");
print(" Response Time : ", time2, "¥n");
print(" Elapsed Time : ", time3, "¥n");
puts "-----"
if (response.body == "")
return nil
else
res body = JSON.parse(response.body);
end
end
# Login
login url = "/esmpro/api/login-session";
count = 0;
result = send_restreq(:post ,nil, login_url, login_account);
session id = result['sessionId'];
# List EEM
url = "/esmpro/api/eem"
result = send_restreq(:get ,session_id, url, nil);
# Logout
result = send_restreq(:delete ,session_id, login_url, nil);
```

## Appendix F. View Windows Admin Center screen

Provides step-by-step instructions on how to view the Windows Admin Center from NEC ESMPRO Manager. Please use Microsoft Edge as your browser to use this function.

Windows Admin Center can be installed from installation media downloaded from the web.

There are two methods available:

1. The procedure to display "Linkage" of server on "Component List"

[Premise]

- The managed server registered by OS IP address with Windows Server 2016 / 2019 / 2022 / 2025 and "Type" is "Server".
- The managed server registered by OS IP address with Windows Server 2016 / 2019 / 2022 / 2025 Windows 10/ 11 and "Type" is "Other Computer Device".
- Windows Admin Center Version2009 or later

The procedure is executed on the PC for management where NEC ESMPRO Manager is installed.

- (1) Edit the configuration file.
  - Logout from NEC ESMPRO Manager.
  - Use the comment line that begins with the following file to specify the Windows Admin Center host name (or IP address) and port number.

 $\label{eq:second} \ensuremath{\texttt{SMPRO\%}\xspace{\texttt{WEB-INF}\xspace{\texttt{WEB-INF}\xspace{\texttt{WEB-INF}\xspace{\texttt{SMPRO}\xspace{\texttt{WEB-INF}\xspace{\texttt{SMPRO}\xspace{\texttt{WEB-INF}\xspace{\texttt{SMPRO}\xspace{\texttt{SMPRO}\xspace{\texttt{SMPro}\xspace{\texttt{SMPro}\xspace{\texttt{SMPRO}\xspace{\texttt{SMPro}\xspace{\texttt{SMPro}\xspace{\texttt{S$ 

\* %ESMPRO% : where to install NEC ESMPRO Manager \* The default value for installs NEC ESMPRO Manager is < C:/Program Files (x86)/ESMPRO>

- (2) Component registration Login to NEC ESMPRO Manager. Register the server that can display Windows Admin Center screen.
- (3) The link to Windows Admin Center Click "Windows Admin Center" link of "Linkage" of server on "Component List". Please enter the account for the Windows Admin Center server on the authentication screen.

- 2. The procedure to display Windows Admin Center screen from NEC ESMPRO Manager Alert Viewer [Premise]
  - The managed server with Windows Server 2016 / 2019 / 2022 / 2025, integrated NEC iLO.

Verify that NEC ESMPRO Extension for Windows Admin Center(\*1) is installed in Windows Admin Center.

(\*1) THE NEC ESMPRO Extension for Windows Admin Center is an extension that displays information about the hardware of the NEC Express5800 server to the Windows Admin Center.

The procedure is executed on the PC for management where NEC ESMPRO Manager is installed.

(1) Edit the configuration file.

Logout from NEC ESMPRO Manager.

Use the comment line that begins with the following file to specify the Windows Admin Center host name (or IP address) and port number.

%ESMPRO%¥ESMWEB¥wbserver¥webapps¥esmpro¥WEB-INF¥service¥alertviewer¥WindowsAdminCenter settings.txt

\* %ESMPRO% : where to install NEC ESMPRO Manager
 \* The default value for installs NEC ESMPRO Manager is < C:¥Program Files (x86)¥ESMPRO¥>

(2) Component registration

Login to NEC ESMPRO Manager.

Register the Component in which iLO is integrated with enabling system management(WS-Man) and MC management(iLO) on NEC ESMPRO Manager.

\*The OS of integrates iLO is a Windows OS for servers such as Windows Server 2019 etc. that support Windows Admin Center.

(3) The link to EC ESMPRO Extension for Windows Admin Center Make sure that there are alerts for the device on the alert list screen. Click the Components section of the alert to display the LINKED NEC ESMPRO Extension for Windows Admin Center screen.

# Appendix G. configure the NEC ICT Device Visualize Service Agent

Here are the steps to display or configure the information of the NEC ICT Device Visualize Service Agent from NEC ESMPRO Manager.

[Premise]

• Managed servers with Windows Server 2016/2019/2022 / 2025, NEC ESMPRO ServerAgentService Ver2.3 or above installed, and NEC ICT Device Visualize Service Agent installed.

• NEC ICT Device Visualize Service Agent is running with child mode.

CHECK :

Independent mode of NEC ICT Device Visualize Service Agent is not supported.

Please perform these steps on the management PC where NEC ESMPRO Manager is installed.

(1) Component registration

Login to NEC ESMPRO Manager.

Enable the System Management (WS-Man) and register managed device in NEC ESMPRO Manager.

(2) Display the settings screen

On the "Component List", click on the "NEC ICT Device Visualize Service Agent" link on the "Linkage" of the registered server.

(3) Settings of NEC ICT Device Visualize Service Agent Configure the NEC ICT Device Visualize Service Agent on its settings screen. For more details, please refer to the online help for NEC ESMPRO Manager.

#### (3) URL

NEC ESMPRO ServerAgentService https://www.58support.nec.co.jp/global/download/index.html

## Appendix H. The procedure to execute a Test Report by using the Event log monitoring (Windows) or Syslog monitoring(Linux) of NEC ESMPRO Agent or NEC ESMPRO ServerAgentService

■ Event log monitoring(Windows)

(1) Start "NEC ESMPRO Agent" from "Control Panel", and click "Report Setting" in "NEC ESMPRO Agent".

If NEC ESMPRO ServerAgentService, click "Report Setting" from "Start".

(2) Expand the "EventLog" tree on the left of the "Alert Manager" screen.

(3) Right-click on the event ID and select "Test".

Note that you cannot perform a "Test" if no "Report Destination" (Manager, SNMP, TCP/IP In-Band, CIM-Indication) is specified for that event ID.

(4) When "Are you sure you want to write a test event?" is displayed, click "OK".

The test event will be registered into the event log.

The Event log monitoring will immediately detect and report to reporting destination(s) about the test event.

<Additional Information>

If the channel is undefined or a channel other than the focused channel is defined, a reporting test cannot be performed.

In the case, even if a reporting test is performed, one of the followings will happen:

- An error message will be displayed.

- Events from the channel other than the focused channel will be registered into Event log.
- No event will be registered into Event log.
- Syslog monitoring(Linux)
- (1) Login with the root user.
- (2) Move to the directory where the Control Panel (ESMamsadm) is installed.
- # cd /opt/nec/esmpro\_sa/bin/
- (3) Launch ESMamsadm. # ./ESMamsadm
- (4) Launch ESMamsadm and choose "Syslog Events Setting".
- (5) Choose any you prefer from "Source". (Choose by " $\uparrow$ " or " $\downarrow$ ")
- (6) Check "OFF" for "Operation on source".

(Set this using the space key.)

- (7) Choose any event ID in the "Event ID" field.
   (Choose by "↑" or "↓")
- (8) Press the "Settings..." to open the "Syslog Application Setting" screen.

Confirm that the "Action After Report" is set to "None".

Confirm that the "Report to" is set to "SNMP".

If the "Action After Report" is set to "Shutdown" or "Reboot", the action will be executed.

(9) Press "ok" to return the "Syslog Application Setting" screen.

- (10) Press "Test" button.
  - The test message will be registered into the syslog. If the syslog Monitor Interval (default : 300 seconds) is exceeded, the test message will be detected and a reporting will be sent.

<Additional Information>

- When adding or deleting syslog events, or changing settings, it is necessary that reload the Syslog Event information.

Press "Close" button on the "Syslog Event Settings" screen to reload the Event information, and then perform the Test.

- For detailed operations such as the Control Panel (ESMamsadm), please refer to "NEC ESMPRO Agent (Linux) User's Guide".

https://www.58support.nec.co.jp/global/download/index.html

### **Revision History**

| E7.24-01-STD                                 | 2024/11/15                             | Revised the environment setting usage guide in chapters 1.3.1, 1.3.3.3, 3.3.1, and 4.3.1.1 has been changed from classic mode to ESMPRO SM7 UI.<br>Added IX-R2530 to UNIVERGE IX-R series of network devices in Appendix D.<br>Added IX-V100 to UNIVERGE IX-V series of network devices in Appendix D.<br>Added revision history.                                                                                                    |
|----------------------------------------------|----------------------------------------|----------------------------------------------------------------------------------------------------|
| E7.24-03-STD<br>E7.25.01-STD<br>E7.26.01-STD | 2025/01/27<br>2025/03/31<br>2025/05/23 | <ul> <li>Added Windows Server 2025 to the supported OS.</li> <li>Replaced related images to reflect the new version.</li> <li>Added T110m(2nd-Gen), T110m-S(2nd-Gen) to Component of BMC(Other) in Appendix D.</li> <li>Added R110m-1(2nd-Gen) to Express5800/100 series (Tower/Rack Server) of Component in which iLO is integrated in Appendix D.</li> <li>Added R120k-1M, R120k-2M to Express5800/100 series (Tower/Rack Server) of Component in which iLO is integrated in Appendix D.</li> </ul> |